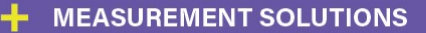

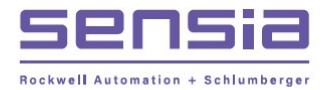

# Scanner 2100 EFM Hardware Manual

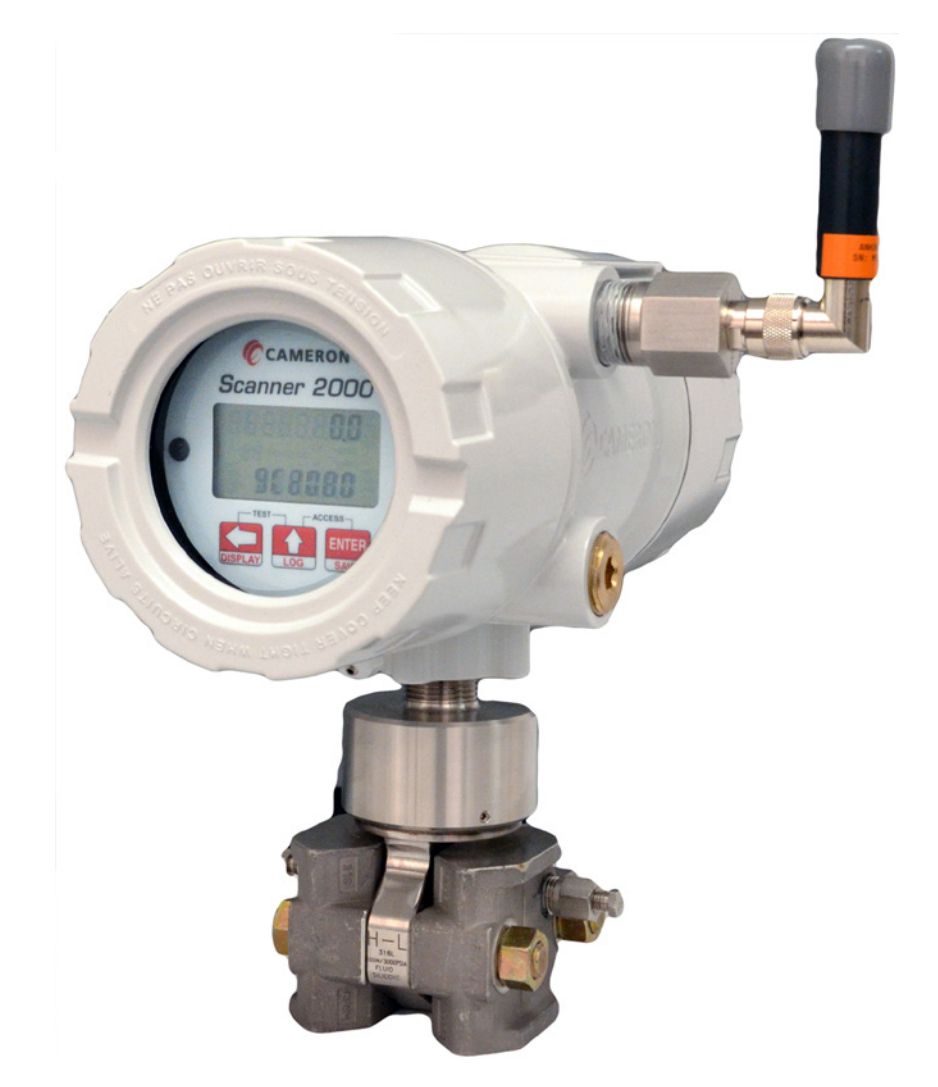

Manual No. 2350954-01, Rev. 03

INTELLIGENT ACTION

+

# **Important Safety Information**

### Symbols and Terms Used in this Manual

**WARNING:** This symbol identifies information about practices or circumstances that can lead to personal injury or death, property damage, or economic loss.

| CAUTION | Indicates actions or procedures which if not performed correctly may lead to personal injury or |
|---------|-------------------------------------------------------------------------------------------------|
|         | incorrect function of the instrument or connected equipment.                                    |

Important Indicates actions or procedures which may affect instrument operation or may lead to an instrument response which is not planned.

#### Symbols Marked on Equipment

Attention! Refer to manual

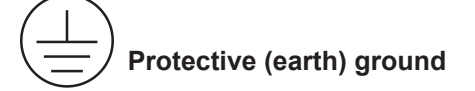

**Technical Support Contact Information** 

Sensia LLC 200 Westlake Park Blvd Houston, TX 77079 +1-866-773-6742 sensiaglobal.com

\*Mark of Sensia.

Other company, product, and service names are the properties of their respective owners.

Copyright © 2021 Sensia. All rights reserved.

Manual No. 2350954-01, Rev. 03 February 2018

# Contents

| Important Safety Information                                               | 2        |
|----------------------------------------------------------------------------|----------|
| Section 1—Introduction                                                     | 7        |
| Firmware                                                                   | 7        |
| Software and User Help Documents                                           | 8        |
| Standard Features                                                          | 8        |
| Product Identification                                                     | 9        |
| Optional Hardware                                                          | 9        |
| Integral Pressure Sensor (MVT)                                             | 9        |
| Four-Port MVT Adapter                                                      |          |
| Battery Packs                                                              |          |
| Explosion-Proof Switch                                                     |          |
|                                                                            |          |
| Communications Adapters                                                    | 12       |
| Pole-Mounting Kit                                                          |          |
| Wileless Communications                                                    | 13<br>16 |
| Table 1.1—General Specifications                                           | 10<br>16 |
| Table 1.2—Hardware Ontions                                                 |          |
| Table 1.3—Scanner Companion Software                                       |          |
| Flow Rate and Fluid Property Calculations                                  |          |
| Table 1 4—Flow Rate Standards                                              | 23       |
| Table 1.5—Fluid Property and Energy Flow Calculations                      | 24       |
|                                                                            |          |
| Section 2—Installing the Scanner 2100 EFM                                  |          |
| Hazardous Area Installations                                               |          |
| ATEX Installations (Conditions for Safe Use)                               |          |
| Class I, Div. 1 (CSA) Installations                                        |          |
| Class I, Div. 2 (CSA) Installations                                        |          |
| Pressure Precautions                                                       |          |
| Table 2.1—MVT Materials and Bolt Specifications                            |          |
| Mounting Options                                                           |          |
|                                                                            |          |
| Hazardous Area Requirements for Wireless Communications                    |          |
| FCC Radio Frequency Compliance                                             | 32<br>22 |
| Redio Frequency Compliance Labeling                                        | ວວ<br>ວວ |
| Antenna Installation Optiona                                               |          |
| Direct Mount Antonna                                                       |          |
| Benote-Mount Antenna (for use with note outside diameters up to 2 inches)  |          |
| Remote Mount Antenna (for use with pipe outside diameters of 2.3/8 inches) |          |
| Industry Standard Compliance                                               |          |
| Table 2.2—Industry Standards for Meter Installation                        |          |
| Measuring Natural Gas via a Differential Pressure Meter                    |          |
| Best Practices for Orifice and Cone Meter Installation                     |          |
| Installation Procedure—Direct Mount to Orifice Meter or Cone Meter         |          |
| Installation Procedure—Remote Mount to Orifice Meter or Cone Meter         |          |
| Measuring Steam via a Differential Pressure Meter                          | 41       |
| Best Practices                                                             | 41       |
| Installation Procedure—Remote Mount to Orifice Meter or Cone Meter         |          |
| Measuring Liquid via a Differential Pressure Meter                         | 45       |
| Best Practices                                                             | 45       |
| Installation Procedure—Direct Mount to Orifice Meter or Cone Meter         |          |
| Installation Procedure—Remote Mount to Orifice Meter or Cone Meter         |          |
| Preparations for Putting the Scanner 2100 with MVT into Service            |          |
| Manifold Leak lest                                                         |          |
| Zero Olisei (Static Pressure or Differential Pressure)                     |          |
| Static Pressure Calibration and Verification                               |          |

| Differential Pressure Calibration and Verification            | 51<br>52 |
|---------------------------------------------------------------|----------|
|                                                               |          |
| Section 3—Wiring the Scanner 2100 EFM                         |          |
| Field Wiring Connections                                      |          |
| Power Supply Wiring                                           |          |
| Internal Power Supply                                         |          |
| External Power Supply (CSA-Approved Devices)                  |          |
| External Power Supply (ATEX-Approved Devices)                 |          |
| Input Wiring                                                  |          |
| Iurbine Flowmeter Input                                       |          |
| RID Input                                                     |          |
| Output Wiring                                                 |          |
| Digital Output (Pulse or Alarm)                               |          |
| RS-485 Output—Permanent Computer Connection                   |          |
| RS-485 Output—Laptop Computer Connection                      |          |
| Section 4—Configuration and Maintenance                       |          |
| ModWorX Pro Software                                          | 61       |
| ModWorX Pro Interface Software Functions                      | 62       |
| LCD/Keypad Functions                                          | 62       |
| Viewing Real-Time Measurements                                | 63       |
| Viewing Daily and Hourly Logs                                 | 64       |
| Configuring Basic Parameters                                  | 64       |
| Table 4.1—Entering a Port 1 Slave Address                     | 65       |
| Table 4.2—Entering the Port 1 Baud Rate                       | 65       |
| Table 4.3—Entering the Network ID                             |          |
| Table 4.4—Entering the Slave ID                               |          |
| Table 4.5—Editing the Date and Time                           | 67       |
| Table 4.6—Editing the Contract Hour                           |          |
| Table 4.7—Editing the Plate Size                              |          |
| Editing the K-Factor                                          |          |
| Configuring the PID Operational Mode                          |          |
| Saving a Current Total                                        |          |
| Expediting a Wireless Network Connection                      |          |
| Checking System Status Parameters                             |          |
| Selecting a Calculation Period                                |          |
| Device Downloads                                              |          |
| Reporting loois                                               |          |
| ModWorX Pro                                                   |          |
| Scanner Data Manager                                          |          |
| Section 5—Scanner 2100 Hardware Maintenance                   |          |
| Lithium Battery Pack Replacement                              |          |
|                                                               |          |
| Display/Keypad Replacement                                    |          |
| Wireless Module Replacement (Wireless Devices Only)           | 80       |
| Section 6—Spare Parts                                         |          |
| Spare Parts Overview                                          | 83       |
| MVT Replacement                                               | 83       |
| Table 6.1—Scanner 2100 EFM (Wired) Parts List                 | 83       |
| Table 6.2—Scanner 2100 Wireless Components                    | 84       |
| Table 6.3—RTD and Cable Assemblies (CSA-Approved)             | 85       |
| Appendix A—Installation of Scanner 2100 Hardware Options      | A-1      |
| Input/Output Expansion Board (Wired Scanner 2100 Only)        | A-1      |
| Field Installation                                            | A-1      |
| Wiring Diagrams                                               | A-2      |
| Explosion-proof Control Switches                              | A-6      |
| Momentary Switch (CSA, Class I, Div. 1 and 2; ATEX, Zone 1)   | A-6      |
| Toggle Switch (CSA, Class I, Div. 1 and Div. 2; ATEX, Zone 1) | A-8      |
| Uninstalling a Toggle Switch                                  | A-8      |

| RTD Assemblies                                                 | A-9  |
|----------------------------------------------------------------|------|
| Explosion-Proof RTD Assembly (CSA, Class I, Div. 1)            |      |
| Flameproof RTD Assembly                                        |      |
| Weatherproof RTD Assembly (CSA, Class I, Div. 2)               |      |
| Communications Adapters                                        |      |
| RS-485 Adapter (CSA, Class I, Div. 1 and Div. 2; ATEX, Zone 1) |      |
| USB Adapter (CSA, Class I, Div. 1 and Div. 2)                  | A-11 |
| Appendix B—Lithium Battery Information                         | B-1  |
| Transportation Information                                     |      |
| Lithium Battery Disposal                                       | B-1  |
| Battery Safety Datasheet                                       | B-1  |
|                                                                |      |
| Appendix C—Modbus Communications Protocol                      | C-1  |
|                                                                | C-1  |
| Supported Commands                                             |      |
| Data Types                                                     |      |
| Security                                                       |      |
| Registers                                                      |      |
|                                                                |      |
|                                                                |      |
| Product Code                                                   |      |
| Firmware Version/Register Table Version                        |      |
|                                                                |      |
| Communications Configuration (Wired Scanner 2100)              |      |
| Communications Configuration (Wireless Scanner 2100)           |      |
|                                                                |      |
| Power Configuration                                            |      |
| Archive Configuration                                          |      |
| Turbine 1 Configuration                                        |      |
|                                                                |      |
| Turbine 2 Configuration (Wired Scanner 2100)                   |      |
| Turbine 2 Calibration (Wired Scanner 2100)                     |      |
|                                                                |      |
| Static Pressure Calibration                                    |      |
| RID Configuration                                              |      |
| RID Calibration                                                |      |
| Differential Pressure Configuration                            |      |
| Analas Innut 1 Configuration (Mired Commer 2100)               |      |
| Analog Input 1 Configuration (Wired Scanner 2100).             |      |
| Analog Input 1 Calibration (Wired Scanner 2100)                |      |
| Analog Input 2 Colliguration (Wired Scanner 2100)              |      |
| Disited Input Configuration (When Scatther 2100)               |      |
| Digital Input Configuration                                    |      |
| Flow Rull T Collingulation Degister                            |      |
| Fluid Droporty Dogistor                                        |      |
| Top Type Degister                                              |      |
| Tap Type Register                                              |      |
| Flow Run 1 Galibration                                         |      |
| Flow Run Alarms                                                |      |
| Uulput Conniguration                                           |      |
| Flow Coloulation Decemptor Decistors (4, 46)                   |      |
| Flow Odleulation Falameter Registers (1-10)                    |      |
| Dase Units/CUTITyuteu Utits                                    |      |
| FUIIII IY REYISTEIS                                            |      |
| Interval/Dany/Event Funiter Registers                          |      |
| Alulive Fleview Registers                                      |      |
| Huming Registers (32-bit).                                     |      |
| User-Defined Modulus Registers Configuration                   |      |
| User-Defined Register Politiers                                |      |
| Device Statue                                                  |      |
|                                                                |      |

| Device Status Registers                | C-48 |
|----------------------------------------|------|
| Bit Definitions—Alarms and Diagnostics | C-49 |
| Units of Measurement                   | C-49 |
| Enron Log Data                         | C-51 |
| Enron Registers                        | C-51 |
| Enron Interval/Daily Record Format     | C-51 |
| Enron Event Record Format              | C-52 |
| Log Capacity                           | C-52 |
|                                        |      |

# Section 1—Introduction

The Scanner\* 2100 provides gas, steam and liquid measurement capabilities in a low-power flow computer with optional wireless communications for installation and operational cost savings. The device is available in an explosion-proof model for Class I, Division 1 installations, an ATEX-compliant explosion-proof model for Zone 1 installations, and a weatherproof model for Class I, Division 2 installations.

The Scanner 2100 shares the same flow computation capabilities as the Scanner 2000, but features a larger enclosure and four conduit openings (not including a bottom opening for a sensor connection) for added convenience in connecting external equipment.

A wireless version of the Scanner 2100 can be networked with wired or wireless Scanner 2000 Series devices in a wireless mesh network administered by a Scanner 3100 network manager. As a network manager, the Scanner 3100 monitors and manages network performance and relays data to the host application, and Scanner 2100 "nodes" relay data to and from each other and the Scanner 3100 via antennas and ultra-low power wireless modules.

A wired Scanner 2100 can be used as a stand-alone flow computer or as a Scanner slave device in a wired RS-485 network mastered by the Scanner 3100. When the device is networked with a Scanner 3100, users have the added convenience of collecting all of their data in a single access point (the Scanner 3100) and accessing it via a web-browser interface.

Wired and wireless Scanner devices can be seamlessly integrated into a comprehensive SCADA solution. See the Scanner SCADA Solutions brochure for details.

Dual lithium battery packs can power the instrument autonomously for up to one year, assuming the Scanner 2100 is not powering other external devices or used in extreme temperatures. When the Scanner 2100 is externally powered, the battery packs provide a valuable backup supply to help prevent interruption of operations during a power outage.

The Scanner 2100 measures and computes standard volumes of gas, steam, petroleum liquids and generic liquids with a high degree of accuracy. These measurements are typically based on the differential pressure outputs of an orifice plate or a cone meter, or the linear pulse output of a turbine, positive displacement (PD) or vortex flowmeter. This combination is ideal for the gas and water measurement associated with coal bed methane operations.

Combining the differential pressure and static pressure inputs of an integral multi-variable transmitter (MVT) with a process temperature input, the Scanner 2100 offers everything needed for an AGA 3 or cone meter run in a compact explosion-proof device. Similarly, compensated liquid measurements can be obtained with an orifice meter, cone meter, or averaging pitot tube meter (such as Annubar) installation, using flow calculations based on AGA 3, ISO 5167, cone, or averaging pitot tube calculation methods.

The Scanner 2100 can be paired with a pulse output gas meter to obtain gas measurements in compliance with AGA 7 standards. Live temperature and pressure inputs and the AGA 7 algorithm allow computations based on gas turbine, rotary or vortex meters.

When liquid measurement is the goal and pressure inputs are not required, the Scanner 2100 can be purchased without an integral MVT and remote-mounted to a liquid turbine meter, with an RTD in the flow line for temperature compensation. The Scanner 2100 applies temperature and pressure corrections according to API MPMS Chapter 11.1 to give accurate measurement of hydrocarbon liquids.

The Scanner 2100 is a complete alternative to the chart recorder that has a comparable installation cost due to its integral power source. High-speed communication via industry standard Modbus and Enron Modbus protocols makes it easy to integrate the Scanner into other measurement systems. For a complete list of specifications, see page 15.

# Firmware

Firmware for the wired Scanner 2100 will be identified as 2100, and firmware for the wireless version will be identified as 2100W ("W" for "wireless"). The firmware version installed will appear on the display as the device boots up and will appear in the web-based interface (Slave Device General/System screen) when a Scanner 2100 is connected to a Scanner 3100 network manager. See the Scanner 3100 Web Interface Manual for more information on verifying firmware versions and updating firmware. See the Scanner 3100 Modbus Protocol Manual for more information on registers supported.

# Software and User Help Documents

To experience the full range of the Scanner 2100 functionality, explore the complimentary software products and user documentation on the Cameron website.

Supporting software includes:

- ModWorX\* Pro. PC application used to configure, calibrate, and download the Scanner 2100.
- **Scanner Data Manager.** PC application that allows a user to view, export, and convert the data downloaded from the Scanner 2100 and Scanner 3100. It provides many of the reporting functions in ModWorX Pro and adds tools for creating professional custom reports.
- **ScanFlash\***. Software utility for installing Scanner 3100 firmware or uploading a configuration file to a Scanner 2100 EFM.

Software and hardware manuals are also available for download from the website.

Important To download software or user documentation, visit Cameron's Measurement website, products.slb.com/flowcomputers, select Scanner 2000 Series Wired and Wireless, and click on the link for the desired software install/manual.

When the Scanner 2100 is networked with a Scanner 3100 as a wired or wireless slave device, the Scanner 3100 web interface can be used to view Scanner 2100 configuration settings, perform limited maintenance tasks, and download and view Scanner 2100 archives. See the Scanner 3100 Web Interface User Manual for details.

# **Standard Features**

The standard Scanner 2100 (Figure 1.1) features an explosion-proof double-ended enclosure with a large LCD, a threebutton keypad, integral MVT with vent plugs, and dual lithium double-D cell battery packs. Removal of the front windowed lid provides access to the keypad and field wiring terminals for a turbine input, two communications ports (one active port for wireless devices), an RTD input, and a digital output. Removal of the rear solid lid provides access to the lithium battery compartment.

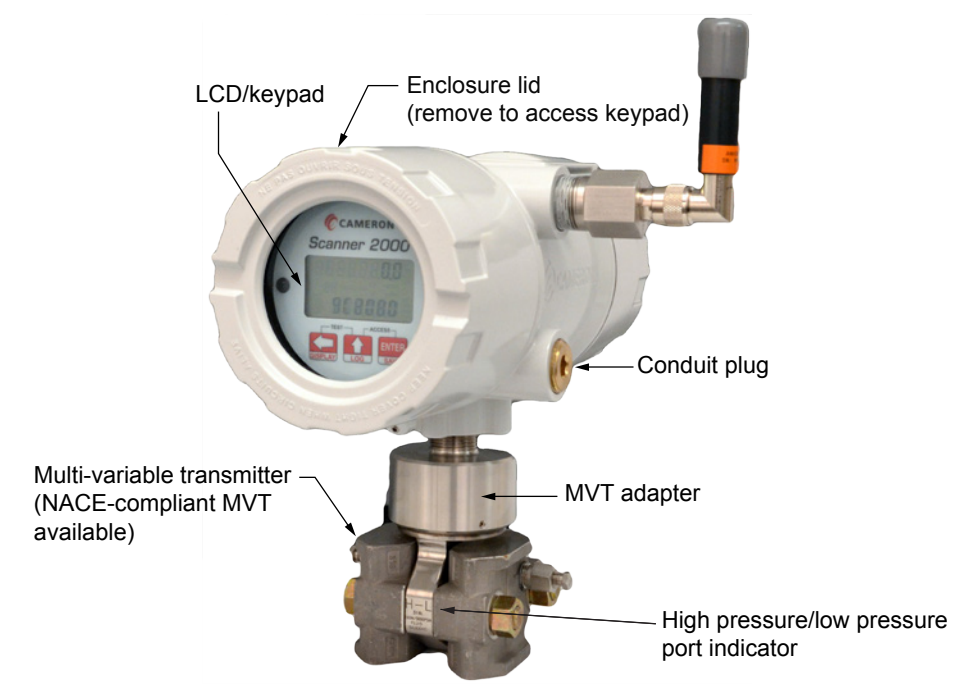

Figure 1.1—Scanner 2100 EFM with optional integral MVT

# **Product Identification**

Each device is labeled with a serial tag that identifies the product by model number and serial number and identifies the maximum operating pressure, working pressure, and differential pressure of the integral MVT (Figure 1.2). The tag content depicted in Figure 1.2 shows the electrical protection afforded by ATEX/IECEx certification. CSA-approved products are marked accordingly with the respective ratings and symbols.

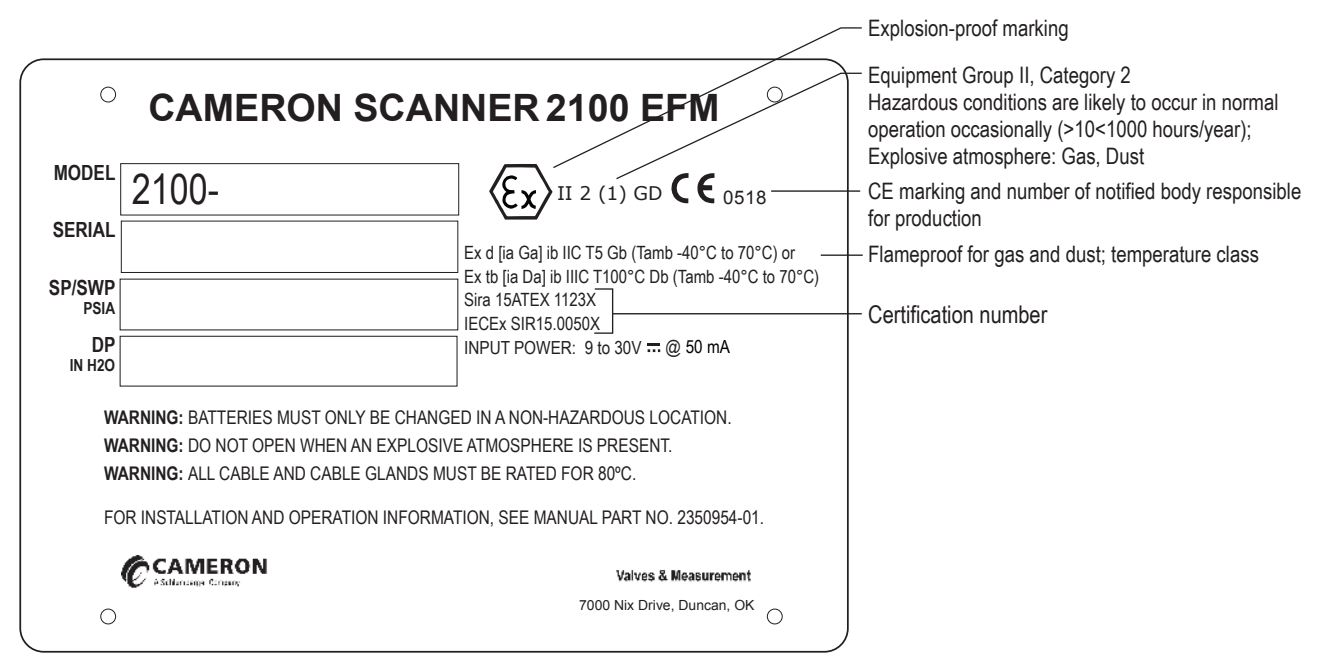

Figure 1.2—Device serial tag

# **Optional Hardware**

A variety of hardware options are available for customizing the Scanner 2100 to a user's specific needs.

# Integral Pressure Sensor (MVT)

The Scanner 2100 is available with no sensor or with an integral MVT. MVTs are available in NACE and non-NACE models, and with bottom ports (gas measurement) and side ports (liquid and steam measurement), as shown in Figure 1.3.

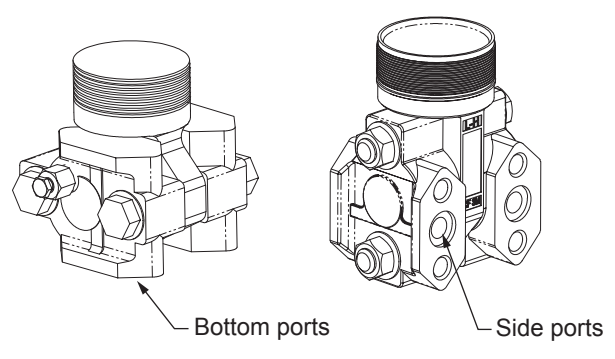

Figure 1.3—MVT bottom ports and side ports

# Four-Port MVT Adapter

The standard Scanner 2100 enclosure provides four conduit entries for input/output connections in addition to a bottom sensor port. If more entries are required, the CSA-approved Scanner 2100 can be ordered with an optional stainless steel MVT adapter (Figure 1.4) in place of the standard MVT adapter, adding four additional conduit entries. The four-port MVT adapter is not approved for use with ATEX-certified devices.

CAUTION The four-port MVT adapter and all devices connected to the adapter are factory-installed and cannot be changed in the field. Equipment damage resulting from attempts to disconnect the fourport adapter or devices connected to it is not warranted by Cameron. In accordance with the CSA certification, all connections to the 4-port MVT adapter must be sealed at the adapter (no additional conduit may be used).

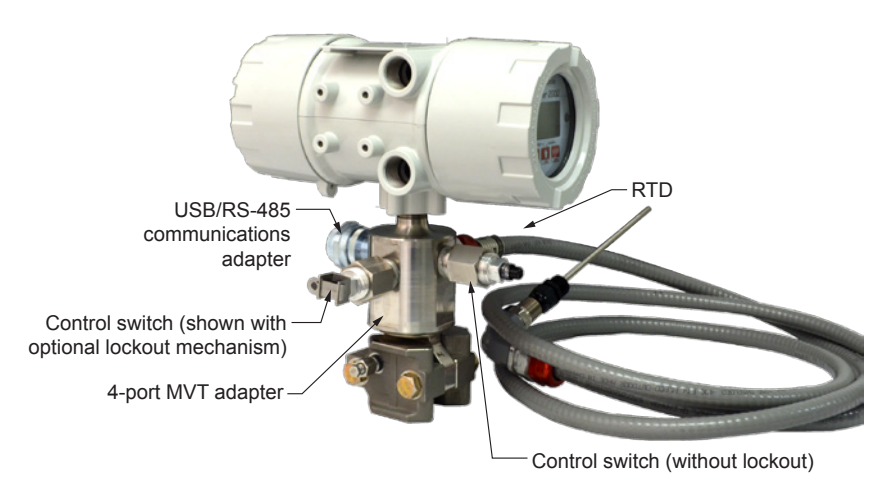

Figure 1.4—Four-port MVT adapter shown with four factory-installed connections

# **Battery Packs**

Cameron's lithium battery packs provide backup power for the Scanner 2100 and can support the Scanner 2100 autonomously for up to 1 year. Battery life can vary significantly, depending on the input/output configuration in use.

The Scanner 2100 supports two battery packs simultaneously (Figure 1.5), allowing the user to change depleted batteries one at a time without interrupting operations, even when the device is operating on battery power alone. For battery handling instructions, see Lithium Battery Pack Replacement, page 75 and Lithium Battery Disposal, page B-1.

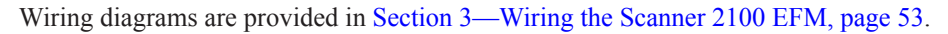

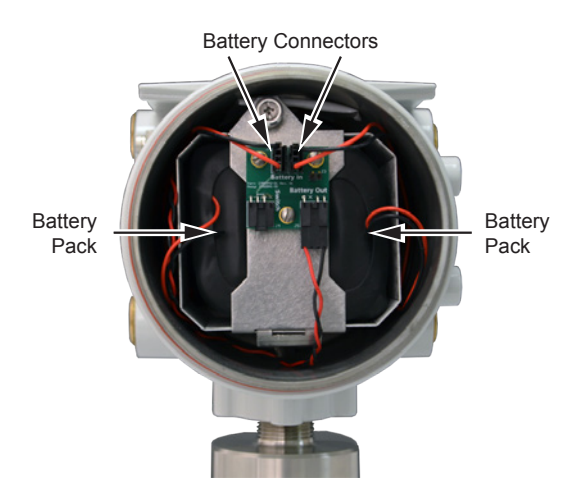

Figure 1.5—Lithium battery pack compartment just beneath the rear (solid) lid

# **Explosion-Proof Switch**

An external explosion-proof switch (Figure 1.6) is available in either of two models:

- **Toggle Switch.** Opens or closes a circuit with each push and release of the button. This switch allows the user to disable power to the Scanner 2100 to eliminate radio transmissions as required during operations such as perforating. The switch can also be used to conserve battery power during well testing and other temporary operations when the Scanner 2100 is moved from one site to another. In this configuration, the switch is wired to a small battery board in the rear battery hatch compartment. See Toggle Switch (CSA, Class I, Div. 1 and Div. 2; ATEX, Zone 1), page A-8.
- **Momentary Switch.** Opens or closes a circuit when the button is pushed and held in position. This switch allows the user to manually pace the display parameters and to view daily logs within the display. In this configuration, the switch is wired to the main circuit board. See Momentary Switch (CSA, Class I, Div. 1 and 2; ATEX, Zone 1), page A-6.

#### Lockout Mechanism

The toggle switch and the momentary switch are available with a factory-installed mechanical lockout device that can be used with a lock or a seal to prevent unauthorized changes to the switch position, as may be required for safety compliance.

To lockout a toggle switch to remove power from the Scanner 2100

- 1. Place the switch in the "Power On" position.
- 2. Using one continuous motion, depress the push button until it clicks (changing the switch to the "Power Off" position) and with the other hand, slide the metal lockout tab over the button to secure it in place, as shown in Figure 1.6.
- 3. Install a padlock or a wire seal through the hole in the lockout mechanism to prevent access to the push button.

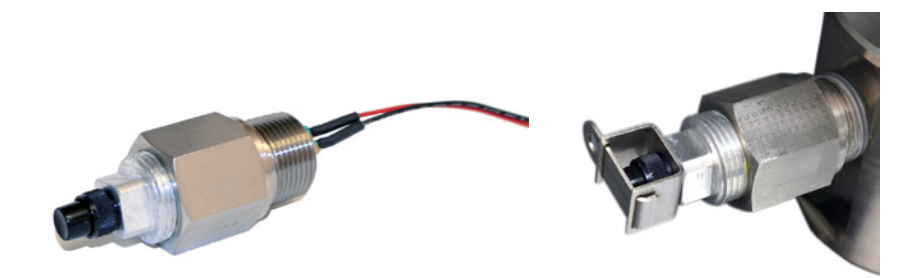

Figure 1.6—Explosion-proof control switch (left); control switch with factory-installed lockout device (right)

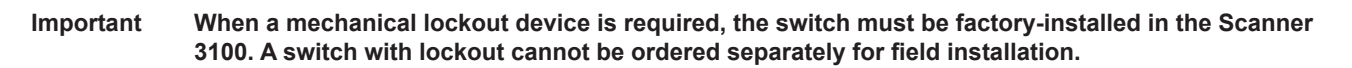

A control switch can be installed in any of the four threaded conduit openings in the top of the Scanner 2100 enclosure. If more conduit entries are required, consider an optional four-port MVT adapter, which is approved for use with CSA-approved devices. The four-port MVT adapter is not approved for use with ATEX-approved devices. See Four-Port MVT Adapter, page 10 for details.

#### CAUTION If an explosion-proof control switch (with or without a mechanical lockout device) is ordered with an optional four-port MVT, the control switch will be factory-installed. Do not attempt to remove this switch from the MVT port. Doing so can damage other components. Contact the factory for assistance with repairs or replacement.

# **RTD Assembly**

The temperature input for Scanner 2100 flow calculations is typically supplied by an RTD. Cameron offers three types of 4-wire RTDs to cover explosion-proof, flameproof, and weatherproof applications.

The Barton Model 21 explosion-proof RTD can be connected to the Scanner 2100 without conduit in a Class I, Div. 1 installation and is CSA-certified for use in Class I, Groups B, C, and D; Class II, Groups E, F and G; and Class III hazardous area environments.

Cameron's flameproof RTD is ATEX-certified for use in Zone 1 installations.

Cameron's weatherproof RTD is CSA-certified for use in Class I, Div. 2 hazardous area installations.

For installation details, see Explosion-Proof RTD Assembly (CSA, Class I, Div. 1), page A-9, Flameproof RTD Assembly, page A-9, and Weatherproof RTD Assembly (CSA, Class I, Div. 2), page A-9. For wiring instructions, see RTD Input, page 57.

## **Communications Adapters**

Cameron offers two adapters for making walk-up laptop connections to the Scanner 2100 without removing the enclosure. A USB connector uses an off-the-shelf USB connector cable, and an RS-485 connector uses a Cameron-supplied cable.

## USB Communications Adapter (CSA Class I, Div. 1 and Div. 2; ATEX, Zone 1)

The CSA-approved USB communications adapter (Figure 1.7) is designed to connect a Scanner 2100 directly to a USB port of a laptop or PC. A user-supplied type A/B USB cable is required. The adapter is factory-installed when purchased with a Scanner 2100. It is available in two forms:

- Communications adapter (replacement part, no installation CD)
- Communications adapter kit (USB adapter socket, blanking plug, union nut and an installation CD for upgrading communications in a field unit)

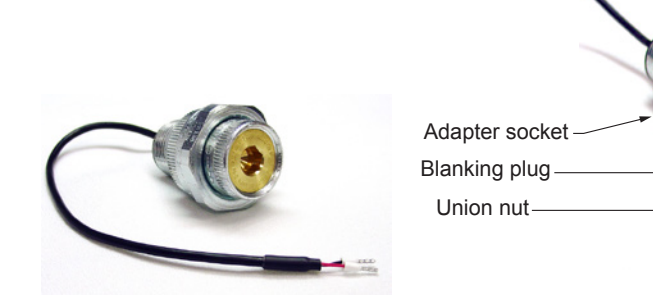

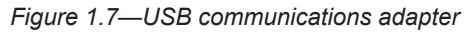

If the USB adapter is purchased as a kit, see USB Adapter Kit Installation, page A-12, for field installation instructions.

Important Do not connect the USB adapter to a computer until a USB driver is installed using the CD provided. ModWorX Pro cannot connect to a Scanner 2100 without these files. See Using the Adapter, page A-12.

When the USB port is not in use, the blanking plug should be nested inside the union nut and the union nut screwed onto the adapter to cover the USB socket.

## RS-485 Adapter (CSA Class I, Div. 1 and Div. 2; ATEX, Zone 1)

The CSA-approved RS-485 explosion-proof communications adapter (Figure 1.8, page 13) is shipped pre-assembled in the Scanner 2100 when it is ordered with the flow computer. The installed adapter is comprised of an RS-485 adapter

socket, a blanking plug, and a union nut. A plug connector that mates with the RS-485 adapter socket when the adapter is in use is shipped with the device (uninstalled). This plug connector should be wired to an RS-485 converter cable (available from Cameron) and stored with the cable when the adapter is not in use. See RS-485 Adapter Field Installation, page A-11 for field installation instructions. See Figure 3.9 and Figure 3.10, page 59 for instructions on connecting the plug connector to an RS-485 converter cable.

See Table 6.1—Scanner 2100 EFM (Wired) Parts List, page 83 for part numbers.

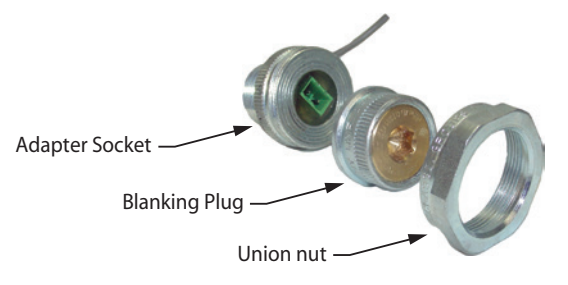

Figure 1.8—RS-485 communications adapter

# **Pole-Mounting Kit**

Cameron's pole mounting kit (Figure 1.9) is recommended for mounting a Scanner 2100 to a 2-in. pipe with a 2 3/8-in. outside diameter. The kit consists of a stainless steel "L" mounting bracket with four mounting holes, two U-bolts, and four 10-mm M6 screws.

The bracket bolts directly to the mounting bosses along the left side of the enclosure, and the U-bolt secures the assembly to a pole. For installation instructions, see Pole-Mounting the Scanner 2100, page 30. For part numbers, see Table 6.1—Scanner 2100 EFM (Wired) Parts List, page 83.

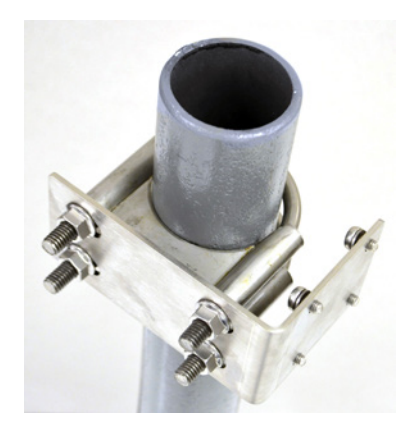

Figure 1.9—Pole mounting kit

# Wireless Communications

The Scanner 2100 wireless communications option includes a factory-installed wireless radio module and an explosionproof coupler (Figure 1.10, page 14) that enables an external antenna to be safely used in a hazardous area. Equivalent antennas with a 1-watt maximum power rating and a frequency range of 2400 to 2483.5 MHz may also be used with the coupler.

## Explosion-proof Coupler (CSA Class I, Div. 1 and Div. 2; ATEX, Zone 1)

An explosion-proof coupler is factory-installed in the top right conduit opening of the Scanner 2100 enclosure. The coupler's 12-inch coaxial cable connects to the radio module seated on the Scanner 2100 circuit board inside the Scanner enclosure as shown in Figure 1.10, page 14. The coupler is approved for use with CSA (North America) and ATEX certified devices. For part numbers, see Section 6—Spare Parts, page 83.

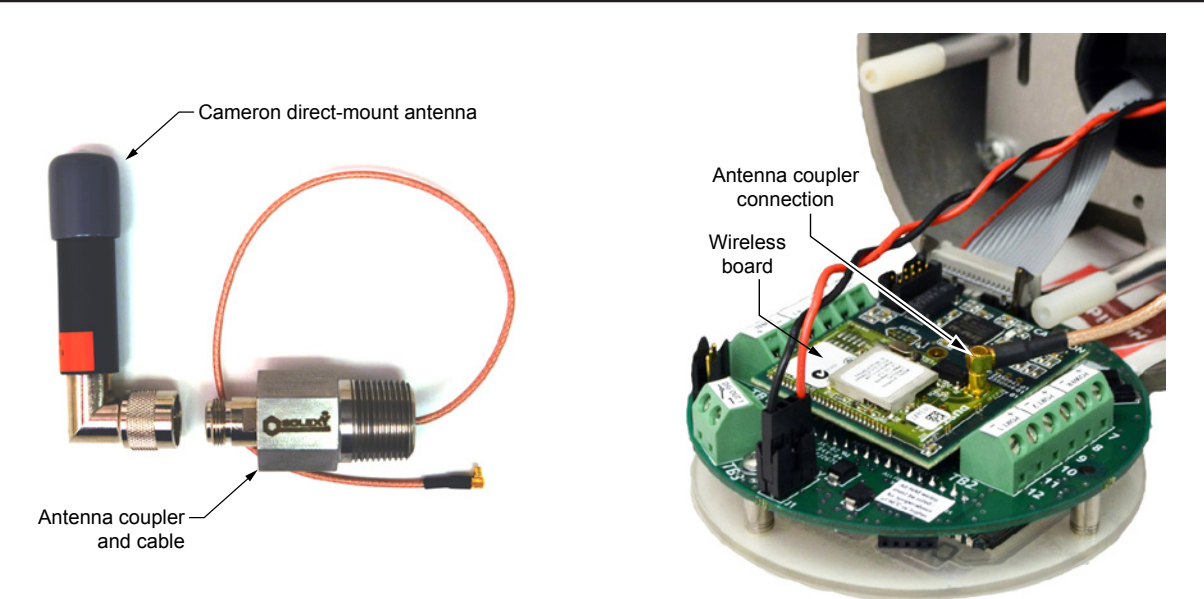

Figure 1.10—Direct-mount antenna, explosion-proof antenna coupler, and coupler cable connection to the wireless radio module

### **Direct-Mount Antenna**

The Cameron-supplied right-angle antenna connects directly to the explosion-proof coupler. When installing the antenna, ensure that it is in a vertical position and positioned away from large structures that could interfere with signal transmission and reception.

Cameron's direct-mount antenna is rated for a maximum of 1 watt of power and a maximum antenna gain of 10 dB in North America, and has a frequency range of 2400 to 2483.5 MHz. Antennas with equivalent ratings may also be used with the coupler. For part numbers, see Table 6.2—Scanner 2100 Wireless Components, page 84.

#### **Remote-Mount Antenna**

In locations where a physical barrier restricts the use of a direct-connect antenna or where a longer transmission distance is required, a remote-mount antenna (Figure 1.11, page 15 may be installed up to 30 ft (10 m) away and connected by cable to the antenna coupler.

A remote-mount antenna and connecting cable may be purchased from Cameron (see Table 6.2—Scanner 2100 Wireless Components, page 84). If purchasing equipment elsewhere, verify that the antenna does not exceed gain requirements (10 dB max for North America), and the cable does not exceed a maximum inductance of 2  $\mu$ H/ft (6.5  $\mu$ H/m). See Specifications, page 16 for additional details.

For CSA or ATEX compliance, the installation of the antenna coupler, antennas, and antenna cable must meet the requirements shown in Figure 2.4 and Figure 2.5, page 32.

For installation instructions, see

- Remote-Mount Antenna (for use with pole outside diameters up to 2 inches), page 34
- Remote-Mount Antenna (for use with pipe outside diameters of 2 3/8 inches), page 35

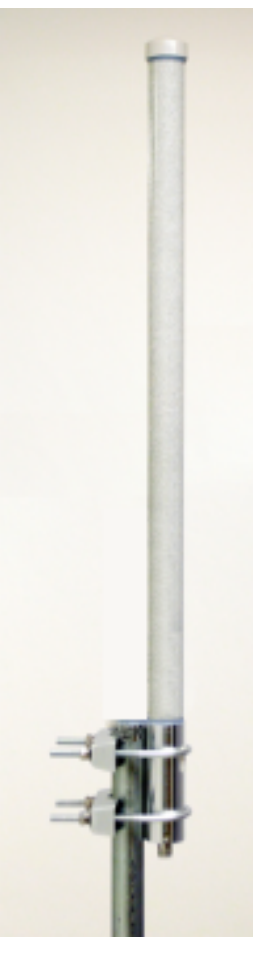

Mounting hardware supplied with the Cameron remote-mount antenna (fits pole outside diameters up to 2 inches)

Figure 1.11—Remote-mount antenna mounting options

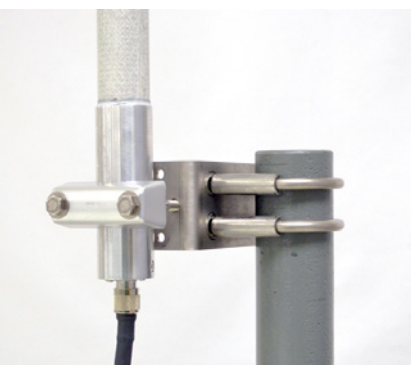

Optional hardware kit for mounting the Cameron remote-mount antenna to a 2-in. pipe (fits outside diameter of 2 3/8-in.)

# Specifications

| Table T.I—General Specification |
|---------------------------------|
|---------------------------------|

| Approvals                              | CSA (US and Canada)<br>Class I, Div. 1, Groups C and D (explosion-proof),<br>Class I, Div. 2, Groups A B C D (non-sparking)                                                                            | Т6                                                                                                 |  |  |
|----------------------------------------|----------------------------------------------------------------------------------------------------|----------------------------------------------------------------------------------------------------|--|--|
|                                        | ATEX 15ATEX1123X—Ex d [ia Ga] ib IIC T5 Gb (Tamb -40 degC to 70 degC)<br>IECEx SIR 15.0050X—Ex tb [ia Da] ib IIIC T100 degC Db (Tamb -40 degC to 70 degC)<br>IP66 protection from dust and water       |                                                                                                    |  |  |
|                                        | Type 4 enclosure                                                                                                    |                                                                                                    |  |  |
|                                        | ANSI 12.27.01 single seal (0 to 3000 psi)                                                                                                    |                                                                                                    |  |  |
|                                        | ASME Pressure Vessel Code (0 to 3000 psi); CRN                                                                                                    | V0F10472.5C                                                                                        |  |  |
| Environmental                          | Relative humidity 0% to 90% non-condensing                                                                                                    |                                                                                                    |  |  |
| Safety                                 | Altitude: Up to 2100 meters                                                                                                    |                                                                                                    |  |  |
| Enclosure                              | Cast aluminum (less that 0.05% copper), painted with epoxy and polythyrene, double-ended single window                                                                                                 |                                                                                                    |  |  |
|                                        | Dimensions: 5.43 in. wide, 11.27 in. deep, 10.76 in                                                                                                    | n. tall with MVT                                                                                   |  |  |
|                                        | 5 conduit ports (including bottom sensor port), 3/4-                                                                                                    | -in FNPT connections                                                                               |  |  |
| Weight                                 | Base unit (no MVT or batteries)                                                                                                    | 7.4 lb (3.36 kg)                                                                                   |  |  |
|                                        | Base + MVT and 2 batteries                                                                                                    | 16.7 lb (7.57 kg)                                                                                  |  |  |
|                                        | Base + MVT, direct-mount antenna,<br>and 2 batteries                                                                                                    | 17.3 lb (7.85 kg)                                                                                  |  |  |
| System Power                           | CSA (North America): External user-provided power supply (6 to 30 VDC at 150 mA) with internal lithium battery backup, standard. For Mexico installations, the power supply is limited to 6 to 24 VDC. |                                                                                                    |  |  |
|                                        | ATEX: External user-provided power supply (9 to 30 VDC at 50 mA) with internal lithium battery backup, standard.                                                                                       |                                                                                                    |  |  |
|                                        | 7.2 V lithium battery pack containing two "D" batter                                                                                                    | ries in series; device accommodates two packs                                                      |  |  |
| Operating                              | -40 degC to 70 degC (-40 degF to 158 degF)                                                                                                    |                                                                                                    |  |  |
| Temperature                            | LCD contrast is reduced below -30 degC (-22 degl                                                                                                    | F)                                                                                                 |  |  |
| WARNING:<br>temperature<br>the process | <b>EXPLOSION RISK.</b> Housing temperature must not<br>es, which could result from ambient conditions comb<br>, could cause the internal lithium battery to ignite or                                  | t exceed 70 degC (158 degF). Excessive<br>bined with radiated and conductive heat from<br>explode. |  |  |
| LCD Display/                           | 8-digit readout of values (7-segment characters)                                                                                                    |                                                                                                    |  |  |
| Keypad                                 | 6-digit bottom readout of scrolling parameters and associated engineering units (11-segment characters for easy-to-read prompts)                                                                       |                                                                                                    |  |  |
|                                        | View up to 12 user-defined parameters                                                                                                    |                                                                                                    |  |  |
|                                        | View daily log data (see Viewing Daily and Hourly Logs, page 64 for log viewing switch option)                                                                                                    |                                                                                                    |  |  |
|                                        | User-selectable units of measurement                                                                                                    |                                                                                                    |  |  |
|                                        | 0.3" character height                                                                                                    |                                                                                                    |  |  |
|                                        | Configurable scan parameters and duration                                                                                                    |                                                                                                    |  |  |
|                                        | Adjustable contrast and update period                                                                                                    |                                                                                                    |  |  |
|                                        | 3-key membrane switch                                                                                                    |                                                                                                    |  |  |
|                                        | Password-protected security available                                                                                                    |                                                                                                    |  |  |
| Memory                                 | Non-volatile memory for configuration and log data                                                                                                    | a                                                                                                  |  |  |
|                                        | 256 KB standard                                                                                                    |                                                                                                    |  |  |

| Supported Meter           | Turbine meter                                                    |                                                                                                    |  |  |
|---------------------------|------------------------------------------------------------------|----------------------------------------------------------------------------------------------------|--|--|
| Types                     | Cone meter                                                       |                                                                                                    |  |  |
|                           | Orifice meter                                                    |                                                                                                    |  |  |
|                           | Ultrasonic meter                                                 |                                                                                                    |  |  |
|                           | Positive displacement (PD) met                                   | er                                                                                                    |  |  |
|                           | Coriolis meter                                                   |                                                                                                    |  |  |
|                           | Venturi meter                                                    |                                                                                                    |  |  |
| Logging                   | Daily records: 768 (>2 years)                                    |                                                                                                    |  |  |
|                           | Interval records: 2304 (>3 mont hourly logs), with expansion boa | hs of 1-hour intervals), with main board; 6392 (up to 9 months of ard; Adjustable from 5 seconds to 12 hours                                                                       |  |  |
|                           | Event/alarm records: 1152                                        |                                                                                                    |  |  |
|                           | Logs stored in non-volatile mem                                  | nory for up to 10 years                                                                                                    |  |  |
| Communications/           | Wired                                                            | RTU Modbus                                                                                                    |  |  |
| Archive Retrieval         |                                                                  | Two on-board RS-485 communications ports (300 to 38.4 K baud)                                                                                                    |  |  |
|                           |                                                                  | Full download from main board in approximately 3 minutes                                                                                                    |  |  |
|                           |                                                                  | Enron Modbus compliant downloads                                                                                                    |  |  |
|                           |                                                                  | User-definable Modbus map with up to 25 floating point values                                                                                                    |  |  |
|                           | Wireless                                                         | Optional SmartMesh wireless radio module available with or without external antenna. See Table 1.2—Hardware Options, page 20.                                                      |  |  |
|                           |                                                                  | One onboard RS-485 communication port (300 to 38.4 K baud) available for wired communications                                                                                      |  |  |
|                           |                                                                  | *See Table 1.2—Hardware Options, page 20 for explosion-<br>proof RS-485 or USB communications adapter specifications.                                                              |  |  |
| Flow Rate<br>Calculations | Natural Gas                                                      | AGA 3 (1992 and 2012), ISO 5167-2 (2003), ASME MFC-14M (2003), AGA 7 (2006), ASME MFC-12M (2006)                                                                                   |  |  |
|                           | Steam                                                            | ASME MFC-12M (2006), AGA 3 (1992 and 2012), ISO 5167 (2003)                                                                                                    |  |  |
|                           | Liquids                                                          | API MPMS 5.3 (2009), AGA 3 (1992 and 2012), ISO 5167, AG 7 (2006)                                                                                                    |  |  |
| Fluid Property            | Natural Gas                                                      | AGA 8 (1994), AGA 3, Appendix F (1992), GPA 2145 (2008)                                                                                                    |  |  |
| Calculations              | Steam                                                            | IAPWS Industrial Formulation 1997 (IF-97), ISO/TR 11582<br>(2012), Chisholm-Steven Wet Correction Method (for orifice an<br>NuFlo cone), James Wet Correction Method (for orifice) |  |  |
|                           | Liquids                                                          | API MPMS 11.1 (2004)                                                                                                    |  |  |
| I/O Summary               | Main Board Only                                                  | Differential pressure input (1) via optional MVT sensor                                                                                                    |  |  |
|                           |                                                                  | Static pressure input (1) via optional MVT sensor                                                                                                    |  |  |
|                           |                                                                  | Turbine input (1)                                                                                                    |  |  |
|                           |                                                                  | Process temperature input (1)                                                                                                    |  |  |
|                           |                                                                  | Digital output (1)                                                                                                    |  |  |
|                           | With Optional Expansion                                          | Pulse/frequency input (1)                                                                                                    |  |  |
|                           | Board (Wired Units Only)                                         | Analog input (2)                                                                                                    |  |  |
|                           |                                                                  | Analog output (1)                                                                                                    |  |  |

| Table | 1.1— | General   | Spe   | cifica | tions |
|-------|------|-----------|-------|--------|-------|
| 10010 |      | 001101 ai | - PPC |        |       |

| NAV/T                  | ·                                                                                                    |                                                                                                    |                                                                                                    |  |  |
|------------------------|----------------------------------------------------------------------------------------------------|----------------------------------------------------------------------------------------------------|----------------------------------------------------------------------------------------------------|--|--|
|                        | Linearized static pressure and differential pressure                                                                                                    |                                                                                                    |                                                                                                    |  |  |
| Specifications         | Bottom ports, standard; side ports available by special order                                                                                                    |                                                                                                    |                                                                                                    |  |  |
|                        | NACE-compliant units available 27 for bolt specifications.)                                                                                                    | (See Table 2.1—MVT Materials an                                                                                                    | nd Bolt Specifications, page                                                                                                    |  |  |
|                        | Process temperature: -40 degC                                                                                                    | to 121 degC (-40 degF to 250 deg                                                                                                    | F)                                                                                                    |  |  |
|                        | User-adjustable sample time an                                                                                                    | d damping                                                                                                    |                                                                                                    |  |  |
|                        | Stability: Long-term drift < ±0.05                                                                                                    | % of upper range limit (URL) per y                                                                                                    | /ear over a 5-year period                                                                                                    |  |  |
| MVT Accuracy           | Differential Pressure                                                                                                    | ± 0.05% of range except for 30 i                                                                                                    | n. H2O range, which is 0.1%                                                                                                    |  |  |
|                        | Static Pressure                                                                                                    | ± 0.05% of range                                                                                                    |                                                                                                    |  |  |
|                        | Temperature Performance                                                                                                    | ± 0.25% of full scale over operati                                                                                                    | ng range                                                                                                    |  |  |
|                        | Stability                                                                                                    | long-term drift less than ± 0.05% period                                                                                                    | of URL per year over a 5-year                                                                                                    |  |  |
|                        | Resolution                                                                                                    | 24 bits                                                                                                    |                                                                                                    |  |  |
|                        | Effect on Differ                                                                                                    | rential Pressure for a 100–psi Pr                                                                                                    | essure Change                                                                                                    |  |  |
|                        | Differential Pressure                                                                                                    | Zero Shift                                                                                                    | Span Shift                                                                                                    |  |  |
|                        | Range (in. H20)                                                                                                    | (% URL)                                                                                                    | (% reading)                                                                                                    |  |  |
|                        | ± 30*                                                                                                    | .05                                                                                                    | .01                                                                                                    |  |  |
|                        | ± 200**                                                                                                    | .01                                                                                                    | .01                                                                                                    |  |  |
|                        | ± 400                                                                                                    | .04                                                                                                    | .01                                                                                                    |  |  |
|                        | ± 840                                                                                                    | .04                                                                                                    | .01                                                                                                    |  |  |
|                        | *± Indicates bidirectional capabilities (for example, a range of 30 in. H2O is -30 to +30 H20).<br>** Exception: 200 x 300 psi has a zero shift of .007% and a span shift of 0.01%.                          |                                                                                                    |                                                                                                    |  |  |
| MVT Pressure           | Effect on Differential Pressure for a 100-psi Static Pressure Change                                                                                                    |                                                                                                    |                                                                                                    |  |  |
| Ranges                 | Static Prossure/SWP                                                                                                    | Differential Pressure                                                                                                    |                                                                                                    |  |  |
|                        | (psia)                                                                                                    | (in. H2O)                                                                                                    | Maximum Overrange<br>Pressure (psia)                                                                                                    |  |  |
|                        | (psia)<br>100                                                                                                    | (in. H2O)<br>± 30                                                                                                    | Maximum Overrange<br>Pressure (psia)<br>150                                                                                                    |  |  |
|                        | (psia)<br>100<br>300                                                                                                    | (in. H2O)<br>± 30<br>± 200 or 840                                                                                                    | Maximum Overrange<br>Pressure (psia)<br>150<br>450                                                                                                    |  |  |
|                        | (psia)<br>100<br>300<br>500                                                                                                    | (in. H2O)<br>± 30<br>± 200 or 840<br>± 30 or 200                                                                                                    | Maximum Overrange<br>Pressure (psia)<br>150<br>450<br>750                                                                                                    |  |  |
|                        | (psia)<br>100<br>300<br>500<br>1500                                                                                                    | (in. H2O)<br>± 30<br>± 200 or 840<br>± 30 or 200<br>± 200, 400, or 840                                                                                                    | Maximum Overrange<br>Pressure (psia)<br>150<br>450<br>750<br>2250                                                                                                    |  |  |
|                        | (psia)<br>100<br>300<br>500<br>1500<br>3000                                                                                                    | (in. H2O)<br>± 30<br>± 200 or 840<br>± 30 or 200<br>± 200, 400, or 840<br>± 200, 400, or 840                                                                                                    | Maximum Overrange<br>Pressure (psia)     150     450     750     2250     4500                                                                                                    |  |  |
|                        | (psia)<br>100<br>300<br>500<br>1500<br>3000<br>5300                                                                                                    | in. H2O)   ± 30   ± 200 or 840   ± 30 or 200   ± 200, 400, or 840   ± 200, 400, or 840   ± 200, 400, or 840   ± 200, 400, or 840                                                                                                    | Maximum Overrange<br>Pressure (psia)     150     450     750     2250     4500     7420                                                                                                    |  |  |
|                        | (psia)<br>100<br>300<br>500<br>1500<br>3000<br>* Custom ranges available by special of<br>For materials of construction, see Table                                                                           | binerential Pressure<br>(in. H2O)     ± 30     ± 200 or 840     ± 30 or 200     ± 200, 400, or 840     ± 200, 400, or 840     ± 200, 400, or 840     ± 200, 400, or 840     ± 200, 400, or 840     ± 200, 400, or 840     ± 200, 400, or 840     ± 200, 400, or 840     ± 200, 400, or 840                                                                                                    | Maximum Overrange<br>Pressure (psia)     150     450     750     2250     4500     7420                                                                                                    |  |  |
| Inputs                 | (psia)<br>100<br>300<br>500<br>1500<br>3000<br>5300<br>* Custom ranges available by special of<br>For materials of construction, see Table<br>Turbine Meter Input                                            | timerential Pressure     (in. H2O)     ± 30     ± 200 or 840     ± 30 or 200     ± 200, 400, or 840     ± 200, 400, or 840     ± 200, 400, or 840     ± 200, 400, or 840     ± 200, 400, or 840     ± 200, 400, or 840     ± 200, 400, or 840     ± 200, 400, or 840     ± 200, 400, or 840     ± 200, 400, or 840     ± 200, 400, or 840     ± 200, 400, or 840     ± 200, 400, or 840                                                                                                    | Maximum Overrange<br>Pressure (psia)     150     450     750     2250     4500     7420     tions, page 27.     ent: 20 to 200 mV, peak-to-peak                                                                                                    |  |  |
| Inputs<br>(Main Board) | (psia)<br>100<br>300<br>500<br>1500<br>3000<br>5300<br>* Custom ranges available by special of<br>For materials of construction, see Table<br>Turbine Meter Input                                            | timerential Pressure     (in. H2O)     ± 30     ± 200 or 840     ± 30 or 200     ± 200, 400, or 840     ± 200, 400, or 840     ± 200, 400, or 840     ± 200, 400, or 840     ± 200, 400, or 840     ± 200, 400, or 840     E 2.1—MVT Materials and Bolt Specificat     Configurable sensitivity adjustme     Frequency range: 0 to 3500 Hz                                                                                                    | Maximum Overrange<br>Pressure (psia)     150     450     750     2250     4500     7420     tions, page 27.     ent: 20 to 200 mV, peak-to-peak                                                                                                    |  |  |
| Inputs<br>(Main Board) | (psia)<br>100<br>300<br>500<br>1500<br>3000<br>5300<br>* Custom ranges available by special of<br>For materials of construction, see Table<br>Turbine Meter Input                                            | binerential Pressure<br>(in. H2O)     ± 30     ± 200 or 840     ± 30 or 200     ± 200, 400, or 840     ± 200, 400, or 840     ± 200, 400, or 840     ± 200, 400, or 840     ± 200, 400, or 840     ± 200, 400, or 840     ± 200, 400, or 840     E 2.1—MVT Materials and Bolt Specifica     Configurable sensitivity adjustme     Frequency range: 0 to 3500 Hz     Input amplitude: 20 to 3000 mV,                                                                                                    | Maximum Overrange<br>Pressure (psia)     150     450     750     2250     4500     7420     tions, page 27.     ent: 20 to 200 mV, peak-to-peak     peak-to-peak                                                                                   |  |  |
| Inputs<br>(Main Board) | (psia)<br>100<br>300<br>500<br>1500<br>3000<br>5300<br>* Custom ranges available by special of<br>For materials of construction, see Table<br>Turbine Meter Input<br>Process Temperature Input               | binerential Pressure<br>(in. H2O)     ± 30     ± 200 or 840     ± 30 or 200     ± 200, 400, or 840     ± 200, 400, or 840     ± 200, 400, or 840     ± 200, 400, or 840     ± 200, 400, or 840     ± 200, 400, or 840     ± 200, 400, or 840     bin the train of the train of                                                                                                    | Maximum Overrange<br>Pressure (psia)<br>150<br>450<br>750<br>2250<br>4500<br>7420<br>tions, page 27.<br>ent: 20 to 200 mV, peak-to-peak<br>peak-to-peak<br>re, 3-wire, or 4-wire interface                                                         |  |  |
| Inputs<br>(Main Board) | (psia)<br>100<br>300<br>500<br>1500<br>3000<br>5300<br>* Custom ranges available by special of<br>For materials of construction, see Table<br>Turbine Meter Input<br>Process Temperature Input               | binerential Pressure<br>(in. H2O)     ± 30     ± 200 or 840     ± 30 or 200     ± 200, 400, or 840     ± 200, 400, or 840     ± 200, 400, or 840     ± 200, 400, or 840     ± 200, 400, or 840     ± 200, 400, or 840     E 2.1—MVT Materials and Bolt Specifica     Configurable sensitivity adjustme     Frequency range: 0 to 3500 Hz     Input amplitude: 20 to 3000 mV,     100-ohm platinum RTD with 2-wi     Sensing range: -40 degC to 427                                                                                                    | Maximum Overrange<br>Pressure (psia)<br>150<br>450<br>750<br>2250<br>4500<br>7420<br>tions, page 27.<br>ent: 20 to 200 mV, peak-to-peak<br>peak-to-peak<br>re, 3-wire, or 4-wire interface<br>degC (-40 degF to 800 degF)                          |  |  |
| Inputs<br>(Main Board) | Static Pressure/SWP<br>(psia)   100   300   500   1500   3000   5300   * Custom ranges available by special of<br>For materials of construction, see Table   Turbine Meter Input   Process Temperature Input | binerential Pressure<br>(in. H2O)<br>$\pm 30$<br>$\pm 200 \text{ or } 840$<br>$\pm 30 \text{ or } 200$<br>$\pm 200, 400, \text{ or } 840$<br>$\pm 200, 400, \text{ or } 840$<br>$\pm 200, 400, \text{ or } 840$<br>$\pm 200, 400, \text{ or } 840$<br>$\pm 200, 400, \text{ or } 840$<br>order.<br>In 20, 400, or 840<br>$\pm 200, 400, \text{ or } 840$<br>$\pm 200, 400, \text{ or } 840$<br>$\pm 200, 400, 100, 100$<br>$\pm 200, 100, 100, 100$<br>$\pm 200, 100, 100, 100$<br>$\pm 200, 100, 100, 100$<br>$\pm 200, 100, 100, 100$<br>$\pm 200, 100, 100, 100$<br>$\pm 200, 100, 100, 100$<br>$\pm 200, 100, 100, 100, 100$<br>$\pm 200, 100, 100, 100, 100$<br>$\pm 200, 100, 100, 100, 100, 100, 100, 100,$ | Maximum Overrange<br>Pressure (psia)<br>150<br>450<br>750<br>2250<br>4500<br>7420<br>tions, page 27.<br>ent: 20 to 200 mV, peak-to-peak<br>peak-to-peak<br>re, 3-wire, or 4-wire interface<br>degC (-40 degF to 800 degF)<br>over sensing range at |  |  |

## Table 1.1—General Specifications

| Output            | Digital Output        | Configurable as pulse output or alarm output                                                                                                    |  |  |
|-------------------|-----------------------|----------------------------------------------------------------------------------------------------|--|--|
| (Main Board)      |                       | Solid-state relay                                                                                                    |  |  |
|                   |                       | Output rating: 60 mA max @ 30 VDC                                                                                                    |  |  |
|                   | Configured as         | Maximum frequency: 50 Hz                                                                                                    |  |  |
|                   | Pulse Output          | Configurable pulse duration (65,535 msec max)                                                                                                    |  |  |
|                   |                       | Configurable pulse representation (1 pulse = 1 MCF)                                                                                                    |  |  |
|                   |                       | Based on any accumulator (flow run or turbine meter run)                                                                                                    |  |  |
|                   | Configured as         | Low/high                                                                                                    |  |  |
|                   | Alarm Output          | Out-of-range                                                                                                    |  |  |
|                   |                       | Status/Diagnostic                                                                                                    |  |  |
|                   |                       | Latched/Unlatched                                                                                                    |  |  |
|                   |                       | Normally open/Normally closed                                                                                                    |  |  |
| Inputs            | Pulse/Frequency Input | Accepts signal from turbine or PD meter                                                                                                    |  |  |
| (Expansion Board, |                       | Optically isolated                                                                                                    |  |  |
| wired Onits Only) |                       | Input: 3 to 30 VDC or contact closure                                                                                                    |  |  |
|                   | Analog Inputs         | Three-wire sensor interface (0 to 5 V, 1 to 5 V, 4 to 20 mA)                                                                                                 |  |  |
|                   |                       | <b>Sensor power (CSA).</b> 6 to 30 VDC (same as external power supply for main board); For Mexico installations, the sensor power is limited to 6 to 24 VDC. |  |  |
|                   |                       | <b>Sensor power (ATEX).</b> 9 to 30 VDC (same as external power supply for main board)                                                                       |  |  |
|                   |                       | Accuracy: 0.1% of full scale                                                                                                    |  |  |
|                   |                       | Temperature effect: 0.25% of full scale over operating range                                                                                                 |  |  |
|                   |                       | Resolution: 24 bits                                                                                                    |  |  |
|                   |                       | User-adjustable sample time and damping                                                                                                    |  |  |
| Output            | Analog Output         | 4-20 mA, externally powered                                                                                                    |  |  |
| (Expansion Board, |                       | Accuracy: 0.1% of full scale at 25 degC (77 degF)                                                                                                    |  |  |
| wired Units Only) |                       | Temperature drift: ±50 PPM/ degC (±27.8 PPM/degF)                                                                                                    |  |  |
|                   |                       | Maximum Voltage: 30 VDC                                                                                                    |  |  |
|                   |                       | Maximum Output Load Resistance (Ohms) =<br>[Supply (volts) - 8] / 0.02                                                                                       |  |  |
|                   |                       | Represents any measured variable (e.g., differential pressure) or calculated parameter (e.g., flow rate)                                                     |  |  |
|                   |                       | Regulates control valve in PID applications (wired devices only)                                                                                             |  |  |
|                   |                       | Optically isolated                                                                                                    |  |  |
|                   |                       | Resolution: 16 bits                                                                                                    |  |  |

## Table 1.1—General Specifications

| Communications          | RS-485 (explosion-proof with cover in place)                                                                                                    |                                                                                          |                                                                                                    |  |
|-------------------------|----------------------------------------------------------------------------------------------------|------------------------------------------------------------------------------------------|----------------------------------------------------------------------------------------------------|--|
| Adapters                | USB (explosion-proof with cover in place)                                                                                                    |                                                                                          |                                                                                                    |  |
| Expansion Board         | Provides additional functionality for wired Scanner 2100 devices (not available with wireless Scanner 2100 devices)                                                                                                    |                                                                                          |                                                                                                    |  |
| 4-Port MVT              | Replaces standard MVT                                                                                                    | adapter and provides for additional                                                      | conduit entries                                                                                                    |  |
| Adapter                 | Factory installation requir                                                                                                    | red                                                                                      |                                                                                                    |  |
| RTD Temperature         | One-piece RTD and cabl                                                                                                    | e assembly                                                                               |                                                                                                    |  |
| Sensor                  | See Table 6.1—Scanner<br>Assemblies (CSA-Approv                                                                                                    | 2100 EFM (Wired) Parts List, page ved), page 85 for available cable ler                  | 83 and Table 6.3—RTD and Cable ngths and probe sizes.                                                               |  |
| Wireless                | 2.4 GHz, self-healing and                                                                                                    | d self-sustaining network                                                                |                                                                                                    |  |
| SmartMesh Radio         | Factory installed with state<br>12-in. coaxial cable and I                                                                                                    | inless steel, explosion-proof antenn<br>MMCX male connector                              | a coupler, N female x 3/4 MNPT, with                                                                                |  |
|                         | Transmits up to 985 ft (30                                                                                                    | 00 m) node-to-node                                                                       |                                                                                                    |  |
|                         | Supports communication node can transmit and re                                                                                                    | s with up to 20 remote Scanner 200<br>ceive data)                                        | 00 Series devices (each Scanner                                                                                     |  |
| Radio<br>Certifications | Argentina: CNC<br>Australia/New Zealand: ACMA, R-NZ (Z571 Limited), C-Tick<br>Bahrain: TRA<br>Ecuador<br>Egypt: NRTA<br>Europe: CE Mark, R&TTE<br>India<br>Indonesia: SDPPI<br>Mexico: IFETEL<br>North America: FCC/IC<br>Oman, TRA<br>Qatar<br>Thailand<br>United Arab Emirates, TRA |                                                                                          |                                                                                                    |  |
| Antenna                 |                                                                                                    | Direct-Mount                                                                             | Remote-Mount                                                                                                    |  |
|                         | Electrical Properties                                                                                                    |                                                                                          |                                                                                                    |  |
|                         | Frequency Range                                                                                                    | 2.35 to 2.50 GHz                                                                         | 2.4 to 2.5 GHz                                                                                                    |  |
|                         | Impedance                                                                                                    | 50 Ohms nominal @ 2.4 GHz                                                                | 50 Ohms nominal @ 2.4 GHz                                                                                           |  |
|                         | Voltage Standing Wave<br>Range (VSWR)                                                                                                    | 1.13:1                                                                                   | <1.5                                                                                                    |  |
|                         | Radiation                                                                                                    | Omni-directional                                                                         | Omni-directional                                                                                                    |  |
|                         | Polarization                                                                                                    | Vertical                                                                                 | Vertical                                                                                                    |  |
|                         | Gain                                                                                                    | >2.5 dBi                                                                                 | 9 dBi                                                                                                    |  |
|                         | Mechanical Properties                                                                                                    |                                                                                          |                                                                                                    |  |
|                         | Connector                                                                                                    | N male brass nickel-plated<br>connector for use with N female<br>explosion-proof coupler | N female brass nickel-plated<br>connector, cable required for<br>connection to N female explosion-<br>proof coupler |  |
|                         | Height                                                                                                    | 3.75 in. (95.25 mm)                                                                      | 32.28 in. (800 mm)                                                                                                  |  |
|                         | Shape                                                                                                    | Right-angle                                                                              | Straight                                                                                                    |  |
|                         | Material                                                                                                    | UV-resistant ABS                                                                         | Fiberglass                                                                                                    |  |
|                         | Operating Temperature                                                                                                    | -40 deaC to 80 deaC (-40 deaE                                                            | -40 deaC to 80 deaC (-40 deaE to                                                                                    |  |

## Table 1.2—Hardware Options

| Antenna Cable  |                                                                                                    | Direct-Mount        | Remote-Mount                                                                            |  |  |  |  |
|----------------|----------------------------------------------------------------------------------------------------|---------------------|-----------------------------------------------------------------------------------------|--|--|--|--|
|                | Length                                                                                                    | N/A                 | 10-, 20-, and 30-ft with connectors                                                     |  |  |  |  |
|                | Туре                                                                                                    | N/A                 | Туре 400                                                                                |  |  |  |  |
|                | Temperature Range                                                                                                    | N/A                 | -40 degC to 70 degC (-40 degF to 158 degF)                                              |  |  |  |  |
|                | Pole Mount Hardware                                                                                                    | Pole Mount Hardware |                                                                                         |  |  |  |  |
|                | _                                                                                                    | N/A                 | Standard hardware (included with antenna) fits poles with outside diameters up to 2 in. |  |  |  |  |
|                | _                                                                                                    | N/A                 | Alternate pole mount kit available<br>for pipe with outside diameter of<br>2 3/8 in.    |  |  |  |  |
| Control Switch | Explosion-proof switch, momentary contact, fits 3/4-in. female pipe thread, available with or without mechanical lockout mechanism*; may be used as a keypad alternative                           |                     |                                                                                         |  |  |  |  |
|                | Explosion-proof switch, toggle action, fits 3/4-in. female pipe thread, available with or without mechanical lockout mechanism*; may be used to remove power from Scanner 2100 for radio silencing |                     |                                                                                         |  |  |  |  |
| Pole Mount Kit | Stainless steel pole mount kit for 2-in. pipe (2 3/8-in. outside diameter)                                                                                                    |                     |                                                                                         |  |  |  |  |

Table 1.2—Hardware Options

\* Mechanical lockout mechanism prevents unauthorized users from changing the switch position.

| Important T                                                                                                    | o download software or software user manuals, visit the Cameron website at products.slb.                                         |                                                                                                    |  |  |  |
|----------------------------------------------------------------------------------------------------|----------------------------------------------------------------------------------------------------|----------------------------------------------------------------------------------------------------|--|--|--|
| c<br>d                                                                                                    | com/flowcomputers, select Scanner 2000 Series Wired and Wireless, and click on the link for the desired software install/manual. |                                                                                                    |  |  |  |
| ModWorX Pro                                                                                                    | Features                                                                                                    | Easy-to-use interface for field calibration, flow run maintenance, archive data downloads and reporting                                                                                             |  |  |  |
|                                                                                                    |                                                                                                    | Real-time data polling                                                                                                    |  |  |  |
|                                                                                                    |                                                                                                    | Complete configuration                                                                                                    |  |  |  |
|                                                                                                    |                                                                                                    | Configuration upload for configuring multiple units                                                                                                    |  |  |  |
|                                                                                                    |                                                                                                    | Multi-level security                                                                                                    |  |  |  |
|                                                                                                    | Field Calibration                                                                                                    | 1 to 12 calibration points for each parameter                                                                                                    |  |  |  |
|                                                                                                    |                                                                                                    | Three methods: multi-point, set zero point, and verify (API compliant)                                                                                                    |  |  |  |
|                                                                                                    |                                                                                                    | Inputs automatically locked during calibration                                                                                                    |  |  |  |
|                                                                                                    | Maintenance                                                                                                    | Change plate, cone (1 to 12 point linearization), gas composition, steam properties, flow coefficients, K-factor (1 to 12 point linearization), turbine flowmeter and generic API liquid parameters |  |  |  |
|                                                                                                    | Archive Data Downloads                                                                                                    | Configurable downloads of "all" or "new" records                                                                                                    |  |  |  |
|                                                                                                    | and Reporting                                                                                                    | Download types: daily, interval, and event/alarm records                                                                                                    |  |  |  |
|                                                                                                    |                                                                                                    | Downloads automatically saved in uneditable binary (.sdf) files                                                                                                    |  |  |  |
|                                                                                                    |                                                                                                    | Exports to .xls, .csv, .rtf, .html, Flow-Cal and PGAS formats                                                                                                    |  |  |  |
|                                                                                                    | Report Types                                                                                                    | Daily logs (table or graph)                                                                                                    |  |  |  |
|                                                                                                    |                                                                                                    | Interval logs (table or graph)                                                                                                    |  |  |  |
|                                                                                                    |                                                                                                    | Event/Alarm logs                                                                                                    |  |  |  |
|                                                                                                    |                                                                                                    | Configuration settings                                                                                                    |  |  |  |
|                                                                                                    |                                                                                                    | Calibration settings                                                                                                    |  |  |  |
|                                                                                                    |                                                                                                    | Snapshot (current status data and calculated parameters)                                                                                                    |  |  |  |
| Scanner Data                                                                                                    | Data analysis, reporting, ex                                                                                                    | port and conversion tool                                                                                                    |  |  |  |
| Manager                                                                                                    | Tabular and trend presentations                                                                                                  |                                                                                                    |  |  |  |
|                                                                                                    | Customized reports                                                                                                    |                                                                                                    |  |  |  |
| ScanFlash                                                                                                    | Firmware management utility                                                                                                    |                                                                                                    |  |  |  |
| PC Requiremen                                                                                                    | ts                                                                                                    |                                                                                                    |  |  |  |
| Windows 7 or later operating system                                                                                                    |                                                                                                    |                                                                                                    |  |  |  |
| 1 GHz or faster 32-bit (×86) or 64-bit (×64) processor                                                                                                    |                                                                                                    |                                                                                                    |  |  |  |
| 1 GB RAM (32-bit) or 2 GB RAM (64-bit) available hard disk space (135 MB for companion software installation, 30 MB for Adobe Reader, adequate space for data files) |                                                                                                    |                                                                                                    |  |  |  |
| DirectX 9 graphics device with WDDM 1.0 or later driver                                                                                                    |                                                                                                    |                                                                                                    |  |  |  |

Table 1.3—Scanner Companion Software

# Flow Rate and Fluid Property Calculations

The Scanner 2100 calculates flow rates and fluid properties for natural gas and liquid flow in accordance with the following industry standards. The calculations compensate for the effects of pressure, temperature, and fluid composition to determine mass and volume at specified base conditions. The fluid corrections typically require configuration of inputs including static pressure and temperature; the flow calculation requires configuration of differential pressure or pulse (frequency) inputs.

|                                    |                                                                                                    | Orifice | NuFlo Cone | Linear Pulse<br>Output | Averaging<br>Pitot Tube<br>(Annubar) |
|------------------------------------|----------------------------------------------------------------------------------------------------|---------|------------|------------------------|--------------------------------------|
| FLOW RATE                          | STANDARDS                                                                                                    |         |            |                        |                                      |
| AGA 3<br>(1992)                    | The Scanner 2100 supports the orifice metering calculations described in AGA Report No. 3 (1992). This meter covers pipe sizes of nominal 2 inch and larger; there is no stated maximum limit, but the largest size listed in the standard is nominal 36 inch. Beta ratio must be between 0.1 and 0.75. The AGA 3 orifice meter can be used to measure natural gas, hydrocarbon fuel gas and liquids.                                                                                                    | •       |            |                        |                                      |
| AGA 3<br>(2012)                    | The Scanner 2100 supports the orifice metering calculations described<br>in AGA Report No. 3 (2012). The AGA 3 orifice meter covers pipe sizes<br>of nominal 2 inch and larger; there is no stated maximum limit, but the<br>largest size listed in the standard is nominal 36 inch. Beta ratio must be<br>between 0.1 and 0.75. The 2012 report offers an improved expansion<br>factor correction and is recommended for use except where contractual or<br>regulatory requirements specify the 1992 standard. The AGA 3 orifice meter<br>can be used to measure natural gas, hydrocarbon fuel gas and liquids. | •       |            |                        |                                      |
| ISO 5167-2<br>(2003)               | The Scanner 2100 supports the orifice metering calculations described in<br>Part 2 of ISO 5167 (2003). This meter covers pipe sizes of nominal 50 mm<br>(2 inch) to a maximum of 1000 mm (39 inch). Beta ratio must be between<br>0.1 and 0.75. The ISO orifice meter can be used to measure natural gas,<br>hydrocarbon fuel gas and liquids.                                                                                                    | *       |            |                        |                                      |
| ASME<br>MFC-14M<br>(2003)          | For low flow applications, the Scanner 2100 supports the small-bore orifice described in ASME MFC-14M (2003). Meter sizes between nominal 1/2 inch to 1-1/2 inch pipe size are covered by this standard. Beta ratio must be between 0.1 and 0.75. The ASME small-bore orifice meter can be used to measure natural gas, hydrocarbon fuel gas and liquids.                                                                                                    | •       |            |                        |                                      |
| NuFlo Cone<br>Meter User<br>Manual | The Scanner 2100 calculates fluid flow rate of cone meters using industry-<br>recognized algorithms identified in the NuFlo Cone Meter User Manual. The<br>cone meter can be used to measure natural gas, steam, and liquids.                                                                                                    |         | •          |                        |                                      |
| AGA 7<br>(2006)                    | AGA 7 provides the measurement standards used to calculate natural gas<br>flow rates from linear pulse output meters, including turbine meters, vortex<br>shedding meters, pulser-equipped positive displacement (PD) meters,<br>Coriolis meters having volumetric pulse output, and other types. Linear<br>pulse output meters can be used to measure natural gas and liquids.                                                                                                    |         |            | *                      |                                      |
| Miller<br>Handbook,<br>Third Ed.   | The Flow Measurement Engineering Handbook by Richard Miller provides definitive information on selecting, sizing, and performing pipe-flow-rate calculations, using ISO and ANSI standards in both SI and US equivalents. This reference also presents physical property data, support material for important fluid properties, accuracy estimation and installation requirements for all commonly used flowmeters.                                                                                                    |         | *          |                        |                                      |

|                                                 | 1 7 67                                                                                                    |             |                       |       |  |
|-------------------------------------------------|----------------------------------------------------------------------------------------------------|-------------|-----------------------|-------|--|
|                                                 |                                                                                                    | Natural Gas | Hydrocarbon<br>Liquid | Steam |  |
| FLUID PROPE                                     | RTY STANDARDS                                                                                                    |             |                       |       |  |
| AGA 3:3<br>(1992),<br>Appendix F                | The heating value for energy measurement is calculated according to Part 3 of AGA Report No. 3 (1992), Appendix F, "Heating Value Calculation," using the data from GPA-2145 (2008).                                                                                                    | *           | *                     |       |  |
| AGA 8<br>Detailed<br>(1992)                     | Use of AGA 8-92DC requires a gas analysis (ie: knowledge of the mole fractions of 21 gas components: the alkanes methane through decane, common diluents including nitrogen, carbon dioxide, hydrogen sulfide, and assorted trace components).                                                                                                    | *           |                       |       |  |
|                                                 | This equation is most accurate between temperatures of 17 degF and 143 degF (-8 degC to 62 degC) and at pressures up to 1750 psia (12 MPa). If lesser accuracy is acceptable, the range can be extended from -200 degF to 400 degF (-130 degC to 200 degC) and pressures up to 20,000 psi (140 MPa).                                                                                                    |             |                       |       |  |
| AGA 8 Gross<br>(1994)<br>SGerg-88<br>(1988)     | When the detailed composition of the gas is unknown, an alternative method of character-<br>izing the gas is available. It is based on the gross properties: real gas relative density (gas<br>gravity), and content of carbon dioxide and nitrogen. This method detailed in AGA Report<br>No. 8 and ISO 12213-3, is based on the SGerg-88 equation. The Gross Characterization<br>method should only be used at temperatures between 17 degF and 143 degF (-8 degC to<br>62 degC) and at pressures below 1750 psia (12 MPa). Gravity range is from 0.554 to 0.87;<br>up to 28.94% carbon dioxide, and up to 53.6% nitrogen. This method should not be used<br>outside of these limits.                             | *           |                       |       |  |
| IAPWS IF-97<br>(1997)                           | Saturated steam properties, including density (inverse specific volume), enthalpy (heat content) and viscosity are computed in accordance with the International Steam Tables, IF-97 (1997), for regions 2 and 4. The temperature range is from 32 degF to 662 degF (0 degC to 350 degC) and pressures up to 2380 psi (16.4 MPa) can be used. For saturated steam, only a pressure input is required; temperature is a calculated value. Steam mass and energy measurement can be accomplished with any meter type that can withstand the high temperatures involved. By use of proper installation methods, orifice meters, NuFlo cone meters, averaging pitot tubes, and some vortex-shedding meters can be used. |             |                       | •     |  |
| API MPMS<br>Chapter 11.1<br>(2004)              | The temperature and pressure correction factors for hydrocarbon liquids including crude<br>oil, refined products (gasoline, jet fuel, fuel oils), lubricating oils, and special products are<br>calculated according to API MPMS 11.1 (2004).<br>For crude oils, the density range is 610.6 to 1163.5 kg/m <sup>3</sup> , temperature range is from -58<br>degF to 302 degF (-50 degC to 150 degC), and pressure range is from 0 to 1500 psig (0 to<br>10340 kPa).<br>For DP meters, the viscosity at operating temperature is a required input to the flow<br>computer, and it must be determined as accurately as possible.                                                                                       |             | •                     |       |  |
| ISO/TR 11583<br>(Chisholm-<br>Steven<br>Method) | The Chisholm-Steven method described in ISO/TR 11583 is applicable when using an orifice or NuFlo Cone meter to measure steam with a quality less than 100%. Note: The Chisholm-Steven method is not applicable to the ASME small-bore orifice, averaging pitot tube, or turbine meter.                                                                                                    |             |                       | *     |  |
| James<br>Equation                               | The James equation is a well-known method that can be used to correct orifice meters for the quality of saturated steam.<br>Note: The James method is not applicable to the ASME small-bore orifice meter.                                                                                                    |             |                       | *     |  |
| ENERGY FLOW STANDARDS                           |                                                                                                    |             |                       |       |  |
| AGA 3:3<br>(1992),<br>Appendix F                | The heating value for energy measurement is calculated according to Part 3 of AGA Report No. 3 (1992), Appendix F, "Heating Value Calculation," using the data from GPA-2145 (2008).                                                                                                    | *           | *                     |       |  |

# Section 2—Installing the Scanner 2100 EFM

# **Hazardous Area Installations**

The Scanner 2100 is CSA-certified for Class I, Divisions 1 and 2 hazardous area use and ATEX-certified for Zone 1 hazardous area use. It is fully assembled at the time of shipment. Carefully review the following hazardous area requirements before installing a Scanner 2100 in a hazardous area. Once the instrument is mounted in a hazardous area, the cover should not be removed unless the area is void of combustible gas and vapors.

# ATEX Installations (Conditions for Safe Use)

The ATEX-certified standard Scanner 3100 is fully compliant with European ATEX Directive 2014/34/EU and has been evaluated per the following standards:

- IECEx: IEC 60079-0, Edition 6, IEC 60079-1, Edition 6, IEC 60079-11, Edition 6, and IEC 60079-31, Edition 2
- ATEX: EN 60079-0, EN 60079-1, EN 60079-11, EN 60079-31

The following instructions apply to equipment covered by certificate numbers Sira 15ATEX1123X and IECEx SIR 15.0050X:

- When removing the conduit plug to fit the data transfer socket to the communication adaptor and during data transfer, the user/installer shall ensure that no explosive atmosphere is present. After data transfer has finished, the conduit plug shall be re-fitted in accordance with the relevant Code of Practice.
- Under rated conditions, the branching point at the entry point may reach 80 degC, therefore, when choosing cables and cable glands, this shall be taken into account.
- When removing or replacing the internal battery packs, this shall be done in accordance with the user instructions provided by the manufacturer, and the user/installer shall ensure that no explosive atmosphere is present.
- The user/installer shall install this equipment taking into account any restrictions or special conditions for safe use that are applicable to the previously certified devices that are used in its construction.

## Wiring Precautions

CAUTION In accordance with EN60079-0, Clause 16.6, all cable and cable glands must be rated for 80°C. The Scanner 3100 may be fitted as a remote unit when all the cable entries are fitted with flameproof glands that have been suitably certified by a notified body.

## RTD Assembly Options (for Gas and Liquid Flow Runs Only)

The process temperature input is typically supplied by an RTD installed in a thermowell downstream of the primary differential pressure source. The location of the thermowell should conform to the relative standard to ensure accurate measurement. Use only an RTD assembly that is fitted with a suitably certified, Ex d IIC cable entry gland, such as the flameproof RTD (Part No. 9A-X-TTXR-0003) listed in Table 6.1—Scanner 2100 EFM (Wired) Parts List, page 83.

# Class I, Div. 1 (CSA) Installations

The Scanner 2100 is CSA-certified as explosion-proof for Class I, Division 1, Groups C and D hazardous locations.

### Wiring Precautions

CAUTION All field wiring must conform to the National Electrical Code, NFPA 70, Article 501-4(b) for installations within the United States or the Canadian Electric Code for installations within Canada. Local wiring ordinances may also apply. The cable used between the Scanner 2100 and other devices must be either armored MC-HL cable or standard cable routed through conduit. If standard cable is used, a conduit seal must be installed within 6 inches of the Scanner.

## RTD Assembly Options (for Gas and Liquid Flow Runs Only)

The process temperature input is typically supplied by an RTD installed in a thermowell downstream of the primary DP source using a 2-wire, 3-wire, or 4-wire RTD assembly. To ensure accurate measurement, the location of the thermowell should conform to the relative standard.

Cameron's Barton Model 21 RTD, a 4-wire, 100-ohm explosion-proof RTD assembly, can be connected to the Scanner 2100 enclosure without conduit or a conduit seal. For details, see Explosion-Proof RTD Assembly (CSA, Class I, Div. 1), page A-9. RTDs that do not carry the explosion-proof rating can be used if they are routed through conduit and a conduit seal is installed within 6 inches of the Scanner 2100.

# Class I, Div. 2 (CSA) Installations

The Scanner 2100 is CSA-certified as weatherproof for Class I, Division 2, Groups A, B, C, and D hazardous locations.

## Wiring Precautions

CAUTION All field wiring must conform to the National Electrical Code, NFPA 70, Article 501-4(b) for installations within the United States or the Canadian Electric Code for installations within Canada. Local wiring ordinances may also apply. All field wiring must be rated for temperatures of 90 degC or higher, and have a wire range of 22 to 14 AWG. Terminal block screws must be tightened to a minimum torque of 5 to 7 in-lbs. to secure the wiring within the terminal block. Only personnel who are experienced with field wiring should perform these procedures.

## RTD Assembly Options (for Gas and Liquid Flow Runs Only)

The process temperature input is typically supplied by an RTD installed in a thermowell downstream of the primary differential pressure source. The location of the thermowell should conform to the relative standard to ensure accurate measurement. A 2-wire, 3-wire, or 4-wire RTD assembly may be used. A weatherproof RTD fitted with a weatherproof Type 4 strain relief is recommended for Div. 2 installations. For details, see Flameproof RTD Assembly, page A-9.

# **Pressure Precautions**

WARNING: Before connecting the Scanner 2100 to a flow line, consider the pressure rating of the sensor and the presence of harmful gases. The tubing and fixtures used to connect the sensor to the manifold in the flow line must be manufactured from materials that are appropriate for the pressure ratings of the sensor used. If H2S is present, use a NACE sensor and take appropriate precautions to avoid exposure to this hazardous gas.

| MVT Materials of Construction |                                                                  |  |  |  |
|-------------------------------|------------------------------------------------------------------|--|--|--|
| Process Cover                 | 316 SS (other materials available by special order)              |  |  |  |
| Process Cover<br>Gasket       | Glass-filled PTFE                                                |  |  |  |
| Diaphragm                     | 316L SS (other materials available by special order)             |  |  |  |
| Vent/drain                    | SS bleed (316SS plug optional for NACE and coastal applications) |  |  |  |

| Table 2.1—MVT Materials and Bolt S | pecifications |
|------------------------------------|---------------|
|------------------------------------|---------------|

| Body Bolts and Nuts (non-process wetted) |                               |                                 |         |            |             |  |  |
|------------------------------------------|-------------------------------|---------------------------------|---------|------------|-------------|--|--|
|                                          | B7/2H <b>0</b><br>alloy steel | B7M/2HM <b>1</b><br>alloy steel | 316SS 🛛 | 17-4 PH SS | Inconel 718 |  |  |
| Configuration                            |                               |                                 |         |            |             |  |  |
| Standard                                 | Yes                           | No                              | Yes     | Yes        | Yes         |  |  |
| NACE                                     | No                            | Yes                             | No      | No         | Yes         |  |  |
| Coastal                                  | Yes 🛈                         | Yes <b>0</b>                    | Yes     | No         | Yes         |  |  |
| Max. Pressure<br>Range                   | 5300 <b>9 4</b>               | 1500                            | 1500    | 3000       | 5300        |  |  |
| Coating                                  | Plated                        | Black oxide                     | None    | None       | None        |  |  |

<sup>1</sup> B7 and B7M alloy steel is susceptible to rust. Other materials may be preferred for offshore use.

<sup>2</sup> 316 SS bolts have a CRN safe working pressure limit of 2725 psi.

<sup>3</sup> 5300-psi ranges require transducer code HP and have a CRN safe working pressure limit of 3625 psi. Single seal is limited to 3000 psi.

<sup>4</sup> 5300-psi ranges require transducer code HP and are not available with a Canadian CRN. 5300-psi range has a CRN SWP limit of 3710 psi. Therefore, it is possible to measure to 3710 psi and remain in CRN compliance. Single seal is limited to 3000 psi.

# **Mounting Options**

The Scanner 2100 can be mounted using the following methods:

• **Direct-mount to an orifice or cone type DP meter.** The integral multi-variable sensor may be connected to the pressure taps with stabilizers or a heavy wall nipple with adapter flanges, and a 5-valve manifold (Figure 2.8, page 34). A bottom-port MVT is recommended for gas measurement; a side-mount MVT is recommended for liquid or steam measurement. An optional four-port MVT is available for installations requiring additional conduit entries (not suitable for ATEX-approved devices).

Scanner 2100 EFM

• **Pole-mount** (Figure 2.3, page 30). The instrument can be mounted on a 2-in. pole using the mounting bosses on the side of the enclosure and a Cameron pole mount kit. Tubing is used to connect the integral MVT to the orifice meter or cone meter.

The following accessories are also recommended:

- A 5-valve manifold for connecting process lines to the integral MVT
- An RTD assembly for process temperature input on gas flow runs and compensated liquid flow runs (not recommended for steam flow runs). See RTD Assembly Options (for Gas and Liquid Flow Runs Only), page 26 for a description of RTD options to meet specific hazardous area requirements.
- Tubing and/or pipe for plumbing process connections
- Explosion-proof signal cable for remote turbine connections (stranded, shielded cable is recommended)

## Dimensions

Dimensions shown are for CSA-approved components. Dimensions for ATEX-approved components may be slightly different.

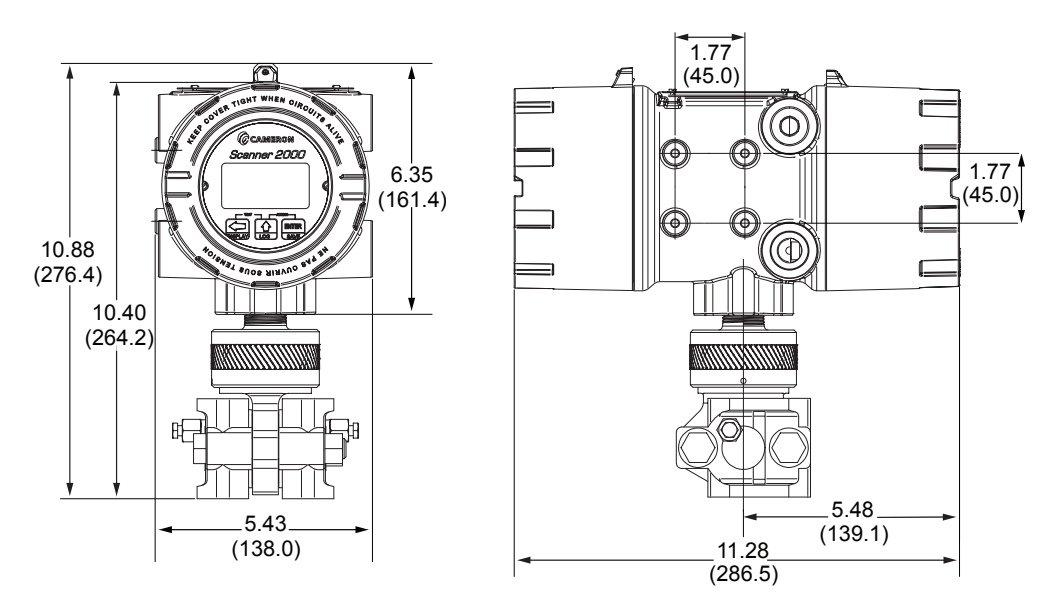

Figure 2.1—Scanner 2100 (wired) with direct-mount MVT; dimensions are shown in inches (mm)

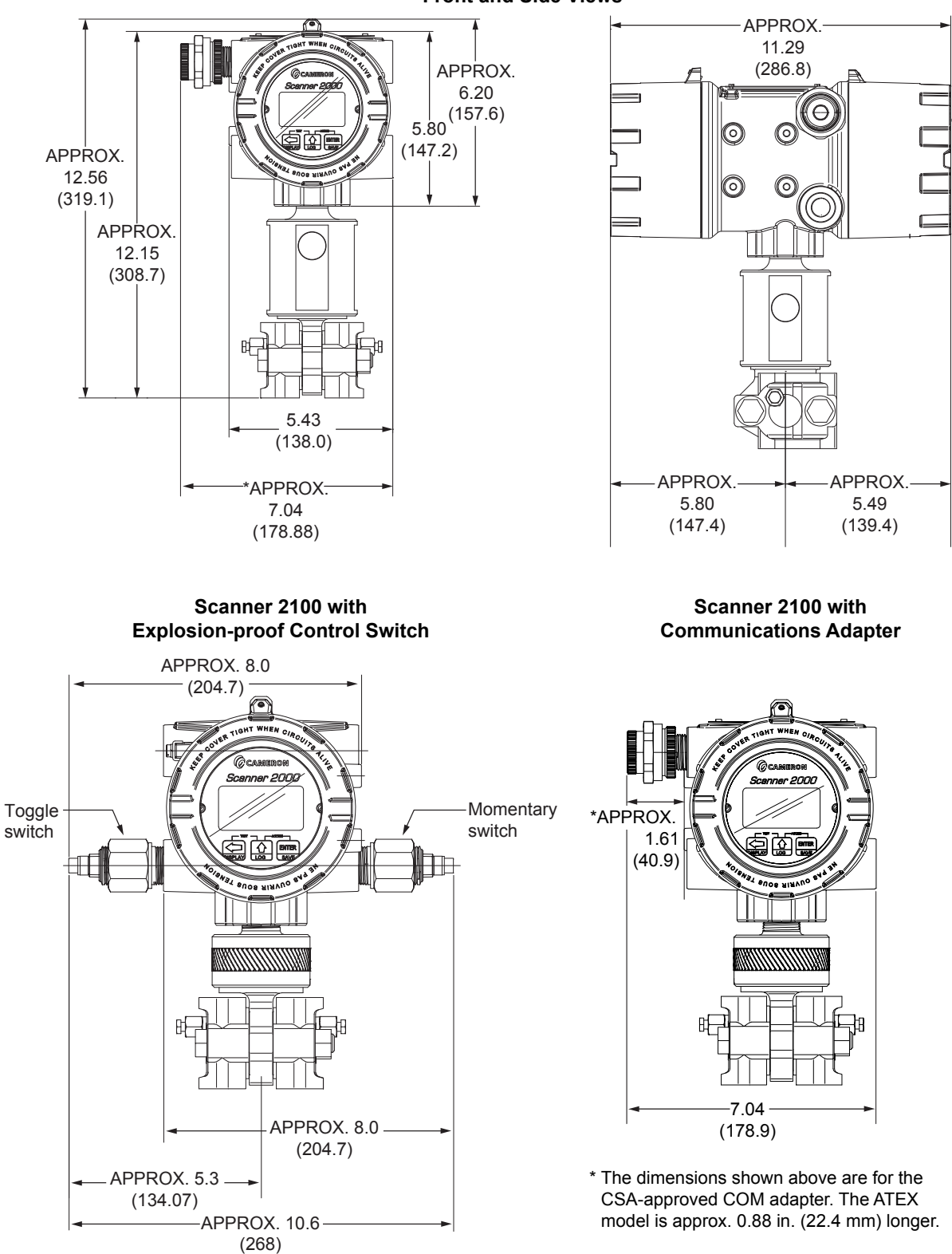

Scanner 2100 with 4-port MVT Adapter Front and Side Views

Figure 2.2—Scanner 2100 (wired) with hardware options; dimensions in inches (mm); for dimensions with antenna, see Figure 2.4, page 31.

# Pole-Mounting the Scanner 2100

Cameron's pole-mount kit is recommended for mounting any Scanner 2100 configuration to a 2-in. pole (Figure 2.3). The kit consists of a stainless steel "L" mounting bracket with four mounting holes, two U-bolts, and four 10-mm M6 screws.

To install, perform the following steps:

- 1. Locate the mounting bosses on the side of the Scanner 2100 enclosure.
- 2. Attach the mounting bracket to the bosses using the four 10 mm screws provided. For best strength, orient the bracket so that the flat surface of the "L" bracket is near the front of the Scanner 2100.
- 3. Position the device with bracket against the pole so that the bracket is directly in front of the pole.
- 4. Install the two U-bolts around the pole and through the mounting holes in the bracket.
- 5. Tighten the U-bolts securely. As a general torque guide, the U-bolts can be safely torqued to 25-30 ft-lbs.
- 6. Install and connect process piping between the Scanner 2100 and the turbine meter with appropriate fittings. Process piping installation procedures vary with each application.

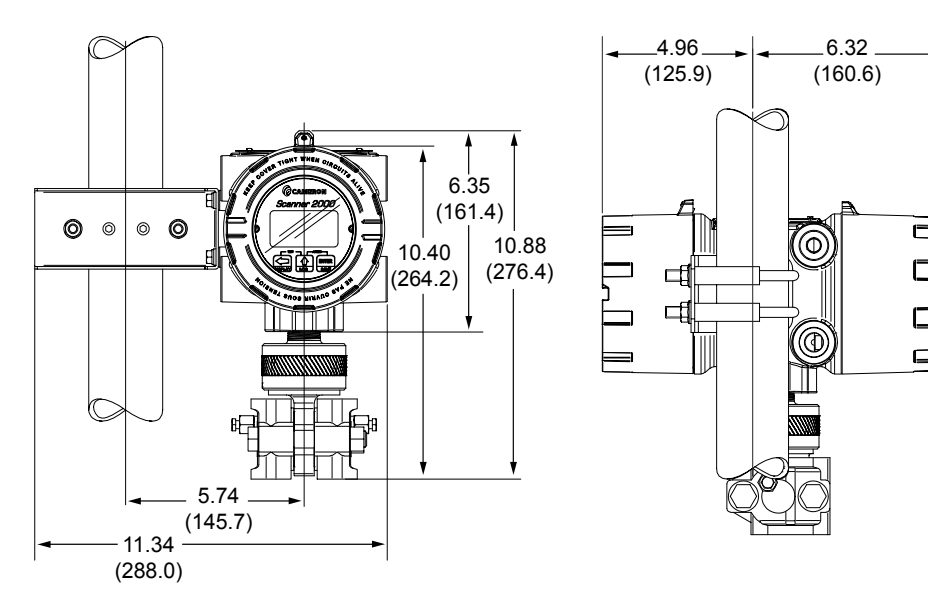

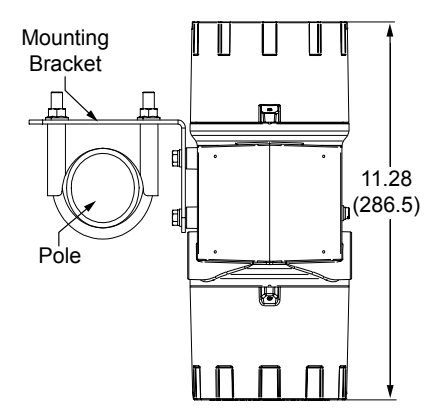

Figure 2.3—Scanner 2100 with MVT, remote-mounted on a 2-in. pole using a Cameron hardware kit; dimensions are shown in inches (mm)

# Important For liquid or steam installations requiring a side-port MVT and a block manifold, make sure the mounting hardware selected provides adequate clearance for process piping.

# Hazardous Area Requirements for Wireless Communications

Each Scanner 2100 wireless device is equipped with a wireless module connected to the main circuit board and an explosion-proof coupler that threads into an enclosure port. Antennas and antenna cable are optionally available. Figure 2.4 shows installation dimensions for a Scanner 2100 equipped with the direct-mount, right-angle antenna supplied by Cameron.

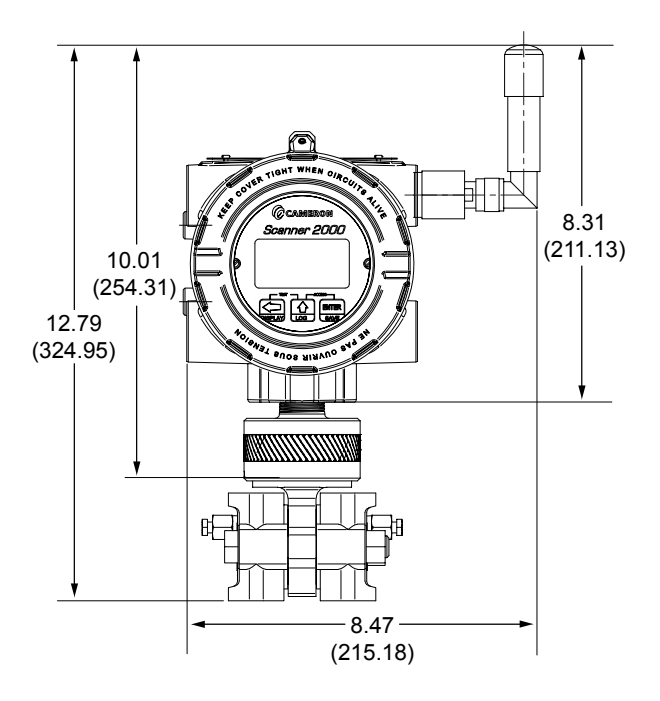

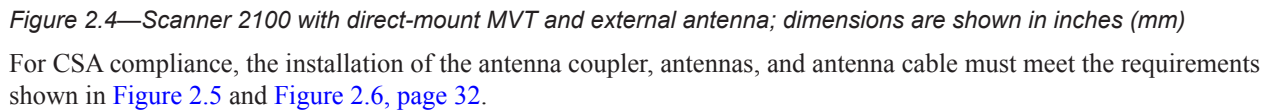

Cameron supplies the following antenna and antenna cable options:

- Direct-mount, right-angle antenna with N male connector
- Remote-mount antenna with N female connector
- Type 400 male-to-male antenna cable in three lengths 10, 20, and 30 feet

See Table 6.2—Scanner 2100 Wireless Components, page 84 for ordering details.

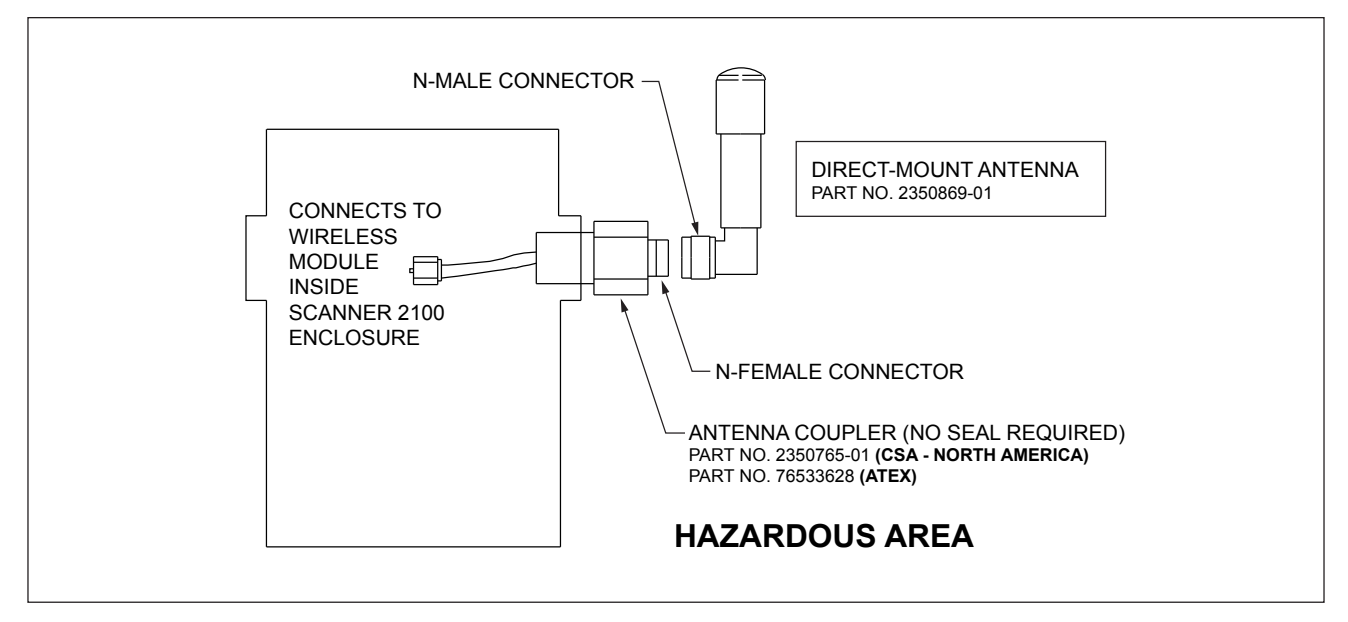

Figure 2.5—Installation requirements for a direct-mount Cameron-supplied antenna

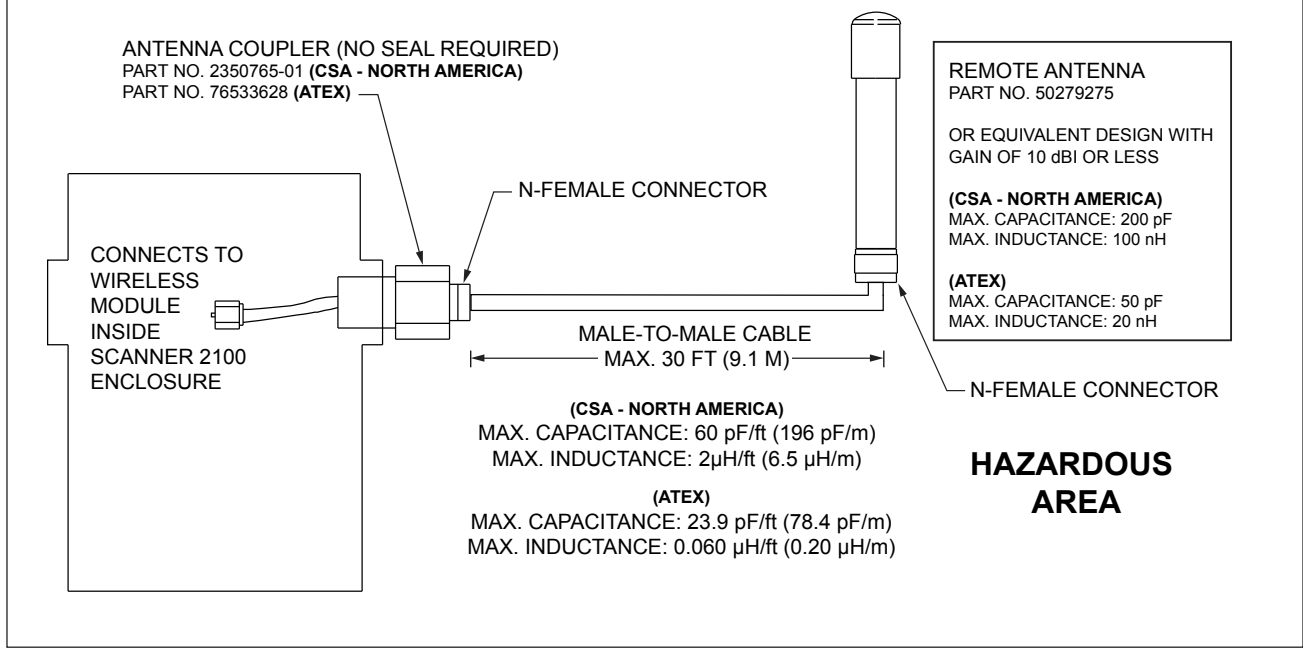

Figure 2.6—Installation requirements for a remote-mount antenna

# FCC Radio Frequency Compliance

Scanner 2100s that include the optional SmartMesh radio comply with Federal Communications Commission (FCC) radio frequency (RF) exposure compliance requirements when the following requirements are met.

# Important To comply with FCC and IC RF exposure compliance requirements, the antenna must be installed to provide a separation distance of at least 20 cm from all persons. Changes or modifications to the installation that violate this requirement and are not authorized by the radio manufacturer could void the user's authority to operate the equipment.

The SmartMesh radio has been tested and found to comply with the limits for a Class B digital device, pursuant to Part 15 of the FCC Rules. These limits are designed to provide reasonable protection against harmful interference in a residential installation. This equipment generates, uses and can radiate radio frequency energy and, if not installed and used in accordance with the instructions, may cause harmful interference to radio communications. However, there is no guarantee that interference will not occur in a particular installation. If this equipment does cause harmful interference to radio or television reception, which can be determined by turning the equipment off and on, the user is encouraged to try to correct the interference by one or more of the following measures:

- Reorient or relocate the receiving antenna.
- Increase the separation between the equipment and receiver.
- Connect the equipment to an outlet on a circuit different from that used with the receiver.
- Consult the dealer or an experienced radio/TV technician for help.

# IC Radio Frequency Compliance

Scanner 2100s that include the optional SmartMesh radio comply with Industry Canada (IC) license-exempt RSS standards. Operation is subject to the following conditions:

- The device may not cause interference.
- The device must accept any interference, including interference that may cause undesired operation of the device.

# Radio Frequency Compliance Labeling

Scanner 2100s that include the optional SmartMesh radio module comply with a broad range of country-specific radio frequency standards. The Scanner 2100 wireless radio is approved for use in all of the regions listed on a radio compliance label (Figure 2.7) applied to the Scanner 2100 enclosure.

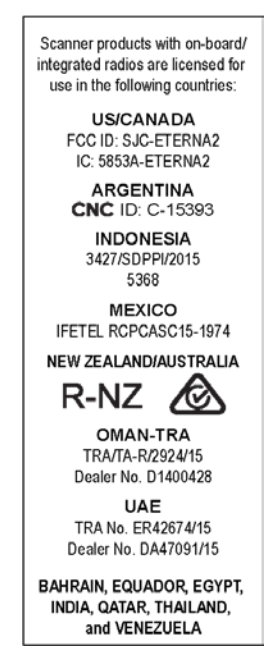

Figure 2.7—Radio frequency compliance label applied to the Scanner 2100 enclosure (content may change without notice)

# **Antenna Installation Options**

# Direct-Mount Antenna

Each Scanner 2100 wireless device is equipped with a wireless module (installed on an advanced communications circuit board) and an explosion-proof coupler that threads into an enclosure port. Antennas and antenna cable are optionally available.

For CSA or ATEX compliance, the installation of the antenna coupler, antennas, and antenna cable must meet the requirements shown in Figure 2.5 and Figure 2.6, page 32.

# Remote-Mount Antenna (for use with pole outside diameters up to 2 inches)

The standard hardware supplied with Cameron's remote-mount antenna can be used to mount the antenna to a pole with an outside diameter of 2 in. or less. The supplied hardware includes two U-bolts, two toothed brackets, four lock washers, and four nuts.

Note If a 2-in. pipe with a 2 3/8-in. outside diameter is to be used, consider using Cameron's 2-in. pipe mount hardware kit.

To install the antenna, reference Figure 2.8 while following the instructions below:

- 1. Position the antenna with the shiny metal base against the vertical pole so that the capped end of the antenna is vertical in the air. Note the N-female cable connector is at the bottom of the metal base for connecting antenna cable.
- 2. Position a U-bolt around the antenna and pole, placing the bend of the U-bolt against the antenna base.
- 3. Place a toothed bracket over the threaded ends of the U-bolt with the teeth facing the pole and slide the bracket snugly against the pole.
- 4. Install a lock washer and a nut on each of the two U-bolt legs extending through the toothed bracket.
- 5. Repeat Steps 2 through 4 to install the second U-bolt and toothed bracket to secure the base of the antenna.
- 6. Attach the antenna cable to the N-female cable connector at the bottom of the antenna.

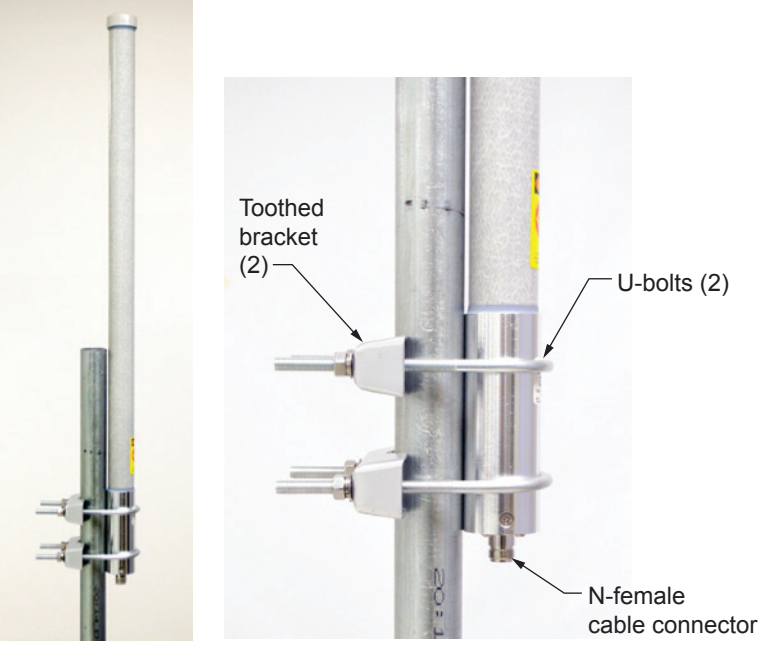

Figure 2.8—Standard pole mount bracket (fits poles with an outside diameter of 2 inches or less)

## Remote-Mount Antenna (for use with pipe outside diameters of 2 3/8 inches)

Cameron's optional pipe mount kit accommodates mounting the remote antenna to a 2-in. pipe with a 2 3/8-in. outer diameter. The hardware kit includes a stainless steel L-shaped bracket, two U-bolts, four U-bolt nuts, two stainless steel 5/16-18 bolts (3.25-in. long), two 5/16-in. lock washers, two 5/16-in. flat washers, and two 5/16-in. nuts.

# Important One of the toothed brackets shipped with the standard pole-mount kit is also required for this installation. Do not discard the standard pole-mount kit antenna packaging before locating the bag of supplied mounting hardware that includes the toothed brackets.

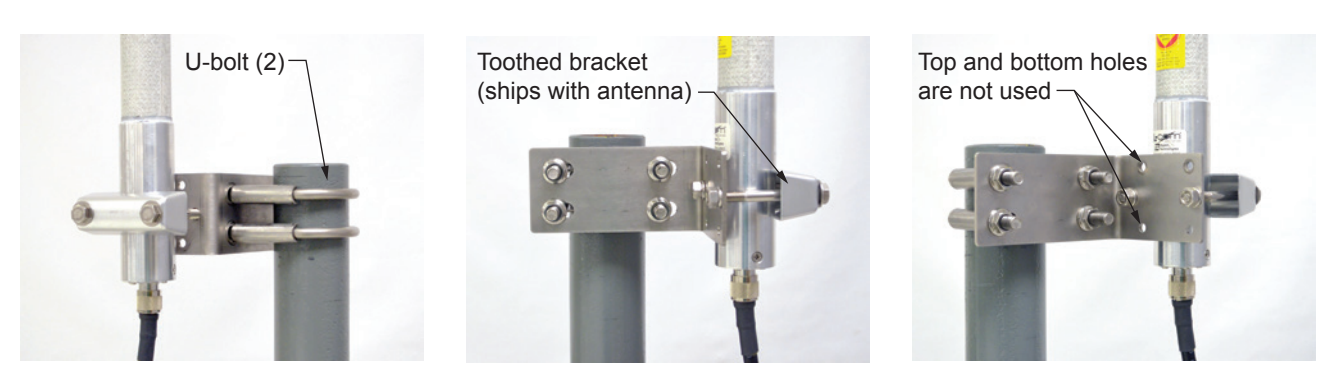

Figure 2.9—Optional 2-in. pipe mount bracket

To install the antenna, reference Figure 2.9 while following the instructions below:

- 1. Remove one of the toothed brackets from the standard pole-mount kit antenna packaging for use with the optional hardware kit. The remaining hardware in the antenna package will not be used for this installation.
- 2. Position the L-shaped bracket against the pipe so that the pipe is on the outside of the "L" and secure it to the pipe with the two U-bolts and four U-bolt nuts (Figure 2.9, left). The U-bolts will pass through the longest of the two bracket panels.
- 3. Position the antenna against the bracket so that the shiny metal base is touching the bracket and the capped end of the antenna is vertical in the air. Note the N-female cable connector at the bottom of the metal base for connecting antenna cable.
- 4. Place the toothed bracket against the adjacent L-bracket panel (shortest of the two panels) so that the toothed, rounded edge faces the L-bracket panel and the holes in the toothed bracket align with the center holes in the L-bracket.
- 5. Place a flat washer over each of the 5/16-in. bolts and insert the bolts through the holes in the toothed bracket and through the center holes in the L-bracket panel (Figure 2.9, center and right).
- 6. Attach a lock washer and a nut to each of the bolts on the inside of the L-bracket to hold the toothed bracket loosely in place.
- 7. Position the antenna between the toothed bracket and the L-bracket so that the rounded edge of the toothed bracket fits snugly against the curvature of the shiny antenna base and brackets clamp around the approximate center of the antenna base.
- 8. Holding the antenna in place, tighten the two 5/16-in. nuts on the inside of the L-bracket to secure the antenna (Figure 2.9, right).
- 9. Attach the antenna cable to the N-female connector at the bottom of the antenna.

# **Industry Standard Compliance**

To ensure measurement accuracy, flow runs and turbine meter runs must be installed in accordance with industry standards. Table 2.2 below references the sections in these standards that apply specifically to flow run and hardware installation.

For a complete list of industry reference standards that serve as the basis for flow rate and fluid property calculations in the Scanner 2100, see Appendix C—Modbus Communications Protocol, page C-1.

| Meter Type    | Standard                                                                                                    | Description                                                                                                    |
|---------------|----------------------------------------------------------------------------------------------------|----------------------------------------------------------------------------------------------------|
| Orifice Meter | AGA 3, Section 2.6                                                                                           | Specifications for orifice meters (to include beta ratios)                                                                                                    |
|               |                                                                                                    | Installation requirements for orifice plates, meter tubes, flow conditioners, and thermometer wells                                                                                                    |
|               |                                                                                                    | This standard is also distributed under the following names: API MPMS Chapter 14.3, Part 2; ANSI/API 14.3, Part 2-3100; and GPA 8185, Part 2.                                                                                                    |
|               | ISO 5167, Part 1                                                                                             | Installation of orifice plates inserted into a circular cross-section conduit running full                                                                                                    |
|               |                                                                                                    | Limitation of pipe size and Reynolds number                                                                                                    |
|               |                                                                                                    | ISO 5167 is applicable only to flow that remains subsonic throughout the measuring section and where the fluid can be considered single-phase. It is not applicable to the measurement of pulsating flow. It does not cover the use of orifice plates in pipe sizes less than 50 mm (2 in.) or more than 1000 mm (39 in.), or for pipe Reynolds numbers below 5000. |
|               | ISO 5167, Part 2                                                                                             | Specifies orifice plates that can be used with flange pressure tappings, corner pressure tappings, D and D/2 pressure tappings.                                                                                                    |
|               | API MPMS 21.1,<br>Section 1.7                                                                                | Installation of electronic gas measurement devices and associated communications, gauge/impulse lines, and cabling                                                                                                    |
|               | API MPMS 21.1,<br>Section 1.8                                                                                | Requirements for calibrating and verifying the accuracy of electronic gas measurement devices                                                                                                    |
|               | ASME MFC-14M,<br>All sections                                                                                | Specifies low-flow orifice meters smaller than 2 inch pipe size, that can be used with flange taps and corner taps.                                                                                                    |
|               |                                                                                                    | Nominal pipe sizes (1/2 inch to 1-1/2 inch only)                                                                                                    |
|               |                                                                                                    | Beta ratio from 0.1 to 0.75                                                                                                    |
|               |                                                                                                    | Suitable for single-phase fluids only                                                                                                    |
|               |                                                                                                    | Subsonic flow only                                                                                                    |
|               |                                                                                                    | Not suitable for pulsating flow                                                                                                    |
| Cone Meter    | NuFlo <sup>™</sup> Cone<br>Meter User Manual,<br>Cameron Part No.<br>9A-85165000,<br>Sections 2 through<br>5 | System components, impulse tubing considerations, best practices for installation, and installation procedures/diagrams for liquid and gas service                                                                                                    |
|               | ISO 5167, Part 1                                                                                             | Installation of orifice plates inserted into a circular cross-section conduit running full                                                                                                    |
|               |                                                                                                    | Limitation of pipe size and Reynolds number                                                                                                    |
|               |                                                                                                    | ISO 5167 is applicable only to flow that remains subsonic throughout the measuring section and where the fluid can be considered single-phase. It is not applicable to the measurement of pulsating flow. It does not cover the use of orifice plates in pipe sizes less than 50 mm (2 in.) or more than 1000 mm (39 in.), or for pipe Reynolds numbers below 5000. |

Table 2.2—Industry Standards for Meter Installation
| Meter Type    | Standard                      | Description                                                                                                    |  |  |
|---------------|-------------------------------|----------------------------------------------------------------------------------------------------|--|--|
| Turbine Meter | AGA 7, Section 7              | Installation of gas turbine meters to include flow direction, meter orientation, meter run connections, internal surfaces, temperature well location, pressure tap location, and flow conditioning                                                                                                    |  |  |
|               |                               | Illustrations of recommended installation configurations                                                                                                    |  |  |
|               |                               | Environmental considerations, the use of other devices to improve meter performance, and precautionary measures                                                                                                    |  |  |
|               |                               | This specification applies to axial-flow turbine flowmeters for measurement of natural gas, typically 2-in. and larger bore diameter, in which the entire gas stream flows through the meter rotor                                                                                                    |  |  |
|               | API MPMS 21.1,<br>Section 1.7 | Installation of electronic gas measurement devices and associated communications, gauge/impulse lines, and cabling                                                                                                    |  |  |
|               | API MPMS 21.1,<br>Section 1.8 | Requirements for calibrating and verifying the accuracy of electronic gas measurement devices                                                                                                    |  |  |
|               | API MPMS 5,<br>Section 3      | Description of unique installation requirements and performance characteristics of turbine meters in liquid hydrocarbon service ( <i>This section does not apply to the measurement of two-phase fluids.</i> )                                                                                                    |  |  |
|               | ISO 5167, Part 1              | Installation of orifice plates inserted into a circular cross-section conduit running full                                                                                                    |  |  |
|               |                               | Limitation of pipe size and Reynolds number                                                                                                    |  |  |
|               |                               | ISO 5167 is applicable only to flow that remains subsonic throughout the measuring section and where the fluid can be considered single-phase. It is not applicable to the measurement of pulsating flow. It does not cover the use of orifice plates in pipe sizes less than 50 mm (2 in.) or more than 1000 mm (39 in.), or for pipe Reynolds numbers below 5000. |  |  |

| Table 2.2—Industr | y Standards | for Meter | Installation |
|-------------------|-------------|-----------|--------------|
|-------------------|-------------|-----------|--------------|

## Measuring Natural Gas via a Differential Pressure Meter

Note This section contains installation guidelines for orifice and cone meters. If installing the Scanner 2100 with an averaging pitot tube meter, refer to manufacturer instructions for installation.

## Best Practices for Orifice and Cone Meter Installation

To ensure measurement accuracy, ensure that the meter run complies with the following AGA 3 and ISO 5167 guidelines, as applicable:

- Do not place unit near vents or bleed holes that discharge corrosive vapors or gases.
- Consider the orientation of the meter run when determining the best position for mounting the Scanner 2100.
- If the Scanner 2100 is mounted to a horizontal pipeline, make sure process connections are at the top of the line, and mount the Scanner 2100 above the pressure connections at the pipe.
- If the Scanner 2100 is mounted to a vertical pipeline, install the sensor above the differential pressure source connections, or install a condensate (drip) pot to prevent the accumulation of liquid in interconnecting tubes. Slope all tubing upward at least 1-inch/linear foot to avoid liquid entrapment.
- Mount the Scanner 2100 as near level as possible such that the operator has a clear view of the LCD, and can access the keypad easily when the enclosure cover is removed. The location should be as free from vibration as possible.
- Make sure the high port of the sensor (marked "H") is connected to the upstream side of the meter run.
- Flow should remain subsonic throughout the measuring section and should be single phase.
- Pipe diameters (D) should be between 2 in. (50 mm) and 39 in. (1000 mm) per ISO 5167; or greater than 2 in. (50 mm) per AGA 3.

- Pipe Reynolds numbers must be above 5000.
- d (orifice diameter) must be greater than or equal to 0.45 in. (11.5 mm).
- $\beta$  (diameter ratio) must be greater than or equal to 0.1 and less than or equal to 0.75.
- Gauge lines should be of uniform internal diameter and constructed of material compatible with the fluid being measured. For most applications, the bore should be no smaller than <sup>1</sup>/<sub>4</sub> in. (6 mm) and preferably, 3/8 in. (10 mm) in diameter. The internal diameter should not exceed 1 in. (25 mm). If high-temperature fluids are likely to be encountered, make sure the measuring tube used is rated for the anticipated temperature range. See also the temperature warning on page 35.
- Gauge line length should be minimized to help prevent pulsation-induced errors.
- Gauge lines should slope downward to the meter at a minimum of one inch per foot.
- If gauge lines must slope in more than one direction, do not allow more than one bend and install a liquid or gas trap, as applicable. A liquid trap should be installed at the lowest point in a gas service installation.
- Gauge lines should be supported to prevent sag and vibration.
- Where pulsation is anticipated, full-port manifold valves with a nominal internal diameter consistent with the gauge lines are recommended.

If the Scanner 2100 is mounted to a cone meter, consider the following best practices in addition to the best practices listed above.

- Position the cone meter so that there are zero to five pipe diameters upstream of the meter and zero to three pipe diameters downstream of the meter.
- Install the meter so that the static pressure tap is upstream of the differential pressure tap. The high side of the integral Scanner 2100 sensor must also be situated upstream.
- Install shut-off valves directly on the DP meter pressure taps. Choose a shut-off valve that is rated for the ambient temperatures of the location and the operating pressure of the pipe in which it will be installed, and for use with dangerous or corrosive fluids or gases, if applicable. The valves must not affect the transmission of the differential pressure signal.

#### Installation Procedure—Direct Mount to Orifice Meter or Cone Meter

A Scanner 2100 can be mounted directly to an orifice meter or cone meter for gas measurement. The setup of the meter run and plumbing configurations can vary widely, depending upon the challenges existing on location. Figure 2.10, page 39 shows a typical direct-mount installation.

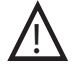

WARNING-HAZARDOUS AREA USE: The Scanner 2100 is certified for hazardous area use only when installed in accordance with applicable standards and local wiring practices. Carefully review Hazardous Area Installations, page 25, to determine specific installation requirements (cable glands, conduit seals, signal cable, RTD, etc.).

- 1. Verify that the meter is properly installed in the flow line (per manufacturer's instructions).
- 2. Bolt a flange-by-flange 5-valve manifold (as recommended by Cameron) to the Scanner 2100 MVT sensor.
- 3. Locate the "H" and "L" markings on the integral MVT sensor body and position the MVT/manifold assembly so that the upstream side of the flow line can easily be connected to the sensor's "High" port and the downstream side of the flow line can be connected to the sensor's "Low" port. The Scanner 2100 enclosure can be rotated to face the desired direction.
- 4. Position the manifold so that all valves are accessible from the front of the instrument.

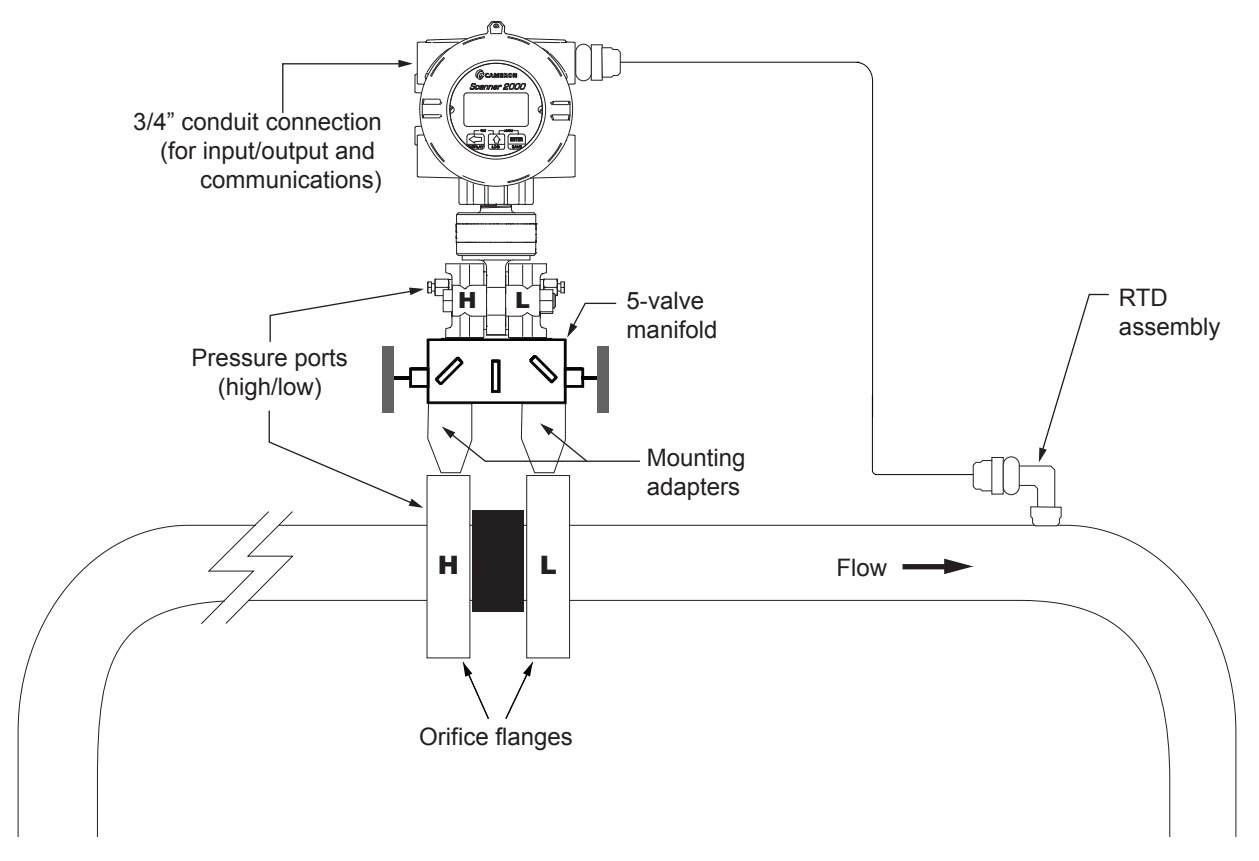

Figure 2.10—Direct-mount installation in an orifice meter run (shown here with an orifice meter). The direct-mount method can be used with a cone meter as well.

5. Connect the Scanner 2100 and manifold assembly to the differential pressure meter. Hardware requirements will vary, depending upon the installation configuration. However, minimally, an adapter is required that can span between the threaded pressure tap/orifice flange connector and the non-threaded manifold. This adapter can be a one-piece stabilizer (often preferred for added strength and stability) or a short heavy wall pipe nipple attached to a futbol flange (available from Cameron). Use a suitable compound or tape on all threaded process connections.

CAUTION Do not use Teflon tape on the threads of the union, adapter, or pipe plugs. Use of Teflon tape will void the explosion-proof rating of the instrument.

- 6. Install the RTD assembly in the thermowell. Route the RTD assembly cable through the conduit opening in the top of the Scanner 2100 to connect to the main circuit board. The wiring diagram for the RTD assembly is provided in Figure 3.7, page 57. For hazardous areas, review Hazardous Area Installations, page 25.
- 7. Route any additional inputs/outputs or communications connections, etc. through the conduit opening in the top of the Scanner 2100. For hazardous areas, review Hazardous Area Installations, page 25.
- 8. Perform a manifold leak test as described on page 49.
- Verify the zero offset, if required (and other calibration points, if desired). See the ModWorX Pro Software User Manual for complete instructions. See also Zero Offset (Static Pressure or Differential Pressure), page 50, Static Pressure Calibration and Verification, page 50, and Differential Pressure Calibration and Verification, page 51.

# CAUTION Do not put the Scanner into operation until the valves are positioned properly so that pressure is supplied to both sides of the MVT. For instructions on proper valve positions, see Placing the Scanner into Operation, page 52.

#### Installation Procedure—Remote Mount to Orifice Meter or Cone Meter

A Scanner 2100 can be mounted remotely and connected to an orifice meter or cone meter with tubing for gas measurement. The setup of the meter run and plumbing configurations can vary widely, depending upon the challenges existing on location. Figure 2.11, page 41 shows a typical remote-mount installation.

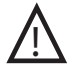

WARNING—HAZARDOUS AREA USE: The Scanner 2100 is certified for hazardous area use only when installed in accordance with applicable standards and local wiring practices. Carefully review Hazardous Area Installations, page 25, to determine specific installation requirements (cable glands, conduit seals, signal cable, RTD, etc.).

Note To prevent fittings from turning and/or to avoid putting tension on stainless steel tubing, use a backup wrench to attach stainless steel tubing to a manifold, shut-off valves, or sensor ports.

- 1. Verify that the meter is properly installed in the flow line (per manufacturer's instructions).
- 2. Mount the Scanner 2100 to a 2-in. pipe or to a flat, vertical surface using bolts and the mounting holes in the enclosure.
- 3. Bolt a 5-valve flange-by-NPT manifold (as recommended by Cameron) to the Scanner 2100 MVT sensor.
- 4. Locate the "H" and "L" markings on the integral MVT sensor body and position the MVT/manifold assembly so that the upstream side of the flow line can easily be connected to the sensor's "High" port and the downstream side of the flow line can be connected to the sensor's "Low" port. The Scanner 2100 enclosure can be rotated to face the desired direction.
- 5. Position the manifold so that all valves are accessible from the front of the instrument.
- 6. Install tubing and fittings to connect the Scanner 2100 and manifold assembly to the differential pressure meter, sloping the gauge lines downward to the meter at a minimum of one inch per foot. Use a suitable compound or tape on all threaded process connections.

## CAUTION Do not use Teflon tape on the threads of the union, adapter, or pipe plugs. Use of Teflon tape will void the explosion-proof rating of the instrument.

- 7. Install the RTD assembly in the thermowell. Route the RTD assembly cable through the conduit opening in the top of the Scanner 2100 to connect to the main circuit board. The wiring diagram for the RTD assembly is provided by Figure 3.7. For hazardous areas, review Hazardous Area Installations, page 25.
- 8. Route any additional inputs/outputs or communications connections, etc. through the conduit opening in the top of the Scanner 2100. For hazardous areas, review Hazardous Area Installations, page 25.
- 9. Perform a manifold leak test as described on page 49.
- Verify the zero offset, if required (and other calibration points, if desired). See the ModWorX Pro Software User Manual for complete instructions. See also Zero Offset (Static Pressure or Differential Pressure), page 50, Static Pressure Calibration and Verification, page 50, and Differential Pressure Calibration and Verification, page 51.

#### CAUTION Do not put the Scanner into operation until the valves are positioned properly so that pressure is supplied to both sides of the MVT. For instructions on proper valve positions, see Placing the Scanner into Operation, page 52.

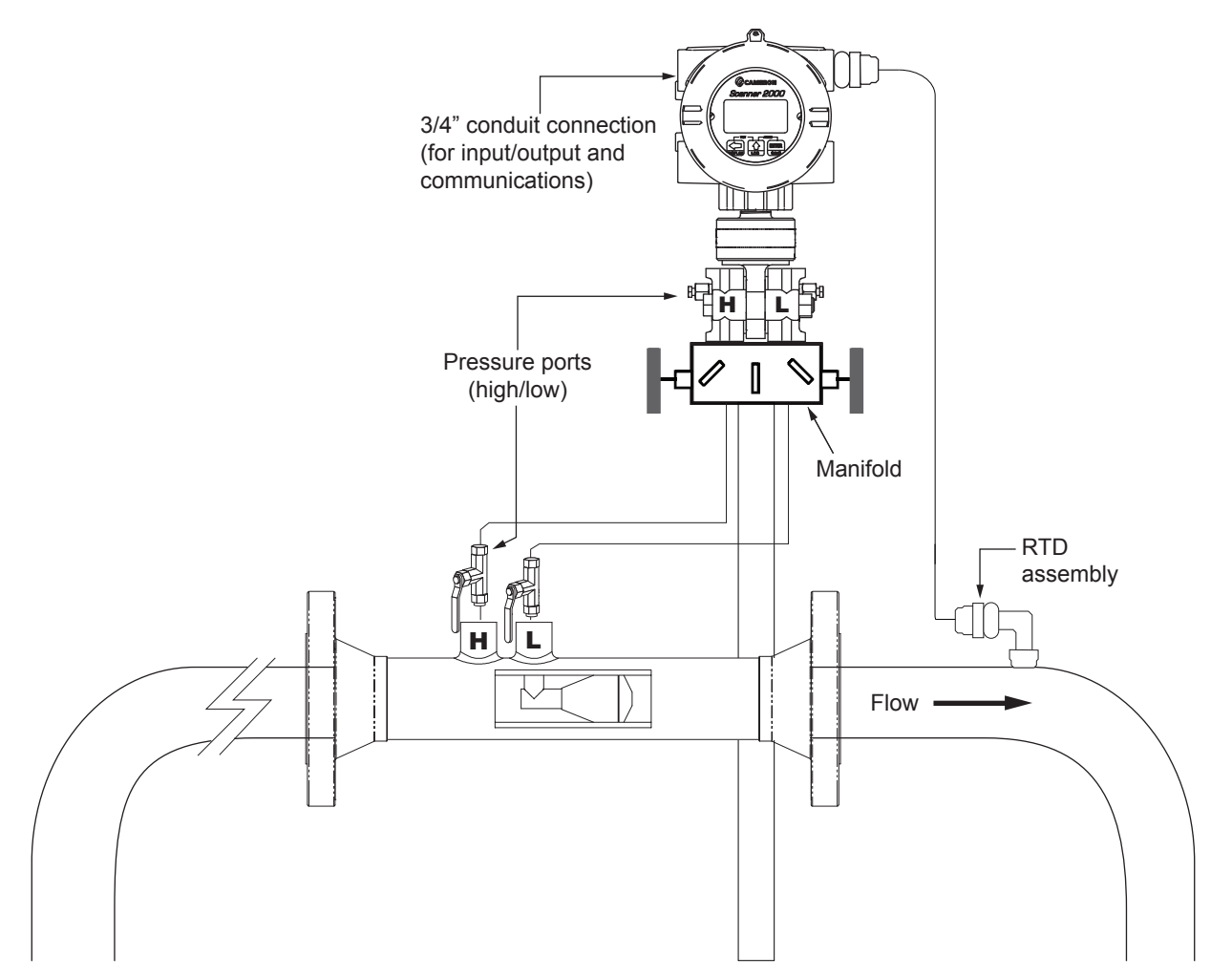

Figure 2.11—Remote-mount gas run installation (shown here with a cone meter). The remote-mount method can be used with an orifice meter as well.

## Measuring Steam via a Differential Pressure Meter

Note This section contains installation guidelines for orifice and cone meters. If installing the Scanner 2100 with an averaging pitot tube meter, refer to manufacturer instructions for installation.

## **Best Practices**

The Scanner 2100 calculates steam flow in accordance with IF-97, AGA 3, and ISO 5167 industry standards. For optimum performance, ensure that the installation complies with the following industry recommendations:

#### **Condensate Pots**

A condensate pot for a small-volume transducer like the Scanner 2100 MVT can be a simple pipe tee, oriented so that one port extends downward (into the cold leg), the opposite port extends upward and is closed by a pipe cap or blow-down valve, and the tee extends horizontally into the hot leg.

- The pots should be the highest point in the system.
- The pots should be mounted at the same level, and one or both should be adjustable vertically to remove zero shifts in the differential pressure measurement.

#### **Hot Legs**

- Hot legs should be large diameter (3/8 in. or 1/2 in., if possible)
- Hot legs should be as short as possible. If these sections must be more than 1 ft in length, insulate them.
- Elbows and bends should not form any traps in which liquid can accumulate.
- Hot legs should be sloped along their entire length to allow liquids to drain back into the pipe.

#### **Cold Legs**

- Cold legs should enter the multi-variable sensor through its side ports.
- Cold legs should be a minimum of 2 ft in length to allow proper convection cooling and should be run horizontally with a slope of approximately 1 inch per foot to allow air bubbles to float up into the pots.
- Elbows and bends should not form any traps for air bubbles.
- Cold legs should be filled with a suitable antifreeze. Dibutyl phthalate is recommended.

#### Antifreeze

Dibutyl phthalate (DBP) has the following advantages over glycol antifreeze:

- DBP doesn't mix with water, and so doesn't become dilute over time; its specific gravity doesn't shift.
- It is slightly denser than water, so it will stay in the pot permanently.
- It is non-flammable.
- It is much less toxic than glycol.
- It is available from industrial suppliers.

#### Valves

- Use only full-opening block valves that are rated for steam service.
- Use only blowdown valves that are rated for steam service. Periodic blowdowns are recommended for preventing buildup of scale.

CAUTION Before starting the system, remove the caps and add water or antifreeze if necessary to completely fill the pots and cold legs. Air trapped in the lines will produce errors in differential pressure measurements.

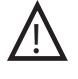

WARNING-EXPLOSION RISK: Housing temperature must not exceed 70 degC (158 degF). Excessive temperatures, which could result from ambient conditions combined with radiated and conductive heat from the process, could cause the internal lithium battery to ignite or explode.

#### Installation Procedure—Remote Mount to Orifice Meter or Cone Meter

A Scanner 2100 can be mounted remotely and connected to an orifice meter or cone meter with tubing for steam measurement. The setup of the meter run and plumbing configurations can vary widely, depending upon the challenges existing on location.

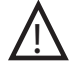

WARNING-HAZARDOUS AREA USE: The Scanner 2100 is certified for hazardous area use only when installed in accordance with applicable standards and local wiring practices. Carefully review Hazardous Area Installations, page 25 to determine specific installation requirements (cable glands, conduit seals, signal cable, RTD, etc.).

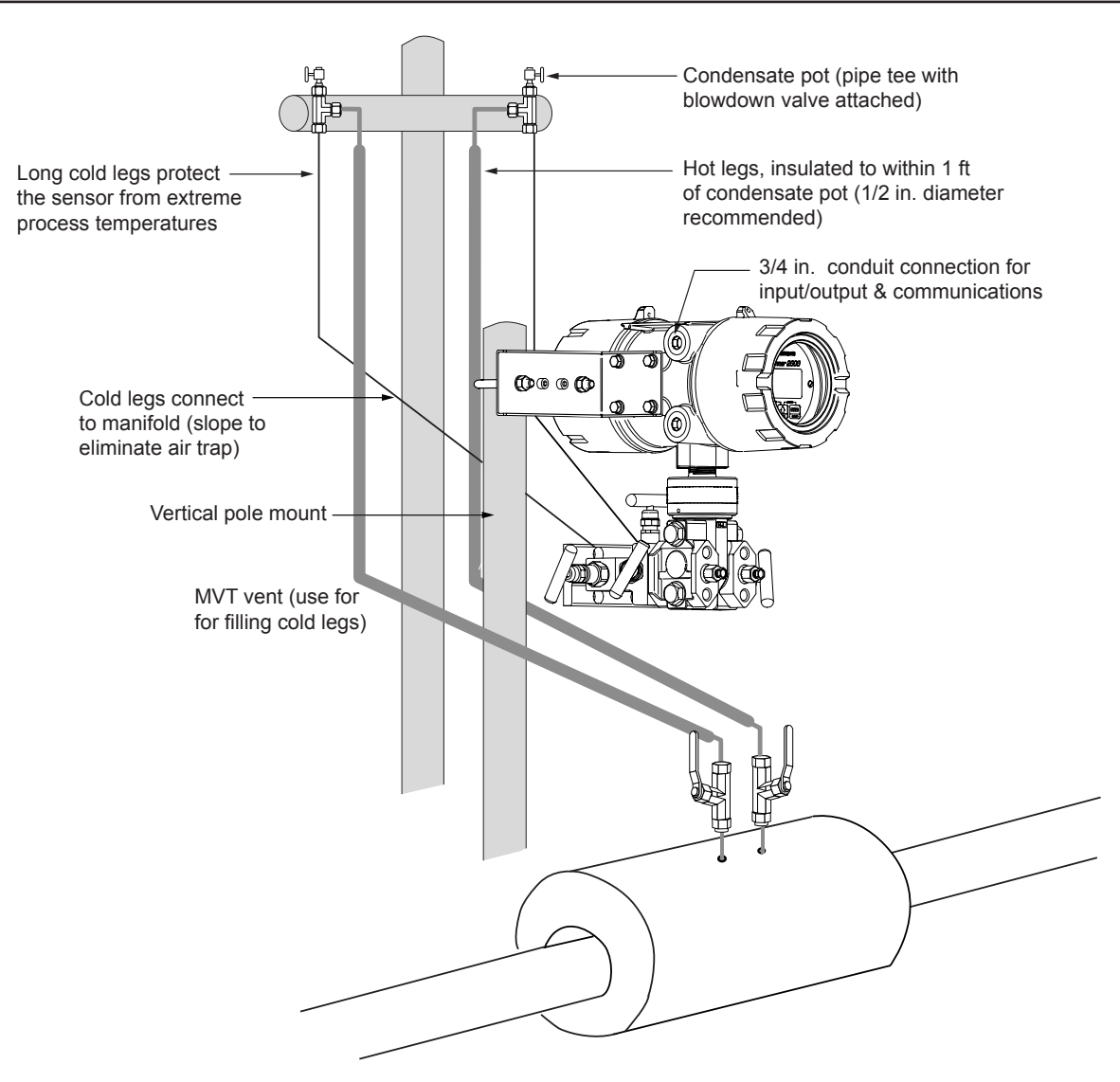

Figure 2.12—Remote-mount steam run installation (shown here with a cone meter). The remote-mount method can be used with an orifice meter as well.

CAUTION When measuring steam, process connections must be designed to eliminate air pockets. This is achieved by making sure all tubing in the cold legs slopes upward. A side-port MVT and block manifold (shown in Figure 2.12) is recommended to help prevent air bubbles from being trapped in the sensor.

If a bottom-port MVT is used, the bottom process ports must be plugged or replaced with a drain valve, and side vents must be used for process connections. A block manifold is not recommended for use with bottom port MVTs. Contact a Cameron field representative for assistance.

- 1. Verify that the meter is properly installed in the flow line (per manufacturer's instructions).
- 2. Mount the Scanner 2100 to a 2-in. pipe using the pole-mounting kit described on page 13.
- 3. Mount a set of pipe tees (which serve as condensate pots) typically on either side of the Scanner 2100 at an elevation above the process connections of the Scanner 2100 MVT (for proper drainage). They should be a considerable distance (4 ft) from the sensor ports, but as close as possible to the pressure taps on the meter.
- 4. Install a pipe cap or a blowdown valve that is rated for steam service at the top of each pipe tee. A blowdown valve is recommended when the steam passing through the meter is known to be dirty.

- 5. Install tubing and fittings to connect the high-pressure and low-pressure taps of the DP meter to the pipe tees. This section is typically referred to as the hot legs of the installation, as this section of tubing encounters steam at its highest temperature. Install a shut-off valve near the high and low ports of the DP meter. Use a suitable compound or tape on all threaded process connections.
- 6. Route any additional inputs/outputs or communications connections, etc. through the conduit opening in the top of the Scanner 2100. For hazardous areas, review Hazardous Area Installations, page 25.
- Note To prevent fittings from turning and/or to avoid putting tension on stainless steel tubing, use a backup wrench to attach stainless steel tubing to shut-off valves or sensor ports.

## CAUTION Whenever possible, locate the hot legs of a steam installation behind the Scanner 2100 safely out of the operator's normal reach. This will help prevent accidental burns.

- 7. Install tubing to connect the high-pressure and low-pressure process connections of the block manifold to the pipe tees installed in Step 3. This tubing section is typically referred to as the *cold legs* of the installation, since it is filled with water.
- 8. To eliminate air bubbles, fill the cold legs with water or other fill fluid from the lowest point in the system, typically the MVT, using the following steps:
  - a. Open the blowdown valve or remove the filling plug from one of the pipe tees/condensate pots.
  - b. Open the equalizer and bypass/block valves on the block manifold. Make sure the vent valve is closed.
  - c. Remove the corresponding (high pressure or low pressure) vent screw from the side of the MVT and insert a fitting to allow connection of a hand pump or funnel. If a funnel is used, attach a length of Tygon tubing that is long enough to elevate the funnel well above the condensate pot to force the fluid up the legs.
  - d. Connect a hand pump or funnel to the fitting.
  - e. Pour fill liquid into the funnel or pump it into the cold leg, tapping the cold leg occasionally to dislodge any bubbles.
  - f. Observe the pipe tee/condensate pot and stop pouring when the fill liquid is visible at the top and no air bubbles can be seen.
  - g. Remove the fitting from the vent of the MVT and quickly replace the vent screw and tighten.
  - h. Close the blowdown valve or replace the filling plug from one of the pipe tees/condensate pots.
  - i. Repeat Steps a through h for the other cold leg.
- 9. To eliminate an offset of the differential pressure reading, open the equalizer valves on the block manifold, remove the caps from the seal pots, and adjust either seal pot vertically to bring the water levels to the exact same elevation.
- 10. Perform a manifold leak test as described on page 49.
- Verify the zero offset, if required (and other calibration points, if desired). See the ModWorX Pro Software User Manual for complete instructions. See also Zero Offset (Static Pressure or Differential Pressure), page 50, Static Pressure Calibration and Verification, page 50, and Differential Pressure Calibration and Verification, page 51.

# CAUTION Do not put the Scanner into operation until the valves are positioned properly so that pressure is supplied to both sides of the MVT. For instructions on proper valve positions, see Hazardous Area Installations, page 25.

## Measuring Liquid via a Differential Pressure Meter

Note This section contains installation guidelines for orifice and cone meters. If installing the Scanner 2100 with an averaging pitot tube meter, refer to manufacturer instructions for installation.

## **Best Practices**

To ensure measurement accuracy, ensure that the meter run complies with the following AGA 3 and ISO 5167 guidelines, as applicable:

- Do not place unit near vents or bleed holes that discharge corrosive vapors or gases.
- Consider the orientation of the meter run when determining the best position for mounting the Scanner.
- If the Scanner 2100 is mounted to a horizontal pipeline, make sure process connections are horizontal with the pipeline, or sloped downwards towards the Scanner. Mount the Scanner 2100 below the pressure taps at the pipe. Use the side (upper) ports as process connections and the bottom ports for draining and filling the DP housings.
- If the Scanner 2100 is mounted to a vertical pipeline, install the sensor below the differential pressure source connections. Slope all tubing downward at least 1-inch/linear foot to avoid gas entrapment.
- Mount the Scanner 2100 as near level as possible such that the operator has a clear view of the LCD, and can access the keypad easily when the enclosure cover is removed. The location should be as free from vibration as possible.
- Make sure the high port of the sensor (marked "H") is connected to the upstream side of the meter run.
- Pipe diameters (D) should be between 2 in. (50 mm) and 39 in. (1000 mm) per ISO 5167; or greater than 2 in. (50 mm) per AGA 3.
- Pipe Reynolds numbers must be above 5000. Avoid high-viscosity liquids (greater than 15 cP).
- *d* (orifice diameter) must be greater than or equal to 0.45 in. (11.5 mm).
- $\beta$  (diameter ratio) must be greater than or equal to 0.1 and less than or equal to 0.75.
- Gauge lines should be of uniform internal diameter and constructed of material compatible with the fluid being measured. For most applications, the bore should be no smaller than <sup>1</sup>/<sub>4</sub> in. (6 mm) and preferably, 3/8 in. (10 mm) in diameter. The internal diameter should not exceed 1 in. (25 mm). If high-temperature fluids are likely to be encountered, make sure the measuring tube used is rated for the anticipated temperature range.

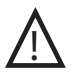

#### WARNING-EXPLOSION RISK: Housing temperature must not exceed 70 degC (158 degF). Excessive temperatures, which could result from ambient conditions combined with radiated and conductive heat from the process, could cause the internal lithium battery to ignite or explode.

- If there is possibility of freezing, the gauge lines can be filled with a suitable seal liquid. The seal liquid should be somewhat denser than the process fluid, should not dissolve in it, should have a sufficiently low freezing point, and should be non-toxic. Alternatively, heat tracing can be used.
- Gauge line length should be minimized to help prevent pulsation-induced errors.
- Gauge lines should slope upward to the meter at a minimum of one inch per foot.
- If gauge lines must slope in more than one direction, do not allow more than one bend and install a gas trap.
- Gauge lines should be supported to prevent sag and vibration.
- Where pulsation is anticipated, full-port manifold valves with a nominal internal diameter consistent with the gauge lines are recommended.

If the Scanner 2100 is mounted to a cone meter, consider the following guidelines in addition to the best practices listed above.

- Position the cone meter so that there are zero to five pipe diameters upstream of the meter and zero to three pipe diameters downstream of the meter.
- Install the meter so that the static pressure tap is upstream of the differential pressure tap. The high side of the integral Scanner 2100 sensor must also be situated upstream.
- Install shut-off valves directly on the DP meter pressure taps.
  - Choose a shut-off valve that is rated for the ambient temperatures of the location and the operating pressure of the pipe in which it will be installed, and for use with dangerous or corrosive fluids or gases, if applicable.
  - The valves must not affect the transmission of the differential pressure signal.

#### Installation Procedure—Direct Mount to Orifice Meter or Cone Meter

A Scanner 2100 can be mounted directly to an orifice meter or cone meter for liquid measurement using a side-port MVT, a block manifold and two football flange adapters (Figure 2.13). The setup of the meter run and plumbing configurations can vary widely, depending upon existing onsite challenges.

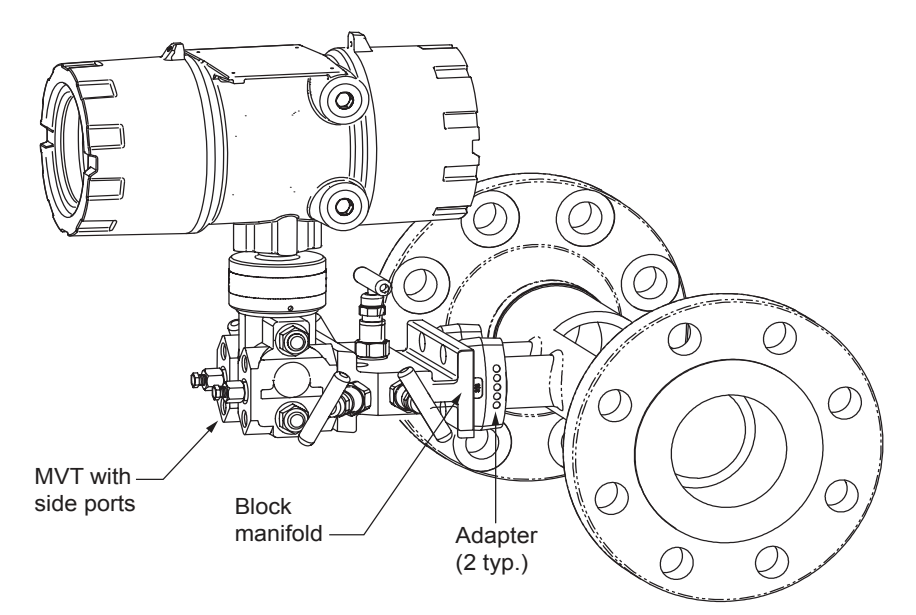

Figure 2.13—Direct-mount liquid run installation (shown here with a cone meter). Downstream RTD is not shown.

## CAUTION When measuring liquid with a direct-mount Scanner 2100, process connections must be parallel to the horizontal center line of the meter, or below the center line to eliminate air pockets.

- 1. Verify that the meter is properly installed in the flow line (per manufacturer's instructions).
- 2. Screw a football flange adapter onto each meter pressure tap using pipe tape or pipe dope to seal the threads.
- 3. Align the bolt holes in the Scanner 2100 MVT and manifold, and install bolts to mate these components to the football flanges, using O-rings as appropriate. Torque the bolts to the manufacturer's specification.
- 4. Route any additional inputs/outputs or communications connections, etc. through the conduit opening in the top of the Scanner 2100. For hazardous areas, review Hazardous Area Installations, page 25.
- 5. Verify that all manifold valves are closed, and fill the meter with process fluid.
- 6. Loosen one of the vent screws in the side of the MVT.
- 7. Open the equalizer valves and the vent valve on the manifold.
- 8. Slowly open one of the bypass/block valves on the manifold. Process fluid should immediately spurt from the MVT vent.

- 9. When air bubbles are no longer visible around the MVT vent, tighten the MVT vent screw.
- 10. Loosen the other vent screw in the side of the MVT, and repeat Steps 7 through 9.
- 11. Perform a manifold leak test as described on page 49.
- Verify the zero offset, if required (and other calibration points, if desired). See the ModWorX Pro Software User Manual for complete instructions. See also Zero Offset (Static Pressure or Differential Pressure), page 50, Static Pressure Calibration and Verification, page 50, and Differential Pressure Calibration and Verification, page 51.
- CAUTION Do not put the Scanner into operation until the valves are positioned properly so that pressure is supplied to both sides of the MVT. For instructions on proper valve positions, see Placing the Scanner into Operation, page 52.

#### Installation Procedure—Remote Mount to Orifice Meter or Cone Meter

A Scanner 2100 can be mounted remotely and connected to an orifice meter or cone meter with tubing for liquid measurement (Figure 2.14). The setup of the meter run and plumbing configurations can vary widely, depending upon the challenges existing on location.

WARNING-HAZARDOUS AREA USE: The Scanner 2100 is certified for hazardous area use only when installed in accordance with applicable standards and local wiring practices. Carefully review Hazardous Area Installations, page 25 to determine specific installation requirements (cable glands, conduit seals, signal cable, RTD, etc.).

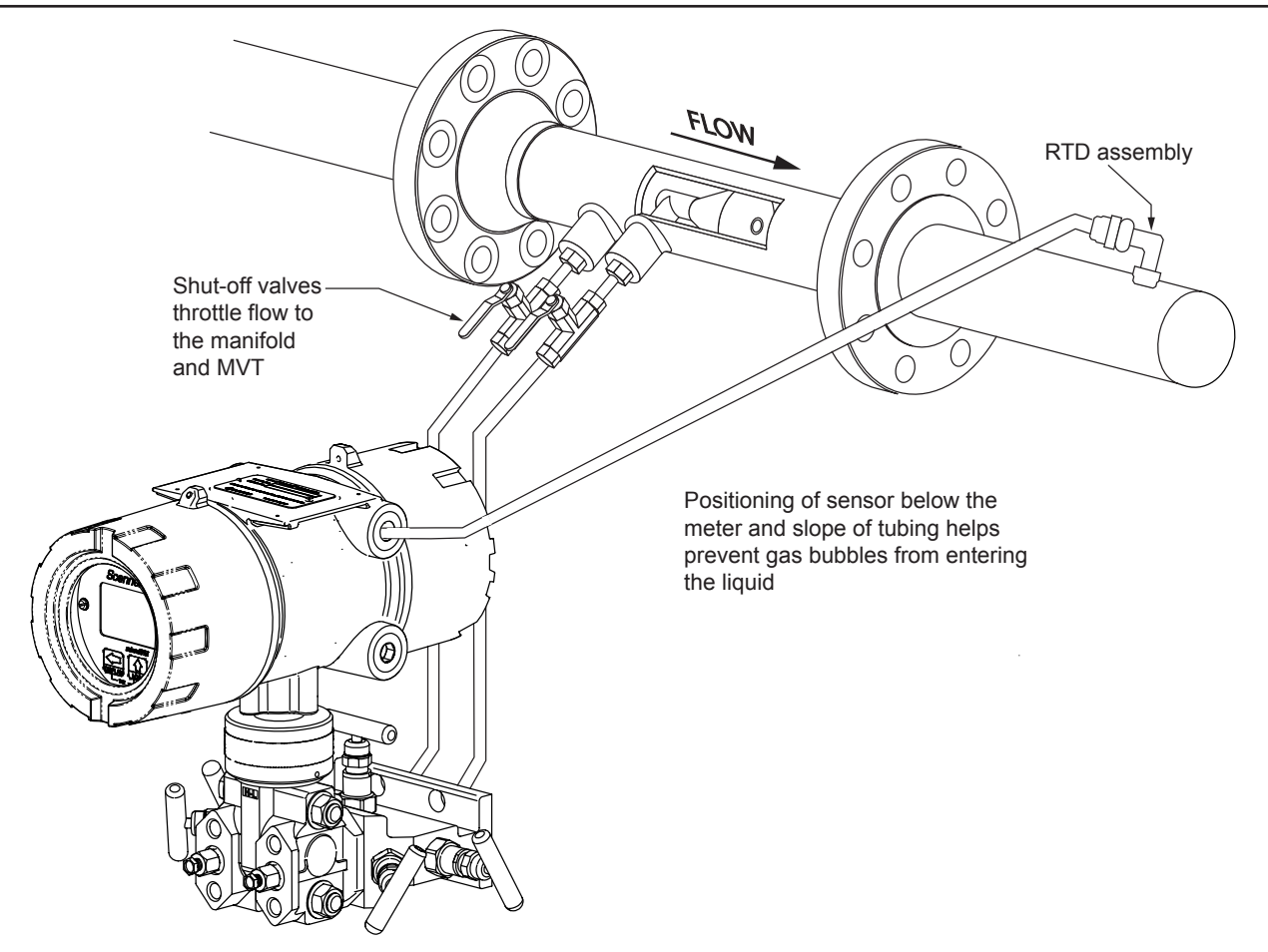

Figure 2.14—Remote-mount liquid run installation (shown here with a cone meter). The remote-mount method can be used with an orifice meter as well.

# CAUTION When measuring liquid, process connections must be designed to eliminate air pockets. This is achieved by mounting the sensor below the metering device and sloping all tubing downward from the meter to the sensor. A side-port MVT and block manifold (shown in Figure 2.14, page 47) is recommended to help prevent air bubbles from being trapped in the sensor.

If a bottom-port MVT is used, the bottom process ports must be plugged or replaced with a drain valve, and side vents must be used for process connections. A block manifold is not recommended for use with bottom port MVTs. Contact a Cameron field representative for assistance.

- 1. Verify that the meter is properly installed in the flow line (per manufacturer's instructions).
- 2. Mount the Scanner 2100 to a 2-in. pipe or to a flat, vertical surface using bolts and the mounting holes in the enclosure. A horizontal pipe is recommended, as additional hardware may be required for a vertical pipe mount to provide clearance for the manifold block.
- 3. Install tubing and fittings to connect the high-pressure and low-pressure taps of the DP meter to the process connections of the block manifold. Install a pair of shut-off valves near the high and low ports of the DP meter. Use a suitable compound or tape on all threaded process connections.
- 4. Install the RTD assembly in the thermowell. Remove the plug from a conduit opening in the top of the Scanner 2100 enclosure, route the RTD assembly cable through the conduit opening and connect it to the main circuit board. The wiring diagram for the RTD assembly is provided in Figure 3.7, page 57. For hazardous areas, review Hazardous Area Installations, page 25.
- 5. Route any additional inputs/outputs or communications connections, etc. through the conduit opening in the top of the Scanner 2100. For hazardous areas, review Hazardous Area Installations, page 25.
- Note To prevent fittings from turning and/or to avoid putting tension on stainless steel tubing, use a backup wrench to attach stainless steel tubing to shut-off valves, or sensor ports.
- 6. To eliminate air bubbles in the MVT, manifold, and legs connecting them to the meter, fill the legs with fluid. Choose a fluid that is safe for the environment, and stable when depressurized.
- Important If the process fluid does not present an environmental risk and is stable when depressurized, it may be used to bleed air from the lines. If the process fluid can contaminate the environment, or is highly volatile when depressurized as with liquefied gases, a different seal fluid should be used to fill the legs. An ideal seal fluid is one that does not dissolve in the process fluid.

#### **Bleeding with Process Fluid**

- 1. Make sure the shut-off valves in the tubing near the meter pressure taps are closed, and the meter is filled with process fluid.
- 2. Open the equalizer and bypass/block valves on the block manifold. Make sure the vent valve is closed.
- 3. Open one of the shut-off valves near the meter.
- 4. Slowly loosen the corresponding vent screw on the MVT, and throttle the rate of flow from the vent with the shut-off valve.
- 5. When air bubbles are no longer visible around the MVT vent, tighten the MVT vent screw.
- 6. Repeat Steps 1 through 5 for the other leg.

#### **Bleeding with a Different Seal Fluid**

- 1. Make sure the shut-off valves in the tubing near the pressure taps are open.
- 2. Open the equalizer and bypass/block valves on the block manifold. Make sure the vent valve is closed.

- 3. Remove the vent screw from one side of the MVT and insert a fitting to allow connection of a hand pump or funnel. If a funnel is used, attach a length of Tygon tubing that is long enough to elevate the funnel well above the meter pressure taps to force the fluid up the legs.
- 4. Connect a hand pump or funnel to the fitting.
- 5. Estimate the amount of fill fluid required to fill the tubing and push any air bubbles into the meter.
- 6. Pour fill liquid into the funnel, tapping the tubing occasionally to dislodge any bubbles.
- 7. When the leg is full of fluid, remove the fitting from the vent of the MVT and quickly replace the vent screw and tighten.
- 8. Repeat Steps 1 through 7 for the other leg.
- 9. Perform a manifold leak test as described on page 49.
- Verify the zero offset, if required (and other calibration points, if desired). See the ModWorX Pro Software User Manual for complete instructions. See also Zero Offset (Static Pressure or Differential Pressure), page 50, Static Pressure Calibration and Verification, page 50, and Differential Pressure Calibration and Verification, page 51.

# CAUTION Do not put the Scanner into operation until the valves are positioned properly so that pressure is supplied to both sides of the MVT. For instructions on proper valve positions, see Placing the Scanner into Operation, page 52.

## Preparations for Putting the Scanner 2100 with MVT into Service

### Manifold Leak Test

A manifold leak test is recommended prior to operating any differential pressure meter into service. Check the manifold for leaks as follows:

- 1. Verify that the instrument is approximately level and is properly connected to the pressure source.
- 2. Make sure the vent valve in the manifold is closed. (The bypass/block valves should be open.)
- 3. Close both bypass/block valves on the manifold to isolate pressure between the block valve and the MVT (Figure 2.15).

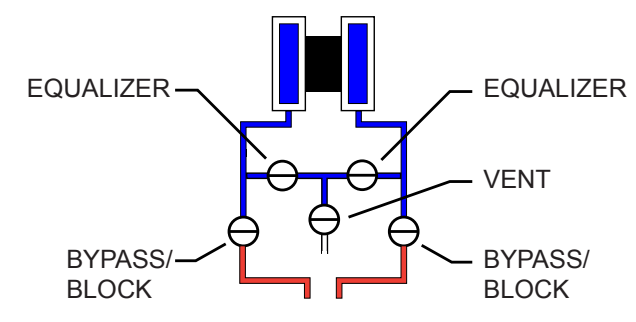

Figure 2.15—Valve positions for manifold leak test

- 4. Open both equalizer valves to distribute pressure throughout.
- Monitor the pressure readout and watch for a steady decrease in pressure. If leakage is indicated, depressurize the system by opening both bypass/block valves, then check all manifold and piping joints. Tighten connections as necessary.
- 6. If desired, spray all connections and valves with soapy water and observe for bubbling to detect the location of any leak(s). If leakage is indicated, depressurize the system by opening both bypass/block valves, then check all manifold and piping joints. Tighten connections and/or replace seals as necessary.
- 7. Repeat Steps 3 through 6 to retest the manifold for leaks.

An additional test can verify the condition of the equalizing valves. Assuming the above test has confirmed the system is leak free,

- 1. Close both equalizing valves and open the vent. Monitor the differential pressure reading for any change.
- 2. Repair or replace the manifold as required if the differential pressure varies.

## Zero Offset (Static Pressure or Differential Pressure)

The static pressure input for the Scanner 2100 is zeroed at the factory before shipment. However, changes in temperature and atmospheric pressure can cause the static pressure and differential pressure readings to vary. The inputs can be easily zeroed in the field, if necessary, prior to putting the Scanner 2100 into service.

To zero the static pressure or differential pressure, perform the following tasks:

- 1. Close the bypass valves to isolate the pressure below the manifold (Figure 2.16).
- 2. Open the equalizer and vent valves.
- 3. Connect to the Scanner 2100 with the ModWorX Pro software, and apply zero pressure from the Calibrate Inputs screen (see the ModWorX Pro Software User Manual for complete instructions).

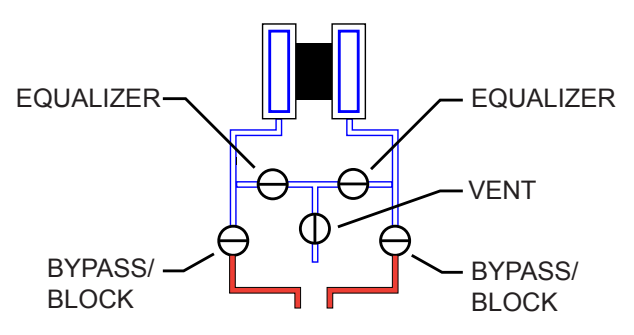

Figure 2.16—Valve positions for zero offset

## **Static Pressure Calibration and Verification**

Note The pressure range stamped on the MVT is expressed as psia (absolute). However, Scanner 2100 pressure inputs are recalibrated as psig (gauge) at the factory before the device is shipped. Therefore, pressure readings displayed on the LCD and in the ModWorX Pro software are in terms of psig.

The static pressure and differential pressure inputs are calibrated and verified before the Scanner 2100 leaves the factory, and recalibration in the field may or may not be required. To comply with API standards for verification, "as found" readings should be recorded at approximately 0, 50, and 100 percent of the operating pressure range, increasing, and at 80, 20 and 0 percent of the operating pressure range, decreasing. For example, the static pressure measurements of a 1500-psi sensor should be verified at 0, 750, and 1500 psi, then at 1200, 300, and 0 psi.

#### WARNING: Do not subject the Scanner 2100 to unnecessary shock or over-range pressure during maintenance operations.

To calibrate the static pressure, perform the following tasks:

- 1. Close the bypass valves to isolate the pressure below the manifold (Figure 2.17, page 51).
- 2. Open the equalizer valves and vent valve to purge the lines.
- 3. Close the vent valve.

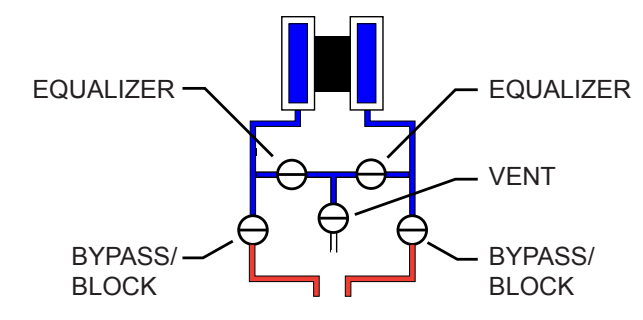

Figure 2.17—Valve positions for static pressure calibration

- 4. Connect a static pressure simulator to the manifold (either side).
- 5. Connect to the Scanner 2100 with the ModWorX Pro software. Click on the *Calibrate Inputs* menu button and proceed through the calibration per instructions in the ModWorX Pro Software User Manual.
- 6. At the appropriate software prompt, enter a known pressure.
- Apply the same amount of pressure to the MVT using the simulator (see the ModWorX Pro Software User Manual, Part No. 9A-30165025 for complete instructions). The ModWorX Pro software will display a measured value and a percentage of change.
- 8. Repeat Steps 6 and 7 as necessary to enter multiple calibration points.
- 9. When all calibration points have been entered, click *Save Changes* to apply the new calibration settings.
- 10. To verify the static pressure, perform the steps described in the calibration procedure above, except instead of choosing *Calibrate* from the Change Calibration Task window, choose *Verify*. You will be prompted to enter an applied value, and you will apply the same amount of pressure to the MVT, just as in the calibration process. The ModWorX Pro software will display a measured value and a percentage of error. When you click *Save Changes*, the measured values are written to memory for reference.

## **Differential Pressure Calibration and Verification**

The static pressure and differential pressure inputs are calibrated and verified before the Scanner 2100 leaves the factory, and recalibration in the field may or may not be required. To comply with API standards for verification, "as found" readings should be recorded at approximately 0, 50, and 100 percent of the operating pressure range, increasing, and at 80, 20 and 0 percent of the operating pressure range, decreasing. For example, the differential pressure measurements of a 200-inches H2O sensor should be verified at 0, 100, and 200 inches H2O, then at 160, 40, and 0 inches H2O.

#### WARNING: Do not subject the Scanner 2100 to unnecessary shock or over-range pressure during maintenance operations.

To calibrate the differential pressure, perform the following tasks:

1. Close the bypass valves to isolate the pressure below the manifold (Figure 2.18).

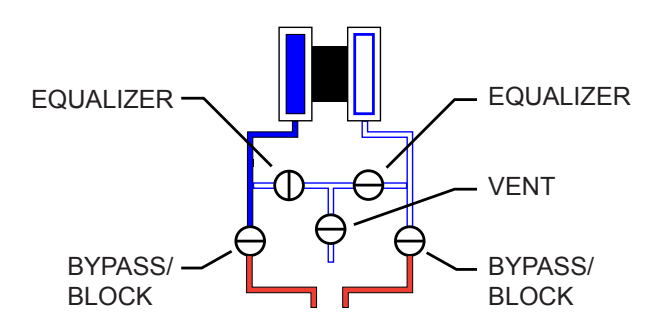

Figure 2.18—Valve positions for differential pressure calibration

- 2. Open the equalizer valves and vent valve to purge the lines.
- 3. Close the high-pressure side equalizer valve, leaving the low-pressure side vented.
- 4. Connect a pressure simulator to the high-pressure side of the manifold.
- 5. Connect to the Scanner 2100 with the ModWorX Pro software. Click on the *Calibrate Inputs* menu button and proceed through the calibration per instructions in the ModWorX Pro Software User Manual.
- 6. At the appropriate software prompt, enter a known pressure.
- 7. Apply the same amount of pressure to the high side of the MVT using the simulator (see the ModWorX Pro Software User Manual for complete instructions). The ModWorX Pro software will display a measured value.
- 8. Repeat Steps 6 and 7 as necessary, to enter multiple calibration points, and apply the new measured values from the ModWorX Pro interface.
- 9. When all calibration points have been entered, click *Save Changes* to apply the new calibration settings.
- 10. To verify the differential pressure, perform the steps described in the calibration procedure above, except instead of choosing *Calibrate* from the Change Calibration Task window, choose *Verify*. You will be prompted to enter an applied value, and you will apply the same amount of pressure to the MVT, just as in the calibration process. The ModWorX Pro software will display a measured value and a percentage of error. When you click *Save Changes*, the measured values are written to memory for reference.

## Placing the Scanner into Operation

To put the Scanner into operation, perform the following tasks:

- 1. Close the vent valve (Figure 2.19).
- 2. Open the equalizer valves.
- 3. Open the bypass/block valves to allow pressure to be supplied to both sides of the MVT.
- 4. Close the equalizer valves.
- 5. Open the vent valve (optional, some users may choose to leave the vent closed).

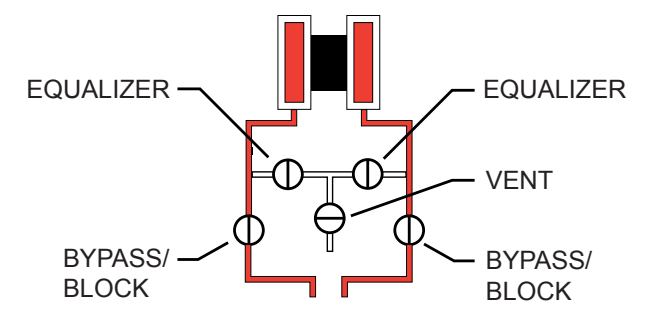

Figure 2.19—Valve positions for closing the vent valve

## Section 3—Wiring the Scanner 2100 EFM

## **Field Wiring Connections**

WARNING: Do not connect/disconnect equipment or change batteries unless the area is known to be nonhazardous. The Scanner 2100 poses no hazard when opened in a safe area.

CAUTION All field wiring must conform to the National Electrical Code, NFPA 70, Article 501-4(b) for installations within the United States or the Canadian Electric Code for installations within Canada. Local wiring ordinances may also apply. All field wiring must be rated for temperatures of 90 degC or higher, and have a wire range of 22 to 14 AWG. Terminal block screws must be tightened to a minimum torque of 5 to 7 in-lbs. to secure the wiring within the terminal block. Only personnel who are experienced with field wiring should perform these procedures.

To wire the Scanner 2100 for operation, complete the following field connections:

- 1. Disconnect the external power supply that will power the Scanner 2100 using a disconnect breaker switch or other means of locking out power.
- 2. Unscrew the cover of the enclosure counter-clockwise until it separates from the main body of the enclosure.
- 3. Using a small standard blade screwdriver, remove the two  $#4-40 \times 7/8$ " screws located to the right and left side of the display.
- 4. Lift the display/keypad assembly from the enclosure, making sure the circuit assembly does not contact the enclosure.
- 5. Connect J5 connector of the battery board to the J1 connector on the circuit assembly. See Figure 3.2, page 54.
- 6. Complete wiring of the circuit board as follows:
  - a. Connect wiring for external power, if appropriate. See Figure 3.3, page 55 for a wiring diagram.
  - b. If the device is externally powered, route the protective earth grounding conductor into the enclosure with the incoming power conductors and terminate it to the screw in the top of the enclosure (Figure 3.1). Alternatively, connect an earth ground conductor to the external stainless steel ground lug of the enclosure and to a ground rod or other suitable system earth ground, as shown in (Figure 3.1).

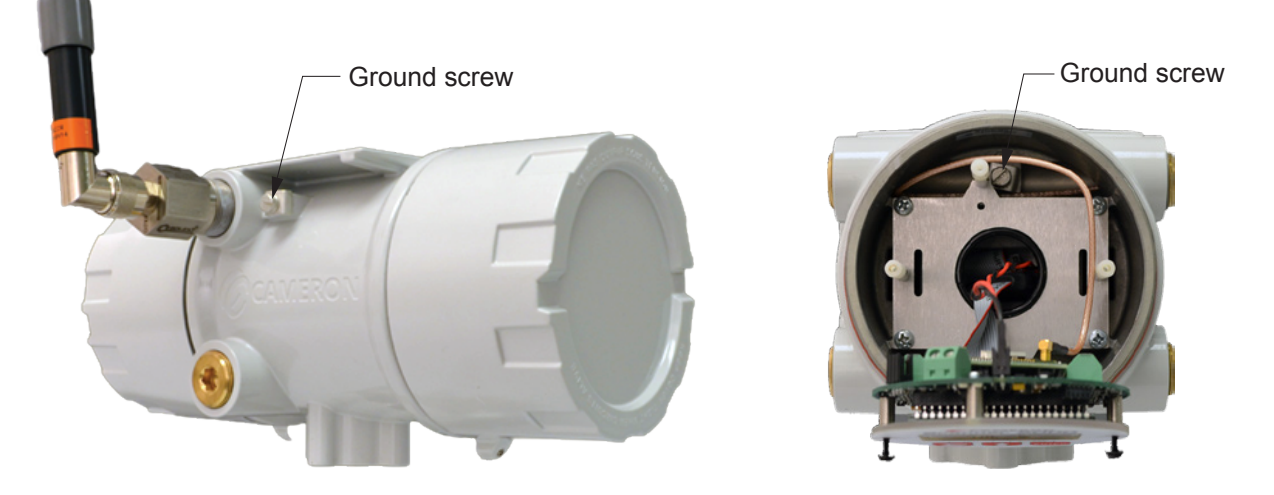

Figure 3.1—Ground screw locations

- c. Connect the flowmeter input wiring to terminal block TB1, if appropriate. See Figure 3.6, page 57.
- d. Connect the process temperature input wiring to terminal block TB1, if appropriate. See Figure 3.7, page 57.
- e. Connect wiring for output signals, if appropriate. See Figure 3.8, page 58, Figure 3.9, page 59, and Figure 3.10, page 59, for wiring diagrams.
- 7. Place the circuit assembly over the standoffs and fasten with the two  $#4-40 \times 7/8$ " screws, ensuring that all connector wiring is inside the enclosure and in no position where it may be damaged when the enclosure cover is replaced.
- 8. Recalibrate the Scanner 2100 (if necessary).
- 9. If external and internal power supplies were removed, reset the clock to ensure that the time stamps in the log data are accurate. The clock can be reset using the instrument keypad or ModWorX Pro software.
- 10. Replace the enclosure cover by threading it onto the enclosure in a clockwise direction.

## **Power Supply Wiring**

#### Internal Power Supply

The Scanner 2100 is shipped with dual lithium battery packs. To supply power to the instrument, three cables must be connected.

- One cable connects the main circuit assembly (accessed from the windowed end of the enclosure) to a small battery board installed in the rear compartment (solid end) of the enclosure). This cable should be connected to the J1 connector on the main circuit assembly and to the J5 connector on the battery board (Figure 3.2).
- The other two cable connections are located at the top of the battery board in the rear compartment. One battery pack is connected to the J1 connector, and the other is connected to the J2 connector.

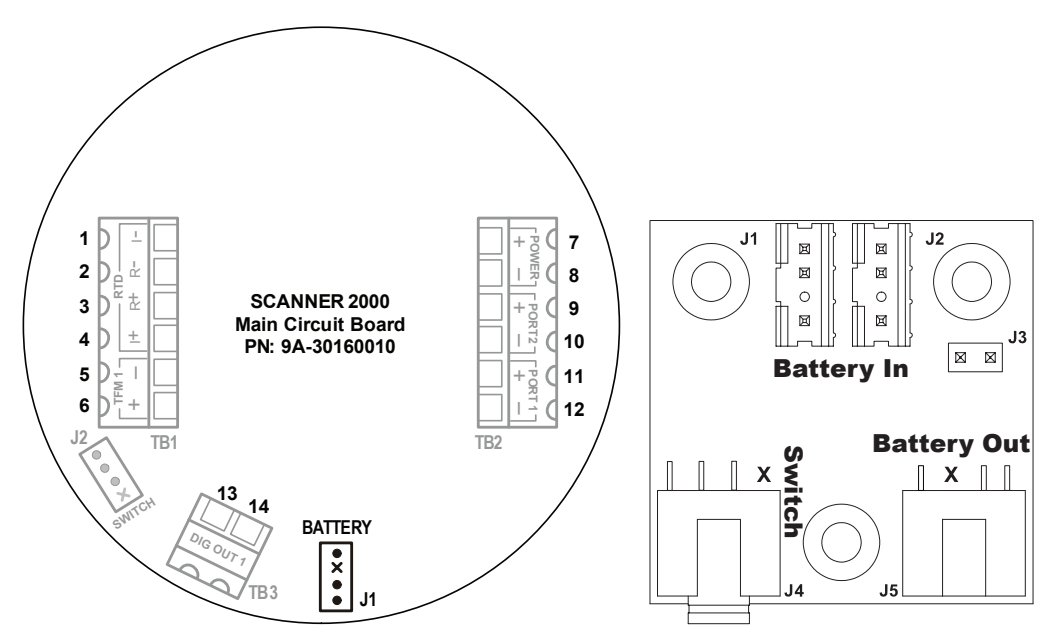

Figure 3.2—Battery connections include two battery pack connections on the small battery board ("battery in", right) and a cable connecting J1 on the main board (left) to J5 on the battery board ("battery out", right)

Low-power microprocessor technology enables the Scanner 2100 to operate for up to one year on a lithium battery pack with default configuration settings. Extreme cold temperatures may reduce battery life.

To maximize battery life, adhere to the following power conservation practices:

- Configure the calculation frequency to be 1 minute or longer.
- Configure the logging frequency to be 1 hour or longer.

- Use an RTD sample time no less than 5 seconds.
- Disconnect the Scanner 2100 from the RS-232 to RS-485 converter when ModWorX Pro software is not in use. When ModWorX Pro is running, the computer powers the converter. When the software is not running, the Scanner 2100 powers the converter, causing a current drain to the Scanner battery packs.
- Avoid operating the device at extremely cold temperatures.
- Avoid the use of digital outputs (pulse or alarm).
- Consider using "non-routing mode" for wireless devices to extend battery life of the slave device(s).

When an external power supply is used as the primary power source, the lithium battery pack serves as a backup power supply. The use of an alternate power source extends battery life and helps ensure that timekeeping and volume accumulation will not be interrupted during a power failure.

### External Power Supply (CSA-Approved Devices)

The CSA-approved Scanner 2100 can be connected to a remote power supply by a two-conductor cable (Figure 3.3). The power supply and cable must be capable of supplying 6 to 30 VDC at 150 mA (6 to 24 VDC at 150 mA for installations in Mexico).

The external power supply must be an approved SELV source, insulated from the AC main by double/reinforced insulation per CSA C22.2 No. 61010-1-04/UL 61010-1, 2nd Edition.

# Important In all applications using an external power supply, a switch or circuit breaker must be included in the safe area external power supply installation within easy reach of the operator. The switch or circuit breaker must be marked as the "disconnect" for the safe area external DC power supply.

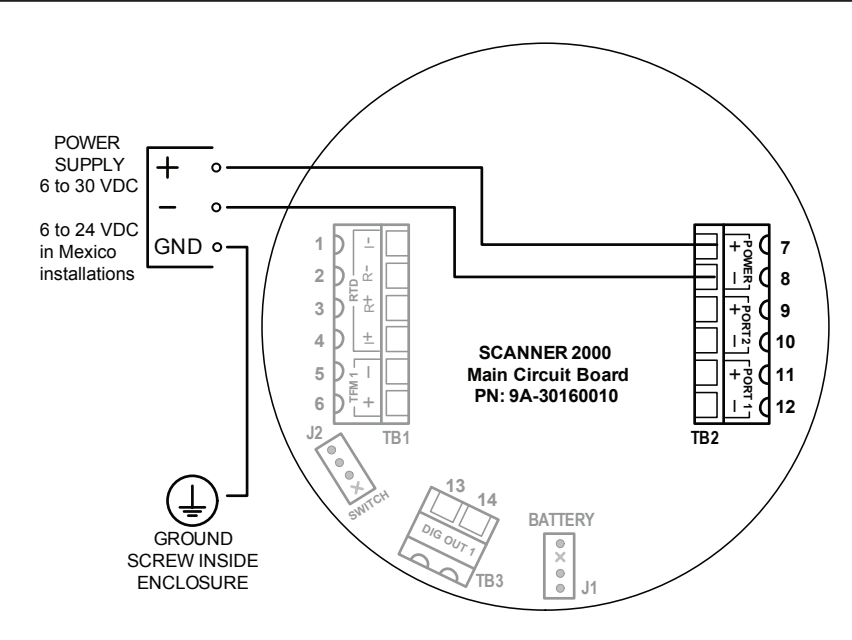

Figure 3.3—External power supply wiring (CSA)

## External Power Supply (ATEX-Approved Devices)

#### Wired Devices

The ATEX-approved Scanner 2100 can be connected to a remote power supply by a two-conductor cable (Figure 3.4). The power supply and cable must be capable of supplying 9-30 VDC at 50 mA.

The device is powered by an external SELV Power Supply (Um = 30 VDC) with an internal 7.2V battery pack as backup. When using external power, include a switch or circuit breaker in the safe area near the external power supply, within easy reach of the operator. Mark the switch or circuit breaker as the "disconnect" for the safe area external DC power supply.

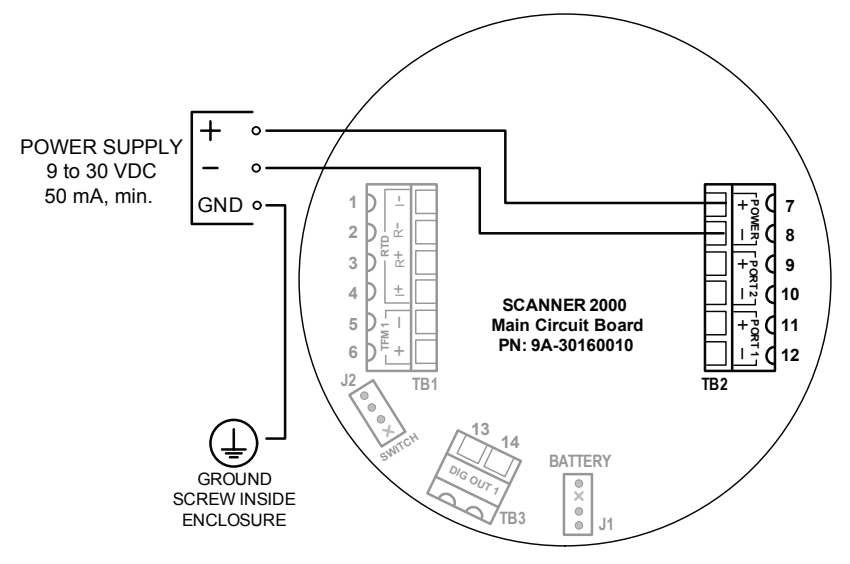

Figure 3.4—External power supply wiring (ATEX wired)

#### **Wireless Devices**

The external power supply for an ATEX-approved Scanner 2100 with the wireless communications option must be wired to TB1 on the power conditioning board (Figure 3.5), located just beneath the main circuit board (Figure 3.4).

Caution To maintain the ATEX hazardous area rating for a wireless device, power must be wired to TB1 on the power conditioning board. TB2 on the power conditioning board is factory-wired to the main circuit board. Do not remove this wire or attempt to connect power directly to the main board terminals.

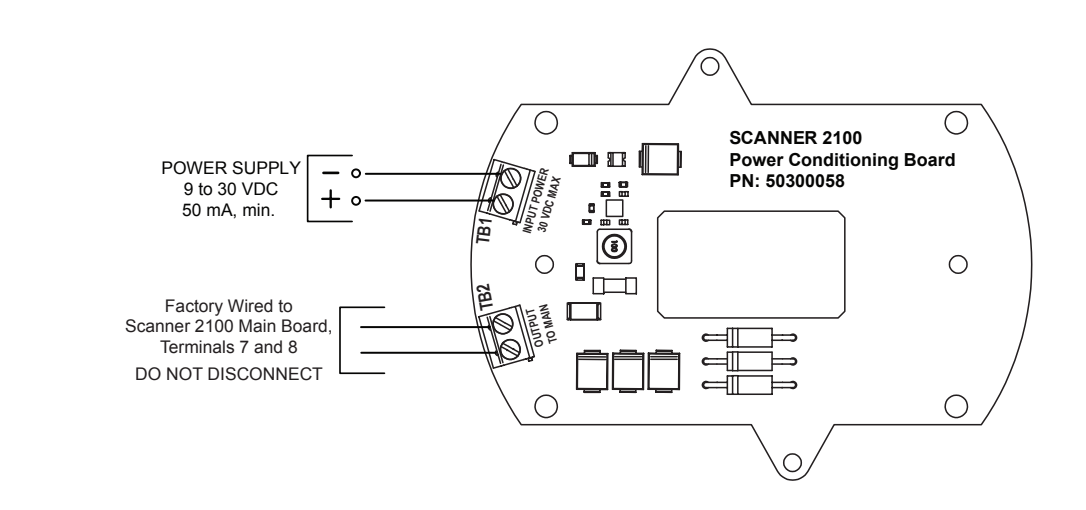

Figure 3.5—External power supply wiring (ATEX wireless)

## **Input Wiring**

### **Turbine Flowmeter Input**

TFM1 on the main circuit board provides the turbine flowmeter input signal generated by a magnetic pickup, enabling the Scanner 2100 to calculate and display instantaneous flow rates and accumulated totals. Wire as shown in Figure 3.6.

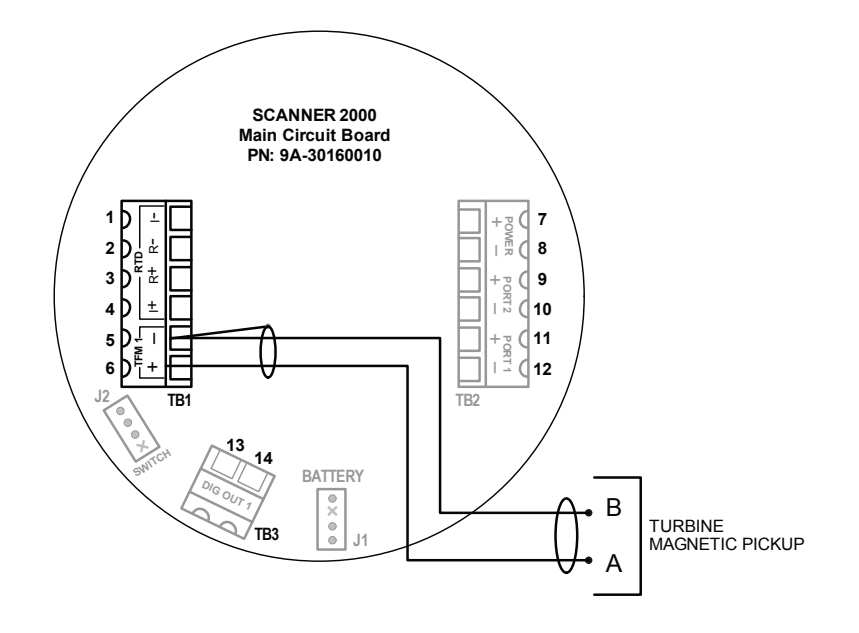

Figure 3.6—Flowmeter input wiring

#### **RTD** Input

The RTD assemblies described in Appendix A of this manual are recommended for measuring temperature for use in temperature-compensated gas and liquid calculations, though a 2- or 3-wire RTD may prove functional. Wiring is essentially the same for all three models, though wire color may vary as indicated. Wire as shown in Figure 3.7.

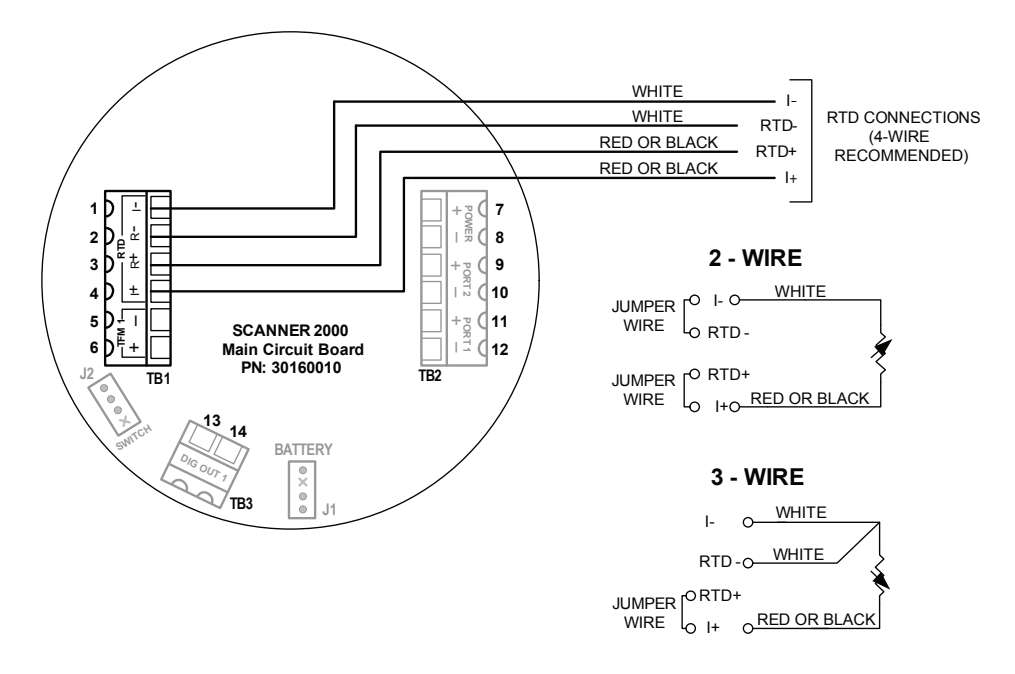

Figure 3.7—Process temperature input wiring

## Digital Output (Pulse or Alarm)

The standard Scanner 2100 supports a solid-state digital output that is configurable as either a pulse output or an alarm output. As a pulse output, the pulse width duration and pulse representation are both configurable. Because the circuit is isolated, it can be used in conjunction with any other feature on the Scanner 2100. A two-conductor cable from the Scanner 2100 to the remote location is required. The maximum rating of the digital output circuit is 60 mA at 30 VDC. Maximum frequency is 50 Hz. Wire as shown in Figure 3.8.

For reduced power consumption, turn the digital output feature off when it is not in use.

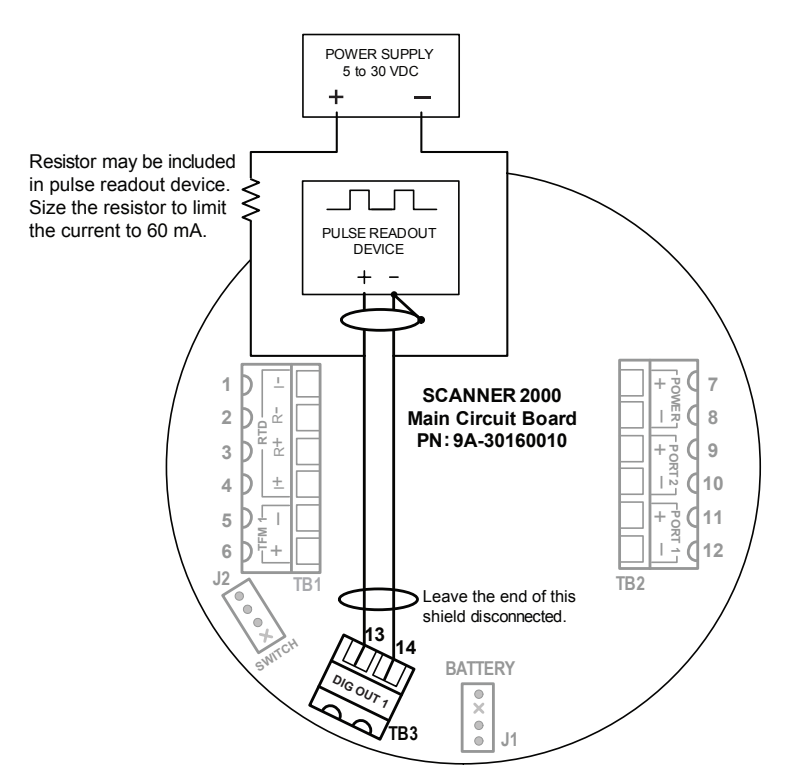

Figure 3.8—Pulse output wiring

## RS-485 Output—Permanent Computer Connection

The RS-485 output is required for communication with the interface software. The wiring diagram in Figure 3.9, page 59 supports a permanent connection.

Important If configuring a wireless Scanner 2100, connect to Port 1. In a wireless device, Port 2 supports wireless communications only and is unavailable for serial communications.

For optional walk-up connectivity, see RS-485 Adapter (CSA, Class I, Div. 1 and Div. 2; ATEX, Zone 1), page A-9 and USB Adapter (CSA, Class I, Div. 1 and Div. 2), page A-11.

Scanner 2100 EFM

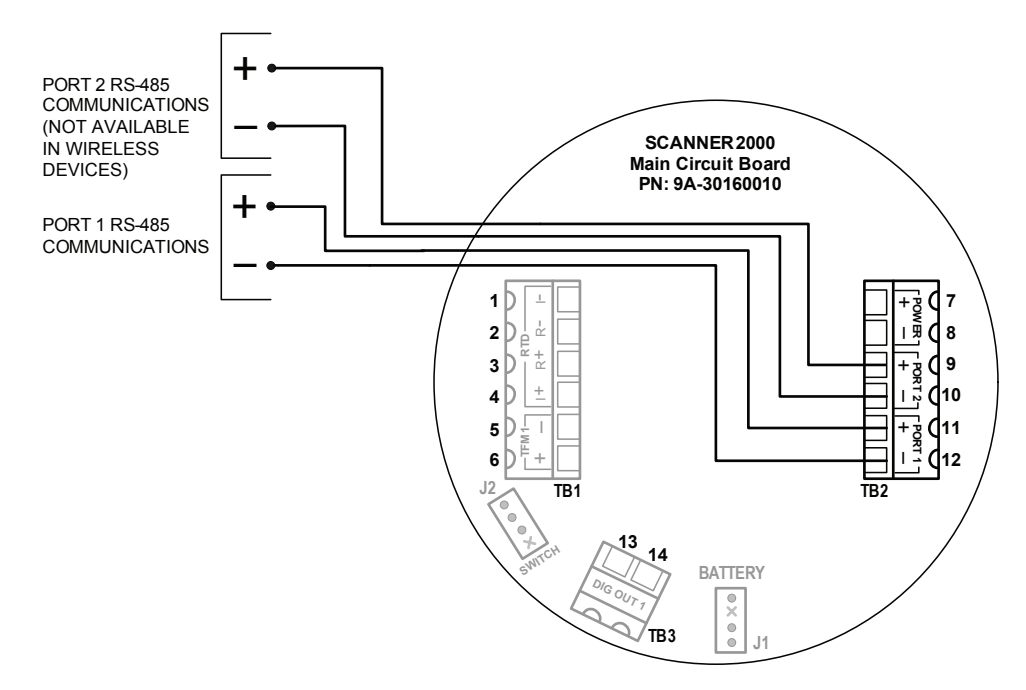

Figure 3.9—RS-485 output (permanent connection)

### RS-485 Output—Laptop Computer Connection

The RS-485 output is required for communication with the interface software. The wiring diagram in Figure 3.10 supports a temporary laptop connections using an RS-232 to RS-485 converter.

For optional walk-up connectivity, see RS-485 Adapter (CSA, Class I, Div. 1 and Div. 2; ATEX, Zone 1), page A-9 and USB Adapter (CSA, Class I, Div. 1 and Div. 2), page A-11.

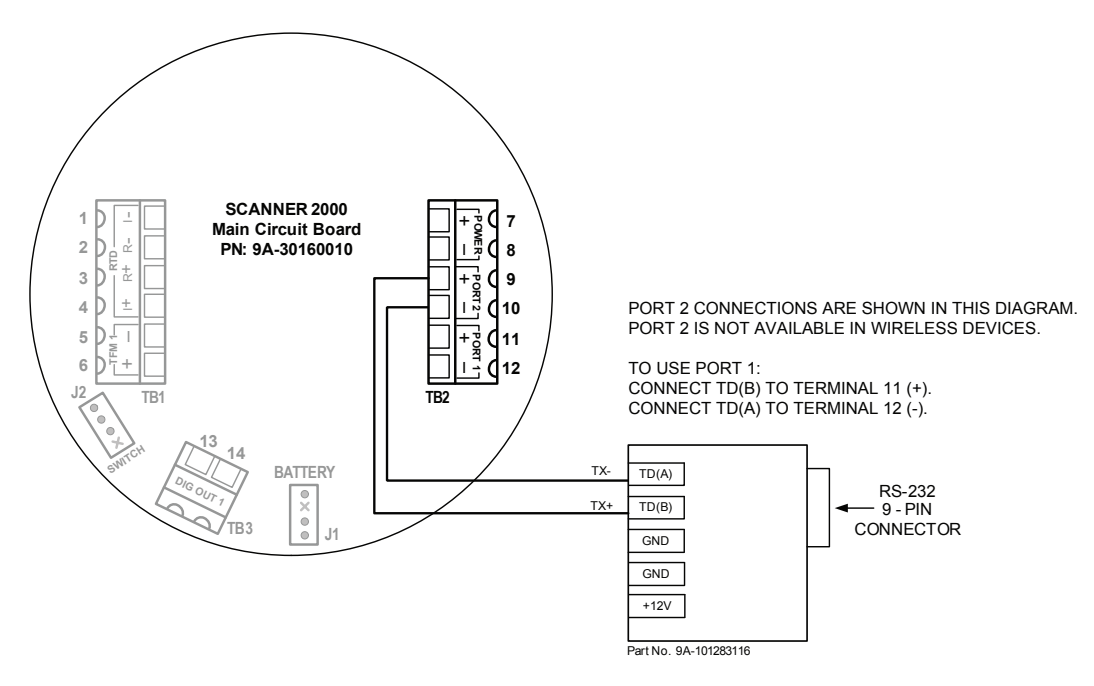

Figure 3.10—RS-485 output (connection to laptop with 9-pin converter)

This page intentionally left blank.

## Section 4—Configuration and Maintenance

## **Configuration Tools**

The Scanner 2100 can be configured two ways:

- Cameron's free ModWorX Pro interface software (PC installation) provides menus for configuring all functions supported by the Scanner 2100 and is recommended for first-time use. See Appendix A—Installation of Scanner 2100 Hardware Options, page A-1 for instructions on connecting your laptop or PC to the instrument.
- The device keypad supports the most commonly used features for device maintenance. See LCD/Keypad Functions, page 62 for details.

## **ModWorX Pro Software**

ModWorX Pro interface software is a full-featured complimentary software program for calibrating and configuring the Scanner 2100. Up to 16 user-selectable parameters can be logged.

The software interface is designed around the most common needs of the field operator. A read-only Main screen (Figure 4.1) provides a quick reference to real-time totals and flow rates, input data, and system data. It is also home to four task-based menus: Calibrate, Maintain Flow Run, Maintain Turbine, or Configure. User manuals are linked to the software interface via tabs at the bottom of the screen for quick and easy access.

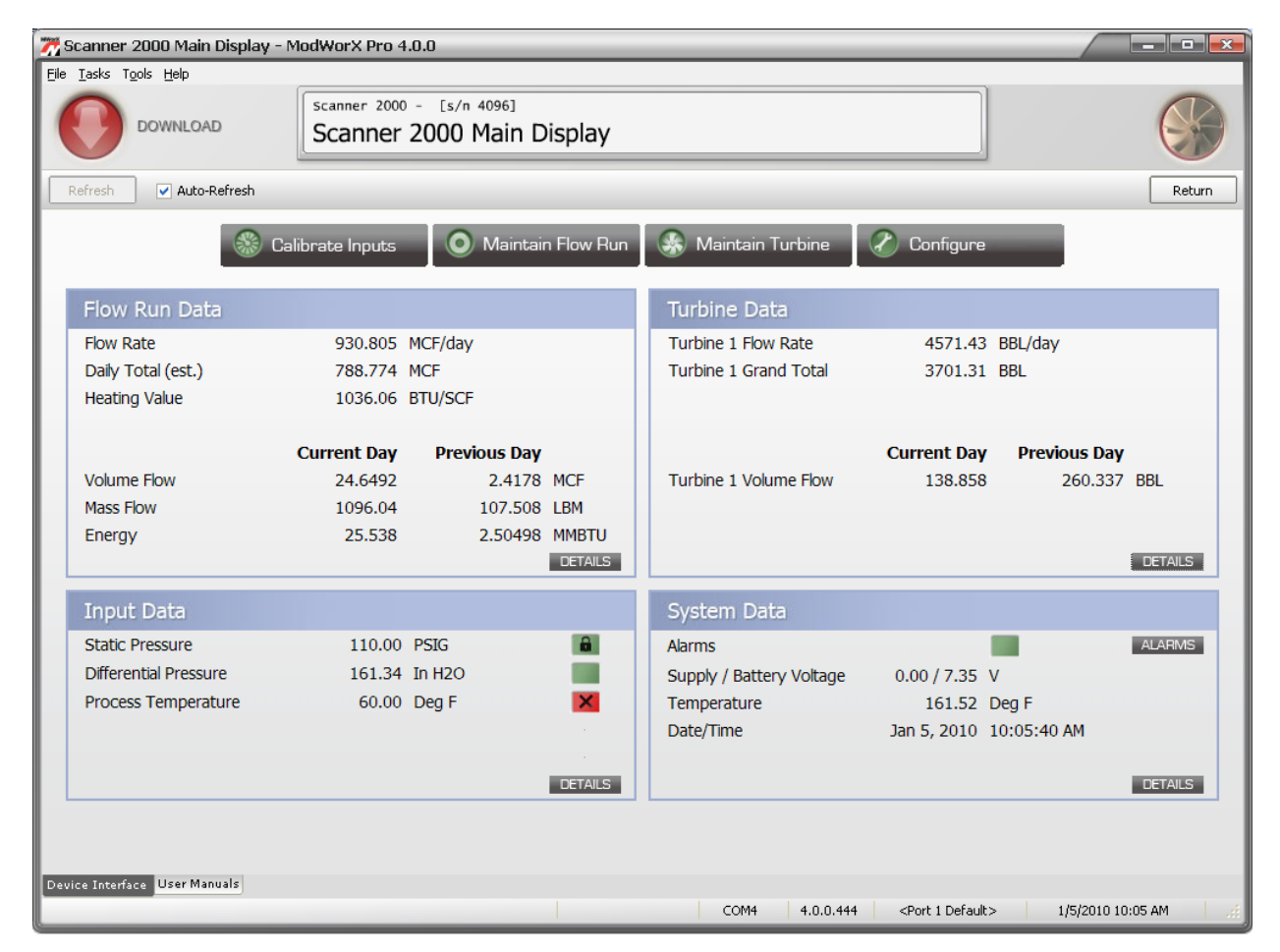

Figure 4.1—ModWorX Pro software interface

## ModWorX Pro Interface Software Functions

A laptop connection and the ModWorX Pro software provided with the Scanner 2100 are required for the calibration and configuration of the instrument. The Scanner 2100's natural gas and steam calculations typically require configuration of inputs including differential pressure, static pressure, process temperature, and for AGA 7, a turbine meter input.

The Scanner 2100 supports digital serial communications using EIA-RS-485 hardware with Modicon Modbus protocol. Either of two Modbus slave ports facilitates communications with a laptop or PC. The baud rate range for both ports is 300 to 38.4 K. Both ports are protected from high-voltage transients.

An RS-232 to RS-485 converter or NuFlo USB adapter is required for connecting the EFM to a laptop or PC. The converters available from Cameron require no handshaking or external power to operate. See Section 6—Spare Parts, page 83 for ordering information; see Figure 3.9, page 59 and Figure 3.10, page 59 for wiring instructions.

The NuFlo USB adapter provides an external USB port for connecting to a laptop, and is available as a kit for upgrading a Scanner 2100. See USB Adapter (CSA, Class I, Div. 1 and Div. 2), page A-11 for details; see Section 6—Spare Parts, page 83 for ordering information.

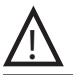

WARNING: To prevent ignition of hazardous atmospheres, do not remove the Scanner 2100 cover while circuits are alive. The Scanner 2100 poses no hazard when opened in a safe area.

#### **Password-Protected Security**

A keypad security access code prevents unauthorized personnel from altering the calibration or accumulated volume data in the instrument. The security feature may be disabled if this protection is not required.

Password-protected security access is enabled using the ModWorX Pro software. When this feature is enabled, the user will be prompted for a four-digit password each time he attempts to enter a menu from the keypad (Figure 4.2). The ModWorX Pro software is required for establishing or changing the password.

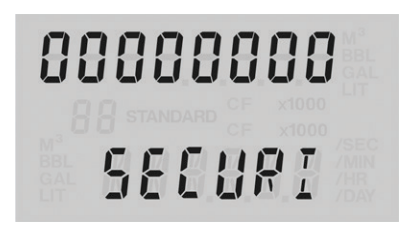

Figure 4.2—LCD display of security password menu

## **LCD/Keypad Functions**

From the three-button keypad on the front of the instrument, the user can perform the following tasks:

- · scroll through display parameters to view real-time measurements
- view daily flow totals
- · configure basic parameters such as slave address, baud rate, time, turbine K-factor, and orifice plate size
- enter network ID and slave ID (for wireless communications only)
- save the current total (recommended when changing batteries)
- expedite a wireless connection to a Scanner 3100 network
- check the firmware version, time, date, temperature, and battery and system voltage levels

Configuring Basic Parameters, page 64 guides users step-by-step through the configuration of these parameters using the keypad. Figure 4.3, page 63 summarizes the functions that can be accessed with each button.

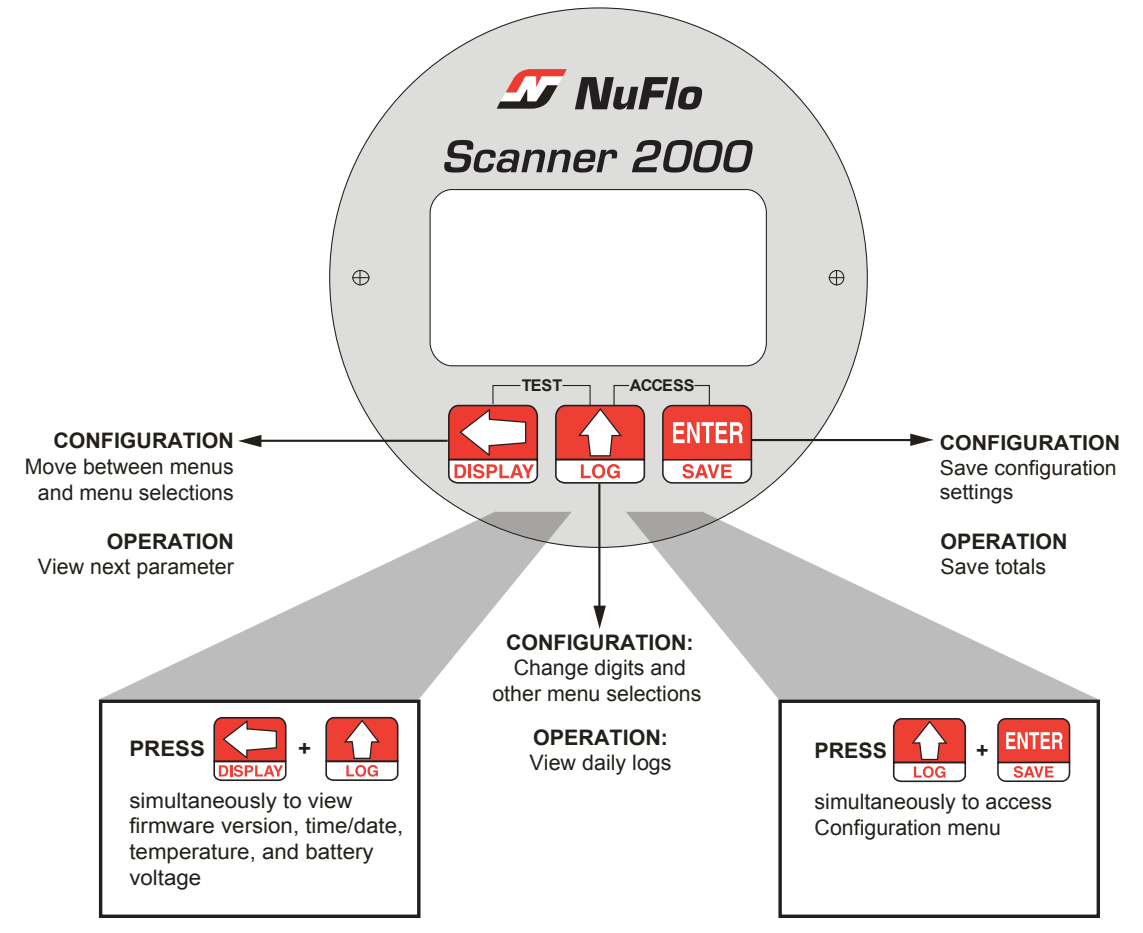

Figure 4.3—Keypad functions

## Viewing Real-Time Measurements

Up to 12 parameters can be configured for display on the LCD using ModWorX Pro software. During normal operation, the LCD displays the selected parameters in a continuous scroll.

A user can stop the scrolling action and manually advance the parameter displayed on the screen by removing the cover of the instrument and pressing the LEFT ARROW button on the keypad (Figure 4.3). The parameter selected for display will appear as shown in Figure 4.4.

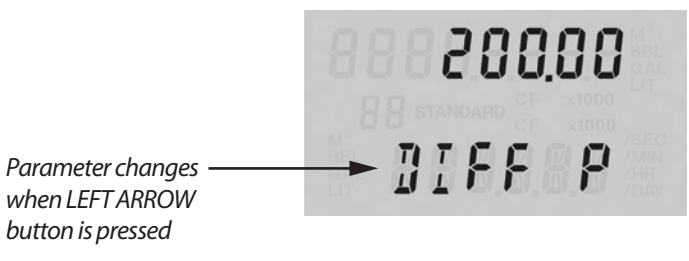

Figure 4.4—LCD display of real-time measurements

Note: If the instrument is equipped with an explosion-proof switch, the user can manually control the parameter displayed without removing the instrument cover. See Explosion-Proof Switch, page 11 for more information.

## Viewing Daily and Hourly Logs

Up to 99 consecutive daily logs can be viewed using the keypad.

Pressing the LOG button changes the LCD display mode from normal operation (scrolling) to a daily log view mode (Figure 4.5). The two-digit flashing number or "log index" on the left side of the LCD represents the number of days that have passed since the log was saved. The user can increment or decrement the number by clicking the UP ARROW or DOWN ARROW buttons. For example, "01" will display the last daily log saved. An index of "05" will display the daily log saved 5 days ago.

By default, the top display shows flow volume, however the user can configure the display to show any of the 16 parameters available using ModWorX Pro software. The bottom display shows the date. The entire log archive—up to 768 daily logs, 2304 adjustable interval logs, and 1152 event/alarm logs— can be viewed using ModWorX Pro software.

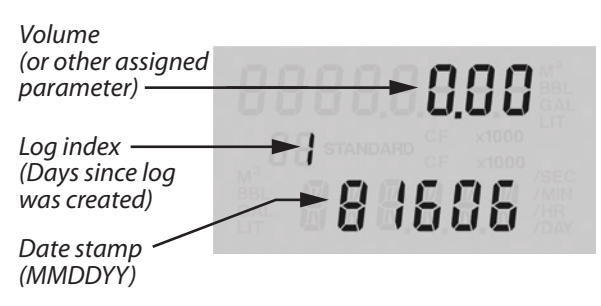

Figure 4.5—LCD display of daily logs

#### **Configuring Basic Parameters**

Pressing the UP ARROW and ENTER buttons simultaneously allows the user to enter the configuration mode (Figure 4.6).

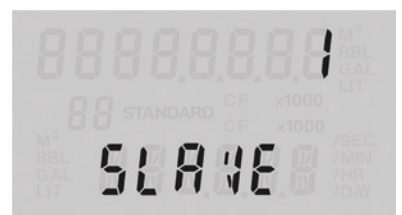

Figure 4.6—In configuration mode, the parameter to be configured is displayed at the bottom of the LCD and the setting for that parameter is displayed in the top LCD.

The following parameters can be configured using the three-button keypad on the front of the instrument, as shown in Figure 4.3, page 63:

- slave address
- network ID (appears only when the Scanner 2100 is equipped with a wireless radio module)
- baud ratedate and time
- slave ID (appears only when the Scanner 2100 is
- contract hour
- equipped with a wireless radio module)
- plate size
- K-Factor
- PID settings

All other instrument configuration is performed via the ModWorX Pro software.

Because the keypad is protected beneath the lid of the instrument, the enclosure must be opened to access the keypad. For this reason, it is important to configure these settings before installing it in a hazardous area.

 $\wedge$ 

WARNING: To prevent ignition of hazardous atmospheres, do not remove the cover while circuits are alive. The Scanner 2100 poses no hazard when opened in a safe area.

#### **Entering the Slave Address**

The slave address is a setting used in Modbus communications. It is a number that ranges from 1 to 65535, excluding 252 to 255 and 64764, which are reserved. If the Modbus request message contains the matching address, the device will respond to the request. In network arrangements, the device must have a unique slave address. See Table 4.1—Entering a Port 1 Slave Address for information about entering slave addresses. For more information about Modbus communications, refer to Appendix C—Modbus Communications Protocol, page C-1. If Modbus communications are not used, leave the slave address at the factory setting.

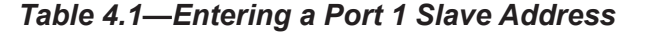

| Enter the Access menu.                                                          | Press UP ARROW and ENTER simultaneously.                                                                                        |               | LOG + ENTER<br>SAVE |
|---------------------------------------------------------------------------------|----------------------------------------------------------------------------------------------------|---------------|---------------------|
| Locate the Slave Address setting.                                               | PORT 1 SLAVE ADDRESS will<br>appear in the lower display, and<br>the rightmost digit in the top<br>display will begin blinking. |               | 0000000             |
|                                                                                 |                                                                                                    |               | SLANE AD            |
| Enter the Slave Address.<br>(Range: 1 to 65535; excluding 252 to 255 and 64764) | Press UP ARROW until the correct digit is displayed.                                                                            | LOG           |                     |
| 200 and 01101)                                                                  | Then press LEFT ARROW to select the next digit to the left.                                                                     | DISPLAY       |                     |
|                                                                                 | Repeat using UP and LEFT arrows to enter all remaining digits.                                                                  |               |                     |
|                                                                                 | Press ENTER.                                                                                                    | ENTER<br>SAVE |                     |

The Baud Rate menu prompt will appear immediately following the entry of the slave address. See *Entering the Baud Rate* below for the baud rate entry procedure.

#### **Entering the Baud Rate**

The baud rate is the number of bits per second that are on the serial port. This setting must match the setting of the master device polling the Scanner 2100 or the serial port. This only applies to the Modbus communications; if Modbus communications are not used, leave the baud rate at the factory setting (9600). For more information about entering the baud rate, see Table 4.2—Entering the Port 1 Baud Rate.

| Table 4.2—Entering the Port 1 Baud Rate |                                                                                   |                     |  |
|-----------------------------------------|-----------------------------------------------------------------------------------|---------------------|--|
| Enter the Access menu.                  | Press UP ARROW and ENTER simultaneously.                                          | LOG + ENTER<br>SAVE |  |
| Locate the Baud Rate setting.           | Press ENTER. The words "PORT<br>1 BAUD RATE" will appear in the<br>lower display. | NTER<br>SAVE 38400  |  |
|                                         |                                                                                   | <b>BAUD RATE</b>    |  |
| Enter the baud rate.                    | Press UP ARROW until the correct baud rate is displayed.                          |                     |  |
|                                         | Press ENTER. "PORT 2 SLAVE<br>ADDRESS" will appear in the bottom<br>display.      | NTER                |  |

#### Entering the Network ID (Appears Only with Wireless Firmware S2100W)

The network ID is a user-specified number that uniquely identifies the network in which a Scanner 2100 is used to communicate wirelessly. The number must be between 1 and 65535. Use of the default value of 1 is NOT recommended, as this could cause a conflict with other networks using the same transmitter, resulting in failed communications with network nodes. See Table 4.3—Entering the Network ID for instructions on entering a network ID.

| Table 4.3—Entering the Network ID            |                                                                                   |               |                     |
|----------------------------------------------|-----------------------------------------------------------------------------------|---------------|---------------------|
| Enter the Access menu.                       | Press UP ARROW and ENTER simultaneously.                                          |               | LOG + ENTER<br>SAVE |
| Locate the Network ID setting.               | Press ENTER twice. The words<br>"NETWORK ID" will appear in the<br>lower display. | ENTER<br>SAVE | 000000              |
|                                              |                                                                                   |               | NETWORK             |
| Enter the network ID.<br>(Range: 1 to 65535) | Press UP ARROW until the correct digit is displayed.                              | LOG           |                     |
|                                              | Then press LEFT ARROW to select the next digit to the left.                       | DISPLAY       |                     |
|                                              | Repeat using UP and LEFT arrows to enter all remaining digits.                    |               |                     |
|                                              | Press ENTER. "SLAVE ID" will appear in the bottom display.                        | ENTER<br>SAVE |                     |

The Slave ID menu prompt will appear immediately following the entry of the network ID. See *Entering the Slave ID* below for the slave ID entry procedure.

#### Entering the Slave ID (Appears Only with Wireless Firmware S2100W)

The slave ID is a unique Scanner 2100 identifier used in establishing wireless communications with a Scanner 3100, and is equivalent to the slave address in serial communications. The number must be between 1 and 65535. See Table 4.4—Entering the Slave ID for instructions on entering a slave ID.

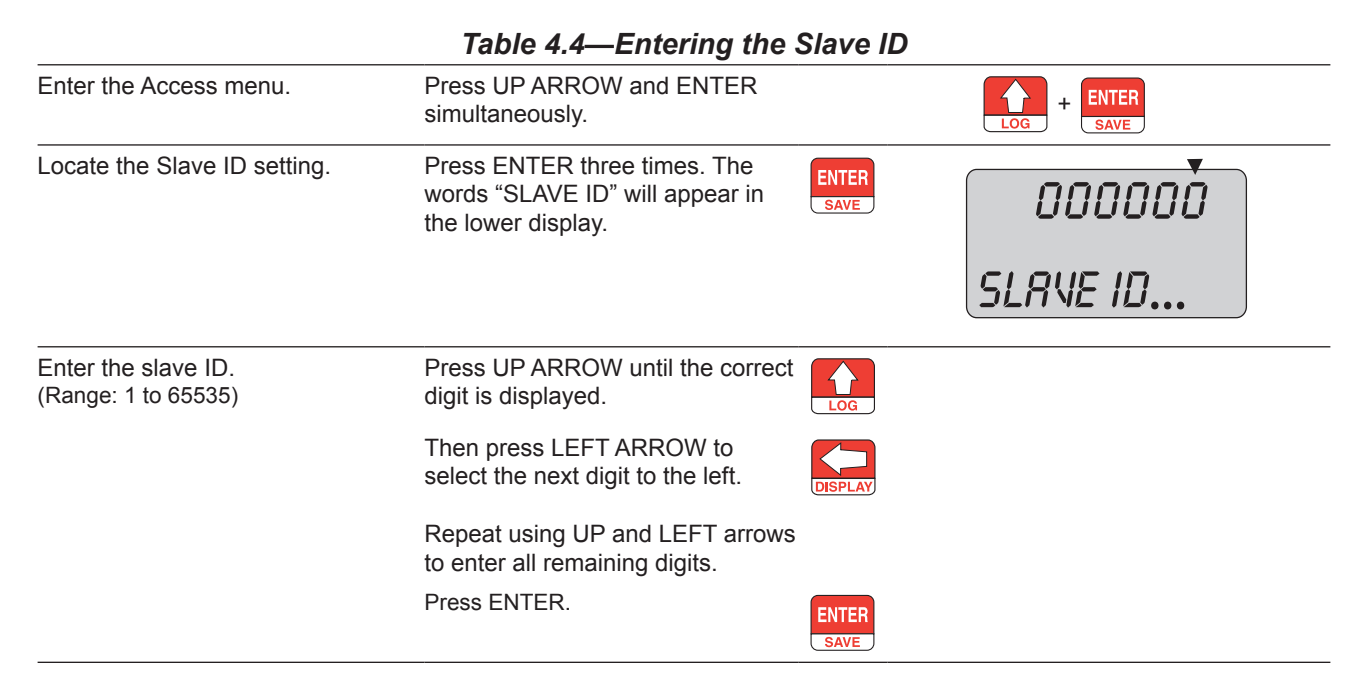

#### Editing the Date and Time

A user can change the date and time from the keypad, as shown in Table 4.5—Editing the Date and Time.

|                                                                     | Table 4.5—Editing the Date an                                                                                                    | d Time        |                                    |
|---------------------------------------------------------------------|----------------------------------------------------------------------------------------------------|---------------|------------------------------------|
| Enter the Access menu.                                              | Press UP ARROW and ENTER simultaneously.                                                                                                    |               |                                    |
| Locate the Date and Time setting.                                   | Press ENTER four times. The words<br>"EDIT DATE-TIME" will appear in the<br>lower display and the word "no" or "yes"<br>will begin flashing in the top display<br>(default is "no"). |               | Toggles between<br>"yes " and "no" |
|                                                                     | Press the UP ARROW to change the setting in the top display to "YES."                                                                                                    |               |                                    |
|                                                                     | Press ENTER. "DATE MMDDYY" will<br>appear in the bottom display, and the<br>last two digits, representing the year, will<br>begin flashing.                                          | ENTER<br>SAVE |                                    |
| Enter the month, day and year.<br>The format is MM.DD.YY.           | To change the year, press the UP<br>ARROW, repeatedly if necessary,<br>until the last two digits of the year are<br>displayed (for example for 2006 enter                            | LOG           | 00.00.00                           |
|                                                                     | "06").                                                                                                    |               | DATE MMDD                          |
|                                                                     | To change the day, press the LEFT<br>ARROW. The two middle digits will begin<br>flashing. Press the UP arrow until the<br>correct day is displayed.                                  | DISPLAY       | 00.00.00                           |
|                                                                     | Repeat the previous Step to select the first two digits and enter the month.                                                                                                    |               | DATE MMDD                          |
|                                                                     | Press ENTER. "TIME HHMMSS" will<br>appear in the bottom display, and the<br>last two digits, representing seconds, will<br>begin flashing.                                           | ENTER<br>SAVE |                                    |
| Enter the time (hour, minute, and seconds). The format is HH.MM.SS. | To change the seconds displayed, press<br>the UP ARROW, repeatedly if necessary,<br>until the correct time (seconds) is<br>displayed.                                                | LOG           | 00.00.00                           |
|                                                                     |                                                                                                    |               | TIME HHMM                          |
|                                                                     | To change the minutes displayed, press<br>the LEFT ARROW. The middle two<br>digits will begin flashing. Press the UP<br>ARROW until the correct time (minutes)                       | DISPLAY       | 00.00.00                           |
|                                                                     | is displayed.                                                                                                    |               | TIME HHMM                          |
|                                                                     | the first two digits and enter the hour<br>(military time: Ex. 1 p.m. = 13).                                                                                                    |               |                                    |
|                                                                     | Press ENTER. "CONTRACT HOUR" will appear in the bottom display.                                                                                                    | ENTER<br>SAVE |                                    |

#### **Editing the Contract Hour**

A user can set the contract hour from the keypad, as shown in Table 4.6—Editing the Contract Hour. The contract hour determines the exact time the daily flow is logged, and is represented by a four-digit number displayed in military time.

| Enter the Access menu.           | Press UP ARROW and ENTER simultaneously.                                                                                                    | LOG + ENTER<br>SAVE |                                                         |
|----------------------------------|----------------------------------------------------------------------------------------------------|---------------------|---------------------------------------------------------|
| Locate the Contract Hour setting | Press ENTER four times. The<br>words "EDIT DATE-TIME" will<br>appear in the lower display and<br>the word "no" or "yes" will begin<br>flashing in the top display (default<br>is "no"). | ENTER<br>SAVE       | Toggles between<br>"yes " and "no"<br><b>EDIT DRTE-</b> |
|                                  | Press the UP ARROW to change<br>the setting in the top display to<br>"YES."                                                                                                    | LOG                 |                                                         |
|                                  | Press ENTER. "DATE MMDDYY" will appear in the bottom display.                                                                                                    | ENTER<br>SAVE       |                                                         |
|                                  | Press ENTER a second time.<br>"CONTRACT HOUR" will appear in<br>the bottom display.                                                                                                    | ENTER<br>SAVE       |                                                         |
| Enter the contract hour.         | Press the UP ARROW, repeatedly<br>if necessary, to change the<br>contract hour. Each press of the<br>button will increment the time by<br>1 hour.                                       |                     | OOOO<br>CONTRACT                                        |
|                                  | Press ENTER. "SAVING" will appear<br>in the bottom display. "PLATE<br>CHANGE" will appear in the display.                                                                               | ENTER<br>SAVE       |                                                         |

#### Table 4.6—Editing the Contract Hour

#### **Editing the Plate Size**

When Flow Run 1 is configured as an orifice type and security controls allow, a user can change the size of the orifice plate from the keypad, as shown in Table 4.7—Editing the Plate Size, page 69. The plate size is displayed in inches. If "Strict API compliance" is enabled in the Security menu of the ModWorX Pro software, this parameter can be configured only from the ModWorX Pro interface, which allows the operator to put the instrument into maintenance mode (locked inputs) while the plate change is in process. See Section 3 of the ModWorX Pro Software User Manual for details.

| Table 4.7—Eutling the Flate Size |                                                                                                    |               |                                                |
|----------------------------------|----------------------------------------------------------------------------------------------------|---------------|------------------------------------------------|
| Enter the Access menu.           | Press UP ARROW and ENTER simultaneously.                                                                                                    |               |                                                |
| Locate the Plate Size setting.   | Press ENTER five times. The words<br>"CHANGE PLATE" will appear in the<br>lower display and the word "no" or<br>"yes" will begin flashing in the top<br>display (default is "no"). | ENTER<br>SAVE | Toggles between<br>"yes" and "no"<br>CHRNGE PL |
|                                  | Press the UP ARROW to change the setting in the top display to "YES."                                                                                                    | LOG           |                                                |
|                                  | Press ENTER. "PLATE SIZE -<br>INCHES" will appear in the bottom<br>display.                                                                                                    | ENTER<br>SAVE |                                                |
| Enter the new plate size.        | Press UP ARROW until the correct digit is displayed.                                                                                                    | LOG           | 000.000                                        |
|                                  | Then press LEFT ARROW to select the next digit to the left.                                                                                                    | DISPLAY       | PLATE SI                                       |
|                                  | Repeat using UP and LEFT arrows to<br>enter all remaining digits.                                                                                                    |               |                                                |
|                                  | Press ENTER.                                                                                                    | ENTER<br>SAVE |                                                |

#### Table 4.7—Editing the Plate Size

## **Editing the K-Factor**

The K-Factor is the meter calibration factor, which is entered in terms of pulses/unit of volume. In firmware version 4.35 or greater, the user can set the linear K-Factor from the keypad if the "Strict API Compliance" setting is enabled in the Security menu of the ModWorX Pro software. Note that the current K-Factor entry must be linear, not multipoint, or the K-Factor menu will not appear on the display. The K-Factor on the front panel of the device is displayed in terms of the units selected within the ModWorX Pro software, and is typically displayed in pulses/gal. Please refer to the ModWorX Software User Manual for additional information about Strict API Compliance or meter calibration.

#### To Enter the K-Factor for Input 1:

| Enter the Access menu.       | Press UP ARROW and ENTER simultaneously.                                                                                                    | LOG + ENTER<br>SAVE             |
|------------------------------|----------------------------------------------------------------------------------------------------|---------------------------------|
| Locate the K-Factor setting. | Press ENTER six times. The words<br>"K-FACTOR CHANGE" will appear in<br>the lower display and the word "no"<br>or "yes" will begin flashing in the top   | Toggles between "yes" and "no." |
|                              | display (default is "no").                                                                                                    | K-FACTOR                        |
|                              | Press UP ARROW to change the setting in the top display to "YES."                                                                                        |                                 |
|                              | Press ENTER. "T1 K-FACTOR PER<br>[UNITS]" will appear in the bottom<br>display. [UNITS] will be the units<br>configured from ModWorX (typically<br>GAL). |                                 |

| Enter the new K-Factor. | Press UP ARROW until the correct digit is displayed.              | LOG           | 00900.000 |
|-------------------------|-------------------------------------------------------------------|---------------|-----------|
|                         | Then press LEFT ARROW to select the next digit to the left.       | DISPLAY       | TIK-FALT  |
|                         | Repeat using UP and LEFT arrows to<br>enter all remaining digits. | )             |           |
|                         | Press ENTER.                                                      | ENTER<br>SAVE |           |
|                         |                                                                   |               |           |

#### To Enter the K-Factor for Input 2:

| Enter the Access menu.       | Press UP ARROW and ENTER simultaneously.                                                                                                    |                                 |
|------------------------------|----------------------------------------------------------------------------------------------------|---------------------------------|
| Locate the K-Factor setting. | Press ENTER seven times. The<br>words "K-FACTOR CHANGE" will<br>appear in the lower display and the<br>word "no" or "yes" will begin flashing<br>in the top display (default is "no"). | Toggles between "yes" and "no." |
|                              | Press UP ARROW to change the setting in the top display to "YES."                                                                                                    |                                 |
|                              | Press ENTER. "T2 K-FACTOR PER<br>[UNITS]" will appear in the bottom<br>display. [UNITS] will be the units<br>configured from ModWorX (typically<br>GAL).                               |                                 |
| Enter the new K-Factor.      | Press UP ARROW until the correct digit is displayed.                                                                                                    | 00250.000                       |
|                              | Then press LEFT ARROW to select the next digit to the left.                                                                                                    | T2 K-FACT                       |
|                              | Repeat using UP and LEFT arrows to enter all remaining digits.                                                                                                    |                                 |
|                              | Press ENTER.                                                                                                    | R<br>=                          |

## **Configuring the PID Operational Mode**

When a PID controller is configured and security controls allow, a user can change the basic operation of the controller from the keypad. The controller must be first configured and tuned using ModWorX Pro Software. The menu will first prompt for the entry to determine if the controller should be Auto Mode: ON = Auto or OFF = Manual. If auto mode is selected, the controller Set Point can also be entered before exiting the PID menu section. If Manual mode is selected, a prompt for changing the override value is shown.

#### To Configure the PID Operational Mode:

| Enter the Access menu. Press UP ARROW and ENTER simultaneously. |  |
|-----------------------------------------------------------------|--|
|-----------------------------------------------------------------|--|

| Locate the PID Change setting.                              | Press ENTER eight times. The words<br>"PID CHANGE" will appear in the lower<br>display and the word "no" or "yes" will<br>begin flashing in the top display (default<br>is "no"). | ENTER<br>SAVE | Toggles between "yes" and "no." |
|-------------------------------------------------------------|----------------------------------------------------------------------------------------------------|---------------|---------------------------------|
|                                                             | Press the UP ARROW to change the setting in the top display to "YES."                                                                                                    | LOG           |                                 |
|                                                             | Press ENTER.                                                                                                    | ENTER<br>SAVE |                                 |
| Locate the Mode setting.                                    | The words "AUTO MODE" will appear in<br>the lower display and the word "on" or<br>"off" will begin flashing in the top display,<br>depending on the current configuration.        | ENTER<br>SAVE | Toggles between "on" and "off." |
|                                                             | Press the UP ARROW to change the<br>setting in the top display to "ON" for<br>Auto Mode or "OFF" for Manual Mode.                                                                 | LOG           |                                 |
|                                                             | Press ENTER. The words "SET POINT" will appear in the bottom display.                                                                                                    | ENTER<br>SAVE |                                 |
| If Auto Mode was selected, enter the Set Point.             | The decimal point should be blinking.<br>Press the UP ARROW until the decimal<br>point is in the desired position, the press<br>the LEFT ARROW.                                   | LOG           | 00250.000<br>SET POIN           |
|                                                             | Press UP ARROW until the correct digit is displayed.                                                                                                    | LOG           |                                 |
|                                                             | Then press LEFT ARROW to select the next digit to the left.                                                                                                    | DISPLAY       |                                 |
|                                                             | Repeat using UP and LEFT arrows to enter all remaining digits.                                                                                                    |               |                                 |
|                                                             | Press ENTER. "SAVING" will appear in the bottom display.                                                                                                    | ENTER<br>SAVE |                                 |
| If Auto Mode was NOT selected, enter<br>the override value. | The decimal point should be blinking.<br>Press the UP ARROW until the decimal<br>point is in the desired position, the press<br>the LEFT ARROW.                                   | LOG           | 00060.000                       |
|                                                             | Press UP ARROW until the correct digit is displayed.                                                                                                    | LOG           | OVER RI                         |
|                                                             | Then press LEFT ARROW to select the next digit to the left.                                                                                                    | DISPLAY       |                                 |
|                                                             | Repeat using UP and LEFT arrows to enter all remaining digits.                                                                                                    |               |                                 |
|                                                             | Press ENTER. "SAVING" will appear in the bottom display.                                                                                                    | ENTER<br>SAVE |                                 |

## Saving a Current Total

Press the ENTER/SAVE key on the keypad to save accumulated grand totals and previous day totals for flow run and turbine volume, energy, and mass to nonvolatile memory. Saving totals is recommended before removing power from the device. However, with dual lithium battery packs, battery packs can be changed one at a time to eliminate interruptions in operation. If power is removed and then restored to the unit, the last saved accumulated totals will be displayed in the LCD.

## **Expediting a Wireless Network Connection**

The connection of a wireless Scanner 2100 to a Scanner 3100 network can take several minutes to complete. To expedite a connection, press the ENTER/SAVE key on the keypad. This step is recommended only for devices that have been trying to connect for more than 2 minutes. If the device is not already connected, the connection process will be reinitiated. The connection status of a wireless device is automatically confirmed when the ENTER/SAVE button is pressed to save accumulated totals as discussed above. In the event the device is already connected, pressing the ENTER/SAVE key will have no affect on the device's network connection.

Similarly, when an optional momentary switch is installed in a wireless Scanner 2100, pressing the switch for any duration will also check the network connection status of the device and reinitiate the connection process if the device is not connected to the Scanner 3100 network.

## **Checking System Status Parameters**

Press and release the DISPLAY and LOG buttons simultaneously to view a series of scrolling system status parameters:

- device firmware version and model number
- time (HHMMSS)
- date (MMDDYY)
- device temperature in degF
- device temperature in degC
- battery voltage level
- system voltage level

When the system voltage is displayed, the device will show "SAVING" and then return to displaying real-time parameters.

## **Selecting a Calculation Period**

Selecting an appropriate calculation period in the ModWorX Pro software interface is an important step in configuring a Scanner 2100 that is to be networked to a Scanner 3100. A calculation period of a minute is recommended. This period allows for optimization of power usage and management of high-traffic periods in large networks.

It is important to recognize that the calculation period controls only the frequency with which the Scanner 2100 transmits real-time values to the Scanner 3100 network manager, not the input sampling period. Input sampling occurs each second, so the value transmitted at the end of a 1-minute calculation period is actually the average of 60 samples collected over the previous 60 seconds. Choosing a calculation period of 1 minute or longer in no way compromises the accuracy of the input data.

## **Device Downloads**

Archive files can be downloaded from a Scanner 2100 using the ModWorX Pro software supplied with the device.

When a Scanner 2100 is networked to a Scanner 3100 network manager, a user can download Scanner 2100 data over wired or wireless communications using the Scanner 3100 web interface or an FTP client. See the Scanner Web Interface User Manual for instructions.
### **Reporting Tools**

The proprietary .sdf files used to store Scanner 2100 data can be opened with either ModWorX Pro or Scanner Data Manager software. To download software or software user manuals, visit the Cameron website at products.slb.com/ flowcomputers, select Scanner 2000 Series Wired and Wireless, and click on the link for the desired software install/ manual.

#### ModWorX Pro

Users can download, view, export and print data logs within ModWorX Pro using RS-485 communications.

#### Scanner Data Manager

While Scanner Data Manager performs the same basic reporting functions supported by ModWorX Pro, it differs in two ways:

- Scanner Data Manager automatically opens proprietary download files with the click of a mouse.
- Scanner Data Manager provides the tools to create a professional, customized report and to create custom templates for repeated use. See the Scanner Data Manager User Manual for details.

This page is left blank intentionally.

### Section 5—Scanner 2100 Hardware Maintenance

The Scanner 2100 is engineered to provide years of dependable service with minimal maintenance. Batteries require periodic replacement, and battery life depends on whether battery power is the primary or secondary power source, the configuration settings of the Scanner 2100, ambient temperature conditions, and wireless network parameters where applicable.

All configuration settings are stored in nonvolatile memory; therefore, configuration settings will not be lost in the event of battery failure.

The circuit assembly or keypad may also require replacement over the life of the instrument. Replacement procedures are provided in this section.

WARNING: Before servicing the Scanner 2100, disconnect all power/signal sources and verify that the atmosphere is free of hazardous gases.

### Lithium Battery Pack Replacement

The Scanner 2100 uses dual lithium battery packs with a typical life expectancy of 1 year. Because the flat discharge characteristics of the lithium battery, it is difficult to determine how much life remains in a battery at any given time. To preserve configuration and accumulated volume data, replace both battery packs at 1-year intervals.

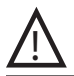

WARNING: To prevent ignition of hazardous atmospheres, do not remove the cover while circuits are alive. The Scanner 2100 poses no hazard when opened in a safe area.

WARNING: The lithium battery pack that powers the Scanner 2100 is a sealed unit; however, should a lithium battery develop a leak, toxic fumes could escape upon opening the enclosure. Ensure that the instrument is in a well-ventilated area before opening the enclosure to avoid breathing fumes trapped inside the enclosure. Exercise caution in handling and disposing of spent or damaged battery packs. See additional information in Appendix A—Installation of Scanner 2100 Hardware Options, page A-1.

Important When two battery packs are used to power the device, it is recommended that both packs be replaced at regular intervals. Replacing the packs one at a time will ensure power retention to the unit and eliminate the loss of accumulated totals.

If both packs are to be removed at the same time for any reason, press the ENTER/SAVE key on the keypad before removing the packs to save accumulated grand totals and previous day totals for flow run and turbine volume, energy, and mass to nonvolatile memory. Once the battery packs are replaced and power is restored to the unit, the last saved accumulated totals will be displayed in the LCD. The instrument clock will need to be reset following battery replacement. All configuration and calibration settings are automatically saved to non-volatile memory and are not affected by a temporary loss of battery power.

The lithium battery packs are secured inside the enclosure by a battery hatch on which a small battery board is mounted. There is no need to access the main circuit board for battery connections. All of the necessary connections for battery replacement are found on the battery board.

Note To retain power to the Scanner 2100, change the batteries one at a time.

To replace a lithium battery pack in the Scanner 2100, perform the following steps:

- 1. Unscrew the cover of the enclosure counter-clockwise until it separates from the main body of the enclosure.
- 2. Loosen the battery hatch screw with a screwdriver (Figure 5.1, page 76).

- 3. Open the door of the battery hatch to access the lithium battery packs.
- 4. Disconnect the battery from the J1 connector on the battery board and remove one of the spent battery packs from the enclosure (Figure 5.1). For sustained power, replacing one battery pack at a time is recommended.

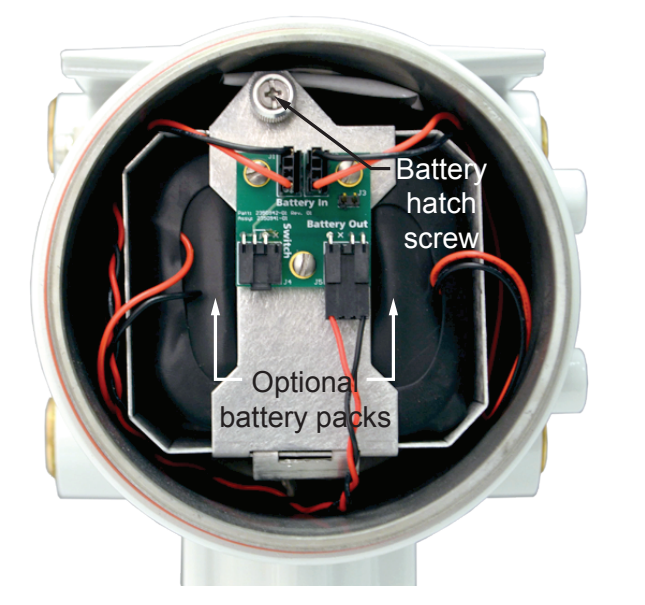

Battery hatch, closed position

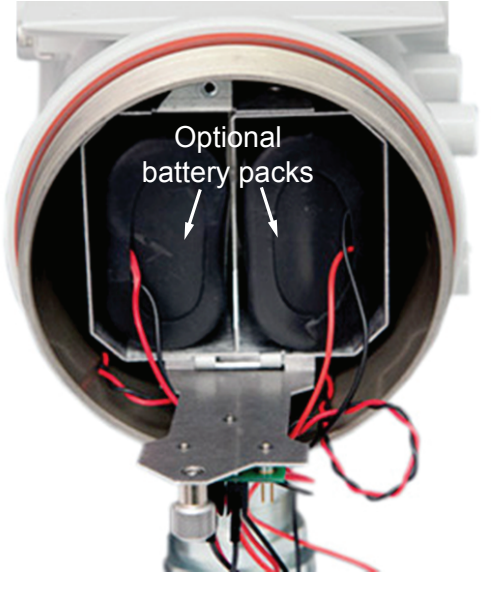

Battery hatch, open position

#### Figure 5.1—Removal of the battery pack from the enclosure

- 5. Insert the new battery pack in the enclosure in the same position as the original battery pack, ensuring that the connector end of the battery cable is accessible once the hatch door is closed.
- 6. Connect the replacement battery pack to the battery board connector nearest the pack (J1 or J2).
- 7. Repeat steps 4 through 6 to replace the second battery pack.
- 8. Close the door to the battery hatch and tighten the hatch screw to secure it.
- 9. Check the Battery Out connector to confirm it is securely connected to connector J5 in the lower right corner of the battery board.
- 10. Replace the enclosure cover, threading it in a clockwise direction.

Important An interruption of power to the Scanner 2100 will cause the internal clock time to be incorrect. Reset the time using the keypad on the switchplate or the ModWorX Pro software. See Table 4.5— Editing the Date and Time, page 67, for details.

#### **Circuit Assembly Replacement**

WARNING: To prevent ignition of hazardous atmospheres, do not remove the cover while circuits are alive. The Scanner 2100 poses no hazard when opened in a safe area.

Important Static electricity can damage a circuit board. Handle new boards only by their edges, and use proper anti-static techniques (such as wearing anti-static wrist strap or touching metal to establish an earth ground) prior to handling a board.

To replace the circuit assembly, perform the following steps:

- 1. Unscrew the cover of the enclosure counter-clockwise until it separates from the main body of the enclosure.
- 2. Remove the two  $#4-40 \times 7/8$ " screws located to the right and left side of the display (Figure 5.2).

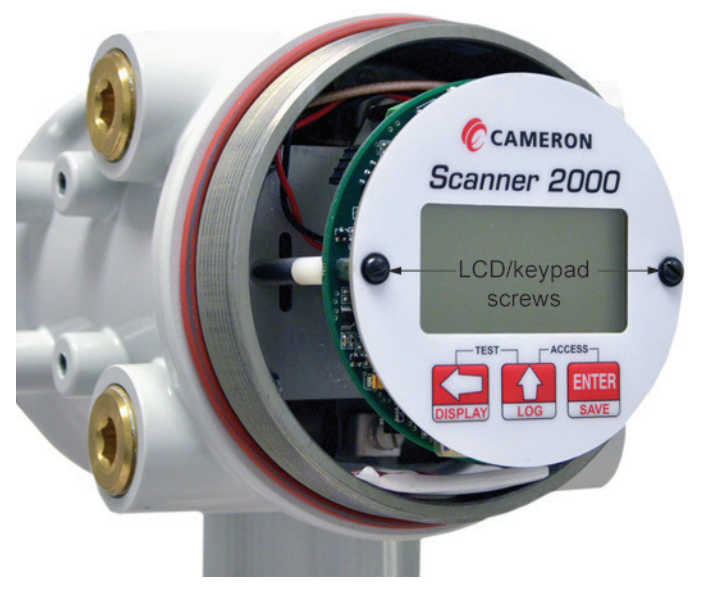

Figure 5.2—LCD/keypad screw locations

- 3. Remove the display/keypad assembly from the enclosure.
- 4. Record the locations of all cable connections to the circuit board.
- 5. Remove all wiring from terminal blocks TB1, TB2, and TB3, and J2, ensuring that all wiring that is connected to powered circuits is insulated with tape.
- 6. Unplug the battery cable from connector J1 on the circuit board.

Note The battery out cable should only be disconnected during circuit board replacement.

- 7. If a wireless board or an expansion board is present, remove the standoff securing the board to the main circuit assembly and set the wireless board or expansion board aside. If the standoff is difficult to remove, consider pinching the standoff prongs together with a pair of needle-nose pliers while lifting the board with the other hand.
- 8. Disconnect the sensor ribbon cable from the J5 connector on the circuit board as follows:
  - a. Lift the latch from the black clip securing the ribbon cable (Figure 5.3, page 78).
  - b. When the latch is fully open, the ribbon cable will release freely.

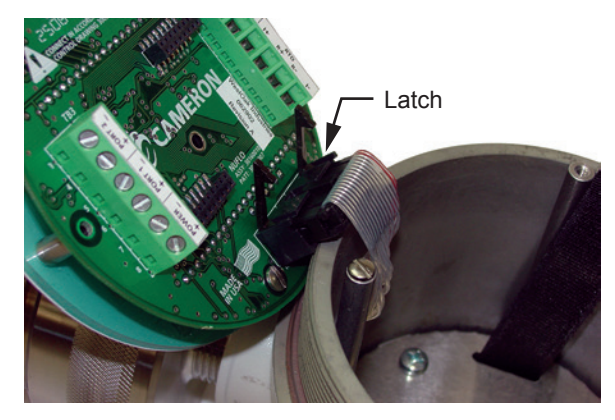

#### Figure 5.3—Latch securing the ribbon cable

- 9. Remove the original circuit board/keypad assembly from the enclosure.
- 10. Remove the two  $\#4-40 \times 5/16$ " screws fastening the circuit board to the keypad (Figure 5.4).
- 11. Remove the keypad ribbon cable from the J7 connector on the LCD side of the circuit board by pressing in on the sides of the black plastic clip and pulling gently on the clip. Do not pull on the ribbon cable; the cable will release freely when the clip opens (Figure 5.5, page 79).
- 12. Remove the replacement circuit board from its packaging.
- 13. Connect the keypad ribbon cable to the J7 connector on the LCD side of the new circuit board by sliding the end of the ribbon into the black clip as far as it will go and pressing the black plastic clip into the connector until it snaps.
- 14. Connect the circuit board to the keypad with the two  $#4-40 \times 5/16$ " screws removed in Step 9.
- 15. Reconnect the sensor ribbon cable to the J5 connector at the top of the circuit board, by inserting the ribbon cable into the black clip and securing the latch on the clip to hold it tightly in place.
- 16. If a wireless board or expansion board was removed in step 7, replace it using the standoff provided with the new circuit board.
- 17. Reconnect the battery cable to connector J1 on the circuit board. Verify that the battery out connection is secure.

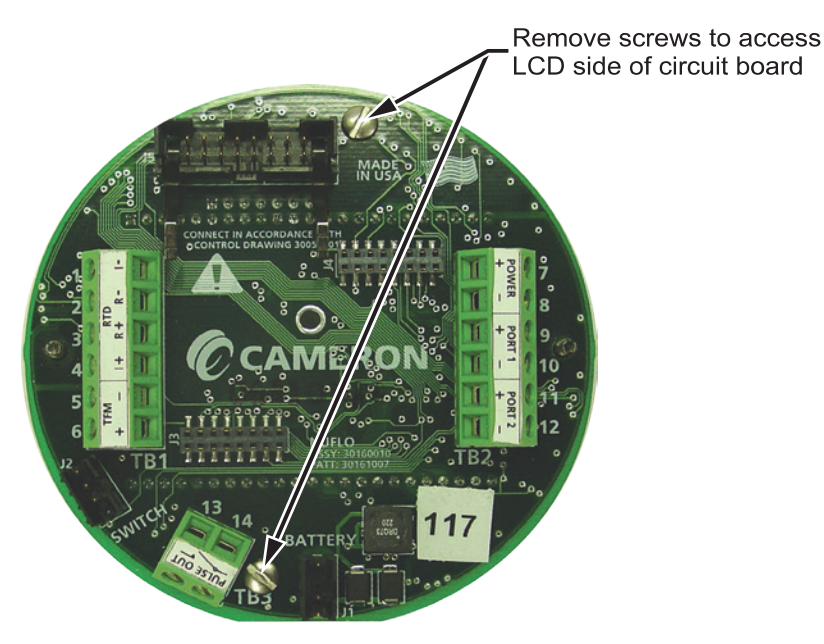

Figure 5.4—Disassembly of circuit board/keypad assembly

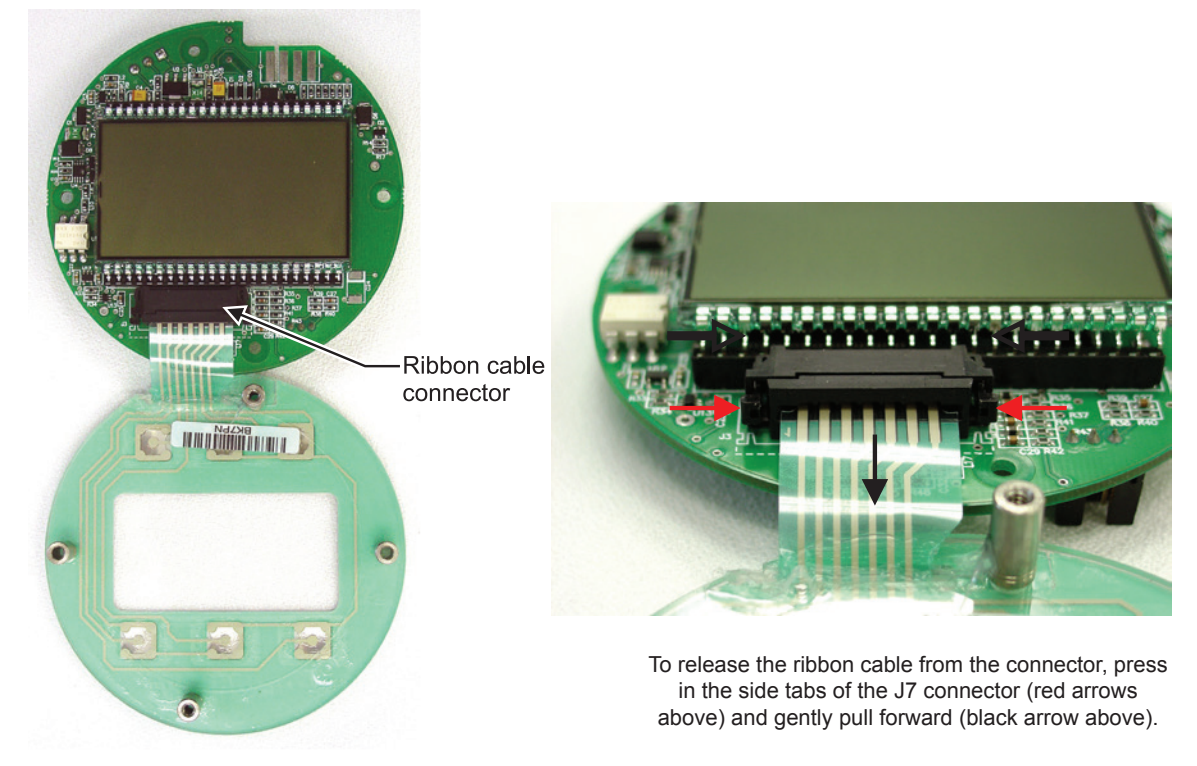

Figure 5.5—Keypad ribbon cable connector showing location of removal clips

- 18. Reconnect all wiring to terminal blocks TB1, TB2 and TB3 (and J2, if applicable).
- 19. Reattach the display/keypad assembly to the standoffs inside the enclosure with the two  $\#4-40 \times 7/8$ " screws removed in Step 2.
- 20. Recalibrate the Scanner 2100 and replace the enclosure cover.

Important Do not overlook the need to recalibrate the Scanner 2100. Boards that are shipped independently of a Scanner 2100 are not calibrated to compensate for atmospheric pressure; therefore, a Scanner 2100 will not display accurate pressure readings until it is recalibrated.

21. Re-establish power to the peripheral circuitry.

### **Display/Keypad Replacement**

WARNING: To prevent ignition of hazardous atmospheres, do not remove the cover while circuits are alive. The Scanner 2100 poses no hazard when opened in a safe area.

To replace the keypad of the Scanner 2100, perform the following steps:

- 1. Unscrew the cover of the enclosure counter-clockwise until it separates from the main body of the enclosure.
- 2. Remove the two  $\#4-40 \times 7/8$ " screws located to the right and left side of the display (Figure 5.2, page 77).
- 3. Remove the display/keypad assembly from the enclosure.
- 4. Remove the two  $\#4-40 \times 5/16$ " screws fastening the circuit assembly to the keypad (Figure 5.3, page 78).
- 5. Disconnect the keypad ribbon cable from the J7 connector on the LCD side of the circuit assembly as follows:
  - a. Grasp the black clip between the thumb and forefinger (Figure 5.5).

- b. Squeeze both sides of the clip and gently pull to release the clip from the plastic connector that holds it in place. DO NOT PULL on the ribbon cable. When the black plastic clip is properly disengaged, the cable will release freely.
- 6. Remove the old keypad.
- 7. Connect the ribbon cable of the replacement keypad to the J7 connector on the LCD side of the circuit assembly as follows:
  - a. Insert the end of the ribbon cable into the plastic clip.
  - b. While holding the ribbon cable in place, press the black plastic clip into the connector until it snaps.
- 8. Verify that the "battery out" cable is secured.
- 9. Mount the circuit assembly to the keypad with the two  $#4-40 \times 5/16$ " screws removed in Step 4.
- 10. Mount the display/keypad assembly to the enclosure with the two  $\#4-40 \times 7/8$ " screws removed in Step 2.
- 11. Replace the enclosure cover and tighten.

### Wireless Module Replacement (Wireless Devices Only)

#### Important Before replacing the wireless module, remove all power from the Scanner 2100 (battery and external power). Remove wiring from the main circuit board if necessary to guide the wireless module into position.

The wireless module (Figure 5.6, page 81) attaches to two headers positioned between the two large green terminal blocks on the main circuit board.

## Important Pay close attention to the alignment of pins and headers before pressing boards together. Failure to correctly align pins and headers can result in broken pins or other damage to a circuit board.

- 1. Remove the damaged wireless board as follows.
  - a. Disconnect the antenna coupler cable from the wireless module.
  - b. Remove the standoff securing the board to the main circuit assembly and set the wireless board aside. If the standoff is difficult to remove, consider pinching the standoff prongs together with a pair of needle-nose pliers while lifting the board with the other hand.
- 2. Install a new wireless module as follows.
  - a. Remove the standoff from the wireless module packaging and push it into the hole near the middle of the main board until it snaps into place.
  - b. Guide the wireless module over the standoff and carefully align the pins on the underside of the wireless module with the headers on the main board. When the board is positioned correctly, the text on both boards should face the same direction.
  - c. Ensure that the pins and headers are properly aligned, then gently press the wireless board and the main board together until the wireless board snaps into place over the standoff.
  - d. Restore field wiring connections to the main board, if applicable.
  - e. Reattach the antenna cable coupler to the wireless module.
  - f. Restore power to the Scanner 2100 and allow it to detect the wireless module.
  - g. Confirm the network ID and slave ID values in the device are acceptable using the keypad menu. Change the values if necessary. See Entering the Network ID (Appears Only with Wireless Firmware S2100W) and Entering the Slave Address, page 65 for detailed instructions.

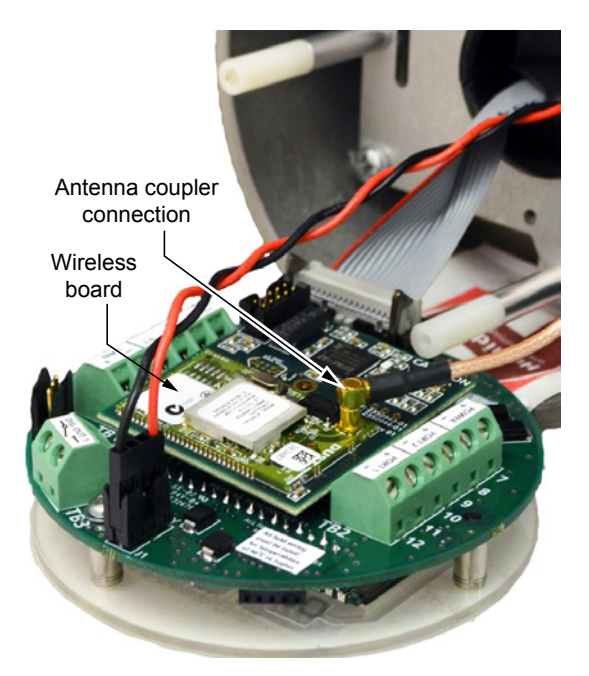

Figure 5.6—Replacement of a Scanner 2100 wireless module

This page is left blank intentionally.

### Section 6—Spare Parts

WARNING: EXPLOSION HAZARD – Substitution of components may impair suitability for CSA, Class I, Division 1 or Division 2. Use of spare parts other than those identified by Cameron voids hazardous area certification. Cameron bears no legal responsibility for the performance of a product that has been serviced or repaired with parts that are not authorized by Cameron.

#### **Spare Parts Overview**

Spare parts are presented in three tables below.

- Table 6.1 contains "common" parts—parts that are used in both CSA-approved and ATEX-approved devices, as well as separate groupings for parts that have been evaluated and approved for use with CSA-approved or ATEX-approved devices.
- Table 6.2 contains parts that are specific to Scanner 2100 devices equipped with wireless communications.
- Table 6.3 contains RTD and cable assemblies for use with CSA-approved devices.

#### **MVT Replacement**

During factory calibration, the device is calibrated over temperature with the MVT attached and performance is adjusted accordingly. Replacing an MVT or circuit board in the field individually negates this fine-tuning and may result in some degradation of accuracy. If this is a concern, consult your Cameron representative to arrange for the device to be returned to the factory for MVT or circuit board replacement and recalibration.

| Qty.               | Part Number                                                                              | Description                                                                                                    |
|--------------------|------------------------------------------------------------------------------------------|----------------------------------------------------------------------------------------------------|
|                    |                                                                                          | Common Parts                                                                                                    |
| 1                  | 9A-30160010                                                                              | Circuit Assembly, CPU Board (field replacement in devices equipped with an MVT can result in accuracy degradation)                                                 |
| 1                  | 9A-30166005                                                                              | Assembly, Switchplate                                                                                                    |
| 1                  | 9A-100002605                                                                             | Desiccant, Humidisorb, Self Regenerate, 2 in. × 2 in. Packet with Adhesive                                                                                         |
| 2                  | 9A-99189002                                                                              | O-Ring, 120 mm × 4 mm, XD-I, for Explosion-Proof Enclosure                                                                                                    |
| 2                  | 9A-100025380                                                                             | Screw, Pan Head, Slotted, #4-40 X 7/8 Steel Black Oxide for Switchplate Assembly                                                                                   |
| 2                  | 9A-100025381                                                                             | Washer, Flat, #4 Steel Black Oxide, for Switchplate Assembly                                                                                                    |
| 1                  | 50268179                                                                                 | Kit, Pole Mount, Stainless Steel                                                                                                    |
| 1                  | 50263697                                                                                 | Assembly, Installation Software CD, contains ModWorX Pro, Scanner Data Manager, ScanMap <sup>™</sup> , and ScanFlash <sup>™</sup> Software with electronic manuals |
| 1                  | 9A-30188004                                                                              | Scanner 2000 Expansion Board (TFM Input, Pulse Input, Dual Analog Input, Analog Output, 256 KB Memory), Quick Start Guide                                          |
| 1                  | SCANNER-2X00-PID                                                                         | PID Control Firmware (Aftermarket Upgrade); available only with wired Scanner 2100s                                                                                |
| For wirel          | ess components, see Table                                                                | e 6.2—Scanner 2100 Wireless Components, page 84.                                                                                                    |
| CSA-Approved Parts |                                                                                          |                                                                                                    |
| 2                  | 9A-30099004                                                                              | Battery Pack, 2 "D" Batteries in Series, 7.2 V, Lithium, with Current Limiting Resistor and Diode, Block Style, CSA-approved                                       |
| 1                  | 9A-21-XX-YY<br>(see Table 6.3—RTD<br>and Cable Assemblies<br>(CSA-Approved), page<br>85) | Assembly, RTD and Cable, Explosion-Proof (Div. 1), Model 21, CSA-<br>approved                                                                                      |

Table 6.1—Scanner 2100 EFM (Wired) Parts List

| Table 6.1—Scanner 2100 EFM (WII | rea) | Parts | LIST |
|---------------------------------|------|-------|------|
|---------------------------------|------|-------|------|

| Qty. | Part Number                                                                                   | Description                                                                                                    |
|------|-----------------------------------------------------------------------------------------------|----------------------------------------------------------------------------------------------------|
| 1    | 9A-1100-1025B-xx<br>(see Table 6.3—RTD<br>and Cable Assemblies<br>(CSA-Approved), page<br>85) | Assembly, RTD and Cable, Weatherproof (Div. 2), CSA-approved (XX=cable length)<br>Available cable lengths: 5, 10, 20, or 30 ft<br>Probe adjustable up to 6 in.                 |
| 1    | 9A-90017004                                                                                   | External RS-485 Communications Adapter, 3/4 in. NPT, Explosion-Proof Union, 2-Pin Connector, CSA-approved                                                                      |
| 1    | 2295524-01                                                                                    | External USB Communications Connector, 3/4 in. NPT, Explosion-Proof Union, 2-Conductor Wire, 12 in., CSA-approved                                                              |
| 1    | 9A-30054001                                                                                   | Assembly, External Explosion-Proof Switch, CSA-approved, with Extension, Fits 3/4 in. Female Pipe Thread, Momentary Contact (Keypad Alternative)                               |
| 1    | 50271476                                                                                      | Assembly, External Explosion-Proof Switch, CSA-approved, with<br>Extension, Fits 3/4 in. Female Pipe Thread, Momentary Contact (Keypad<br>Alternative), with Lockout Mechanism |
| 1    | 50267635                                                                                      | Assembly, External Explosion-Proof Switch, CSA-approved, with Extension, Fits 3/4 in. Female Pipe Thread, Toggle (Power Control)                                               |
| 1    | 50271473                                                                                      | Assembly, External Explosion-Proof Switch, CSA-approved, with Extension, Fits 3/4 in. Female Pipe Thread, Toggle (Power Control), with Lockout Mechanism                       |
|      |                                                                                               | ATEX-Approved Parts                                                                                                    |
| 2    | 9A-30099006                                                                                   | Battery Pack, 2 "D" Batteries in Series, 7.2 V, Lithium, with Current Limiting Resistor and Diode, Block Style, ATEX-approved                                                  |
| 1    | 9A-X-TTXR-0003                                                                                | Assembly, RTD and Cable, Flameproof, 3500-mm Cable, 50-mm Probe, for Line Sizes from 2 to 12 inches, ATEX-approved                                                             |
| 1    | 9A-90017008                                                                                   | External RS-485 Communications Adapter, 3/4 in. NPT, Explosion-Proof Union, 2-Pin Connector, ATEX-approved                                                                     |
| 1    | 9A-30054002                                                                                   | Assembly, External Explosion-Proof Switch, ATEX-approved, with<br>Extension, Fits 3/4 in. Female Pipe Thread, Momentary Contact (Keypad<br>Alternative)                        |
| 1    | 50302002                                                                                      | Assembly, External Explosion-Proof Switch, ATEX-approved, with Extension, Fits 3/4 in. Female Pipe Thread, Momentary Contact (Keypad Alternative), with Lockout Mechanism      |
| 1    | 50301997                                                                                      | Assembly, External Explosion-Proof Switch, ATEX-approved, with Extension, Fits 3/4 in. Female Pipe Thread, Toggle (Power Control)                                              |
| 1    | 50301999                                                                                      | Assembly, External Explosion-Proof Switch, ATEX-approved, with<br>Extension, Fits 3/4 in. Female Pipe Thread, Toggle (Power Control), with<br>Lockout Mechanism                |

#### Table 6.2—Scanner 2100 Wireless Components

| Qty.         | Part Number | Description                                                                                                    |  |
|--------------|-------------|----------------------------------------------------------------------------------------------------|--|
| Common Parts |             |                                                                                                    |  |
| 1            | 50279728    | Assembly, Circuit, Scanner 2100, Wireless Board                                                                                                    |  |
| 1            | 2350869-01  | Antenna, Short-haul, 2.4 GHz, 1/2 Wave Dipole, N Male, Right-Angle                                                                                                |  |
| 1            | 50279275    | Antenna, Short-Haul, Remote-Mount, 9 dBi 2.4 GHz Omni-directional, 32-<br>in. long, N Female with pole-mount bracket (fits pole outside diameters up<br>to 2-in.) |  |

| Qty.                | Part Number | Description                                                                                             |
|---------------------|-------------|----------------------------------------------------------------------------------------------------|
| 1                   | 50278052    | Antenna Bracket, 2-in. Pipe (2.375-in. Outside Diameter) for Remote-<br>Mount Antenna Part No. 50279275 |
| 1                   | 76527410    | Antenna Cable with Connectors, Type 400, -40 degC to 70 degC (-40 degF to 158 degF), 10 ft              |
| 1                   | 76527411    | Antenna Cable with Connectors, Type 400, -40 degC to 70 degC (-40 degF to 158 degF), 20 ft              |
| 1                   | 76527412    | Antenna Cable with Connectors, Type 400, -40 degC to 70 degC (-40 degF to 158 degF), 30 ft              |
|                     |             | CSA-Approved Parts                                                                                      |
| 1                   | 2350765-01  | Antenna Coupler, N Coax, Male-to-Male (Female Thread), CSA-approved                                     |
| ATEX-Approved Parts |             |                                                                                                    |
| 1                   | 76533628    | Antenna Coupler, N Coax, Male-to-Male (Female Thread), ATEX-approved                                    |

#### Table 6.2—Scanner 2100 Wireless Components

#### Table 6.3—RTD and Cable Assemblies (CSA-Approved)

Select assemblies based on specific application. For Model 21 RTDs, cable length and probe length are specified in the part number: 9A-21-XX-YY where XX is the cable length and YY is the probe length. Available cable lengths: 5, 10, or 30 ft Probe nominally adjustable up to 6 in. or 12 in.

| Qty. | Part No.         | Description                                                                       |
|------|------------------|-----------------------------------------------------------------------------------|
| 1    | 9A-21-05-06      | Model 21 RTD, Explosion-proof, 5-ft Cable, 7.625-in. Probe for 6-in. Thermowell   |
| 1    | 9A-21-05-12      | Model 21 RTD, Explosion-proof 5-ft Cable, 11.625-in. Probe for 12-in. Thermowell  |
| 1    | 9A-21-10-06      | Model 21 RTD, Explosion-proof 10-ft Cable, 7.625-in. Probe for 6-in. Thermowell   |
| 1    | 9A-21-10-12      | Model 21 RTD, Explosion-proof 10-ft Cable, 11.625-in. Probe for 12-in. Thermowell |
| 1    | 9A-21-30-06      | Model 21 RTD, Explosion-proof 30-ft Cable, 7.625-in. Probe for 6-in. Thermowell   |
| 1    | 9A-21-30-12      | Model 21 RTD, Explosion-proof 30-ft Cable, 11.625-in. Probe for 12-in. Thermowell |
| 1    | 9A-1100-1025B-05 | Assembly, RTD and Cable, Weatherproof (Div. 2), 5-ft Cable, 6-in. Probe           |
| 1    | 9A-1100-1025B-10 | Assembly, RTD and Cable, Weatherproof (Div. 2), 10-ft Cable, 6-in. Probe          |
| 1    | 9A-1100-1025B-20 | Assembly, RTD and Cable, Weatherproof (Div. 2), 20-ft Cable, 6-in. Probe          |
| 1    | 9A-1100-1025B-30 | Assembly, RTD and Cable, Weatherproof (Div. 2), 30-ft Cable, 6-in. Probe          |

For ATEX-approved RTD and Cable information, see the "ATEX-Approved Parts" section of Table 6.1—Scanner 2100 EFM (Wired) Parts List, page 83.

This page is left blank intentionally.

### Appendix A—Installation of Scanner 2100 Hardware Options

#### Input/Output Expansion Board (Wired Scanner 2100 Only)

With the installation of the Scanner 2100 input/output expansion board, the instrument can support up to three flow runs simultaneously—a flow run and two turbine meter runs. All inputs and outputs are configured with ModWorX Pro software provided with each Scanner 2100 EFM. See the ModWorX Pro Software User Manual for details.

#### Important The input/output expansion board can be used only with a wired Scanner 2100 model.

The expansion board shown in Figure A.1, page A-2, includes the following inputs and outputs:

- 2 analog inputs (can be configured for 0-5 V, 1-5 V or 4-20 mA)
- 1 turbine meter input
- 1 pulse input
- 1 analog output (4-20 mA)

If the expansion board is ordered with a Scanner 2100, it is installed at the factory. If the board is purchased separately, the user will need to install it on the Scanner 2100 main board using the following instructions.

#### **Field Installation**

| Important | Before installing the expansion board, remove all power from the Scanner 2100 (battery and ex-  |
|-----------|-------------------------------------------------------------------------------------------------|
|           | ternal power). Remove wiring from the main board if necessary to guide the expansion board into |
|           | position.                                                                                       |

The expansion board attaches to two headers positioned between the two large green terminal blocks on the main board.

# Important Pay close attention to the alignment of pins and headers before pressing boards together. Failure to correctly align pins and headers can result in broken pins, and ultimately, the replacement of a circuit board.

To install, perform the following steps:

- 1. Remove the standoff from packaging and push it into the hole near the middle of the main board until it snaps into place.
- 2. Guide the expansion board over the standoff and align the pins on the under side of the expansion board with the headers on the main board. When the board is positioned correctly, the text on both boards should face the same direction.
- 3. Gently press the expansion board and the main board together until the expansion board snaps into place over the standoff.
- 4. Restore field wiring connections to the main board, if applicable, and install field wiring on the expansion board.
- 5. Restore power to the Scanner 2100 and reboot the Scanner to allow it to detect the expansion board.

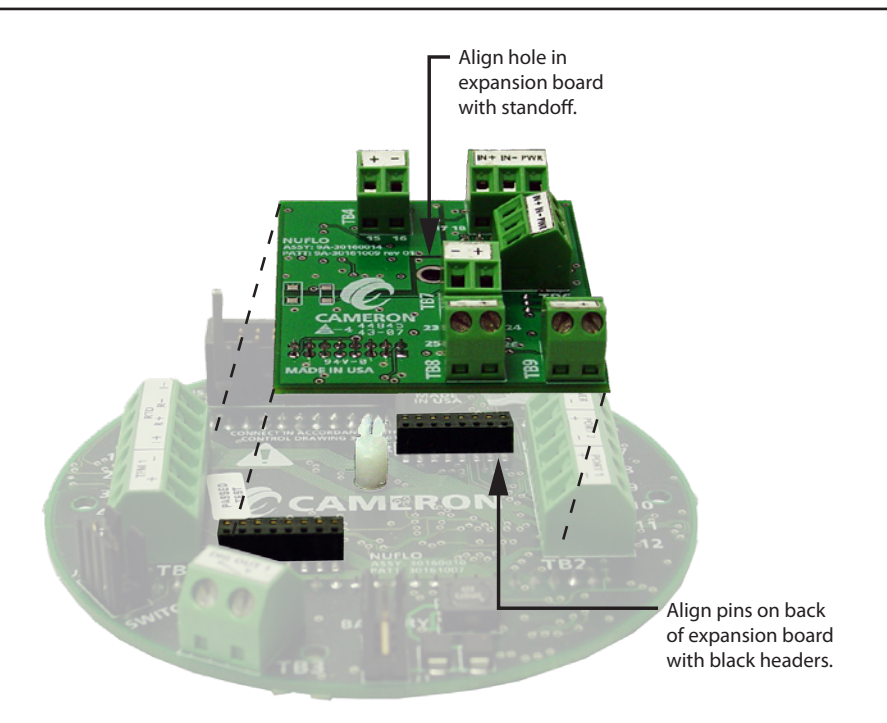

Figure A.1—Scanner 2100 input/output expansion board

#### Wiring Diagrams

#### Analog Inputs 1 and 2

The analog inputs, which can be configured for a 0-5 V, 1-5 V or 4-20 mA signal (as shown in Figure A.2, page A-3), can be used to receive readings from a pressure or temperature transmitter for use in AGA 7 gas calculations. Alternatively, they can be used to log measurements from any device with a 0-5 V, 1-5 V or 4-20 mA output.

Transmitter power is provided by the Scanner 2100 only when the Scanner is externally powered. The output voltage equals the input voltage less 0.25 VDC, and is limited to 20 mA.

If a 4-20 mA transmitter is used, a resistor must be added to the circuit, as shown in Figure A.2, page A-3. The expansion board circuit will support a resistor range of 200 to 300 ohms; 250 ohms is recommended.

#### ANALOG INPUT 1 (TB5)

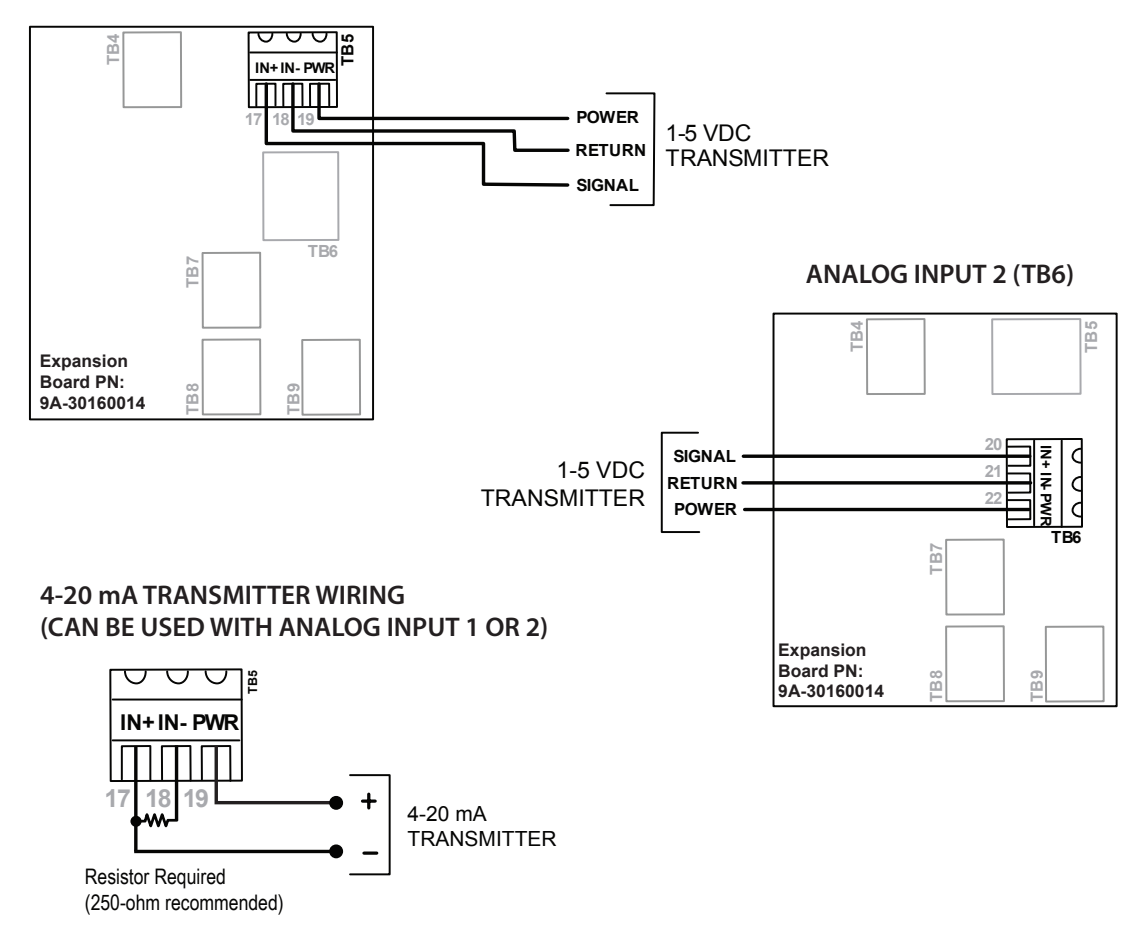

Figure A.2—0 to 5 V, 1 to 5 V and 4 to 20 mA analog input wiring

#### **Pulse Input**

The pulse input provides an optically isolated input for high-amplitude pulse (frequency) signals, which includes signals from a turbine meter equipped with a preamplifier (Figure A.3, page A-4, top diagram) or signals from a positive displacement meter (Figure A.3, page A-4, bottom diagram).

The Scanner 2100 can calculate flow from no more than two pulse (frequency) inputs at a time. Therefore, a pulse input can be used simultaneously with only one turbine input (main board or expansion board).

The pulse input can also be used as a status input for monitoring a parameter via Modbus registers.

#### PULSE INPUT (TB8)

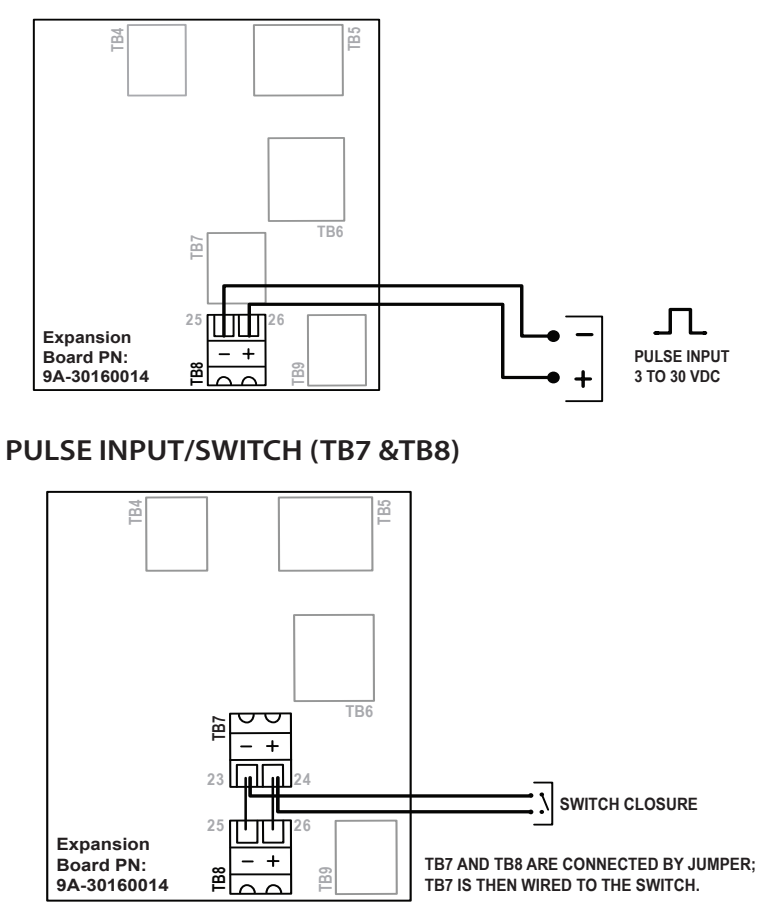

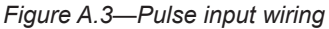

#### **Turbine Flowmeter Input 2**

Turbine Input 2 (Figure A.4) accepts a turbine flowmeter input signal generated by a magnetic pickup. The Scanner 2100 can be configured to use this signal to calculate and display instantaneous flow rates and accumulated totals. Turbine Input 2 is in addition to the turbine input on the main circuit board. When the expansion board is installed, a differential pressure flow run and two turbine runs can be monitored and logged simultaneously.

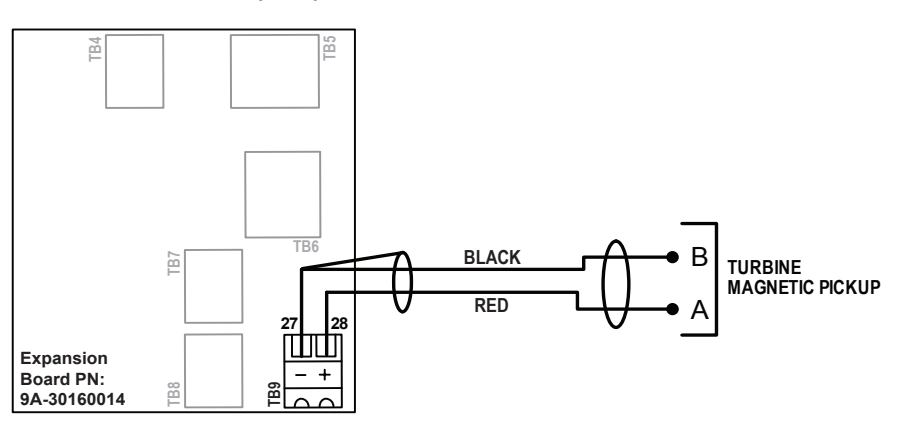

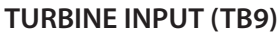

Figure A.4—Turbine Input 2 wiring

#### Analog (4 to 20 mA) Output

The 4 to 20 mA output provides a linear current output that can be configured using ModWorX Pro software to represent any parameter in the holding registers. This output requires a two-conductor cable to be connected to an 8 to 30 VDC power supply (voltage required is dependent on loop resistance) and a current readout device to be located in the remote location. See the ModWorX Pro Software User Manual for information on configuring and calibrating zero and full-scale values using ModWorX Pro software.

The graph below the wiring diagram in Figure A.5 shows the minimum voltage required to power the instrument for a given loop resistance. In addition, the mathematical relationship between loop voltage and load resistance is given. For example, if a power supply voltage of 24 volts is available to power the current loop, the maximum load resistance would be 800 ohms.

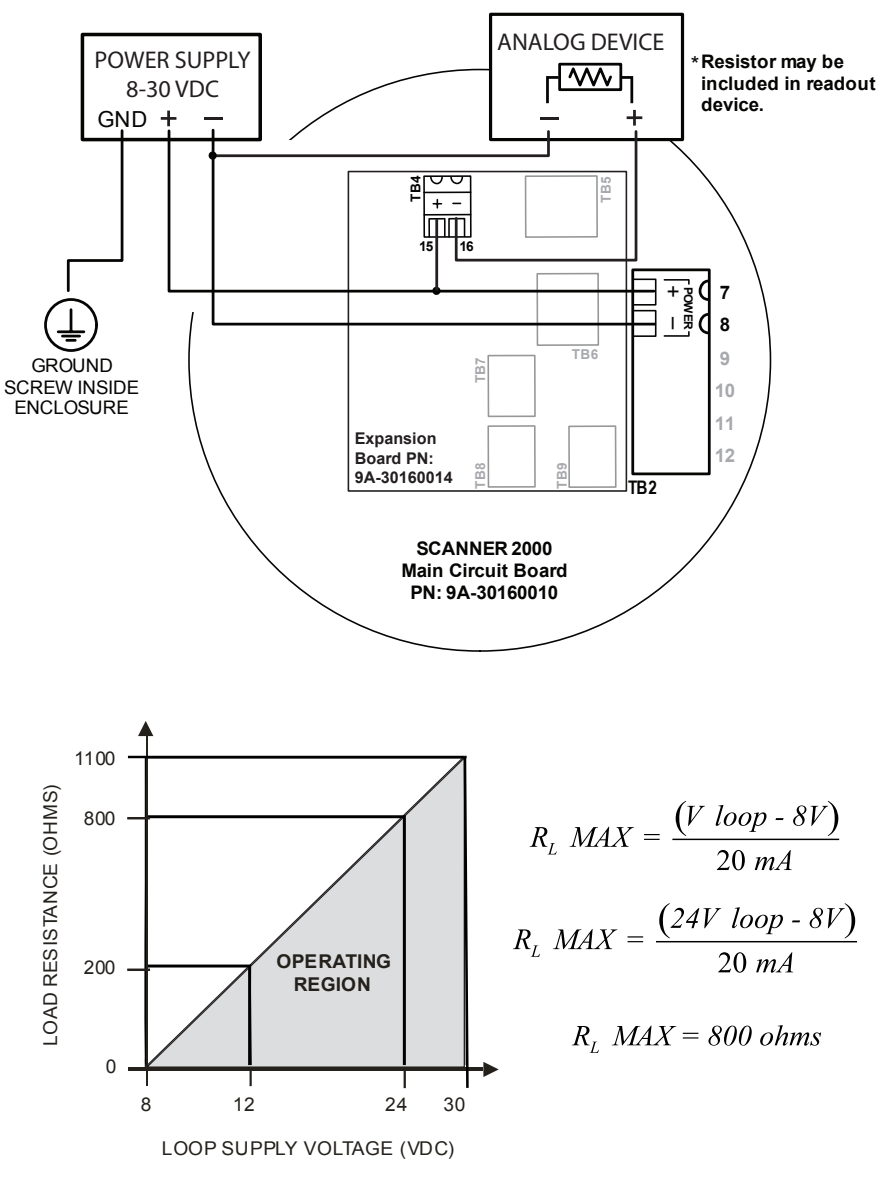

ANALOG OUTPUT (TB4) (WITH POWER SUPPLIED VIA MAIN BOARD (TB2)

Figure A.5—Analog (4-20 mA) output wiring

### **Explosion-proof Control Switches**

#### Momentary Switch (CSA, Class I, Div. 1 and 2; ATEX, Zone 1)

An alternative to the automatic scroll display of parameters on the LCD, a momentary explosion-proof control switch (Figure A.6) allows the user to clear (zero) grand totals for flow run and turbine inputs, manually pace parameters displayed on the LCD, and view daily logs instantaneously without removing the instrument cover or connecting the instrument to a laptop computer. For wireless devices, it can also expedite connection to a Scanner 3100 network (see Expediting a Wireless Network Connection, page 72). The switch is available in both a CSA-approved model for Div. 1 and Div. 2 installations and an ATEX-approved model for Zone 1 installations. It can also be purchased with a mechanical lockout device to prohibit unauthorized users from changing the position of the switch. See Lockout Mechanism, page 11, for details.

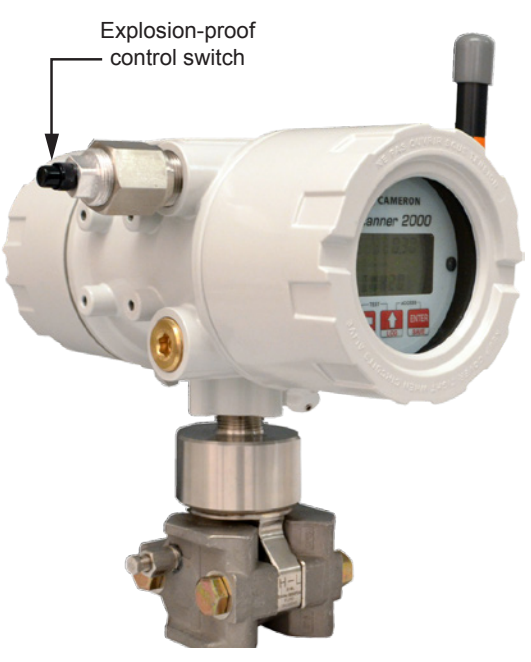

Figure A.6—Momentary explosion-proof control switch

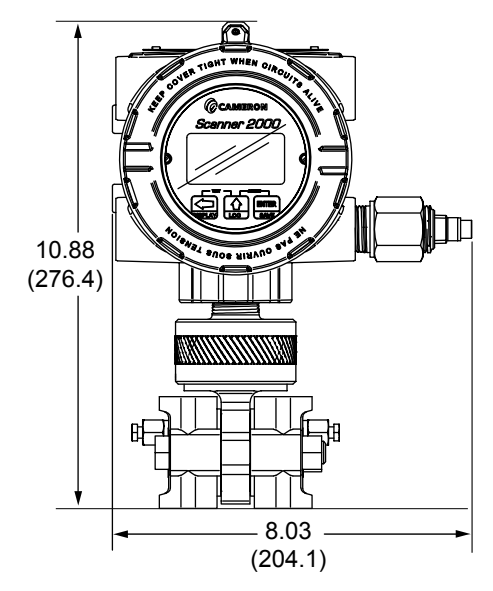

Figure A.7—Scanner 2100 dimensions with momentary explosion-proof control switch

The switch mounts in either threaded conduit opening in the instrument housing. If the switch is ordered with a Scanner 2100, it will be installed prior to shipment. To add a switch to an existing Scanner 2100, plug the switch into connector J2 on the main circuit board (Figure A.8).

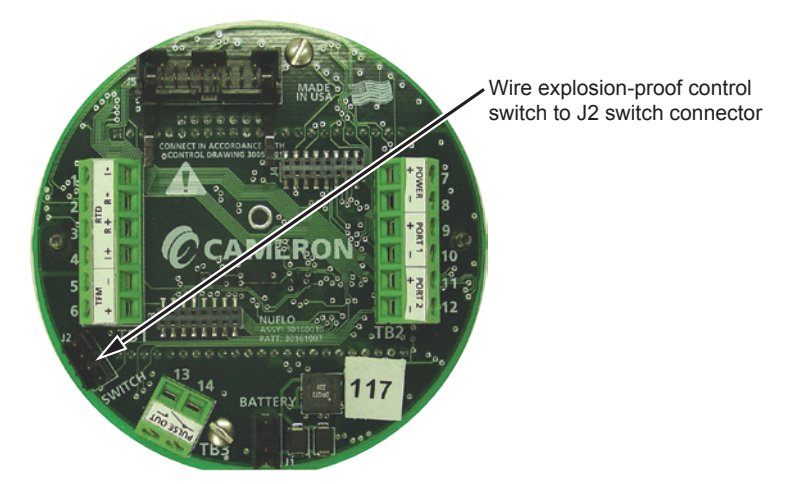

#### Figure A.8—Wiring of momentary switch

To select a display parameter for viewing, press and release the push-button switch. With each subsequent press of the switch, the LCD will display a new parameter (Figure A.9). Parameters will appear in the order specified by the user when he configured the display. If the user does not press the button to manually advance to the next parameter, each parameter will be displayed for 30 seconds before the LCD resumes its automatic scroll.

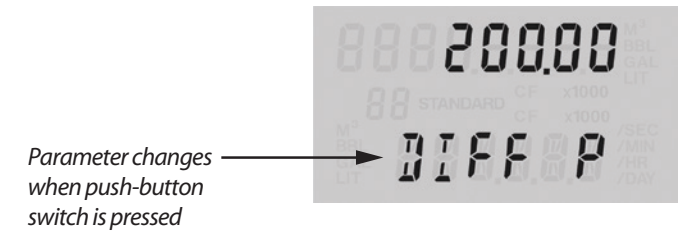

#### Figure A.9—LCD display of real-time measurements

To access daily logs, press and hold the push-button switch for approximately 4 seconds. In the daily log viewing mode, the LCD will display the daily volume recorded (at the top), the date stamp (bottom), and a two-digit index that indicates the number of days since the log was created (Figure A.10). When you enter this mode, the LCD automatically displays the daily log value from the previous day, which is marked by an index value of "01."

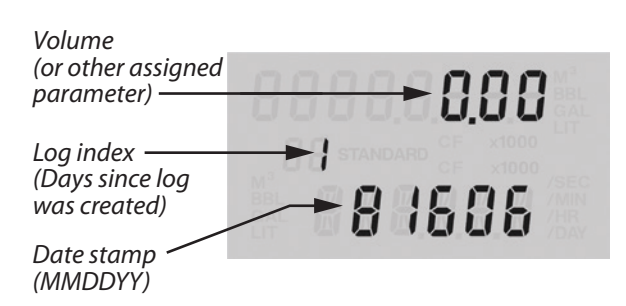

#### Figure A.10—LCD display of daily logs

To view logs recorded prior to this date, press the push-button switch repeatedly. The index number will increase in value (02, 03, etc.) as the logs progress back in time, and the corresponding daily log volumes and dates will appear on the LCD. The log display will remain in view for 30 seconds before the LCD resumes its automatic scroll of display parameters. To clear (zero) grand totals for Flow Run 1, Turbine 1, and Turbine 2, press and hold the push-button switch for approximately 10 seconds and release.

#### Toggle Switch (CSA, Class I, Div. 1 and Div. 2; ATEX, Zone 1)

A toggle explosion-proof control switch allows the user to temporarily terminate power to the Scanner 2100 during radiosensitive operations such as casing perforation. The switch is available in both a CSA-approved model for Div. 1 and Div. 2 installations and an ATEX-approved model for Zone 1 installations.

If the switch is ordered with a Scanner 2100, it will be installed prior to shipment. To add a switch to an existing Scanner 2100, plug the switch into connector J4 on the small battery board in the rear battery hatch compartment (Figure A.11).

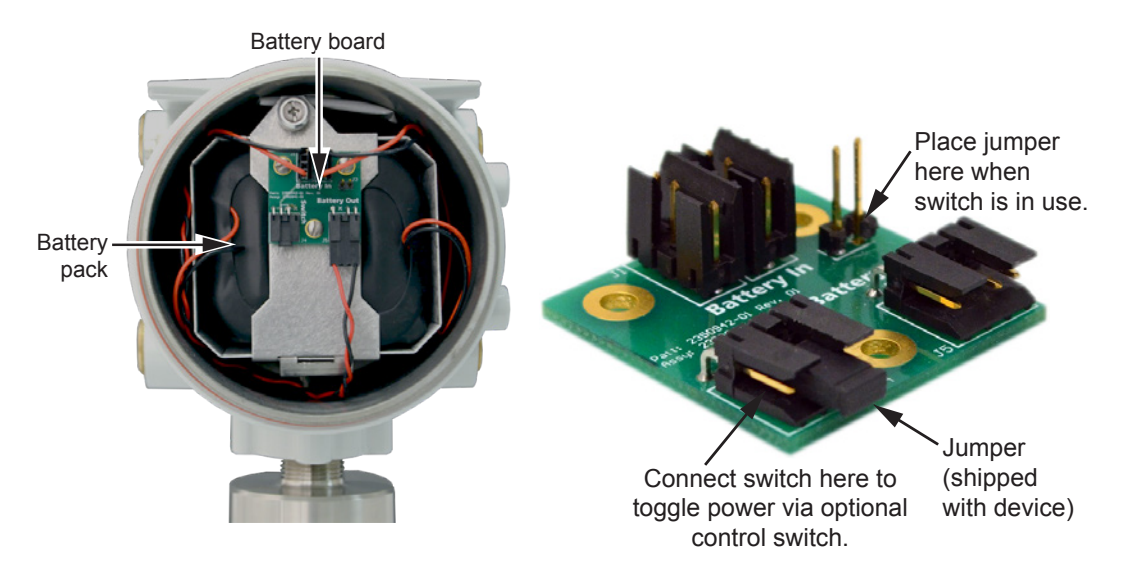

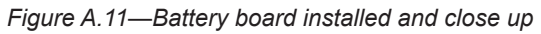

Once the switch is wired, simply push the push-button switch to terminate power, and push it again to restore power. The switch can also be purchased with a mechanical lockout device to prohibit unauthorized users from changing the position of the switch. See Lockout Mechanism, page 11, for details.

#### Uninstalling a Toggle Switch

To uninstall a switch, remove the switch connector from the J4 connector on the battery board. Remove the jumper from the J3 connector on the battery board and insert it into Pins 2 and 3 on the J4 connector, leaving the left pin unused. See Figure A.12 for proper jumper placement.

## Important Failure to replace the jumper or improperly placing the jumper will de-power the device. If you lose device power after uninstalling the control switch, check the position of the jumper, and realign the jumper if necessary.

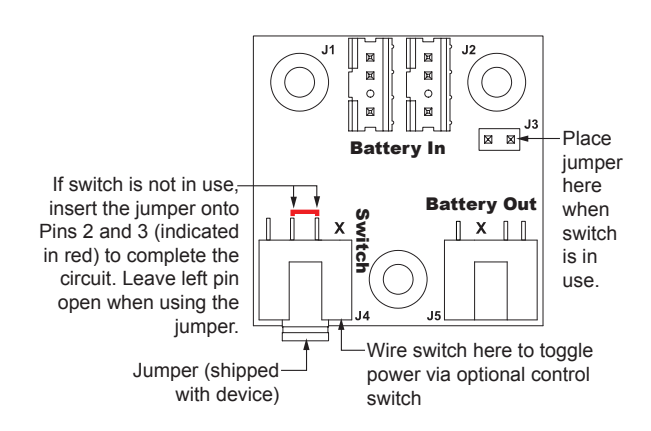

Figure A.12—Battery board drawing detailing jumper positioning

### **RTD Assemblies**

#### Explosion-Proof RTD Assembly (CSA, Class I, Div. 1)

The Barton Model 21 RTD, shown in Figure A.13 is a 4-wire, 100-ohm weatherproof and explosion-proof RTD assembly that can be connected to the Scanner 2100 enclosure without conduit in a Class I, Div. 1 installation. Factory-sealed, armored leads are covered in PVC. The RTD assembly can be ordered with tech cable lengths of 5, 10, or 30 ft, and is available with a 6-in. or 12-in. RTD probe. Cable length and probe length are specified in the model part number: 9A-21-XX-YY where XX is the cable length and YY is the probe length.

The Model 21 RTD is CSA-certified for use in Class I, Groups B, C, and D; Class II, Groups E, F and G; and Class III hazardous area environments.

Each RTD assembly is fitted with 1/2-in. and 3/4-in. connectors for adapting to various size conduit openings and threadolets. The RTD is field-adjustable for insertion lengths of up to 12 in. For wiring instructions, see Figure 3.7, page 57. For part numbers, see Table 6.3—RTD and Cable Assemblies (CSA-Approved), page 85.

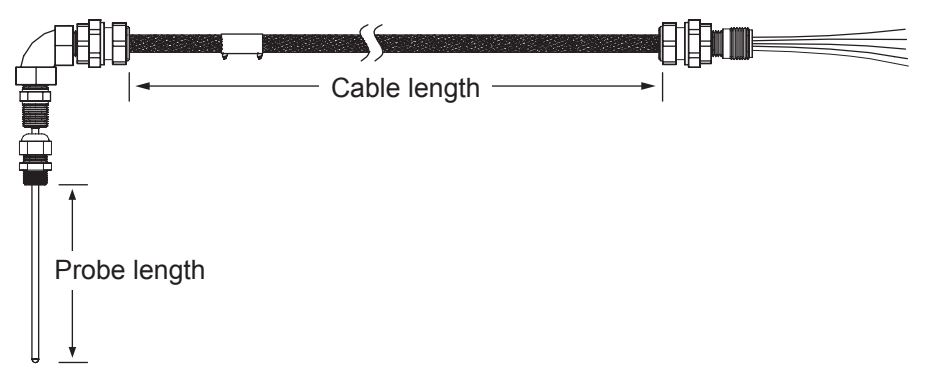

Figure A.13—Explosion-proof (Div. 1) RTD assembly

#### Flameproof RTD Assembly

Cameron offers a flameproof RTD that is ATEX-certified for use in Zone 1 installations. The 4-wire, Class A sensor is encapsulated in a stainless steel sheath long enough to accommodate line sizes from 2 to 12 inches. It is attached to a 3500-mm armored cable. For wiring instructions, see Figure 3.7, page 57. For part numbers, see Table 6.3—RTD and Cable Assemblies (CSA-Approved), page 85.

#### Weatherproof RTD Assembly (CSA, Class I, Div. 2)

Cameron's weatherproof RTD is CSA-certified for use in Class I, Div. 2 hazardous area installations. This 4-wire, 100ohm RTD assembly has a standard 6-in. adjustable probe and can be ordered with cable lengths of 5, 10, 20, or 30 ft. It is fitted with two 1/2-in. MNPT strain reliefs and a 1/2-in.  $\times$  3/4-in. reducer for adapting to various size conduit openings and threadolets. For wiring instructions, see Figure 3.7, page 57. For part numbers, see Table 6.3—RTD and Cable Assemblies (CSA-Approved), page 85.

### **Communications Adapters**

#### RS-485 Adapter (CSA, Class I, Div. 1 and Div. 2; ATEX, Zone 1)

The explosion-proof communications adapter (Figure A.14, page A-10) provides an RS-485 connection for connecting a laptop or PC to the instrument without removing the instrument cover. When the adapter is ordered with a Scanner 2100, it is factory installed. It may be relocated to either conduit opening in the instrument housing. Separate part numbers are provided for CSA and ATEX models, as the ATEX model is constructed with ATEX-approved materials and is approximately 0.9 inches longer than the CSA-approved model. Dimensions are shown in Figure 2.2, page 29.

An RS-232 to RS-485 converter cable (available from Cameron's Measurement Systems Division) is required for connecting the adapter to a laptop computer. A variety of converter cable options are listed in the Spare Parts list of this manual (page 83).

The adapter is shipped pre-assembled in the Scanner 2100 when it is ordered with the unit. The installed adapter is comprised of an RS-485 adapter socket, a blanking plug, and a union nut. A plug connector that mates with the RS-485 adapter socket when the adapter is in use is shipped with the device (uninstalled). This plug connector should be wired to an RS-485 converter cable, and stored with the cable when the COM adapter is not in use. Wiring instructions for connecting the plug connector to an RS-485 converter cable are provided in Figure A.15.

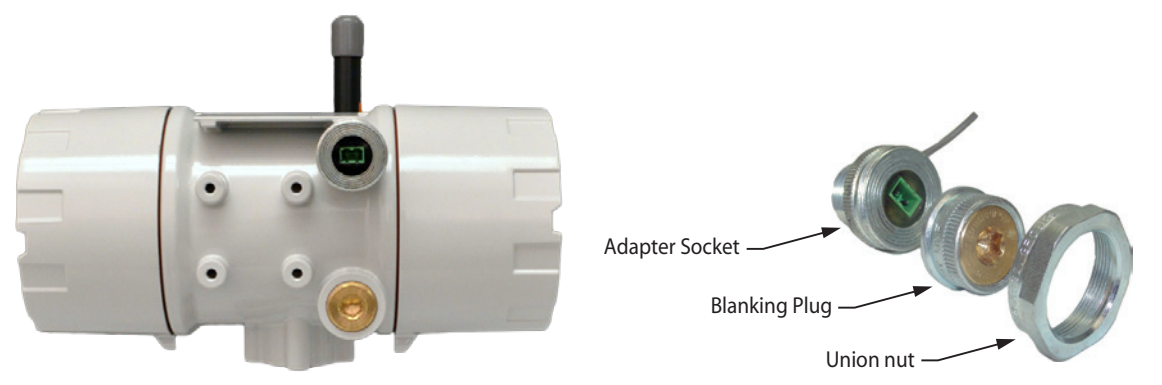

Figure A.14—Explosion-proof communications adapter

WARNING: When a hazardous area is present, ensure the union nut and blanking plug are properly fitted in the conduit opening. The hazardous location rating applies only when the union nut and blanking plug are secured in place. When the union is broken, the device is no longer explosion-proof. Before disassembling the union nut and blanking plug, make sure the area is non-hazardous.

To connect a PC or laptop to the communications adapter, perform the following steps:

- 1. Unscrew the union nut to expose the connector socket shown in Figure A.15. A blanking plug will be removed with the union nut. Store the union nut and blanking plug in a safe place. (They will need to be reinstalled when the adapter is not in use.)
- 2. Connect the plug connector to an RS-485 converter cable, if it is not already attached (Figure A.15).

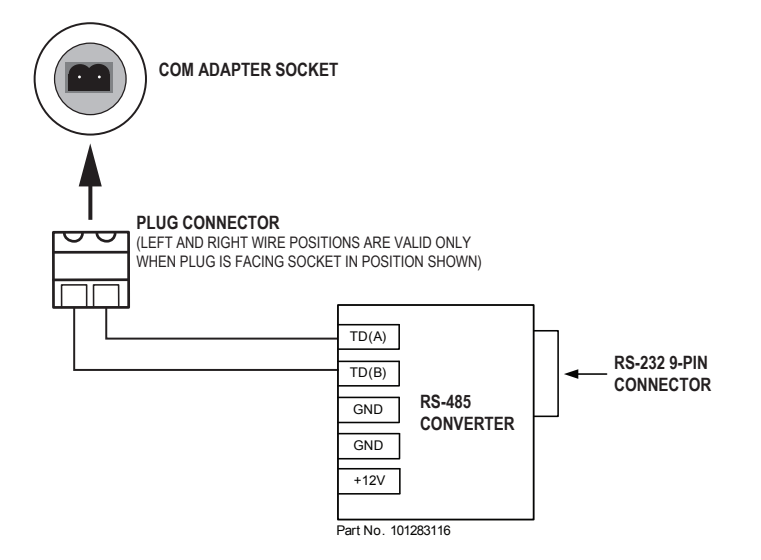

Figure A.15—Wiring of plug connector to Cameron 9-pin RS-232 to RS-485 converter cable

- 3. Insert the plug connector into the adapter socket.
- 4. Connect the converter cable to the PC or laptop.

#### **Disconnecting the RS-485 Adapter**

To disconnect the adapter, remove the plug connector (with converter cable attached) from the socket, place the blanking plug inside the union nut (removed in Step 1 of the installation procedure) and screw the union nut onto the union half to cover the socket. Hand-tighten to ensure a snug connection.

Note It is not necessary to disconnect the plug connector from the RS-232 to RS-485 converter cable when it is not in use. For best results, store the plug connector with the converter cable in a dry and easily accessible area.

#### **RS-485 Adapter Field Installation**

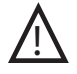

WARNING: If the communications adapter is purchased separately from the Scanner 2100, the conduit openings in the Scanner 2100 enclosure will be sealed with brass or stainless steel plugs. Do not remove the plug from the enclosure to install the adapter unless the area is known to be non-hazardous.

To install a communications adapter purchased as an aftermarket accessory to an installed Scanner 2100, perform the following steps:

- 1. Thread the cable of the adapter through a conduit opening in the instrument housing and screw the adapter into place.
- 2. Connect the adapter cable to a communications port on the main circuit board. For wireless devices, the cable must be connected to Port 1. See Figure 3.9 or Figure 3.10, page 59 for wiring diagrams.
- 3. Connect the plug connector to an RS-485 converter cable.
- 4. To connect to the Scanner 2100 via the adapter, insert the plug connector into the adapter socket and connect the converter cable to the PC or laptop.

#### USB Adapter (CSA, Class I, Div. 1 and Div. 2)

The NuFlo USB Adapter (Figure A.16, page A-12) allows a user to connect a computer to the Scanner 2100 using a standard off-the-shelf USB connector cable for quick and easy downloads without opening the Scanner enclosure.

The USB adapter is comprised of a USB adapter socket, a blanking plug, and a union nut (Figure A.16, page A-12). A CD containing the software for installing the driver is included with the adapter.

When the USB connection is ordered with a Scanner 2100, the USB adapter is pre-installed at the factory. No field wiring is required. If the USB adapter is purchased as a kit, see USB Adapter Kit Installation, page A-12, for installation instructions.

Important Do not connect the USB adapter to a computer until a USB driver is installed using the CD provided. ModWorX Pro cannot connect to a Scanner 2100 without these files. See Using the Adapter below.

#### **Disconnecting the USB Adapter**

When the USB port is not in use, nest the blanking plug inside the union nut and screw the union nut onto the adapter to cover the USB socket (Figure A.16, page A-12). Hand-tighten to ensure a snug connection.

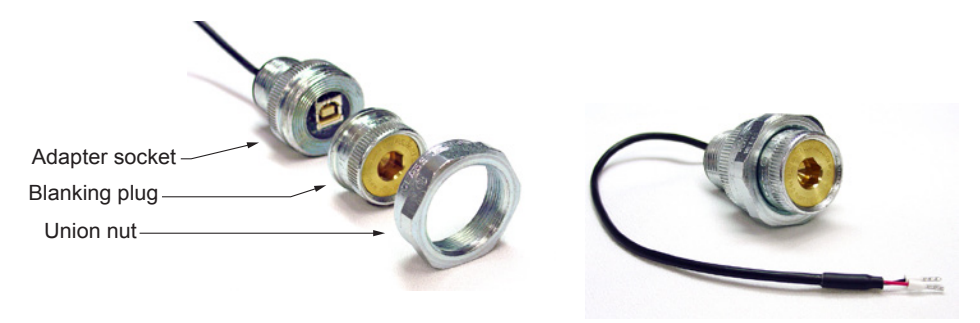

Figure A.16—NuFlo USB adapter and components

#### Using the Adapter

The CD supplied with the NuFlo USB Adapter contains the drivers required to enable USB communications for a Scanner 2100 when the NuFlo USB Adapter is installed.

For step-by-step installation instructions, insert the CD in your computer and follow the instructions in the NuFlo USB Adapter Readme file. The software will install the driver compatible with your computer's operating system.

To complete installation and connect to a Scanner 2100, a user-supplied universal serial bus USB A/B cable is required (Figure A.17).

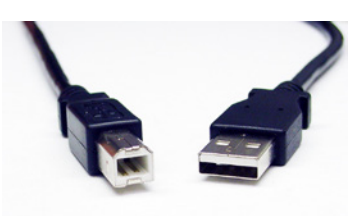

#### Figure A.17—User-supplied USB A/B cable

When the software is fully installed, the adapter can be connected to the computer and used to connect to the Scanner 2100 via ModWorX Pro (Tools/Select COM Port). For more information on ModWorX Pro, see the ModWorX Pro User Manual.

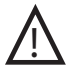

WARNING: When a hazardous area is present, ensure the union nut and blanking plug are properly fitted in the conduit opening. The explosion-proof rating applies only when the union nut and blanking plug are secured in place. When the union is broken, the device is no longer explosion-proof. Before disassembling the union nut and blanking plug, make sure the area is non-hazardous.

#### **USB Adapter Kit Installation**

The USB adapter is comprised of a USB adapter socket, a blanking plug, and a union nut. The blanking plug and union nut are connected to the adapter only when the USB port is not in use.

If the NuFlo USB adapter is purchased as a kit, install it in the Scanner 2100 according to the steps below:

- 1. Remove the plug from a conduit opening in the Scanner 2100 enclosure.
- 2. Thread the cable of the adapter through the conduit opening and screw the adapter into place.
- 3. Wire the adapter cable to either communications port on the Scanner 2100 main circuit board as shown in Figure A.18, page A-13 (black wire to negative terminal).
- 4. If the USB port will not be used immediately, nest the blanking plug inside the union nut and screw the union nut onto the adapter to cover the USB socket. Hand-tighten to ensure a snug connection.

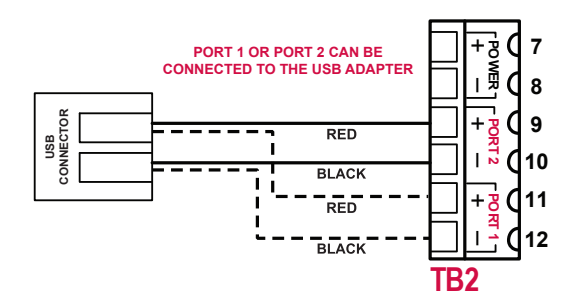

Figure A.18—Wiring of NuFlo USB adapter (required only when purchased as a kit)

Important If a wireless radio module is installed, use Port 1 for wiring the NuFlo USB adapter. Port 2 supports wireless communications only in wireless devices.

This page is left blank intentionally.

### Appendix B—Lithium Battery Information

### **Transportation Information**

#### WARNING: The Scanner 2100 contains lithium batteries. The internal component (thionyl chloride) is hazardous under the criteria of the Federal OHSA Hazard Communication Standard 29 CFR 1920.1200. Before shipping a lithium battery or equipment containing a lithium battery, verify that the packaging and labeling conforms with the latest version of all applicable regulations.

The transport of the lithium batteries is regulated by the United Nations, "Model Regulations on Transport of Dangerous Goods," (special provisions 188, 230, and 310), latest revision.

Within the US the lithium batteries and cells are subject to shipping requirements under Part 49 of the Code of Federal Regulations (49 CFR, Parts 171, 172, 173, and 175) of the US Hazardous Materials Regulations (HMR), latest revision.

Shipping of lithium batteries in aircraft is regulated by the International Civil Aviation Organization (ICAO) and the International Air Transport Association (IATA) requirements in Special Provisions A45, A88 and A99, latest revision.

Shipping of lithium batteries on sea is regulated the International Maritime Dangerous Goods (IMDG) requirements in special provisions 188, 230 and 310, latest revision.

Shipping of lithium batteries on road and rail is regulated by requirements in special provisions 188, 230 and 310, latest revision.

### **Lithium Battery Disposal**

Once a lithium battery is removed from a device and/or is destined for disposal, it is classified as solid waste under EPA guidelines. Depleted lithium batteries are also considered to be hazardous waste because they meet the definition of Reactivity, as per 40 CFR 261.23(a)(2), (3) and (5). This document describes how the lithium reacts violently with water, forms potentially explosive mixtures with water, and when exposed to certain pH conditions, generates toxic cyanide or sulfide gases.

Federal law requires that depleted lithium battery packs be sent to a fully permitted Treatment, Storage and Disposal Facility (TSDF) or to a permitted recycling/reclamation facility.

| WARNING: EXPLOSION/FIRE RISK. Never handle or store the lithium battery in an environment that exceed 100° C (212° F). Consult the MSDS for complete handling instructions. |                                                                                                    |  |
|----------------------------------------------------------------------------------------------------|----------------------------------------------------------------------------------------------------|--|
|                                                                                                    |                                                                                                    |  |
| Important                                                                                                    | Do not ship lithium battery packs to Cameron's Measurement Systems Division. Cameron facilities are not permitted recycling/ reclamation facilities. |  |
|                                                                                                    |                                                                                                    |  |
| CAUTION                                                                                                    | Profiling and waste characterization procedures must be followed prior to shipping a lithium bat-                                                    |  |

tery to a disposal site. It is the shipper's responsibility to comply with all applicable federal trans-

### **Battery Safety Datasheet**

portation regulations (see below).

For a link to the current MSDS for the lithium batteries used to power the Scanner 2100, see the Measurement Systems Division section of the Cameron website: products.slb.com/flowcomputers, **select Scanner 2000 Series Wired and Wireless**, and click on the appropriate link.

### Appendix C—Modbus Communications Protocol

Firmware Version for Scanner 2100 Wireless: S2100W\_EFM\_435

Firmware Version for Scanner 2100 Wired: S2100\_EFM\_435

Register Table Version: 16

Note Scanner 2100 wireless devices and Scanner 2100 wired devices each have unique firmware, but most registers are common to both devices. This appendix presents a combined register set shared by these firmware versions. Registers that are specific to the wireless product are clearly marked. All unmarked registers are supported by both firmware versions where applicable.

#### Introduction

The communications protocol for the Scanner 2100 is in accordance with Modicon, Inc. RTU Mode Modbus as described in *Modicon Modbus Protocol Reference Guide*, PI-MBUS-300 Rev. J, June 1996. All registers are implemented as 4X or holding registers. Reading of registers is implemented via function code 03H (Read Holding Registers). Writing to registers is implemented via function code 10H (Preset Multiple Registers). The instrument provides Enron Modbus compliant downloads for interval, daily and event records. For details on Enron Modbus, refer to *Specifications and Requirements for an Electronic Flow Measurement Remote Terminal Unit for Enron Corp.*, Dec. 5, 1994.

### **Supported Commands**

The Modbus functions supported by the Scanner 2100 are as follows:

| Function<br>Code (Hex) | Description                                                |  |
|------------------------|------------------------------------------------------------|--|
| 03                     | Read Holding Registers                                     |  |
| 05                     | Preset Boolean<br>(for Enron event record acknowledgement) |  |
| 10                     | Preset Multiple Registers                                  |  |
| 11                     | Report Slave ID                                            |  |

For the read holding and preset multiple registers, the instrument supports the full 250 bytes of data in a message. This corresponds to 125 registers in 16-bit holding register size and 62 registers in 32-bit holding register size.

The report slave ID function code returns the following registers:

- Product Code
- Register Table Number
- Firmware Version
- Manufacture Date
- Sales Date
- Serial Number 1
- Serial Number 2
- Connected Port
  - 0 = connected to Port 1
  - -1 = connected to Port 2

- Power Mode
- Port Mode
- Port Slave Address
- Port Baud Rate
- Port Bus Delay
- Port Bus Timeout
- Real Date
- Real Time

### Data Types

Various data types are implemented in the Scanner 2100. The following table lists the formats and the numbers of bytes and registers associated with each type.

| Data Type             | Byte Count | <b>Register Count</b> |
|-----------------------|------------|-----------------------|
| Floating Point (FP)   | 4          | 2                     |
| Floating Point (FP32) | 4          | 1                     |
| Unsigned Word (U16)   | 2          | 1                     |
| Unsigned Long (U32)   | 4          | 2                     |
| Packed ASCII (PA)     | 2          | 1                     |

The word ordering for multiple register data types, such as floating-point numbers or long integers, is for the most significant word to appear first in the message.

The Unsigned Word (U16) type is used for 16-bit integers and fits into one register.

The Packed ASCII (PA) type contains two bytes that are two unsigned characters. Generally, multiple Packed ASCII types are arranged consecutively for implementing strings. For example, the Device Name is a string of 20 unsigned characters that is implemented as 10 Packed ASCII registers. Here is an example of a device name that contains the string, "Test Well 413."

| Register | Hexadecimal # | ASCII Characters                   |
|----------|---------------|------------------------------------|
| 240      | 54 65         | Те                                 |
| 241      | 73 74         | st                                 |
| 242      | 20 57         | <space>W</space>                   |
| 243      | 65 6C         | el                                 |
| 244      | 6C 20         | I <space></space>                  |
| 245      | 34 31         | 41                                 |
| 246      | 33 FF         | 3 <unused></unused>                |
| 247      | FF FF         | <unused><unused></unused></unused> |
| 248      | FF FF         | <unused><unused></unused></unused> |
| 249      | FF FF         | <unused><unused></unused></unused> |

Unused characters at the end of each string will report 0xFF hexadecimal.

#### Security

To communicate with a Scanner 2100 without the use of ModWorX Pro software (i.e. via a third-party polling device), security permissions for the applicable Scanner 2100 communications port must be set to the default (unrestricted) state. If a different security level is required, contact Cameron technical support for details. Security levels can be restored to default permissions with ModWorX Pro software.

### Registers

Each register has an Access type: read-only or read-write, as described below.

| Access Type     | Description                      |
|-----------------|----------------------------------|
| Read Only (RO)  | Register can only be read        |
| Read/Write (RW) | Register can be read and written |

The registers are grouped into Modbus map blocks according to function. The Scanner 2100 contains the following map functions.

| Мар                                 | Starting Register | Firmware Supported |  |
|-------------------------------------|-------------------|--------------------|--|
| Control Registers                   | 70                | All                |  |
| System Configuration                | 1000              | All                |  |
| Communications Configuration        | 1100              | All                |  |
| Real Time                           | 1200              | All                |  |
| Power Configuration                 | 1300              | All                |  |
| Archive Configuration               | 1400              | All                |  |
| Turbine 1 Configuration             | 2000              | All                |  |
| Turbine 1 Calibration               | 2030              | All                |  |
| Turbine 2 Configuration             | 2100              | Wired 2100 Only    |  |
| Turbine 2 Calibration               | 2130              | Wired 2100 Only    |  |
| Static Pressure Configuration       | 2200              | All                |  |
| Static Pressure Calibration         | 2230              | All                |  |
| RTD Configuration                   | 2300              | All                |  |
| RTD Calibration                     | 2330              | All                |  |
| Differential Pressure Configuration | 2400              | All                |  |
| Differential Pressure Calibration   | 2430              | All                |  |
| Analog Input 1 Configuration        | 2500              | Wired 2100 Only    |  |
| Analog Input 1 Calibration          | 2530              | Wired 2100 Only    |  |
| Analog Input 2 Configuration        | 2600              | Wired 2100 Only    |  |
| Analog Input 2 Calibration          | 2630              | Wired 2100 Only    |  |
| Digital Input Configuration         | 2900              | All                |  |
| Flow Run 1 Configuration            | 3000              | All                |  |
| Flow Run 1 Calibration              | 3200              | All                |  |
| Flow Run Alarms                     | 3600              | All                |  |
| Output Configuration                | 4000              | All                |  |
| Holding Registers (32-bit)          | 7000              | All                |  |
| Archive Preview Registers (32-bit)  | 7400              | All                |  |
| Holding Registers                   | 8000              | All                |  |
| Archive Preview Registers           | 8800              | All                |  |
| User-Defined Register Pointers      | 9000              | All                |  |
| User-Defined Holding Registers      | 9100              | All                |  |
| Device Status Registers             | 9900              | All                |  |

Note All registers cited in this document refer to the address of the register that appears in the actual Modbus message. For example, register 8000 has an address of 0x1F40 hexadecimal in the message.

### **Control Registers**

| Register<br>(Decimal) | Register<br>(Hex) | Description        | Data<br>Type | Access |
|-----------------------|-------------------|--------------------|--------------|--------|
| 70                    | 46                | Control Register 1 | U16          | RW     |

The Control Registers allow specific functions to be implemented via the communications port. The following table shows the value to be written to the control register to implement the desired function.

| Code  | Function                                                                                                    |
|-------|----------------------------------------------------------------------------------------------------|
| 20000 | Transfers the polling totals and averages and polling run times to the previous polling totals, averages and previous run-time registers, increments the polling index register, and resets the polling totals, averages and polling run-time registers. |
| 30000 | Clears all flow totals                                                                                                    |
| 30001 | Clears Flow Run 1 totals                                                                                                    |
| 30003 | Clears Turbine 1 totals                                                                                                    |
| 30004 | Clear Turbine 2 totals                                                                                                    |
| 30050 | Clears all pulse output latches                                                                                                    |
| 30051 | Clears a Pulse Output 1 latch                                                                                                    |
| 30061 | Adds pulses specified in Control Register 2 to Pulse Output 1 Accumulator                                                                                                    |
| 30100 | Clear all Alarm States                                                                                                    |
| 30101 | Clear Flow Run Alarm Status                                                                                                    |
| 30102 | Clear Input Alarm Status                                                                                                    |
| 40000 | Loads factory defaults                                                                                                    |
| 40040 | Resets the microcontroller (watchdog)                                                                                                    |
| 50050 | Creates a partial archive record (daily and interval)                                                                                                    |

### **System Configuration**

| Register<br>(Decimal) | Register<br>(Hex) | Description                         | Data<br>Type | Access |
|-----------------------|-------------------|-------------------------------------|--------------|--------|
| 1000                  | 3E8               | Product Code and Feature Privileges | U16          | RO     |
| 1001                  | 3E9               | Register Table Version              | U16          | RO     |
| 1002                  | 3EA               | Firmware Version                    | U16          | RO     |
| 1003                  | 3EB               | Manufacture Date                    | U16          | RO     |
| 1004                  | 3EC               | Sales Date                          | U16          | RO     |
| 1005                  | 3ED               | Serial Number High                  | U16          | RO     |
| 1006                  | 3EE               | Serial Number Low                   | U16          | RO     |
| 1007                  | 3EF               | Sensor Serial Number[0]             | PA           | RO     |
| 1008                  | 3F0               | Sensor Serial Number[1]             | PA           | RO     |
| 1009                  | 3F1               | Sensor Serial Number[2]             | PA           | RO     |
| 1010                  | 3F2               | Sensor Serial Number[3]             | PA           | RO     |
| 1011                  | 3F3               | Sensor Serial Number[4]             | PA           | RO     |
| 1012                  | 3F4               | Sensor Serial Number[5]             | PA           | RO     |
| 1013                  | 3F5               | Expansion Board Manufacture Date    | U16          | RO     |
| 1014                  | 3F6               | Expansion Board Sales Date          | U16          | RO     |
| 1015                  | 3F7               | Expansion Serial Number High        | U16          | RO     |
| 1016                  | 3F8               | Expansion Serial Number Low         | U16          | RO     |
| 1017                  | 3F9               | Expansion Board Configuration       | U16          | RO     |

#### Product Code

The Product Code is a read-only parameter used for identifying a Scanner 2100 device and its enabled advanced features (such as PID controller and Modbus Master) using the ModWorX Pro software. This parameter is defined at the factory.

#### Firmware Version/Register Table Version

The Firmware Version and Register Table Version numbers are set by the factory and are read-only. To determine the version number, read the appropriate register and divide the value by 100. The general format for version numbers is A.BC. For example the firmware register number is read as 0xA7 hexadecimal. This represents the value 167 and a firmware version of 1.67.

#### Manufacture Date/Sales Date

These parameters are set at the factory and are read-only. These registers are formatted as MMYY. For example, a value of 0912 represents the date September 2012.

#### Register Register Data (Decimal) (Hex) Description Default Туре Access 1100 44C Port 1 - Port Usage U16 RW 0 0 - Slave 1 - Master 1101 44D Port 1 Slave Address U16 RW 1 [1 to 65535, excluding 252 to 255 and 64764] 1102 44E Port 1 - Baud Rate U16 RW 5 0 - 300 5 - 9600 1 - 600 6 - 19200 2 - 1200 7 - 38400 3 - 2400 8 - 57600 4 - 4800 9 - 115200 1103 44F Port 1 - Bus Delay U16 RW 10 mS of delay before transmitting data 1104 450 Port 1 - Bus Timeout U16 RW 50 mS of delay before resetting communications Port 2 - Port Usage 1105 451 U16 RW 0 0 - Slave 1 - Master 1106 452 Port 2 Slave Address U16 RW 1 [1 to 65535, excluding 252 to 255 and 64764] 1107 453 Port 2 - Baud Rate U16 RW 5 0 - 300 5 - 9600 1 - 600 6 - 19200 2 - 1200 7 - 38400 3 - 2400 8 - 57600 4 - 4800 9 - 115200 454 U16 RW 10 1108 Port 2 - Bus Delay mS of delay before transmitting data 1109 455 Port 2 - Bus Timeout U16 RW 50 mS of delay before resetting communications

### **Communications Configuration (Wired Scanner 2100)**

| Register<br>(Decimal) | Register<br>(Hex) | Description                                                                  |                                                               | Data<br>Type | Access | Default |
|-----------------------|-------------------|------------------------------------------------------------------------------|---------------------------------------------------------------|--------------|--------|---------|
| 1100                  | 44C               | Port 1 - Port Usage<br>0 - Slave<br>1 - Master                               |                                                               | U16          | RW     | 0       |
| 1101                  | 44D               | Port 1 Slave Address<br>[1 to 65535, excluding 252 to 255 and 64764]         |                                                               | U16          | RW     | 1       |
| 1102                  | 44E               | Port 1 - Baud Rate<br>0 - 300<br>1 - 600<br>2 - 1200<br>3 - 2400<br>4 - 4800 | 5 - 9600<br>6 - 19200<br>7 - 38400<br>8 - 57600<br>9 - 115200 | U16          | RW     | 5       |
| 1103                  | 44F               | Port 1 - Bus Delay<br>mS of delay before transmitting data                   |                                                               | U16          | RW     | 10      |
| 1104                  | 450               | Port 1 - Bus Timeout<br>mS of delay before resetting communications          |                                                               | U16          | RW     | 50      |
| 1105                  | 451               | Port 2 - Port Usage<br>0 - Slave Only                                        |                                                               | U16          | RW     | 0       |
| 1106                  | 452               | Port 2 Network ID<br>[1 to 65535]                                            |                                                               | U16          | RW     | 1       |
| 1107                  | 453               | Port 2 - Slave ID<br>[1 to 65535]                                            |                                                               | U16          | RW     | 1       |
| 1108                  | 454               | Port 2 - Bus Delay<br>mS of delay before transmitting data                   |                                                               | U16          | RW     | 10      |
| 1109                  | 455               | Port 2 - Bus Timeout                                                         |                                                               | U16          | RW     | 50      |

### **Communications Configuration (Wireless Scanner 2100)**

### **Real Time**

This block of registers is used to set the instrument's internal clock. To set the time, it is recommended that all registers be written in one message. The time and date can also be read in the holding register groups as floating-point data.

| Register<br>(Decimal) | Register<br>(Hex) | Description                                 | Data<br>Type | Access |
|-----------------------|-------------------|---------------------------------------------|--------------|--------|
| 1200                  | 4B0               | Year (Real Year = register value plus 2100) | U16          | RW     |
| 1201                  | 4B1               | Month [1-12]                                | U16          | RW     |
| 1202                  | 4B2               | Day [1-31]                                  | U16          | RW     |
| 1203                  | 4B3               | Hour [0-23]                                 | U16          | RW     |
| 1204                  | 4B4               | Minute [0-59]                               | U16          | RW     |
| 1205                  | 4B5               | Second [0-59]                               | U16          | RW     |
# **Power Configuration**

| Register<br>(Decimal) | Register<br>(Hex) | Description                                                                                                    | Data<br>Type | Access | Default |
|-----------------------|-------------------|----------------------------------------------------------------------------------------------------|--------------|--------|---------|
| 1300                  | 514               | Power Mode<br>0 - High Power<br>1 - Low Power                                                                               | U16          | RW     | 1       |
| 1301                  | 515               | Clock Override                                                                                                    | U16          | RW     | 0       |
| 1302                  | 516               | Internal System Sample Period<br>[number of seconds between battery<br>voltage and electronics temperature<br>measurements] | U16          | RW     | 3600    |
| 1303                  | 517               | External Sensor Power Control<br>Sensor Warmup Time [0 – 2048 sec]<br>Add 32768 to lock sensor power on.                    | U16          | RW     | 32770   |

# Archive Configuration

| Register  | Register |                                                   | Data |        |                                                |
|-----------|----------|---------------------------------------------------|------|--------|------------------------------------------------|
| (Decimal) | (Hex)    | Description                                       | Туре | Access | Default                                        |
| 1400      | 578      | Archive Reference Number                          | U16  | RO     | 10000                                          |
| 1401      | 579      | Contract Hour<br>[0-23]                           | U16  | RW     | 8 (AM)                                         |
| 1402      | 57A      | Interval Period<br>[5 seconds to 12 hours]        | U16  | RW     | 3600 seconds<br>(1 hour)                       |
| 1403      | 57B      | Partial Records<br>0 - Not Enabled<br>1 – Enabled | U16  | RW     | 0                                              |
| 1404      | 57C      | Number of Daily Records                           | U16  | RO     | 768                                            |
| 1405      | 57D      | Number of Interval Records                        | U16  | RO     | 2304 (Std)<br>6392 (Exp. Board;<br>WIRED ONLY) |
| 1406      | 57E      | Number of Events Records                          | U16  | RO     | 1152                                           |
| 1407      | 57F      | Number of Parameters                              | U16  | RW     | 11                                             |
| 1408      | 580      | Archive Field 1                                   | U16  | RO     | Date                                           |
| 1409      | 581      | Archive Field 2                                   | U16  | RO     | Time                                           |
| 1410      | 582      | Archive Field 3                                   | U16  | RW     | FR1 Volume                                     |
| 1411      | 583      | Archive Field 4                                   | U16  | RW     | FR1 Mass                                       |
| 1412      | 584      | Archive Field 5                                   | U16  | RW     | FR1 Energy                                     |
| 1413      | 585      | Archive Field 6                                   | U16  | RW     | Differential<br>Pressure                       |
| 1414      | 586      | Archive Field 7                                   | U16  | RW     | Static Pressure                                |
| 1415      | 587      | Archive Field 8                                   | U16  | RW     | Process Temp                                   |
| 1416      | 588      | Archive Field 9                                   | U16  | RW     | FR1 Run Time                                   |
| 1417      | 589      | Archive Field 10                                  | U16  | RW     | T1 Volume                                      |
| 1418      | 58A      | Archive Field 11                                  | U16  | RW     | T1 Run Time                                    |
| 1419      | 58B      | Archive Field 12                                  | U16  | RW     | Unused                                         |
| 1420      | 58C      | Archive Field 13                                  | U16  | RW     | Unused                                         |
| 1421      | 58D      | Archive Field 14                                  | U16  | RW     | Unused                                         |
| 1422      | 58E      | Archive Field 15                                  | U16  | RW     | Unused                                         |
| 1423      | 58F      | Archive Field 16                                  | U16  | RW     | Unused                                         |

# **Turbine 1 Configuration**

| Register  | Register | Description                                                                                                    | Data<br>Type | Access | Default     |
|-----------|----------|----------------------------------------------------------------------------------------------------|--------------|--------|-------------|
| (Decimal) |          | T1 Unite                                                                                                    |              |        |             |
| 2000      | 700      | See Units of Measurement, page C-49                                                                                                    | 010          |        | IUZ - DDL   |
| 2001      | 7D1      | T1 - Time Base<br>0 = Second<br>1 = Minute<br>2 = Hour<br>3 = Day                                                                                                    | U16          | RW     | 3           |
| 2002      | 7D2      | T1 - Sampling Period (sec)                                                                                                    | U16          | RW     | 5           |
| 2003      | 7D3      | T1 - Dampening Factor                                                                                                    | U16          | RW     | 0           |
| 2004      | 7D4      | <ul> <li>T1 - Input Configuration</li> <li>0 - TFM Low (20 mV @ &lt;1000 Hz)</li> <li>1 - TFM Med (50 mV @ &lt;1000 Hz)</li> <li>2 - TFM High (100 mV @ &lt;1000 Hz)</li> <li>3 - TFM Max (200 mV @ &lt;1000 Hz)</li> <li>4 - Pulse Input (with expansion board;<br/>WIRED ONLY)</li> </ul> | U16          | RW     | 1           |
| 2005      | 7D5      | T1 - Override Enable<br>0 - Disabled<br>1 - Enabled                                                                                                    | U16          | RW     | 0           |
| 2006      | 7D6      | T1 - Override Value                                                                                                    | FP           | RW     | 0.00        |
| 2008      | 7D8      | T1 - Fail Value                                                                                                    | FP           | RW     | 0.00        |
| 2010      | 7DA      | T1 - Low Frequency Cutoff                                                                                                    | FP           | RW     | 5.00        |
| 2012      | 7DC      | T1 - Low Flow Cutoff                                                                                                    | FP           | RW     | 0.00        |
| 2014      | 7DE      | T1 - Sensor Range Low                                                                                                    | FP           | RW     | 0.00        |
| 2016      | 7E0      | T1 - Sensor Range High                                                                                                    | FP           | RW     | 0.833333333 |
| 2018      | 7E2      | T1 - Units Scale Factor                                                                                                    | FP           | RW     | 0.023809524 |
| 2020      | 7E4      | T1 - Units Offset Factor                                                                                                    | FP           | RW     | 0           |
| 2022      | 7E6      | T1 - Unit Description 1                                                                                                    | LCD          | RW     |             |
| 2023      | 7E7      | T1 - Unit Description 2                                                                                                    | LCD          | RW     |             |
| 2024      | 7E8      | T1 - Unit Description 3                                                                                                    | LCD          | RW     |             |

# **Turbine 1 Calibration**

| Register<br>(Decimal) | Register<br>(Hex) | Description                        | Data<br>Type | Access | Default |
|-----------------------|-------------------|------------------------------------|--------------|--------|---------|
| 2030                  | 7EE               | T1 - Calibration Type <sup>1</sup> | U16          | RW     | 1       |
| 2031                  | 7EF               | T1 - Linear Factor                 | FP           | RW     | 900.00  |
| 2033                  | 7F1               | T1 - Calibration Absolute Offset   | FP           | RW     | 0.00    |
| 2035                  | 7F3               | T1 - Factor 1                      | FP           | RW     | 900.00  |
| 2037                  | 7F5               | T1 - Factor 2                      | FP           | RW     | 1.00    |
| 2039                  | 7F7               | T1 - Factor 3                      | FP           | RW     | 1.00    |
| 2041                  | 7F9               | T1 - Factor 4                      | FP           | RW     | 1.00    |
| 2043                  | 7FB               | T1 - Factor 5                      | FP           | RW     | 1.00    |
| 2045                  | 7FD               | T1 - Factor 6                      | FP           | RW     | 1.00    |
| 2047                  | 7FF               | T1 - Factor 7                      | FP           | RW     | 1.00    |
| 2049                  | 801               | T1 - Factor 8                      | FP           | RW     | 1.00    |
| 2051                  | 803               | T1 - Factor 9                      | FP           | RW     | 1.00    |

| Register<br>(Decimal) | Register<br>(Hex) | Description                    | Data<br>Type | Access | Default |
|-----------------------|-------------------|--------------------------------|--------------|--------|---------|
| 2053                  | 805               | T1 - Factor 10 <sup>2</sup>    | FP           | RW     | 1.00    |
| 2055                  | 807               | T1 - Factor 11 <sup>2</sup>    | FP           | RW     | 1.00    |
| 2057                  | 809               | T1 - Factor 12 <sup>2</sup>    | FP           | RW     | 1.00    |
| 2059                  | 80B               | T1 - Frequency 1               | FP           | RW     | 1.00    |
| 2061                  | 80D               | T1 - Frequency 2               | FP           | RW     | 1.00    |
| 2063                  | 80F               | T1 - Frequency 3               | FP           | RW     | 1.00    |
| 2065                  | 811               | T1 - Frequency 4               | FP           | RW     | 1.00    |
| 2067                  | 813               | T1 - Frequency 5               | FP           | RW     | 1.00    |
| 2069                  | 815               | T1 - Frequency 6               | FP           | RW     | 1.00    |
| 2071                  | 817               | T1 - Frequency 7               | FP           | RW     | 1.00    |
| 2073                  | 819               | T1 - Frequency 8               | FP           | RW     | 1.00    |
| 2075                  | 81B               | T1 - Frequency 9               | FP           | RW     | 1.00    |
| 2077                  | 81D               | T1 - Frequency 10 <sup>2</sup> | FP           | RW     | 1.00    |
| 2079                  | 81F               | T1 - Frequency 11 <sup>2</sup> | FP           | RW     | 1.00    |
| 2081                  | 821               | T1 - Frequency 12 <sup>2</sup> | FP           | RW     | 1.00    |

<sup>2</sup> When the Scanner 2100 is connected to a Scanner 3100, calibration points 10 through 12 will not be transmitted to the Scanner 3100.

## **Turbine 2 Configuration (Wired Scanner 2100)**

| Register<br>(Decimal) | Register<br>(Hex) | Description                                                                                                    | Data<br>Type | Access | Default    |
|-----------------------|-------------------|----------------------------------------------------------------------------------------------------|--------------|--------|------------|
| 2100                  | 834               | T2 - Units<br>See Units of Measurement, page C-49                                                                                                    | U16          | RW     | 102 – BBL  |
| 2101                  | 835               | T2 - Time Base                                                                                                    | U16          | RW     | 3 – Day    |
| 2102                  | 836               | T2 - Sampling Period (sec)                                                                                                    | U16          | RW     | 5          |
| 2103                  | 837               | T2 - Dampening Factor                                                                                                    | U16          | RW     | 0          |
| 2104                  | 838               | T2 - Input Configuration<br>0 - TFM Low (20 mV @ <1000 Hz)<br>1 - TFM Med (50 mV @ <1000 Hz)<br>2 - TFM High (100 mV @ <1000 Hz)<br>3 - TFM Max (200 mV @ <1000 Hz) | U16          | RW     | 1          |
| 2105                  | 839               | T2 - Override Enable<br>0 - Disabled<br>1 - Enabled                                                                                                    | U16          | RW     | 0          |
| 2106                  | 83A               | T2 - Override Value                                                                                                    | FP           | RW     | 0.00       |
| 2108                  | 83C               | T2 - Fail Value                                                                                                    | FP           | RW     | 0.00       |
| 2110                  | 83E               | T2 - Low Frequency Cutoff                                                                                                    | FP           | RW     | 5.00       |
| 2112                  | 840               | T2 - Low Flow Cutoff                                                                                                    | FP           | RW     | 0.00       |
| 2114                  | 842               | T2 - Sensor Range Low                                                                                                    | FP           | RW     | 0.00       |
| 2116                  | 844               | T2 - Sensor Range High                                                                                                    | FP           | RW     | 0.83333333 |
| 2118                  | 846               | T2 - Units Scale Factor                                                                                                    | FP           | RW     | 0.02380952 |
| 2120                  | 848               | T2 - Units Offset Factor                                                                                                    | FP           | RW     | 0.00       |
| 2122                  | 84A               | T2 - Unit Description 1                                                                                                    | LCD          | RW     |            |

| Register<br>(Decimal) | Register<br>(Hex) | Description             | Data<br>Type | Access | Default |
|-----------------------|-------------------|-------------------------|--------------|--------|---------|
| 2123                  | 84B               | T2 - Unit Description 2 | LCD          | RW     | —       |
| 2124                  | 84C               | T2 - Unit Description 3 | LCD          | RW     | —       |

### **Turbine 2 Calibration (Wired Scanner 2100)**

| Register<br>(Decimal) | Register<br>(Hex) | Description                        | Data<br>Type | Access | Default |
|-----------------------|-------------------|------------------------------------|--------------|--------|---------|
| 2130                  | 852               | T2 - Calibration Type <sup>1</sup> | U16          | RW     | 1       |
| 2131                  | 853               | T2 - Linear Factor                 | FP           | RW     | 900.00  |
| 2133                  | 855               | T2 - Calibration Absolute Offset   | FP           | RW     | 0.00    |
| 2135                  | 857               | T2 - Factor 1                      | FP           | RW     | 900.00  |
| 2137                  | 859               | T2 - Factor 2                      | FP           | RW     | 1.00    |
| 2139                  | 85B               | T2 - Factor 3                      | FP           | RW     | 1.00    |
| 2141                  | 85D               | T2 - Factor 4                      | FP           | RW     | 1.00    |
| 2143                  | 85F               | T2 - Factor 5                      | FP           | RW     | 1.00    |
| 2145                  | 861               | T2 - Factor 6                      | FP           | RW     | 1.00    |
| 2147                  | 863               | T2 - Factor 7                      | FP           | RW     | 1.00    |
| 2149                  | 865               | T2 - Factor 8                      | FP           | RW     | 1.00    |
| 2151                  | 867               | T2 - Factor 9                      | FP           | RW     | 1.00    |
| 2153                  | 869               | T2 - Factor 10 <sup>2</sup>        | FP           | RW     | 1.00    |
| 2155                  | 86B               | T2 - Factor 11 <sup>2</sup>        | FP           | RW     | 1.00    |
| 2157                  | 86D               | T2 - Factor 12 <sup>2</sup>        | FP           | RW     | 1.00    |
| 2159                  | 86F               | T2 - Frequency 1                   | FP           | RW     | 1.00    |
| 2161                  | 871               | T2 - Frequency 2                   | FP           | RW     | 1.00    |
| 2163                  | 873               | T2 - Frequency 3                   | FP           | RW     | 1.00    |
| 2165                  | 875               | T2 - Frequency 4                   | FP           | RW     | 1.00    |
| 2167                  | 877               | T2 - Frequency 5                   | FP           | RW     | 1.00    |
| 2169                  | 879               | T2 - Frequency 6                   | FP           | RW     | 1.00    |
| 2171                  | 87B               | T2 - Frequency 7                   | FP           | RW     | 1.00    |
| 2173                  | 87D               | T2 - Frequency 8                   | FP           | RW     | 1.00    |
| 2175                  | 87F               | T2 - Frequency 9                   | FP           | RW     | 1.00    |
| 2177                  | 881               | T2 - Frequency 10 <sup>2</sup>     | FP           | RW     | 1.00    |
| 2179                  | 883               | T2 - Frequency 11 <sup>2</sup>     | FP           | RW     | 1.00    |
| 2181                  | 885               | T2 - Frequency 12 <sup>2</sup>     | FP           | RW     | 1.00    |

<sup>1</sup> The Calibration Type register must be configured using ModWorX Pro. This register defines the type and number of calibration points used. If altered manually, calibration points must be entered in ascending order.

<sup>2</sup> When the Scanner 2100 is connected to a Scanner 3100, calibration points 10 through 12 will not be transmitted to the Scanner 3100.

### **Static Pressure Configuration**

| Register<br>(Decimal) | Register<br>(Hex) | Description                                       | Data<br>Type | Access | Default |
|-----------------------|-------------------|---------------------------------------------------|--------------|--------|---------|
| 2200                  | 898               | SP - Units<br>See Units of Measurement, page C-49 | U16          | RW     | 301     |
| 2201                  | 899               | SP - Time Base                                    | U16          | RW     | 0       |

| Register<br>(Decimal) | Register<br>(Hex) | Description                                                                         | Data<br>Type | Access | Default  |
|-----------------------|-------------------|-------------------------------------------------------------------------------------|--------------|--------|----------|
| 2202                  | 89A               | SP - Sampling Period                                                                | U16          | RW     | 1        |
| 2203                  | 89B               | SP - Dampening Factor                                                               | U16          | RW     | 0        |
| 2204                  | 89C               | SP - Input Configuration                                                            | U16          | RW     | 1        |
| 2205                  | 89D               | SP - Override Enable<br>0 - Disabled<br>1 - Enabled<br>2 - Flow Dependent Averaging | U16          | RW     | 2        |
| 2206                  | 89E               | SP - Override Value                                                                 | FP           | RW     | 0.00     |
| 2208                  | 8A0               | SP - Fail Value                                                                     | FP           | RW     | 0.00     |
| 2210                  | 8A2               | SP - Low Input Cutoff                                                               | FP           | RW     | 0.00     |
| 2212                  | 8A4               | SP - Low Flow Cutoff                                                                | FP           | RW     | 0.00     |
| 2214                  | 8A6               | SP - Sensor Range Low                                                               | FP           | RO     | from MVT |
| 2216                  | 8A8               | SP - Sensor Range High                                                              | FP           | RO     | from MVT |
| 2218                  | 8AA               | SP - Units Scale Factor                                                             | FP           | RW     | 1.00     |
| 2220                  | 8AC               | SP - Units Offset Factor                                                            | FP           | RW     | 0.00     |
| 2222                  | 8AE               | SP - Unit Description 1                                                             | LCD          | RW     |          |
| 2223                  | 8AF               | SP - Unit Description 2                                                             | LCD          | RW     |          |
| 2224                  | 8B0               | SP - Unit Description 3                                                             | LCD          | RW     |          |

# **Static Pressure Calibration**

| Register<br>(Decimal) | Register<br>(Hex) | Description                             | Data<br>Type | Access | Default |
|-----------------------|-------------------|-----------------------------------------|--------------|--------|---------|
| 2230                  | 8B6               | SP - Calibration Type <sup>1</sup>      | U16          | RW     | 0       |
| 2231                  | 8B7               | SP - Nominal Value                      | FP           | RW     | 1.00    |
| 2233                  | 8B9               | SP - Calibration Absolute Offset        | FP           | RW     | 0.00    |
| 2235                  | 8BB               | SP - Calibration Actual 1               | FP           | RW     | 0.00    |
| 2237                  | 8BD               | SP - Calibration Actual 2               | FP           | RW     | 0.00    |
| 2239                  | 8BF               | SP - Calibration Actual 3               | FP           | RW     | 0.00    |
| 2241                  | 8C1               | SP - Calibration Actual 4               | FP           | RW     | 0.00    |
| 2243                  | 8C3               | SP - Calibration Actual 5               | FP           | RW     | 0.00    |
| 2245                  | 8C5               | SP - Calibration Actual 6               | FP           | RW     | 0.00    |
| 2247                  | 8C7               | SP - Calibration Actual 7               | FP           | RW     | 0.00    |
| 2249                  | 8C9               | SP - Calibration Actual 8               | FP           | RW     | 0.00    |
| 2251                  | 8CB               | SP - Calibration Actual 9               | FP           | RW     | 0.00    |
| 2253                  | 8CD               | SP - Calibration Actual 10 <sup>2</sup> | FP           | RW     | 0.00    |
| 2255                  | 8CF               | SP - Calibration Actual 11 <sup>2</sup> | FP           | RW     | 0.00    |
| 2257                  | 8D1               | SP - Calibration Actual 12 <sup>2</sup> | FP           | RW     | 0.00    |
| 2259                  | 8D3               | SP - Calibration Measured 1             | FP           | RW     | 0.00    |
| 2261                  | 8D5               | SP - Calibration Measured 2             | FP           | RW     | 0.00    |
| 2263                  | 8D7               | SP - Calibration Measured 3             | FP           | RW     | 0.00    |
| 2265                  | 8D9               | SP - Calibration Measured 4             | FP           | RW     | 0.00    |
| 2267                  | 8DB               | SP - Calibration Measured 5             | FP           | RW     | 0.00    |
| 2269                  | 8DD               | SP - Calibration Measured 6             | FP           | RW     | 0.00    |
| 2271                  | 8DF               | SP - Calibration Measured 7             | FP           | RW     | 0.00    |

| Register<br>(Decimal) | Register<br>(Hex) | Description                               | Data<br>Type | Access | Default |
|-----------------------|-------------------|-------------------------------------------|--------------|--------|---------|
| 2273                  | 8E1               | SP - Calibration Measured 8               | FP           | RW     | 0.00    |
| 2275                  | 8E3               | SP - Calibration Measured 9               | FP           | RW     | 0.00    |
| 2277                  | 8E5               | SP - Calibration Measured 10 <sup>2</sup> | FP           | RW     | 0.00    |
| 2279                  | 8E7               | SP - Calibration Measured 11 <sup>2</sup> | FP           | RW     | 0.00    |
| 2281                  | 8E9               | SP - Calibration Measured 12 <sup>2</sup> | FP           | RW     | 0.00    |

<sup>2</sup> When the Scanner 2100 is connected to a Scanner 3100, calibration points 10 through 12 will not be transmitted to the Scanner 3100.

# **RTD Configuration**

| Register<br>(Decimal) | Register<br>(Hex) | Description                                                                         | Data<br>Type | Access | Default      |
|-----------------------|-------------------|-------------------------------------------------------------------------------------|--------------|--------|--------------|
| 2300                  | 8FC               | PT - Units<br>See Units of Measurement, page C-49                                   | U16          | RW     | 501          |
| 2301                  | 8FD               | PT - Time Base<br>0 = Second<br>1 = Minute<br>2 = Hour<br>3 = Day                   | U16          | RW     | 0            |
| 2302                  | 8FE               | PT - Sampling Period (sec)                                                          | U16          | RW     | 5            |
| 2303                  | 8FF               | PT - Dampening Factor                                                               | U16          | RW     | 0            |
| 2304                  | 900               | PT - Input Configuration                                                            | U16          | RW     | 0            |
| 2305                  | 901               | PT - Override Enable<br>0 - Disabled<br>1 - Enabled<br>2 - Flow Dependent Averaging | U16          | RW     | 2            |
| 2306                  | 902               | PT - Override Value                                                                 | FP           | RW     | 0.00         |
| 2308                  | 904               | PT - Fail Value                                                                     | FP           | RW     | 60.00 degF   |
| 2310                  | 906               | PT - Low Input Cutoff                                                               | FP           | RW     | -100.00 degF |
| 2312                  | 908               | PT - Low Flow Cutoff                                                                | FP           | RW     | -100.00      |
| 2314                  | 90A               | PT - Sensor Range Low                                                               | FP           | RO     | -40.00 degF  |
| 2316                  | 90C               | PT - Sensor Range High                                                              | FP           | RO     | 300.00 degF  |
| 2318                  | 90E               | PT - Units Scale Factor                                                             | FP           | RW     | 1.80         |
| 2320                  | 910               | PT - Units Offset Factor                                                            | FP           | RW     | 32.00        |
| 2322                  | 912               | PT - Unit Description 1                                                             | LCD          | RW     | —            |
| 2323                  | 913               | PT - Unit Description 2                                                             | LCD          | RW     |              |
| 2324                  | 914               | PT - Unit Description 3                                                             | LCD          | RW     |              |

#### **RTD Calibration**

| Register<br>(Decimal) | Register<br>(Hex) | Description                        | Data<br>Type | Access | Default |
|-----------------------|-------------------|------------------------------------|--------------|--------|---------|
| 2330                  | 91A               | PT - Calibration Type <sup>1</sup> | U16          | RW     | 0       |
| 2331                  | 91B               | PT - Nominal Value                 | FP           | RW     | 1.00    |
| 2333                  | 91D               | PT - Calibration Absolute Offset   | FP           | RW     | 0.00    |

| Register | Register | Description                               | Data<br>Type | Access | Default |
|----------|----------|-------------------------------------------|--------------|--------|---------|
| 2335     | 91F      | PT - Calibration Actual 1                 | FP           | RW     | 0.00    |
| 2337     | 921      | PT - Calibration Actual 2                 | FP           | RW     | 0.00    |
| 2339     | 923      | PT - Calibration Actual 3                 | FP           | RW     | 0.00    |
| 2341     | 925      | PT - Calibration Actual 4                 | FP           | RW     | 0.00    |
| 2343     | 927      | PT - Calibration Actual 5                 | FP           | RW     | 0.00    |
| 2345     | 929      | PT - Calibration Actual 6                 | FP           | RW     | 0.00    |
| 2347     | 92B      | PT - Calibration Actual 7                 | FP           | RW     | 0.00    |
| 2349     | 92D      | PT - Calibration Actual 8                 | FP           | RW     | 0.00    |
| 2351     | 92F      | PT - Calibration Actual 9                 | FP           | RW     | 0.00    |
| 2353     | 931      | PT - Calibration Actual 10 <sup>2</sup>   | FP           | RW     | 0.00    |
| 2355     | 933      | PT - Calibration Actual 11 <sup>2</sup>   | FP           | RW     | 0.00    |
| 2357     | 935      | PT - Calibration Actual 12 <sup>2</sup>   | FP           | RW     | 0.00    |
| 2359     | 937      | PT - Calibration Measured 1               | FP           | RW     | 0.00    |
| 2361     | 939      | PT - Calibration Measured 2               | FP           | RW     | 0.00    |
| 2363     | 93B      | PT - Calibration Measured 3               | FP           | RW     | 0.00    |
| 2365     | 93D      | PT - Calibration Measured 4               | FP           | RW     | 0.00    |
| 2367     | 93F      | PT - Calibration Measured 5               | FP           | RW     | 0.00    |
| 2369     | 941      | PT - Calibration Measured 6               | FP           | RW     | 0.00    |
| 2371     | 943      | PT - Calibration Measured 7               | FP           | RW     | 0.00    |
| 2373     | 945      | PT - Calibration Measured 8               | FP           | RW     | 0.00    |
| 2375     | 947      | PT - Calibration Measured 9               | FP           | RW     | 0.00    |
| 2377     | 949      | PT - Calibration Measured 10 <sup>2</sup> | FP           | RW     | 0.00    |
| 2379     | 94B      | PT - Calibration Measured 11 <sup>2</sup> | FP           | RW     | 0.00    |
| 2381     | 94D      | PT - Calibration Measured 12 <sup>2</sup> | FP           | RW     | 0.00    |

<sup>2</sup> When the Scanner 2100 is connected to a Scanner 3100, calibration points 10 through 12 will not be transmitted to the Scanner 3100.

## **Differential Pressure Configuration**

| Register<br>(Decimal) | Register<br>(Hex) | Description                                                                         | Data<br>Type | Access | Default |
|-----------------------|-------------------|-------------------------------------------------------------------------------------|--------------|--------|---------|
| 2400                  | 960               | DP - Units<br>See Units of Measurement, page C-49                                   | U16          | RW     | 401     |
| 2401                  | 961               | DP - Time Base<br>0 = Second<br>1 = Minute<br>2 = Hour<br>3 = Day                   | U16          | RW     | 0       |
| 2402                  | 962               | DP - Sampling Period (seconds)                                                      | U16          | RW     | 1       |
| 2403                  | 963               | DP - Dampening Factor                                                               | U16          | RW     | 0       |
| 2404                  | 964               | DP - Input Configuration                                                            | U16          | RW     | 0       |
| 2405                  | 965               | DP - Override Enable<br>0 - Disabled<br>1 - Enabled<br>2 - Flow Dependent Averaging | U16          | RW     | 2       |

| Register<br>(Decimal) | Register<br>(Hex) | Description              | Data<br>Type | Access | Default  |
|-----------------------|-------------------|--------------------------|--------------|--------|----------|
| 2406                  | 966               | DP - Override Value      | FP           | RW     | 0.00     |
| 2408                  | 968               | DP - Fail Value          | FP           | RW     | 0.00     |
| 2410                  | 96A               | DP - Low Input Cutoff    | FP           | RW     | 0.00     |
| 2412                  | 96C               | DP - Low Flow Cutoff     | FP           | RW     | 0.00     |
| 2414                  | 96E               | DP - Sensor Range Low    | FP           | RO     | from MVT |
| 2416                  | 970               | DP - Sensor Range High   | FP           | RO     | from MVT |
| 2418                  | 972               | DP - Units Scale Factor  | FP           | RW     | 1.00     |
| 2420                  | 974               | DP - Units Offset Factor | FP           | RW     | 0.00     |
| 2422                  | 976               | DP - Unit Description 1  | LCD          | RW     |          |
| 2423                  | 977               | DP - Unit Description 2  | LCD          | RW     |          |
| 2424                  | 978               | DP - Unit Description 3  | LCD          | RW     |          |

## **Differential Pressure Calibration**

| Register  | Register |                                           | Data |        |         |
|-----------|----------|-------------------------------------------|------|--------|---------|
| (Decimal) | (Hex)    | Description                               | Туре | Access | Default |
| 2430      | 97E      | DP - Calibration Type <sup>1</sup>        | U16  | RW     | 0       |
| 2431      | 97F      | DP - Nominal Value                        | FP   | RW     | 1.00    |
| 2433      | 981      | DP - Calibration Absolute Offset          | FP   | RW     | 0.00    |
| 2435      | 983      | DP - Calibration Actual 1                 | FP   | RW     | 0.00    |
| 2437      | 985      | DP - Calibration Actual 2                 | FP   | RW     | 0.00    |
| 2439      | 987      | DP - Calibration Actual 3                 | FP   | RW     | 0.00    |
| 2441      | 989      | DP - Calibration Actual 4                 | FP   | RW     | 0.00    |
| 2443      | 98B      | DP - Calibration Actual 5                 | FP   | RW     | 0.00    |
| 2445      | 98D      | DP - Calibration Actual 6                 | FP   | RW     | 0.00    |
| 2447      | 98F      | DP - Calibration Actual 7                 | FP   | RW     | 0.00    |
| 2449      | 991      | DP - Calibration Actual 8                 | FP   | RW     | 0.00    |
| 2451      | 993      | DP - Calibration Actual 9                 | FP   | RW     | 0.00    |
| 2453      | 995      | DP - Calibration Actual 10 <sup>2</sup>   | FP   | RW     | 0.00    |
| 2455      | 997      | DP - Calibration Actual 11 <sup>2</sup>   | FP   | RW     | 0.00    |
| 2457      | 999      | DP - Calibration Actual 12 <sup>2</sup>   | FP   | RW     | 0.00    |
| 2459      | 99B      | DP - Calibration Measured 1               | FP   | RW     | 0.00    |
| 2461      | 99D      | DP - Calibration Measured 2               | FP   | RW     | 0.00    |
| 2463      | 99F      | DP - Calibration Measured 3               | FP   | RW     | 0.00    |
| 2465      | 9A1      | DP - Calibration Measured 4               | FP   | RW     | 0.00    |
| 2467      | 9A3      | DP - Calibration Measured 5               | FP   | RW     | 0.00    |
| 2469      | 9A5      | DP - Calibration Measured 6               | FP   | RW     | 0.00    |
| 2471      | 9A7      | DP - Calibration Measured 7               | FP   | RW     | 0.00    |
| 2473      | 9A9      | DP - Calibration Measured 8               | FP   | RW     | 0.00    |
| 2475      | 9AB      | DP - Calibration Measured 9               | FP   | RW     | 0.00    |
| 2477      | 9AD      | DP - Calibration Measured 10 <sup>2</sup> | FP   | RW     | 0.00    |
| 2479      | 9AF      | DP - Calibration Measured 11 <sup>2</sup> | FP   | RW     | 0.00    |
| 2481      | 9B1      | DP - Calibration Measured 12 <sup>2</sup> | FP   | RW     | 0.00    |

<sup>1</sup> The Calibration Type register must be configured using ModWorX Pro. This register defines the type and number of calibration points used. If altered manually, calibration points must be entered in ascending order.

<sup>2</sup> When the Scanner 2100 is connected to a Scanner 3100, calibration points 10 through 12 will not be transmitted to the Scanner 3100.

| Register<br>(Decimal) | Register<br>(Hex) | Description              | Data<br>Type | Access | Default |
|-----------------------|-------------------|--------------------------|--------------|--------|---------|
| 2500                  | 9C4               | A1 - Units               | U16          | RW     | 0       |
| 2501                  | 9C5               | A1 - Time Base           | U16          | RW     | 0       |
| 2502                  | 9C6               | A1 - Sampling Period     | U16          | RW     | 1       |
| 2503                  | 9C7               | A1 - Dampening Factor    | U16          | RW     | 0       |
| 2504                  | 9C8               | A1 - Input Configuration | U16          | RW     | 0       |
| 2505                  | 9C9               | A1 - Override Enable     | U16          | RW     | 0       |
| 2506                  | 9CA               | A1 - Override Value      | FP           | RW     | 0.00    |
| 2508                  | 9CC               | A1 - Fail Value          | FP           | RW     | 0.00    |
| 2510                  | 9CE               | A1 - Low Input Cutoff    | FP           | RW     | 2.00    |
| 2512                  | 9D0               | A1 - Low Flow Cutoff     | FP           | RW     | 0.00    |
| 2514                  | 9D2               | A1 - Sensor Range Low    | FP           | RO     | 0.00    |
| 2516                  | 9D4               | A1 - Sensor Range High   | FP           | RO     | 0       |
| 2518                  | 9D6               | A1 - Units Scale Factor  | FP           | RW     | 1       |
| 2520                  | 9D8               | A1 - Units Offset Factor | FP           | RW     | 0       |
| 2522                  | 9DA               | A1 - Unit Description 1  | LCD          | RW     |         |
| 2523                  | 9DB               | A1 - Unit Description 2  | LCD          | RW     | _       |
| 2524                  | 9DC               | A1 - Unit Description 3  | LCD          | RW     | _       |

# Analog Input 1 Configuration (Wired Scanner 2100)

## Analog Input 1 Calibration (Wired Scanner 2100)

| Register<br>(Decimal) | Register<br>(Hex) | Description                             | Data<br>Type | Access | Default |
|-----------------------|-------------------|-----------------------------------------|--------------|--------|---------|
| 2530                  | 9E2               | A1 - Calibration Type <sup>1</sup>      | U16          | RW     | 0       |
| 2531                  | 9E3               | A1 - Nominal Value                      | FP           | RW     |         |
| 2533                  | 9E5               | A1 - Calibration Absolute Offset        | FP           | RW     | 0.00    |
| 2535                  | 9E7               | A1 - Calibration Actual 1               | FP           | RW     | 0.00    |
| 2537                  | 9E9               | A1 - Calibration Actual 2               | FP           | RW     | 0.00    |
| 2539                  | 9EB               | A1 - Calibration Actual 3               | FP           | RW     | 0.00    |
| 2541                  | 9ED               | A1 - Calibration Actual 4               | FP           | RW     | 0.00    |
| 2543                  | 9EF               | A1 - Calibration Actual 5               | FP           | RW     | 0.00    |
| 2545                  | 9F1               | A1 - Calibration Actual 6               | FP           | RW     | 0.00    |
| 2547                  | 9F3               | A1 - Calibration Actual 7               | FP           | RW     | 0.00    |
| 2549                  | 9F5               | A1 - Calibration Actual 8               | FP           | RW     | 0.00    |
| 2551                  | 9F7               | A1 - Calibration Actual 9               | FP           | RW     | 0.00    |
| 2553                  | 9F9               | A1 - Calibration Actual 10 <sup>2</sup> | FP           | RW     | 0.00    |
| 2555                  | 9FB               | A1 - Calibration Actual 11 <sup>2</sup> | FP           | RW     | 0.00    |
| 2557                  | 9FD               | A1 - Calibration Actual 12 <sup>2</sup> | FP           | RW     | 0.00    |
| 2559                  | 9FF               | A1 - Calibration Measured 1             | FP           | RW     | 0.00    |
| 2561                  | A01               | A1 - Calibration Measured 2             | FP           | RW     | 0.00    |
| 2563                  | A03               | A1 - Calibration Measured 3             | FP           | RW     | 0.00    |
| 2565                  | A05               | A1 - Calibration Measured 4             | FP           | RW     | 0.00    |

| Register<br>(Decimal) | Register<br>(Hex) | Description                               | Data<br>Type | Access | Default |
|-----------------------|-------------------|-------------------------------------------|--------------|--------|---------|
| 2567                  | A07               | A1 - Calibration Measured 5               | FP           | RW     | 0.00    |
| 2569                  | A09               | A1 - Calibration Measured 6               | FP           | RW     | 0.00    |
| 2571                  | A0B               | A1 - Calibration Measured 7               | FP           | RW     | 0.00    |
| 2573                  | A0D               | A1 - Calibration Measured 8               | FP           | RW     | 0.00    |
| 2575                  | A0F               | A1 - Calibration Measured 9               | FP           | RW     | 0.00    |
| 2577                  | A11               | A1 - Calibration Measured 10 <sup>2</sup> | FP           | RW     | 0.00    |
| 2579                  | A13               | A1 - Calibration Measured 11 <sup>2</sup> | FP           | RW     | 0.00    |
| 2581                  | A15               | A1 - Calibration Measured 12 <sup>2</sup> | FP           | RW     | 0.00    |

<sup>2</sup> When the Scanner 2100 is connected to a Scanner 3100, calibration points 10 through 12 will not be transmitted to the Scanner 3100.

## Analog Input 2 Configuration (Wired Scanner 2100)

| Register  | Register |                          | Data |        |         |
|-----------|----------|--------------------------|------|--------|---------|
| (Decimal) | (Hex)    | Description              | Туре | Access | Default |
| 2600      | A28      | A2 - Units               | U16  | RW     | 0       |
| 2601      | A29      | A2 - Time Base           | U16  | RW     | 0       |
| 2602      | A2A      | A2 - Sampling Period     | U16  | RW     | 1       |
| 2603      | A2B      | A2 - Dampening Factor    | U16  | RW     | 0       |
| 2604      | A2C      | A2 - Input Config        | U16  | RW     | 0       |
| 2605      | A2D      | A2 - Override Enable     | U16  | RW     | 0       |
| 2606      | A2E      | A2 - Override Value      | FP   | RW     | 0.00    |
| 2608      | A30      | A2 - Fail Value          | FP   | RW     | 0.00    |
| 2610      | A32      | A2 - Low Input Cutoff    | FP   | RW     | 2.00    |
| 2612      | A34      | A2 - Low Flow Cutoff     | FP   | RW     | 0.00    |
| 2614      | A36      | A2 - Sensor Range Low    | FP   | RO     | 0.00    |
| 2616      | A38      | A2 - Sensor Range High   | FP   | RO     | 0       |
| 2618      | A3A      | A2 - Units Scale Factor  | FP   | RW     | 1       |
| 2620      | A3C      | A2 - Units Offset Factor | FP   | RW     | 0       |
| 2622      | A3E      | A2 - Unit Description 1  | LCD  | RW     | _       |
| 2623      | A3F      | A2 - Unit Description 2  | LCD  | RW     | _       |
| 2624      | A40      | A2 - Unit Description 3  | LCD  | RW     | _       |

## Analog Input 2 Calibration (Wired Scanner 2100)

| Register<br>(Decimal) | Register<br>(Hex) | Description                        | Data<br>Type | Access | Default |
|-----------------------|-------------------|------------------------------------|--------------|--------|---------|
| 2630                  | A46               | A2 - Calibration Type <sup>1</sup> | U16          | RW     | 0       |
| 2631                  | A47               | A2 - Nominal Value                 | FP           | RW     | _       |
| 2633                  | A49               | A2 - Calibration Absolute Offset   | FP           | RW     | 0.00    |
| 2635                  | A4B               | A2 - Calibration Actual 1          | FP           | RW     | 0.00    |
| 2637                  | A4D               | A2 - Calibration Actual 2          | FP           | RW     | 0.00    |
| 2639                  | A4F               | A2 - Calibration Actual 3          | FP           | RW     | 0.00    |
| 2641                  | A51               | A2 - Calibration Actual 4          | FP           | RW     | 0.00    |

| Register | Register   | Description                               | Data<br>Type | Δοσαρο | Default |
|----------|------------|-------------------------------------------|--------------|--------|---------|
| 2643     | Δ53        | A2 - Calibration Actual 5                 | FP           | RW     | 0.00    |
| 2645     | A55        | A2 - Calibration Actual 6                 | FP           | RW     | 0.00    |
| 2643     | A57        | A2 - Calibration Actual 7                 | FP           | RW     | 0.00    |
| 2649     | Δ59        | A2 - Calibration Actual 8                 | FP           | RW     | 0.00    |
| 2651     | Δ5R        | A2 - Calibration Actual 9                 | FP           | RW/    | 0.00    |
| 2653     |            | A2 - Calibration Actual $10^2$            | FD           |        | 0.00    |
| 2655     | A5D        | A2 - Calibration Actual $10^2$            | FD           |        | 0.00    |
| 2000     | A61        | A2 Calibration Actual 12 <sup>2</sup>     | ED           |        | 0.00    |
| 2007     | A01<br>A62 | A2 - Calibration Measured 1               |              |        | 0.00    |
| 2059     | A03        | A2 - Calibration Measured 2               |              |        | 0.00    |
| 2001     | A05        | A2 - Calibration Measured 2               |              |        | 0.00    |
| 2663     | A67        | A2 - Calibration Measured 3               | FP           | RW     | 0.00    |
| 2665     | A69        | A2 - Calibration Measured 4               | FP           | RW     | 0.00    |
| 2667     | A6B        | A2 - Calibration Measured 5               | FP           | RW     | 0.00    |
| 2669     | A6D        | A2 - Calibration Measured 6               | FP           | RW     | 0.00    |
| 2671     | A6F        | A2 - Calibration Measured 7               | FP           | RW     | 0.00    |
| 2673     | A71        | A2 - Calibration Measured 8               | FP           | RW     | 0.00    |
| 2675     | A73        | A2 - Calibration Measured 9               | FP           | RW     | 0.00    |
| 2677     | A75        | A2 - Calibration Measured 10 <sup>2</sup> | FP           | RW     | 0.00    |
| 2679     | A77        | A2 - Calibration Measured 11 <sup>2</sup> | FP           | RW     | 0.00    |
| 2681     | A79        | A2 - Calibration Measured 12 <sup>2</sup> | FP           | RW     | 0.00    |

<sup>2</sup> When the Scanner 2100 is connected to a Scanner 3100, calibration points 10 through 12 will not be transmitted to the Scanner 3100.

## **Digital Input Configuration**

| Register<br>(Decimal) | Register<br>(Hex) | Description  | Data<br>Type | Access | Default |
|-----------------------|-------------------|--------------|--------------|--------|---------|
| 2900                  | B54               | Digital Mode | U16          | RW     | 0       |

#### Flow Run 1 Configuration

| Register<br>(Decimal) | Register<br>(Hex) | Description                                                                   | Data<br>Type | Access | Default |
|-----------------------|-------------------|-------------------------------------------------------------------------------|--------------|--------|---------|
| 3000                  | BB8               | FR1 Volume Units<br>See Units of Measurement, page C-49                       | U16          | RW     | 201     |
| 3001                  | BB9               | FR1 Time Base                                                                 | U16          | RW     | 3       |
| 3002                  | BBA               | FR1 Flow Calculation Period<br>(Number of seconds for each<br>calculation)    | U16          | RW     | 60      |
| 3003                  | BBB               | FR1 Dampening Factor                                                          | U16          | RW     | 0       |
| 3004                  | BBC               | FR1 Flow Rate Calculation<br>See Flow Rate Calculation Register,<br>page C-20 | U16          | RW     | 0       |
| 3005                  | BBD               | FR1 Override Enable<br>0 - Disabled<br>1 - Enabled                            | U16          | RW     | 0       |

| Register | Register | Description                                                                                                    | Data | Access | Dofault    |
|----------|----------|----------------------------------------------------------------------------------------------------|------|--------|------------|
| 3006     | BRE      | ER1 Eluid Properties                                                                                                    |      | RW     | 12288      |
| 0000     |          | See Fluid Property Register, page<br>C-21                                                                                                    |      |        | 12200      |
| 3007     | BBF      | FR1 Fluid Property Calculation<br>(Number of flow rate calculation<br>periods before each fluid property<br>calculation)                                                                                                    | U16  | RW     | 1          |
| 3008     | BC0      | FR1 Material Type: Pipe<br>0 - SS (304/316), AGA 3 1992<br>1 - Carbon Steel<br>2 - Monel<br>3 - Brass<br>4 - Inconel<br>5 - Nickel<br>6 - HastC22<br>7 - Titanium<br>8 - SS (304), AGA 3 2012<br>9 - SS (316), AGA 3 2012<br>10 - Monel 400, AGA 3 2012  | U16  | RW     | 1          |
| 3009     | BC1      | FR1 Material Type: Plate<br>0 - SS (304/316), AGA 3 1992<br>1 - Carbon Steel<br>2 - Monel<br>3 - Brass<br>4 - Inconel<br>5 - Nickel<br>6 - HastC22<br>7 - Titanium<br>8 - SS (304), AGA 3 2012<br>9 - SS (316), AGA 3 2012<br>10 - Monel 400, AGA 3 2012 | U16  | RW     | 0          |
| 3010     | BC2      | FR1 Tap Type<br>See Tap Type Register, page C-22                                                                                                    | U16  | RW     | 0          |
| 3011     | BC3      | FR1 Static Pressure Selection                                                                                                    | U16  | RW     | 32768      |
| 3012     | BC4      | FR1 Differential Pressure Selection                                                                                                    | U16  | RW     | 32768      |
| 3013     | BC5      | FR1 Process Temperature Selection                                                                                                    | U16  | RW     | 32768      |
| 3014     | BC6      | FR1 Turbine Source                                                                                                    | U16  | RW     | 0          |
| 3015     | BC7      | FR1 Mass Units                                                                                                    | U16  | RW     | 601        |
| 3016     | BC8      | FR1 Energy Units                                                                                                    | U16  | RW     | 701        |
| 3017     | BC9      | FR1 Override Value                                                                                                    | FP   | RW     | 0.00       |
| 3019     | BCB      | FR1 Fail Value                                                                                                    | FP   | RW     | 0.00       |
| 3021     | BCD      | FR1 Low Flow Cutoff                                                                                                    | FP   | RW     | 0.00       |
| 3023     | BCF      | FR1 Low Cutoff                                                                                                    | FP   | RW     | 0.00       |
| 3025     | BD1      | FR1 Base Temperature                                                                                                    | FP   | RW     | 60.00 degF |
| 3027     | BD3      | FR1 Base Pressure                                                                                                    | FP   | RW     | 14.73 psi  |
| 3029     | BD5      | FR1 Atmospheric Pressure                                                                                                    | FP   | RW     | 14.73 psi  |
| 3031     | BD7      | FR1 Pipe Size                                                                                                    | FP   | RW     | 2.067 in.  |
| 3033     | BD9      | FR1 Pipe Reference Temp                                                                                                    | FP   | RW     | 68.00 degF |
| 3035     | BDB      | FR1 Plate Size                                                                                                    | FP   | RW     | 1.00 in.   |
| 3037     | BDD      | FR1 Plate Reference Temp                                                                                                    | FP   | RW     | 68.00 degF |

| Register  | Register |                                                                                                    | Data |        |              |
|-----------|----------|----------------------------------------------------------------------------------------------------|------|--------|--------------|
| (Decimal) | (Hex)    | Description                                                                                                    | Туре | Access | Default      |
| 3039      | BDF      | FR1 Isentropic Exponent - k                                                                                                    | FP   | RW     | 1.30         |
| 3041      | BE1      | FR1 Viscosity                                                                                                    | FP   | RW     | 0.010268 cP  |
| 3043      | BE3      | FR1 Cone Beta                                                                                                    | FP   | RW     | 0.500        |
| 3045      | BE5      | FR1 Cone Flow Coefficient                                                                                                    | FP   | RW     | 1.000        |
| 3047      | BE7      | FR1 Low Pressure Cutoff                                                                                                    | FP   | RW     | 1.000 in H2O |
| 3049      | BE9      | FR1 Specific Gravity                                                                                                    | FP   | RW     | 0.60         |
| 3051      | BEB      | FR1 Heating Value                                                                                                    | FP   | RW     | 1031.426     |
| 3053      | BED      | FR1 Gas Fraction/Quality                                                                                                    | FP   | RW     | 1.00         |
| 3055      | BEF      | FR1 Configuration Parameter 1<br>(Absolute Density - Liquids)<br>Base Liquid Density<br>Fluid = Liquid : Base Density<br>Fluid = Ngas : Base Liquid Oil Density | FP   | RW     | 53.06376     |
| 3057      | BF1      | FR1 Configuration Parameter 2<br>Fluid = Liquid : Flowing Density<br>Fluid = NGas : Base Liquid Water<br>Density                                                | FP   | RW     | 62.30385     |
| 3059      | BF3      | FR1 Configuration Parameter 3<br>Oil Fraction                                                                                                    | FP   | RW     | 0.00         |
| 3061      | BF5      | FR1 Configuration Parameter 4                                                                                                    | FP   | RW     | 0.00         |
| 3063      | BF7      | FR1 GC - Methane (C1)                                                                                                    | FP   | RW     | 0.965222     |
| 3065      | BF9      | FR1 GC - Nitrogen (N2)                                                                                                    | FP   | RW     | 0.002595     |
| 3067      | BFB      | FR1 GC - Carbon Dioxide (CO2)                                                                                                    | FP   | RW     | 0.005956     |
| 3069      | BFD      | FR1 GC - Ethane (C2)                                                                                                    | FP   | RW     | 0.018186     |
| 3071      | BFF      | FR1 GC - Propane (C3)                                                                                                    | FP   | RW     | 0.004596     |
| 3073      | C01      | FR1 GC - Water (H2O)                                                                                                    | FP   | RW     | 0.00         |
| 3075      | C03      | FR1 GC - Hydrogen Sulfide (H2S)                                                                                                    | FP   | RW     | 0.00         |
| 3077      | C05      | FR1 GC - Hydrogen (H2)                                                                                                    | FP   | RW     | 0.00         |
| 3079      | C07      | FR1 GC - Carbon Monoxide (CO)                                                                                                    | FP   | RW     | 0.00         |
| 3081      | C09      | FR1 GC - Oxygen (O2)                                                                                                    | FP   | RW     | 0.00         |
| 3083      | C0B      | FR1 GC - I-Butane (i-C4)                                                                                                    | FP   | RW     | 0.000977     |
| 3085      | COD      | FR1 GC - N-Butane (n-C4)                                                                                                    | FP   | RW     | 0.001007     |
| 3087      | C0F      | FR1 GC - I-Pentane (i-C5)                                                                                                    | FP   | RW     | 0.000473     |
| 3089      | C11      | FR1 GC - N-Pentane (n-C5)                                                                                                    | FP   | RW     | 0.000324     |
| 3091      | C13      | FR1 GC - N-Hexane (n-C6)                                                                                                    | FP   | RW     | 0.000664     |
| 3093      | C15      | FR1 GC - N-Heptane (n-C7)                                                                                                    | FP   | RW     | 0.00         |
| 3095      | C17      | FR1 GC - N-Octane (n-C8)                                                                                                    | FP   | RW     | 0.00         |
| 3097      | C19      | FR1 GC - N-Nonane (n-C9)                                                                                                    | FP   | RW     | 0.00         |
| 3099      | C1B      | FR1 GC - N-Decane (n-C10)                                                                                                    | FP   | RW     | 0.00         |
| 3101      | C1D      | FR1 GC - Helium (He)                                                                                                    | FP   | RW     | 0.00         |
| 3103      | C1F      | FR1 GC - Argon (Ar)                                                                                                    | FP   | RW     | 0.00         |
| 3105      | C21      | FR1 Unit Scale                                                                                                    | FP   | RW     | 1.00         |
| 3107      | C23      | FR1 Unit Offset                                                                                                    |      | RW     | 0.00         |
| 3109      | C25      | FR1 Unit Description 1                                                                                                    | LCD  | RW     | —            |
| 3110      | C26      | FR1 Unit Description 2                                                                                                    | LCD  | RW     |              |
| 3111      | C27      | FR1 Unit Description 3                                                                                                    | LCD  | RW     | _            |

| Register<br>(Decimal) | Register<br>(Hex) | Description              | Data<br>Type | Access | Default |
|-----------------------|-------------------|--------------------------|--------------|--------|---------|
| 3112                  | C28               | FR1 Mass Scale           | FP           | RW     | 1.00    |
| 3114                  | C2A               | FR1 Mass Description 1   | LCD          | RW     |         |
| 3115                  | C2B               | FR1 Mass Description 2   | LCD          | RW     |         |
| 3116                  | C2C               | FR1 Mass Description 3   | LCD          | RW     | —       |
| 3117                  | C2D               | FR1 Energy Scale         | FP           | RW     | 1.00    |
| 3119                  | C2F               | FR1 Energy Description 1 | LCD          | RW     | —       |
| 3120                  | C30               | FR1 Energy Description 2 | LCD          | RW     | —       |
| 3121                  | C31               | FR1 Energy Description 3 | LCD          | RW     | —       |

## Flow Rate Calculation Register

The flow rate calculation register is shown below.

| 15 | 14 | 13 | 12 | 11 | 10     | 9        | 8 | 7 | 6 | 5 | 4 | 3      | 2       | 1        | 0 |
|----|----|----|----|----|--------|----------|---|---|---|---|---|--------|---------|----------|---|
|    | _  |    | LE |    | Wet Co | rrection |   |   | _ |   |   | Flow R | ate Cal | culation |   |

| LE - Liqu | id Estimation Selection (STEAM ONLY)    |
|-----------|-----------------------------------------|
| 0         | Do not include Liquid Estimate          |
| 1         | Include Liquid Estimate                 |
|           | Wet Correction                          |
| 0         | No Wet Correction                       |
| 1         | Orifice - Chisholm-Steven               |
| 2         | Orifice - James (STEAM ONLY)            |
| 3         | Cone - Chisholm-Steven                  |
| 6         | Do Not Use                              |
| 7         | Correction Override                     |
|           | Flow Rate Calculation                   |
| 0         | AGA 3 1992                              |
| 1         | Cone Spool                              |
| 2         | Cone Wafer                              |
| 3         | AGA 7                                   |
| 4         | ISO 5167 - Orifice                      |
| 8         | Averaging Pitot Tube (Annubar)          |
| 9 to 10   | Reserved                                |
| 11        | Venturi Meter                           |
| 12        | ISO 5167 Foxboro Integral Orifice       |
| 13        | ASME MFC-14M (2003), Small-bore Orifice |
| 14        | AGA 3 2012                              |

## Fluid Property Register

The fluid property calculation register is shown below.

| 15 | 14                                                                                                    | 13                      | 12   | 11                                | 10 9                            | 8                     | 7                   | 6                       | 5                     | 4                   | 3        | 2       | 1      | 0 |
|----|----------------------------------------------------------------------------------------------------|-------------------------|------|-----------------------------------|---------------------------------|-----------------------|---------------------|-------------------------|-----------------------|---------------------|----------|---------|--------|---|
| HV | SG                                                                                                    | V                       | Isen | LiqDC                             | _                               | GPA                   |                     | SGRef                   |                       |                     | Fluid    | Propert | y Calc |   |
|    |                                                                                                    |                         |      |                                   | HV - Ho                         | ating V               | aluo S              | electio                 | n                     |                     |          |         |        |   |
|    |                                                                                                    | 0                       |      | alculated                         |                                 |                       | anue c              | electio                 | 10                    |                     |          |         |        |   |
|    |                                                                                                    | 1                       |      | Anual Ent                         | trv                             |                       |                     |                         |                       |                     |          |         |        |   |
|    |                                                                                                    | ·                       |      |                                   | SG - Spe                        | cific Gr              | avitv               | Selectio                | on                    |                     |          |         |        |   |
|    | 0 Calculated                                                                                                    |                         |      |                                   |                                 |                       |                     |                         |                       |                     |          |         |        |   |
|    |                                                                                                    | 1                       | N    | Manual Entry                      |                                 |                       |                     |                         |                       |                     |          |         |        |   |
|    |                                                                                                    | V - Viscosity Selection |      |                                   |                                 |                       |                     |                         |                       |                     |          |         |        |   |
|    |                                                                                                    | 0 Calculated            |      |                                   |                                 |                       |                     |                         |                       |                     |          |         |        |   |
|    |                                                                                                    | 1                       | Ν    | lanual Ent                        | try                             |                       |                     |                         |                       |                     |          |         |        |   |
|    |                                                                                                    |                         |      |                                   | lsen - Isentr                   | opic E                | xpone               | nt Sele                 | ction                 |                     |          |         |        |   |
|    |                                                                                                    | 0                       | C    | Calculated                        |                                 |                       |                     |                         |                       |                     |          |         |        |   |
|    |                                                                                                    | 1                       | Ν    | lanual Ent                        | try                             |                       |                     |                         |                       |                     |          |         |        |   |
|    |                                                                                                    |                         |      |                                   | LiqDC – I                       | Liquid I              | Densi               | t <mark>y Cont</mark> i | rol                   |                     |          |         |        |   |
|    | 0 For Liquids: Register 3057 contains the flowing density<br>For NGas: Register 3057 contains the base liquid oil density |                         |      |                                   |                                 |                       |                     |                         |                       |                     |          |         |        |   |
|    |                                                                                                    | 1                       | F    | or Liquids<br>or NGas:            | : Register 308<br>Register 3057 | 57 conta<br>7 contair | ins the<br>is the f | coefficie<br>lowing lic | ent of th<br>quid oil | iermal e<br>density | expansio | on      |        |   |
|    |                                                                                                    |                         |      |                                   | GPA - (                         | GPA Ta                | ble Se              | election                |                       |                     |          |         |        |   |
|    |                                                                                                    | 0                       | ι    | Use 2008 Table                    |                                 |                       |                     |                         |                       |                     |          |         |        |   |
|    |                                                                                                    | 1                       | L    | Jse 1996 T                        | Table                           |                       |                     |                         |                       |                     |          |         |        |   |
|    |                                                                                                    |                         |      |                                   | SGRef - Sp                      | ecific C              | Gravit              | y Refere                | ence                  |                     |          |         |        |   |
|    |                                                                                                    | 0                       | ι    | US (AGA) – 14.73 psi, 60 degF     |                                 |                       |                     |                         |                       |                     |          |         |        |   |
|    |                                                                                                    | 1                       | C    | Canada, UK – 103.208 kPa, 15 degC |                                 |                       |                     |                         |                       |                     |          |         |        |   |
|    |                                                                                                    |                         |      |                                   | Fluid F                         | Property              | y Calc              | ulation                 |                       |                     |          |         |        |   |
|    |                                                                                                    | 0                       | A    | GA 8 Deta                         | ail                             |                       |                     |                         |                       |                     |          |         |        |   |
|    |                                                                                                    | 1                       | A    | GA 8 Gro                          | SS                              |                       |                     |                         |                       |                     |          |         |        |   |
|    |                                                                                                    | 2                       | (    | FUTURE)                           |                                 |                       |                     |                         |                       |                     |          |         |        |   |
|    |                                                                                                    | 3                       |      | 97 (STE                           | AM ONLY)                        |                       |                     |                         |                       |                     |          |         |        |   |
|    |                                                                                                    | 4<br>5 to 15            |      |                                   | es - (STEAM                     | JNLY)                 |                     |                         |                       |                     |          |         |        |   |
|    |                                                                                                    | 16                      |      |                                   | nuid                            |                       |                     |                         |                       |                     |          |         |        |   |
|    |                                                                                                    | 17                      | N    |                                   | 11 1 _ Crude                    | Oil                   |                     |                         |                       |                     |          |         |        |   |
|    |                                                                                                    | 18                      | N N  | IPMS Ch                           | 11.1 - Ciude                    | d Produ               | nts                 |                         |                       |                     |          |         |        |   |
|    |                                                                                                    | 19                      |      | IPMS Ch                           | 11.1 - Lube (                   | Dils                  | 510                 |                         |                       |                     |          |         |        |   |
|    |                                                                                                    | 20                      | N    | IPMS Ch.                          | 11.1 - Specia                   | I Produc              | ts                  |                         |                       |                     |          |         |        |   |

## Tap Type Register

The tap type calculation register is shown below.

| 15 | 14 | 13 | 12 | 11 | 10 | 9      | 8      | 7        | 6      | 5  | 4 | 3   | 2 | 1        | 0 |
|----|----|----|----|----|----|--------|--------|----------|--------|----|---|-----|---|----------|---|
|    |    |    |    |    |    | _      |        |          |        |    |   | Loc |   | Тар Туре | е |
|    |    |    |    |    | L  | oc (Pr | essure | Tap L    | ocatio | n) |   |     |   |          |   |
|    |    |    |    |    |    | 0      | Up     | ostream  |        |    |   |     |   |          |   |
|    |    |    |    |    |    | 1      | Do     | ownstrea | am     |    |   |     |   |          |   |
|    |    |    |    |    |    |        | Тар    | Туре     |        |    |   |     |   |          |   |
|    |    |    |    |    |    | 0      | Fla    | ange     |        |    |   |     |   |          |   |
|    |    |    |    |    |    | 1      | Co     | orner    |        |    |   |     |   |          |   |
|    |    |    |    |    |    | 2      | D      | and D/2  |        |    |   |     |   |          |   |
|    |    |    |    |    |    | 3      | Re     | eserved  |        |    |   |     |   |          |   |
|    |    |    |    |    |    | 4      | Re     | eserved  |        |    |   |     |   |          |   |
|    |    |    |    |    |    | 5      | Re     | eserved  |        |    |   |     |   |          |   |
|    |    |    |    |    |    | 6      | Re     | eserved  |        |    |   |     |   |          |   |
|    |    |    |    |    |    | 7      | Re     | eserved  |        |    |   |     |   |          |   |

### Flow Run 1 Calibration

| Register  | Register                       |                                      | Data |        |         |
|-----------|--------------------------------|--------------------------------------|------|--------|---------|
| (Decimal) | (Hex)                          | Description                          | Туре | Access | Default |
| 3200      | C80                            | FR1 Calibration Type <sup>1</sup>    | U16  | RW     | 512     |
| 3201      | C81                            | FR1 Nominal Flow Coefficient         | FP   | RW     | 0.88    |
| 3203      | C83                            | FR1 Coefficient Offset               | FP   | RW     | 0.00    |
| 3205      | C85                            | FR1 Flow Coefficient 1               | FP   | RW     | 0.88    |
| 3207      | C87                            | FR1 Flow Coefficient 2               | FP   | RW     | 0.00    |
| 3209      | C89                            | FR1 Flow Coefficient 3               | FP   | RW     | 0.00    |
| 3211      | C8B                            | FR1 Flow Coefficient 4               | FP   | RW     | 0.00    |
| 3213      | C8D                            | FR1 Flow Coefficient 5               | FP   | RW     | 0.00    |
| 3215      | C8F                            | FR1 Flow Coefficient 6               | FP   | RW     | 0.00    |
| 3217      | C91                            | FR1 Flow Coefficient 7               | FP   | RW     | 0.00    |
| 3219      | C93                            | FR1 Flow Coefficient 8               | FP   | RW     | 0.00    |
| 3221      | C95                            | FR1 Flow Coefficient 9               | FP   | RW     | 0.00    |
| 3223      | C97                            | FR1 Flow Coefficient 10 <sup>2</sup> | FP   | RW     | 0.00    |
| 3225      | C99                            | FR1 Flow Coefficient 11 <sup>2</sup> | FP   | RW     | 0.00    |
| 3227      | C9B                            | FR1 Flow Coefficient 12 <sup>2</sup> | FP   | RW     | 0.00    |
| 3229      | C9D                            | FR1 Flow Coefficient 13 <sup>2</sup> | FP   | RW     | 0.00    |
| 3231      | C9F                            | FR1 Flow Coefficient 14 <sup>2</sup> | FP   | RW     | 0.00    |
| 3233      | CA1                            | FR1 Flow Coefficient 15 <sup>2</sup> | FP   | RW     | 0.00    |
| 3235      | CA3                            | FR1 Flow Coefficient 16 <sup>2</sup> | FP   | RW     | 0.00    |
| 3237      | CA5                            | FR1 Reynolds Number 1                | FP   | RW     | 1.00    |
| 3239      | CA7                            | FR1 Reynolds Number 2                | FP   | RW     | 0.00    |
| 3241      | CA9                            | FR1 Reynolds Number 3                | FP   | RW     | 0.00    |
| 3243      | CAB                            | FR1 Reynolds Number 4                | FP   | RW     | 0.00    |
| 3245      | CAD                            | FR1 Reynolds Number 5                | FP   | RW     | 0.00    |
| 3247      | 3247 CAF FR1 Reynolds Number 6 |                                      | FP   | RW     | 0.00    |
| 3249      | CB1                            | FR1 Reynolds Number 7                | FP   | RW     | 0.00    |

| Register<br>(Decimal) | Register<br>(Hex) | Description                         | Data<br>Type | Access | Default |
|-----------------------|-------------------|-------------------------------------|--------------|--------|---------|
| 3251                  | CB3               | FR1 Reynolds Number 8               | FP           | RW     | 0.00    |
| 3253                  | CB5               | FR1 Reynolds Number 9               | FP           | RW     | 0.00    |
| 3255                  | CB7               | FR1 Reynolds Number 10 <sup>2</sup> | FP           | RW     | 0.00    |
| 3257                  | CB9               | FR1 Reynolds Number 11 <sup>2</sup> | FP           | RW     | 0.00    |
| 3259                  | CBB               | FR1 Reynolds Number 12 <sup>2</sup> | FP           | RW     | 0.00    |
| 3261                  | CBD               | FR1 Reynolds Number 13 <sup>2</sup> | FP           | RW     | 0.00    |
| 3263                  | CBF               | FR1 Reynolds Number 14 <sup>2</sup> | FP           | RW     | 0.00    |
| 3265                  | CC1               | FR1 Reynolds Number 15 <sup>2</sup> | FP           | RW     | 0.00    |
| 3267                  | CC3               | FR1 Reynolds Number 16 <sup>2</sup> | FP           | RW     | 0.00    |

<sup>2</sup> When the Scanner 2100 is connected to a Scanner 3100, flow coefficients 10 through 16 and Reynolds numbers 10 through 16 will not be transmitted to the Scanner 3100.

#### **Flow Run Alarms**

| Register  | Register |                           | Data |        |         |
|-----------|----------|---------------------------|------|--------|---------|
| (Decimal) | (Hex)    | Description               | Туре | Access | Default |
| 3600      | 0E10     | High Alarm Mask           | U16  | RW     | 65535   |
| 3601      | 0E11     | Low Alarm Mask            | U16  | RW     | 35535   |
| 3602      | 0E12     | FR Alarm Configuration 1  | U16  | RW     | 4095    |
| 3603      | 0E13     | FR Alarm Configuration 2  | U16  | RW     | 4095    |
| 3604      | 0E14     | FR Alarm Configuration 3  | U16  | RW     | 4095    |
| 3605      | 0E15     | FR Alarm Configuration 4  | U16  | RW     | 4095    |
| 3606      | 0E16     | FR Alarm Configuration 5  | U16  | RW     | 4095    |
| 3607      | 0E17     | FR Alarm Configuration 6  | U16  | RW     | 4095    |
| 3608      | 0E18     | FR Alarm Configuration 7  | U16  | RW     | 4095    |
| 3609      | 0E19     | FR Alarm Configuration 8  | U16  | RW     | 4095    |
| 3610      | 0E1A     | FR Alarm Configuration 9  | U16  | RW     | 4095    |
| 3611      | 0E1B     | FR Alarm Configuration 10 | U16  | RW     | 4095    |
| 3612      | 0E1C     | FR Alarm Configuration 11 | U16  | RW     | 4095    |
| 3613      | 0E1D     | FR Alarm Configuration 12 | U16  | RW     | 4095    |
| 3614      | 0E1E     | FR Alarm Configuration 13 | U16  | RW     | 4095    |
| 3615      | 0E1F     | FR Alarm Configuration 14 | U16  | RW     | 4095    |
| 3616      | 0E20     | FR Alarm Configuration 15 | U16  | RW     | 4095    |
| 3617      | 0E21     | FR Alarm Configuration 16 | U16  | RW     | 4095    |
| 3618      | 0E22     | FR Alarm High Setpoint 1  | FP32 | RW     | 100     |
| 3620      | 0E24     | FR Alarm High Setpoint 2  | FP32 | RW     | 100     |
| 3622      | 0E26     | FR Alarm High Setpoint 3  | FP32 | RW     | 100     |
| 3624      | 0E28     | FR Alarm High Setpoint 4  | FP32 | RW     | 100     |
| 3626      | 0E2A     | FR Alarm High Setpoint 5  | FP32 | RW     | 100     |
| 3628      | 0E2C     | FR Alarm High Setpoint 6  | FP32 | RW     | 100     |
| 3630      | 0E2E     | FR Alarm High Setpoint 7  | FP32 | RW     | 100     |
| 3632      | 0E30     | FR Alarm High Setpoint 8  | FP32 | RW     | 100     |
| 3634      | 0E32     | FR Alarm High Setpoint 9  | FP32 | RW     | 100     |
| 3636      | 0E34     | FR Alarm High Setpoint 10 | FP32 | RW     | 100     |
| 3638      | 0E36     | FR Alarm High Setpoint 11 | FP32 | RW     | 100     |

| Register  | Register |                           | Data |        |         |
|-----------|----------|---------------------------|------|--------|---------|
| (Decimal) | (Hex)    | Description               | Туре | Access | Default |
| 3640      | 0E38     | FR Alarm High Setpoint 12 | FP32 | RW     | 100     |
| 3642      | 0E3A     | FR Alarm High Setpoint 13 | FP32 | RW     | 100     |
| 3644      | 0E3C     | FR Alarm High Setpoint 14 | FP32 | RW     | 100     |
| 3646      | 0E3E     | FR Alarm High Setpoint 15 | FP32 | RW     | 100     |
| 3648      | 0E40     | FR Alarm High Setpoint 16 | FP32 | RW     | 100     |
| 3650      | 0E42     | FR Alarm Low Setpoint 1   | FP32 | RW     | 0.00    |
| 3652      | 0E44     | FR Alarm Low Setpoint 2   | FP32 | RW     | 0.00    |
| 3654      | 0E46     | FR Alarm Low Setpoint 3   | FP32 | RW     | 0.00    |
| 3656      | 0E48     | FR Alarm Low Setpoint 4   | FP32 | RW     | 0.00    |
| 3658      | 0E4A     | FR Alarm Low Setpoint 5   | FP32 | RW     | 0.00    |
| 3660      | 0E4C     | FR Alarm Low Setpoint 6   | FP32 | RW     | 0.00    |
| 3662      | 0E4E     | FR Alarm Low Setpoint 7   | FP32 | RW     | 0.00    |
| 3664      | 0E50     | FR Alarm Low Setpoint 8   | FP32 | RW     | 0.00    |
| 3666      | 0E52     | FR Alarm Low Setpoint 9   | FP32 | RW     | 0.00    |
| 3668      | 0E54     | FR Alarm Low Setpoint 10  | FP32 | RW     | 0.00    |
| 3670      | 0E56     | FR Alarm Low Setpoint 11  | FP32 | RW     | 0.00    |
| 3672      | 0E58     | FR Alarm Low Setpoint 12  | FP32 | RW     | 0.00    |
| 3674      | 0E5A     | FR Alarm Low Setpoint 13  | FP32 | RW     | 0.00    |
| 3676      | 0E5C     | FR Alarm Low Setpoint 14  | FP32 | RW     | 0.00    |
| 3678      | 0E5E     | FR Alarm Low Setpoint 15  | FP32 | RW     | 0.00    |
| 3680      | 0E60     | FR Alarm Low Setpoint 16  | FP32 | RW     | 0.00    |
| 3682      | 0E62     | FR Alarm Deadband 1       | FP32 | RW     | 10      |
| 3684      | 0E64     | FR Alarm Deadband 2       | FP32 | RW     | 10      |
| 3686      | 0E66     | FR Alarm Deadband 3       | FP32 | RW     | 10      |
| 3688      | 0E68     | FR Alarm Deadband 4       | FP32 | RW     | 10      |
| 3690      | 0E6A     | FR Alarm Deadband 5       | FP32 | RW     | 10      |
| 3692      | 0E6C     | FR Alarm Deadband 6       | FP32 | RW     | 10      |
| 3694      | 0E6E     | FR Alarm Deadband 7       | FP32 | RW     | 10      |
| 3696      | 0E70     | FR Alarm Deadband 8       | FP32 | RW     | 10      |
| 3698      | 0E72     | FR Alarm Deadband 9       | FP32 | RW     | 10      |
| 3700      | 0E74     | FR Alarm Deadband 10      | FP32 | RW     | 10      |
| 3702      | 0E76     | FR Alarm Deadband 11      | FP32 | RW     | 10      |
| 3704      | 0E78     | FR Alarm Deadband 12      | FP32 | RW     | 10      |
| 3706      | 0E7A     | FR Alarm Deadband 13      | FP32 | RW     | 10      |
| 3708      | 0E7C     | FR Alarm Deadband 14      | FP32 | RW     | 10      |
| 3710      | 0E7E     | FR Alarm Deadband 15      | FP32 | RW     | 10      |
| 3712      | 0E80     | FR Alarm Deadband 16      | FP32 | RW     | 10      |

# Output Configuration

| Register<br>(Decimal) | Register<br>(Hex) | Description                    | Data<br>Type | Access | Default | Wired<br>Only |
|-----------------------|-------------------|--------------------------------|--------------|--------|---------|---------------|
| 4000                  | FA0               | Pulse Out 1 - Source           | U16          | RW     | 16384   |               |
| 4001                  | FA1               | Pulse Out 1 - Duration         | U16          | RW     | 10      |               |
| 4002                  | FA2               | Pulse Out 1 - Decimal Location | U16          | RW     | 2       |               |
| 4003                  | FA3               | Pulse Out 1 - Data Pointer     | U16          | RW     | 108     |               |
| 4004                  | FA4               | Pulse Out 1 - Scale Factor     | FP           | RW     | 1       |               |

| Register<br>(Decimal) | Register<br>(Hex) | Description                | Data<br>Type | Access | Default | Wired<br>Only |  |  |
|-----------------------|-------------------|----------------------------|--------------|--------|---------|---------------|--|--|
| 4006                  | FA6               | Pulse Out 1 - Low Level    | FP           | RW     | 0       |               |  |  |
| 4008                  | FA8               | Pulse Out 1 - High Level   | FP           | RW     | 0       |               |  |  |
| 4010 to 4039          |                   | Reserved                   |              |        |         |               |  |  |
| 4040                  | FC8               | Analog Out 1 - Source      | U16          | RW     | 0       | ✓             |  |  |
| 4041                  | FC9               | Analog Out 1 - Low Value   | FP           | RW     | 0       | ✓             |  |  |
| 4043                  | FCB               | Analog Out 1 - High Value  | FP           | RW     | 1700    | ✓             |  |  |
| 4045                  | FCD               | Analog Out 1 - Low Adjust  | U16          | RW     | 32768   | ✓             |  |  |
| 4046                  | FCE               | Analog Out 1 - High Adjust | U16          | RW     | 32768   | ✓             |  |  |

# **Holding Registers**

| Register  | Register | Description                        | Data |        | Wired |
|-----------|----------|------------------------------------|------|--------|-------|
| (Decimal) | (Hex)    | Description                        | туре | Access | Only  |
| 8000      | 1F40     | Interval Pointer                   | FP   | RO     |       |
| 8002      | 1-42     | Daily Pointer                      | FP   | RO     |       |
| 8004      | 1F44     | Event Counter                      | FP   | RO     |       |
| 8006      | 1F46     | Real Date                          | FP   | RO     |       |
| 8008      | 1F48     | Real Time                          | FP   | RO     |       |
| 8010      | 1F4A     | Flow Run Alarms                    | FP   | RO     |       |
| 8012      | 1F4C     | Flow Run Alarm Low                 | FP   | RO     |       |
| 8014      | 1F4E     | Flow Run Alarm High                | FP   | RO     |       |
| 8016      | 1F50     | Diagnostic 1                       | FP   | RO     |       |
| 8018      | 1F52     | Diagnostic 2                       | FP   | RO     |       |
| 8020      | 1F54     | Diagnostic 3                       | FP   | RO     |       |
| 8022      | 1F56     | Diagnostic 4                       | FP   | RO     |       |
| 8024      | 1F58     | Polling Index                      | FP   | RO     |       |
| 8026      | 1F5A     | FR1 Grand Total                    | FP   | RO     |       |
| 8028      | 1F5C     | FR1 Instantaneous Flow Rate        | FP   | RO     |       |
| 8030      | 1F5E     | FR1 Daily Total                    | FP   | RO     |       |
| 8032      | 1F60     | FR1 Interval Total                 | FP   | RO     |       |
| 8034      | 1F62     | FR1 Polling Total                  | FP   | RO     |       |
| 8036      | 1F64     | FR1 Previous Day Total             | FP   | RO     |       |
| 8038      | 1F66     | FR1 Previous Interval              | FP   | RO     |       |
| 8040      | 1F68     | FR1 Previous Polling Total         | FP   | RO     |       |
| 8042      | 1F6A     | FR1 Grand Mass Total               | FP   | RO     |       |
| 8044      | 1F6C     | FR1 Instantaneous Mass Flow Rate   | FP   | RO     |       |
| 8046      | 1F6E     | FR1 Daily Mass Total               | FP   | RO     |       |
| 8048      | 1F70     | FR1 Interval Mass Total            | FP   | RO     |       |
| 8050      | 1F72     | FR1 Polling Mass Total             | FP   | RO     |       |
| 8052      | 1F74     | FR1 Previous Day Mass              | FP   | RO     |       |
| 8054      | 1F76     | FR1 Previous Interval Mass         | FP   | RO     |       |
| 8056      | 1F78     | FR1 Previous Polling Mass          | FP   | RO     |       |
| 8058      | 1F7A     | FR1 Grand Energy Total             | FP   | RO     |       |
| 8060      | 1F7C     | FR1 Instantaneous Energy Flow Rate | FP   | RO     |       |
| 8062      | 1F7E     | FR1 Daily Energy Total             | FP   | RO     |       |

| Register | Register | Description                                                                                 | Data | Access   | Wired |
|----------|----------|---------------------------------------------------------------------------------------------|------|----------|-------|
| 8064     | 1E80     | ER1 Interval Energy Total                                                                   | FP   | RO       | Olliy |
| 8066     | 1F82     | FR1 Polling Energy Total                                                                    | FP   | RO       |       |
| 8068     | 1F84     | FR1 Previous Day Energy                                                                     | FP   | RO       |       |
| 8070     | 1586     | EP1 Previous Interval Energy                                                                | FD   | RO<br>RO |       |
| 8072     | 1E88     | EP1 Previous Polling Energy                                                                 | FD   | RO<br>RO |       |
| 8074     | 1F84     | FR1 Daily Estimated Total                                                                   | FP   | RO       |       |
| 8076     | 1680     | FR1 Monthly Total                                                                           | FP   | RO       |       |
| 8078     | 1685     | FR1 Previous Month Total                                                                    | FP   | RO       |       |
| 8080     | 1F90     | FR1 Daily Run Time                                                                          | FP   | RO       |       |
| 8082     | 1F92     | FR1 Interval Run Time                                                                       | FP   | RO       |       |
| 8084     | 1F94     | FR1 Polling Run Time                                                                        | FP   | RO       |       |
| 8086     | 1F96     | FR1 Previous Daily Run Time                                                                 | FP   | RO       |       |
| 8088     | 1F98     | FR1 Previous Interval Run Time                                                              | FP   | RO       |       |
| 8090     | 1F9A     | FR1 Previous Polling Run Time                                                               | FP   | RO       |       |
| 8092     | 1F9C     | FR1 Static Pressure                                                                         | FP   | RO       |       |
| 8094     | 1F9F     | FR1 Differential Pressure                                                                   | FP   | RO       |       |
| 8096     | 1FA0     | FR1 Process Temperature                                                                     | FP   | RO       |       |
| 8098     | 1FA2     | FR1 UnCorrected Volume                                                                      | FP   | RO       |       |
| 8100     | 1FA4     | FR1 SqrtDP                                                                                  | FP   | RO       |       |
| 8102     | 1FA6     | FR1 Compressibility (Natural Gas);<br>FR1 CTPL - Complete Correction Factor (Liquids)       | FP   | RO       |       |
| 8104     | 1FA8     | FR1 Density                                                                                 | FP   | RO       |       |
| 8106     | 1FAA     | FR1 Base Compressibility (Natural Gas)<br>FR1 CTL - Temperature Correction Factor (Liquids) | FP   | RO       |       |
| 8108     | 1FAC     | FR1 Base Density                                                                            | FP   | RO       |       |
| 8110     | 1FAE     | FR1 Average Molecular Weight                                                                | FP   | RO       |       |
| 8112     | 1FB0     | FR1 Molar Fraction Sum                                                                      | FP   | RO       |       |
| 8114     | 1FB2     | FR1 Mass Heating Value                                                                      | FP   | RO       |       |
| 8116     | 1FB4     | FR1 Heating Value Volume Basis                                                              | FP   | RO       |       |
| 8118     | 1FB6     | FR1 Specific Gravity                                                                        | FP   | RO       |       |
| 8120     | 1FB8     | FR1 Viscosity                                                                               | FP   | RO       |       |
| 8122     | 1FBA     | FR1 Isentropic Exponent                                                                     | FP   | RO       |       |
| 8124     | 1FBC     | FR1 Reynolds Number                                                                         | FP   | RO       |       |
| 8126     | 1FBE     | FR1 Calculation Parameter 1                                                                 | FP   | RO       |       |
| 8128     | 1FC0     | FR1 Calculation Parameter 2                                                                 | FP   | RO       |       |
| 8130     | 1FC2     | FR1 Calculation Parameter 3                                                                 | FP   | RO       |       |
| 8132     | 1FC4     | FR1 Calculation Parameter 4                                                                 | FP   | RO       |       |
| 8134     | 1FC6     | FR1 Calculation Parameter 5                                                                 | FP   | RO       |       |
| 8136     | 1FC8     | FR1 Calculation Parameter 6                                                                 | FP   | RO       |       |
| 8138     | 1FCA     | FR1 Calculation Parameter 7                                                                 | FP   | RO       |       |
| 8140     | 1FCC     | FR1 Calculation Parameter 8                                                                 | FP   | RO       |       |
| 8142     | 1FCE     | FR1 Calculation Parameter 9                                                                 | FP   | RO       |       |
| 8144     | 1FD0     | FR1 Calculation Parameter 10                                                                | FP   | RO       |       |
| 8146     | 1FD2     | FR1 Calculation Parameter 11                                                                | FP   | RO       |       |
| 8148     | 1FD4     | FR1 Calculation Parameter 12                                                                | FP   | RO       |       |

| Register  | Register |                                       | Data |        | Wired |
|-----------|----------|---------------------------------------|------|--------|-------|
| (Decimal) | (Hex)    | Description                           | Туре | Access | Only  |
| 8150      | 1FD6     | FR1 Calculation Parameter 13          | FP   | RO     |       |
| 8152      | 1FD8     | FR1 Calculation Parameter 14          | FP   | RO     |       |
| 8154      | 1FDA     | FR1 Calculation Parameter 15          | FP   | RO     |       |
| 8156      | 1FDC     | FR1 Calculation Parameter 16          | FP   | RO     |       |
| 8158      | 1FDE     | FR1 Grand Total [MCF]                 | FP   | RO     |       |
| 8160      | 1FE0     | FR1 Instantaneous Flow Rate [MCF]     | FP   | RO     |       |
| 8162      | 1FE2     | FR1 Daily Total [MCF]                 | FP   | RO     |       |
| 8164      | 1FE4     | FR1 Interval Total [MCF]              | FP   | RO     |       |
| 8166      | 1FE6     | FR1 Polling Total [MCF]               | FP   | RO     |       |
| 8168      | 1FE8     | FR1 Previous Day [MCF]                | FP   | RO     |       |
| 8170      | 1FEA     | FR1 Previous Interval [MCF]           | FP   | RO     |       |
| 8172      | 1FEC     | FR1 Previous Polling Total [MCF]      | FP   | RO     |       |
| 8174      | 1FEE     | FR1 Grand Mass Total [LBM]            | FP   | RO     |       |
| 8176      | 1FF0     | FR1 Instantaneous Mass Rate [LBM]     | FP   | RO     |       |
| 8178      | 1FF2     | FR1 Daily Mass Total [LBM]            | FP   | RO     |       |
| 8180      | 1FF4     | FR1 Interval Mass Total [LBM]         | FP   | RO     |       |
| 8182      | 1FF6     | FR1 Polling Mass Total [LBM]          | FP   | RO     |       |
| 8184      | 1FF8     | FR1 Previous Day Mass [LBM]           | FP   | RO     |       |
| 8186      | 1FFA     | FR1 Previous Interval Mass [LBM]      | FP   | RO     |       |
| 8188      | 1FFC     | FR1 Previous Polling Mass [LBM]       | FP   | RO     |       |
| 8190      | 1FFE     | FR1 Grand Energy Total [MMBTU]        | FP   | RO     |       |
| 8192      | 2100     | FR1 Instantaneous Energy Rate [MMBTU] | FP   | RO     |       |
| 8194      | 2002     | FR1 Daily Energy Total [MMBTU]        | FP   | RO     |       |
| 8196      | 2004     | FR1 Interval Energy Total [MMBTU]     | FP   | RO     |       |
| 8198      | 2006     | FR1 Polling Energy Total [MMBTU]      | FP   | RO     |       |
| 8200      | 2008     | FR1 Previous Day Energy [MMBTU]       | FP   | RO     |       |
| 8202      | 200A     | FR1 Previous Interval Energy [MMBTU]  | FP   | RO     |       |
| 8204      | 200C     | FR1 Previous Polling Energy [MMBTU]   | FP   | RO     |       |
| 8206      | 200E     | FR1 Daily Estimated Total [MCF]       | FP   | RO     |       |
| 8208      | 2010     | FR1 Monthly Total [MCF]               | FP   | RO     |       |
| 8210      | 2012     | FR1 Previous Month Total [MCF]        | FP   | RO     |       |
| 8212      | 2014     | FR1 Mass Heating Value [BASE]         | FP   | RO     |       |
| 8214      | 2016     | FR1 Volumetric Heating Value [BASE]   | FP   | RO     |       |
| 8216      | 2018     | T1 Grand Total                        | FP   | RO     |       |
| 8218      | 201A     | T1 Instantaneous Flow Rate            | FP   | RO     |       |
| 8220      | 201C     | T1 Daily Total                        | FP   | RO     |       |
| 8222      | 201E     | T1 Interval Total                     | FP   | RO     |       |
| 8224      | 2020     | T1 Polling Total                      | FP   | RO     |       |
| 8226      | 2022     | T1 Previous Day                       | FP   | RO     |       |
| 8228      | 2024     | T1 Previous Interval                  | FP   | RO     |       |
| 8230      | 2026     | T1 Previous Polling Total             | FP   | RO     |       |
| 8232      | 2028     | T1 Daily Estimated Total              | FP   | RO     |       |
| 8234      | 202A     | T1 Monthly Total                      | FP   | RO     |       |
| 8236      | 202C     | T1 Previous Month Total               | FP   | RO     |       |
| 8238      | 202E     | T1 Daily Run Time                     | FP   | RO     |       |

| Register<br>(Decimal) | Register<br>(Hex) | Description                      | Data<br>Type | Access   | Wired<br>Only |
|-----------------------|-------------------|----------------------------------|--------------|----------|---------------|
| 8240                  | 2030              | T1 Interval Run Time             | FP           | RO       | Chiny         |
| 8242                  | 2032              | T1 Polling Run Time              | FP           | RO       |               |
| 8244                  | 2034              | T1 Previous Daily Run Time       | FP           | RO       |               |
| 8246                  | 2036              | T1 Previous Interval Run Time    | FP           | RO       |               |
| 8248                  | 2038              | T1 Previous Polling Run Time     | FP           | RO       |               |
| 8250                  | 203A              | T1 Grand Total [GAL]             | FP           | RO       |               |
| 8252                  | 203C              | T1 Instantaneous Flow Rate [GAL] | FP           | RO       |               |
| 8254                  | 203E              | T1 Daily Total [GAL]             | FP           | RO       |               |
| 8256                  | 2040              | T1 Interval Total [GAL]          | FP           | RO       |               |
| 8258                  | 2042              | T1 Polling Total [GAL]           | FP           | RO       |               |
| 8260                  | 2044              | T1 Previous Day [GAL]            | FP           | RO       |               |
| 8262                  | 2046              | T1 Previous Interval [GAL]       | FP           | RO       |               |
| 8264                  | 2048              | T1 Previous Polling Total [GAL]  | FP           | RO       |               |
| 8266                  | 204A              | T1 Daily Estimated Total [GAL]   | FP           | RO       |               |
| 8268                  | 204C              | T1 Monthly Total [GAL]           | FP           | RO       |               |
| 8270                  | 204E              | T1 Previous Month Total [GAL]    | FP           | RO       |               |
| 8272                  | 2050              | T1 Frequency                     | FP           | RO       |               |
| 8274                  | 2052              | T1 Active K-Factor               | FP           | RO       |               |
| 8276                  | 2054              | T2 Grand Total                   | FP           | RO       | $\checkmark$  |
| 8278                  | 2056              | T2 Instantaneous Flow Rate       | FP           | RO       | $\checkmark$  |
| 8280                  | 2058              | T2 Daily Total                   | FP           | RO       | $\checkmark$  |
| 8282                  | 205A              | T2 Interval Total                | FP           | RO       | ✓             |
| 8284                  | 205C              | T2 Polling Total                 | FP           | RO       | √             |
| 8286                  | 205E              | T2 Previous Day                  | FP           | RO       | $\checkmark$  |
| 8288                  | 2060              | T2 Previous Interval             | FP           | RO       | $\checkmark$  |
| 8290                  | 2062              | T2 Previous Polling Total        | FP           | RO       | √             |
| 8292                  | 2064              | T2 Daily Estimated Total         | FP           | RO       | √             |
| 8294                  | 2066              | T2 Monthly Total                 | FP           | RO       | √             |
| 8296                  | 2068              | T2 Previous Month Total          | FP           | RO       | $\checkmark$  |
| 8298                  | 206A              | T2 Dailv Run Time                | FP           | RO       | $\checkmark$  |
| 8300                  | 206C              | T2 Interval Run Time             | FP           | RO       | ✓             |
| 8302                  | 206E              | T2 Polling Run Time              | FP           | RO       | √             |
| 8304                  | 2070              |                                  | FP           | RO       |               |
| 8306                  | 2070              | T2 Previous Interval Run Time    | FD           | PO       | · ·           |
| 8308                  | 2072              | T2 Provious Polling Pup Timo     | ED           | PO       | · ·           |
| 9210                  | 2074              |                                  |              |          | · ·           |
| 0310                  | 2070              |                                  |              |          | •             |
| 8312                  | 2078              |                                  |              | KU<br>DC | •             |
| 8314                  | 207A              | 12 Daily Iotal [GAL]             | FP           | RO       | <b>√</b>      |
| 8316                  | 207C              | 12 Interval Total [GAL]          | FP           | RO       | ✓             |
| 8318                  | 207E              | T2 Polling Total [GAL]           | FP           | RO       | ✓             |
| 8320                  | 2080              | T2 Previous Day Total [GAL]      | FP           | RO       | ✓             |
| 8322                  | 2082              | T2 Previous Interval [GAL]       | FP           | RO       | $\checkmark$  |

| Register<br>(Decimal) | Register<br>(Hex) | Description                        | Data<br>Type | Access | Wired<br>Only |
|-----------------------|-------------------|------------------------------------|--------------|--------|---------------|
| 8324                  | 2084              | T2 Previous Polling Total [GAL]    | FP           | RO     | √             |
| 8326                  | 2086              | T2 Daily Estimated Total [GAL]     | FP           | RO     | √             |
| 8328                  | 2088              | T2 Monthly Total [GAL]             | FP           | RO     | √             |
| 8330                  | 208A              | T2 Previous Month Total [GAL]      | FP           | RO     | √             |
| 8332                  | 208C              | T2 Frequency                       | FP           | RO     | ✓             |
| 8334                  | 208E              | T2 Active K-Factor                 | FP           | RO     | ✓             |
| 8336                  | 2090              | SP Instantaneous Reading           | FP           | RO     |               |
| 8338                  | 2092              | SP Rate Of Change                  | FP           | RO     |               |
| 8340                  | 2094              | SP Daily Average                   | FP           | RO     |               |
| 8342                  | 2096              | SP Interval Average                | FP           | RO     |               |
| 8344                  | 2098              | SP Polling Average                 | FP           | RO     |               |
| 8346                  | 209A              | SP Previous Daily Average          | FP           | RO     |               |
| 8348                  | 209C              | SP Previous Interval Average       | FP           | RO     |               |
| 8350                  | 209E              | SP Previous Polling Average        | FP           | RO     |               |
| 8352                  | 20A0              | SP Daily Run Time                  | FP           | RO     |               |
| 8354                  | 20A2              | SP Interval Run Time               | FP           | RO     |               |
| 8356                  | 20A4              | SP Polling Run Time                | FP           | RO     |               |
| 8358                  | 20A6              | SP Previous Daily Run Time         | FP           | RO     |               |
| 8360                  | 20A8              | SP Previous Interval Run Time      | FP           | RO     |               |
| 8362                  | 20AA              | SP Previous Polling Run Time       | FP           | RO     |               |
| 8364                  | 20AC              | SP Instantaneous Reading [PSI]     | FP           | RO     |               |
| 8366                  | 20AE              | SP Rate of Change [PSI]            | FP           | RO     |               |
| 8368                  | 20B0              | SP Daily Average [PSI]             | FP           | RO     |               |
| 8370                  | 20B2              | SP Interval Average [PSI]          | FP           | RO     |               |
| 8372                  | 20B4              | SP Polling Average [PSI]           | FP           | RO     |               |
| 8374                  | 20B6              | SP Previous Daily Average [PSI]    | FP           | RO     |               |
| 8376                  | 20B8              | SP Previous Interval Average [PSI] | FP           | RO     |               |
| 8378                  | 20BA              | SP Previous Polling Average [PSI]  | FP           | RO     |               |
| 8380                  | 20BC              | DP Instantaneous Reading           | FP           | RO     |               |
| 8382                  | 20BE              | DP Rate Of Change                  | FP           | RO     |               |
| 8384                  | 20C0              | DP Daily Average                   | FP           | RO     |               |
| 8386                  | 20C2              | DP Interval Average                | FP           | RO     |               |
| 8388                  | 20C4              | DP Polling Average                 | FP           | RO     |               |
| 8390                  | 20C6              | DP Previous Daily Average          | FP           | RO     |               |
| 8392                  | 20C8              | DP Previous Interval Average       | FP           | RO     |               |
| 8394                  | 20CA              | DP Previous Polling Average        | FP           | RO     |               |
| 8396                  | 20CC              | DP Daily Run Time                  | FP           | RO     |               |
| 8398                  | 20CE              | DP Interval Run Time               | FP           | RO     |               |
| 8400                  | 20D0              | DP Polling Run Time                | FP           | RO     |               |
| 8402                  | 20D2              | DP Previous Daily Run Time         | FP           | RO     |               |
| 8404                  | 20D4              | DP Previous Interval Run Time      | FP           | RO     |               |
| 8406                  | 20D6              | DP Previous Polling Run Time       | FP           | RO     |               |
| 8408                  | 20D8              | DP Instantaneous Reading [INH2O]   | FP           | RO     |               |
| 8410                  | 20DA              | DP Rate of Change [INH2O]          | FP           | RO     |               |

| Register<br>(Decimal) | Register<br>(Hex) | Description                          | Data<br>Type | Access    | Wired<br>Only |
|-----------------------|-------------------|--------------------------------------|--------------|-----------|---------------|
| 8412                  | 20DC              | DP Daily Average [INH2O]             | FP           | RO        |               |
| 8414                  | 20DE              | DP Interval Average [INH2O]          | FP           | RO        |               |
| 8416                  | 20E0              | DP Polling Average [INH2O]           | FP           | RO        |               |
| 8418                  | 20E2              | DP Previous Daily Average [INH2O]    | FP           | RO        |               |
| 8420                  | 20E4              | DP Previous Interval Average [INH2O] | FP           | RO        |               |
| 8422                  | 20E6              | DP Previous Polling Average [INH2O]  | FP           | RO        |               |
| 8424                  | 20E8              | PT Instantaneous Reading             | FP           | RO        |               |
| 8426                  | 20EA              | PT Rate Of Change                    | FP           | RO        |               |
| 8428                  | 20EC              | PT Daily Average                     | FP           | RO        |               |
| 8430                  | 20EE              | PT Interval Average                  | FP           | RO        |               |
| 8432                  | 20F0              | PT Polling Average                   | FP           | RO        |               |
| 8434                  | 20F2              | PT Previous Daily Average            | FP           | RO        |               |
| 8436                  | 20F4              | PT Previous Interval Average         | FP           | RO        |               |
| 8438                  | 20F6              | PT Previous Polling Average          | FP           | RO        |               |
| 8440                  | 20F8              | PT Daily Run Time                    | FP           | RO        |               |
| 8442                  | 20FA              | PT Interval Run Time                 | FP           | RO        |               |
| 8444                  | 20FC              | PT Polling Run Time                  | FP           | RO        |               |
| 8446                  | 20FE              | PT Previous Daily Run Time           | FP           | RO        |               |
| 8448                  | 2100              | PT Previous Interval Run Time        | FP           | RO        |               |
| 8450                  | 2102              | PT Previous Polling Run Time         | FP           | RO        |               |
| 8452                  | 2104              | PT Instantaneous Reading [DEGF]      | FP           | RO        |               |
| 8454                  | 2106              | PT Rate of Change [DEGF]             | FP           | RO        |               |
| 8456                  | 2108              | PT Daily Average [DEGF]              | FP           | RO        |               |
| 8458                  | 210A              | PT Interval Average [DEGF]           | FP           | RO        |               |
| 8460                  | 210C              | PT Polling Average [DEGF]            | FP           | RO        |               |
| 8462                  | 210E              | PT Previous Daily Average [DEGF]     | FP           | RO        |               |
| 8464                  | 2110              | PT Previous Interval Average [DEGF]  | FP           | RO        |               |
| 8466                  | 2112              | PT Previous Polling Average [DEGF]   | FP           | RO        |               |
| 8468                  | 2114              | A1 Instantaneous Reading             | FP           | RO        | $\checkmark$  |
| 8470                  | 2116              | A1 Rate Of Change                    | FP           | RO        | $\checkmark$  |
| 8472                  | 2118              | A1 Daily Average                     | FP           | RO        | √             |
| 8474                  | 211A              | A1 Interval Average                  | FP           | RO        | √             |
| 8476                  | 211C              | A1 Polling Average                   | FP           | RO        | √             |
| 8478                  | 211F              | A1 Previous Daily Average            | FP           | RO        | √             |
| 8480                  | 2120              | A1 Previous Interval Average         | FP           | RO        | ✓             |
| 0400                  | 2120              |                                      |              |           | •             |
| 0402                  | 2122              | A1 Previous Folling Average          |              |           | •             |
| 0484                  | 2124              |                                      |              | RU        | •             |
| 8486                  | 2126              |                                      | FP           | RO<br>E C | <b>√</b>      |
| 8488                  | 2128              | A1 Polling Run Time                  | FP           | RO        | ✓             |
| 8490                  | 212A              | A1 Previous Daily Run Time           | FP           | RO        | ✓             |
| 8492                  | 212C              | A1 Previous Interval Run Time        | FP           | RO        | ✓             |
| 8494                  | 212E              | A1 Previous Polling Run Time         | FP           | RO        | $\checkmark$  |
| 8496                  | 2130              | A1 Instantaneous Reading [VOLT]      | FP           | RO        | $\checkmark$  |

| 8498         2132         A1 Rate of Change [VOLT]         FP         RO         ✓           8500         2134         A1 Daily Average [VOLT]         FP         RO         ✓           8502         2136         A1 Interval Average [VOLT]         FP         RO         ✓           8504         2138         A1 Previous Daily Average [VOLT]         FP         RO         ✓           8506         213A         A1 Previous Poling Average [VOLT]         FP         RO         ✓           8508         213C         A1 Previous Poling Average [VOLT]         FP         RO         ✓           8510         213E         A1 Previous Poling Average [VOLT]         FP         RO         ✓           8514         2140         A2 Instantaneous Reading         FP         RO         ✓           8516         2144         A2 Daliy Average         FP         RO         ✓           8518         2146         A2 Interval Average         FP         RO         ✓           8522         2144         A2 Previous Daliy Average         FP         RO         ✓           8528         2150         A2 Daliy Run Time         FP         RO         ✓           8528         2145                                                      | Register<br>(Decimal) | Register<br>(Hex) | Description                             | Data<br>Type | Access   | Wired<br>Only         |
|----------------------------------------------------------------------------------------------------|-----------------------|-------------------|-----------------------------------------|--------------|----------|-----------------------|
| 8500         2134         A1 Daily Average [VOLT]         FP         RO         ✓           8502         2136         A1 Interval Average [VOLT]         FP         RO         ✓           8504         2138         A1 Poling Average [VOLT]         FP         RO         ✓           8506         213A         A1 Previous Buily Average [VOLT]         FP         RO         ✓           8508         213C         A1 Previous Poling Average [VOLT]         FP         RO         ✓           8510         213E         A1 Previous Poling Average [VOLT]         FP         RO         ✓           8512         2140         A2 Instantaneous Reading         FP         RO         ✓           8514         2142         A2 Rato Cf Change         FP         RO         ✓           8518         2144         A2 Daily Average         FP         RO         ✓           8520         2148         A2 Provious Daily Average         FP         RO         ✓           8524         214C         A2 Previous Poling Average         FP         RO         ✓           8528         2150         A2 Daily Run Time         FP         RO         ✓           8530         2152         A2                                                    | 8498                  | 2132              | A1 Rate of Change [VOLT]                | FP           | RO       | ✓                     |
| 8502         2136         A1 Interval Average [VOLT]         FP         RO         ✓           8504         2133         A1 Previous Daily Average [VOLT]         FP         RO         ✓           8506         213A         A1 Previous Interval Average [VOLT]         FP         RO         ✓           8508         213C         A1 Previous Interval Average [VOLT]         FP         RO         ✓           8510         213E         A1 Previous Polling Average [VOLT]         FP         RO         ✓           8514         2142         A2 Instantaneous Reading         FP         RO         ✓           8514         2142         A2 Daily Average         FP         RO         ✓           8518         2146         A2 Interval Average         FP         RO         ✓           8520         2148         A2 Previous Interval Average         FP         RO         ✓           8522         214A         A2 Previous Interval Average         FP         RO         ✓           8526         214E         A2 Previous Interval Average         FP         RO         ✓           8530         2152         A2 Interval Run Time         FP         RO         ✓           8532                                               | 8500                  | 2134              | A1 Daily Average [VOLT]                 | FP           | RO       | <ul> <li>✓</li> </ul> |
| 8504         2138         A1 Poling Average [VOLT]         FP         RO         ✓           8506         213A         A1 Previous Daily Average [VOLT]         FP         RO         ✓           8508         213C         A1 Previous Interval Average [VOLT]         FP         RO         ✓           8510         213E         A1 Previous Poling Average [VOLT]         FP         RO         ✓           8511         2140         A2 Instantaneous Reading         FP         RO         ✓           8516         2144         A2 Daily Average         FP         RO         ✓           8516         2144         A2 Daily Average         FP         RO         ✓           8518         2146         A2 Interval Average         FP         RO         ✓           8522         214A         A2 Previous Daily Average         FP         RO         ✓           8524         214C         A2 Previous Daily Average         FP         RO         ✓           8526         214E         A2 Previous Poling Average         FP         RO         ✓           8530         2152         A2 Interval Run Time         FP         RO         ✓           8532         2154         A2                                                     | 8502                  | 2136              | A1 Interval Average [VOLT]              | FP           | RO       | ✓                     |
| 8506         213A         A1 Previous Daily Average [VOLT]         FP         RO         ✓           8508         213C         A1 Previous Interval Average [VOLT]         FP         RO         ✓           8510         213E         A1 Previous Polling Average [VOLT]         FP         RO         ✓           8511         2140         A2 Instantaneous Reading         FP         RO         ✓           8512         2144         A2 Rate Of Change         FP         RO         ✓           8516         2144         A2 Instantaneous Reading         FP         RO         ✓           8516         2144         A2 Interval Average         FP         RO         ✓           8518         2146         A2 Interval Average         FP         RO         ✓           8520         2148         A2 Previous Dally Average         FP         RO         ✓           8522         2144         A2 Previous Polling Average         FP         RO         ✓           8526         214E         A2 Previous Dally Average         FP         RO         ✓           8528         2150         A2 Dalling Aurage         FP         RO         ✓           8530         2152         A                                                   | 8504                  | 2138              | A1 Polling Average [VOLT]               | FP           | RO       | ✓                     |
| 8508         213C         A1 Previous Interval Average [VOLT]         FP         RO         ✓           8510         213E         A1 Previous Polling Average [VOLT]         FP         RO         ✓           8512         2140         A2 Instantaneous Reading         FP         RO         ✓           8514         2142         A2 Rate Of Change         FP         RO         ✓           8516         2144         A2 Daily Average         FP         RO         ✓           8518         2146         A2 Interval Average         FP         RO         ✓           8520         2148         A2 Previous Interval Average         FP         RO         ✓           8522         214A         A2 Previous Interval Average         FP         RO         ✓           8524         2150         A2 Previous Interval Average         FP         RO         ✓           8530         2152         A2 Interval Run Time         FP         RO         ✓           8532         2154         A2 Previous Daily Run Time         FP         RO         ✓           8538         2156         A2 Previous Polling Run Time         FP         RO         ✓           8540         215C                                                        | 8506                  | 213A              | A1 Previous Daily Average [VOLT]        | FP           | RO       | ✓                     |
| 8610         213E         A1 Previous Polling Average [VOLT]         FP         RO         ✓           8512         2140         A2 Instantaneous Reading         FP         RO         ✓           8516         2144         A2 Rate Of Change         FP         RO         ✓           8516         2144         A2 Dally Average         FP         RO         ✓           8516         2144         A2 Interval Average         FP         RO         ✓           8516         2144         A2 Previous Dally Average         FP         RO         ✓           8520         2148         A2 Previous Dally Average         FP         RO         ✓           8522         2144         A2 Previous Interval Average         FP         RO         ✓           8524         214C         A2 Previous Interval Average         FP         RO         ✓           8526         214E         A2 Previous Polling Run Time         FP         RO         ✓           8530         2152         A2 Interval Run Time         FP         RO         ✓           8534         2156         A2 Previous Polling Run Time         FP         RO         ✓           8536         2158         A2 Prev                                                   | 8508                  | 213C              | A1 Previous Interval Average [VOLT]     | FP           | RO       | ✓                     |
| 8612         2140         A2 Instantaneous Reading         FP         RO         ✓           8514         2142         A2 Rate Of Change         FP         RO         ✓           8516         2144         A2 Daily Average         FP         RO         ✓           8518         2146         A2 Interval Average         FP         RO         ✓           8520         2148         A2 Provious Daily Average         FP         RO         ✓           8522         214A         A2 Previous Interval Average         FP         RO         ✓           8526         214E         A2 Previous Poling Average         FP         RO         ✓           8528         2150         A2 Daily Run Time         FP         RO         ✓           8532         2154         A2 Previous Daily Run Time         FP         RO         ✓           8532         2154         A2 Previous Daily Run Time         FP         RO         ✓           8536         2158         A2 Previous Polling Run Time         FP         RO         ✓           8538         215A         A2 Previous Polling Run Time         FP         RO         ✓           8538         216C         A2 Instrantaneous R                                                   | 8510                  | 213E              | A1 Previous Polling Average [VOLT]      | FP           | RO       | ✓                     |
| 85142142A2 Rate Of ChangeFPRO $\checkmark$ 85162144A2 Daily AverageFPRO $\checkmark$ 85182146A2 Interval AverageFPRO $\checkmark$ 85202148A2 Polling AverageFPRO $\checkmark$ 8522214AA2 Previous Daily AverageFPRO $\checkmark$ 8522214AA2 Previous Interval AverageFPRO $\checkmark$ 8524214CA2 Previous Interval AverageFPRO $\checkmark$ 8526214EA2 Previous Polling AverageFPRO $\checkmark$ 85302152A2 Interval Run TimeFPRO $\checkmark$ 85322154A2 Previous Daily Run TimeFPRO $\checkmark$ 85342156A2 Previous Daily Run TimeFPRO $\checkmark$ 8538215AA2 Previous Daily Run TimeFPRO $\checkmark$ 8538215AA2 Previous Polling Run TimeFPRO $\checkmark$ 8540215CA2 Instantaneous Reading [VOLT]FPRO $\checkmark$ 85442160A2 Daily Average [VOLT]FPRO $\checkmark$ 85442164A2 Previous Daily Average [VOLT]FPRO $\checkmark$ 85502166A2 Previous Interval Average [VOLT]FPRO $\checkmark$ 8554216AA2 Previous Daily Average [VOLT]FPRO $\checkmark$ 8556216CInternal TemperatureFPRO $\checkmark$ 85662170Battery VoltageFPRO <t< td=""><td>8512</td><td>2140</td><td>A2 Instantaneous Reading</td><td>FP</td><td>RO</td><td>✓</td></t<>                                                                                                   | 8512                  | 2140              | A2 Instantaneous Reading                | FP           | RO       | ✓                     |
| 85162144A2 Daily AverageFPRO $\checkmark$ 85182146A2 Interval AverageFPRO $\checkmark$ 85202148A2 Previous Daily AverageFPRO $\checkmark$ 8522214AA2 Previous Daily AverageFPRO $\checkmark$ 8524214CA2 Previous Interval AverageFPRO $\checkmark$ 8526214EA2 Previous Polling AverageFPRO $\checkmark$ 8526214EA2 Previous Polling AverageFPRO $\checkmark$ 85302152A2 Interval Run TimeFPRO $\checkmark$ 85312156A2 Previous Daily Run TimeFPRO $\checkmark$ 85322154A2 Previous Interval Run TimeFPRO $\checkmark$ 85362158A2 Previous Interval Run TimeFPRO $\checkmark$ 8538215AA2 Previous Interval Run TimeFPRO $\checkmark$ 8540215CA2 Instantaneous Reading [VOLT]FPRO $\checkmark$ 85442160A2 Daily Average [VOLT]FPRO $\checkmark$ 85482164A2 Polling Average [VOLT]FPRO $\checkmark$ 85502166A2 Previous Interval Average [VOLT]FPRO $\checkmark$ 85582166Interval Average [VOLT]FPRO $\checkmark$ 85582166Interval Average [VOLT]FPRO $\checkmark$ 85582166Interval Average [VOLT]FPRO $\checkmark$ 85582166Interval Average [VOLT]FP <td>8514</td> <td>2142</td> <td>A2 Rate Of Change</td> <td>FP</td> <td>RO</td> <td>✓</td>                                                                                                    | 8514                  | 2142              | A2 Rate Of Change                       | FP           | RO       | ✓                     |
| 85182146A2 Interval AverageFPRO $\checkmark$ 85202148A2 Polling AverageFPRO $\checkmark$ 8522214AA2 Previous Daily AverageFPRO $\checkmark$ 8524214CA2 Previous Interval AverageFPRO $\checkmark$ 8526214EA2 Previous Polling AverageFPRO $\checkmark$ 85262150A2 Daily Run TimeFPRO $\checkmark$ 85302152A2 Interval Run TimeFPRO $\checkmark$ 85312154A2 Previous Daily Run TimeFPRO $\checkmark$ 85322154A2 Previous Daily Run TimeFPRO $\checkmark$ 85362158A2 Previous Interval Run TimeFPRO $\checkmark$ 8538215AA2 Previous Polling Run TimeFPRO $\checkmark$ 8540215CA2 Instantaneous Reading [VOLT]FPRO $\checkmark$ 8542216EA2 Rate of Change [VOLT]FPRO $\checkmark$ 85442160A2 Daily Average [VOLT]FPRO $\checkmark$ 854502166A2 Previous Daily Average [VOLT]FPRO $\checkmark$ 85502168A2 Previous Daling Average [VOLT]FPRO $\checkmark$ 85562162Interval Average [VOLT]FPRO $\checkmark$ 85562166Interval Average [VOLT]FPRO $\checkmark$ 85582168A2 Previous Daling Average [VOLT]FPRO $\checkmark$ 85582166Interval Average [VOLT]FP<                                                                                                    | 8516                  | 2144              | A2 Daily Average                        | FP           | RO       | ✓                     |
| 85202148A2 Polling AverageFPRO $\checkmark$ 8522214AA2 Previous Daily AverageFPRO $\checkmark$ 8524214CA2 Previous Interval AverageFPRO $\checkmark$ 8526214EA2 Previous Polling AverageFPRO $\checkmark$ 85282150A2 Daily Run TimeFPRO $\checkmark$ 85302152A2 Litterval Run TimeFPRO $\checkmark$ 85322154A2 Polling Run TimeFPRO $\checkmark$ 85322154A2 Previous Daily Run TimeFPRO $\checkmark$ 85322154A2 Previous Daily Run TimeFPRO $\checkmark$ 85362158A2 Previous Interval Run TimeFPRO $\checkmark$ 8538215AA2 Previous Polling Run TimeFPRO $\checkmark$ 8540215CA2 Instantaneous Reading [VOLT]FPRO $\checkmark$ 8542215EA2 Rate of Change [VOLT]FPRO $\checkmark$ 85442160A2 Daily Average [VOLT]FPRO $\checkmark$ 85462162A2 Interval Average [VOLT]FPRO $\checkmark$ 85502166A2 Previous Daily Average [VOLT]FPRO $\checkmark$ 85542164A2 Previous Daily Average [VOLT]FPRO $\checkmark$ 85562166A2 Previous Daily Average [VOLT]FPRO $\checkmark$ 85562166A2 Previous Daily Average [VOLT]FPRO $\checkmark$ 85562166A2 Previous Daily Average                                                                                                    | 8518                  | 2146              | A2 Interval Average                     | FP           | RO       | ✓                     |
| 8522         214A         A2 Previous Daily Average         FP         RO         ✓           8524         214C         A2 Previous Interval Average         FP         RO         ✓           8526         214E         A2 Previous Polling Average         FP         RO         ✓           8526         214E         A2 Previous Polling Average         FP         RO         ✓           8528         2150         A2 Daily Run Time         FP         RO         ✓           8530         2152         A2 Interval Run Time         FP         RO         ✓           8532         2154         A2 Previous Daily Run Time         FP         RO         ✓           8536         2158         A2 Previous Polling Run Time         FP         RO         ✓           8538         215A         A2 Previous Polling Run Time         FP         RO         ✓           8540         215C         A2 Instantaneous Reading [VOLT]         FP         RO         ✓           8542         215E         A2 Rate of Change [VOLT]         FP         RO         ✓           8544         2160         A2 Daliy Average [VOLT]         FP         RO         ✓           8550         2166                                                       | 8520                  | 2148              | A2 Polling Average                      | FP           | RO       | ✓                     |
| 8524         214C         A2 Previous Interval Average         FP         RO         ✓           8526         214E         A2 Previous Polling Average         FP         RO         ✓           8528         2150         A2 Daily Run Time         FP         RO         ✓           8530         2152         A2 Interval Run Time         FP         RO         ✓           8530         2152         A2 Interval Run Time         FP         RO         ✓           8532         2154         A2 Polling Run Time         FP         RO         ✓           8534         2156         A2 Previous Daily Run Time         FP         RO         ✓           8538         2154         A2 Previous Polling Run Time         FP         RO         ✓           8538         2156         A2 Rate of Change [VOLT]         FP         RO         ✓           8540         2155         A2 Rate of Change [VOLT]         FP         RO         ✓           8542         2156         A2 Interval Average [VOLT]         FP         RO         ✓           8544         2160         A2 Interval Average [VOLT]         FP         RO         ✓           8550         2166         A2 Previous Da                                                   | 8522                  | 214A              | A2 Previous Daily Average               | FP           | RO       | ✓                     |
| 8526         214E         A2 Previous Polling Average         FP         RO         ✓           8528         2150         A2 Daily Run Time         FP         RO         ✓           8530         2152         A2 Interval Run Time         FP         RO         ✓           8531         2152         A2 Interval Run Time         FP         RO         ✓           8532         2154         A2 Polling Run Time         FP         RO         ✓           8534         2156         A2 Previous Daily Run Time         FP         RO         ✓           8536         2158         A2 Previous Polling Run Time         FP         RO         ✓           8538         2156         A2 Previous Polling Run Time         FP         RO         ✓           8540         215C         A2 Instantaneous Reading [VOLT]         FP         RO         ✓           8540         215C         A2 Instantaneous Reading [VOLT]         FP         RO         ✓           8544         2160         A2 Daily Average [VOLT]         FP         RO         ✓           8544         2162         A2 Interval Average [VOLT]         FP         RO         ✓           8550         2166         A2                                                    | 8524                  | 214C              | A2 Previous Interval Average            | FP           | RO       | ✓                     |
| 8528         2150         A2 Daily Run Time         FP         RO         ✓           8530         2152         A2 Interval Run Time         FP         RO         ✓           8532         2154         A2 Polling Run Time         FP         RO         ✓           8532         2154         A2 Polling Run Time         FP         RO         ✓           8534         2156         A2 Previous Daily Run Time         FP         RO         ✓           8536         2158         A2 Previous Polling Run Time         FP         RO         ✓           8538         215A         A2 Previous Polling Run Time         FP         RO         ✓           8538         215C         A2 Instantaneous Reading [VOLT]         FP         RO         ✓           8540         215C         A2 Rate of Change [VOLT]         FP         RO         ✓           8544         2160         A2 Daily Average [VOLT]         FP         RO         ✓           8546         2162         A2 Interval Average [VOLT]         FP         RO         ✓           8550         2166         A2 Previous Daily Average [VOLT]         FP         RO         ✓           8552         2168         A2 Pre                                                   | 8526                  | 214E              | A2 Previous Polling Average             | FP           | RO       | ✓                     |
| 85302152A2 Interval Run TimeFPRO $\checkmark$ 85322154A2 Polling Run TimeFPRO $\checkmark$ 85342156A2 Previous Daily Run TimeFPRO $\checkmark$ 85362158A2 Previous Interval Run TimeFPRO $\checkmark$ 8538215AA2 Previous Polling Run TimeFPRO $\checkmark$ 8538215AA2 Previous Polling Run TimeFPRO $\checkmark$ 8540215CA2 Instantaneous Reading [VOLT]FPRO $\checkmark$ 8542215EA2 Rate of Change [VOLT]FPRO $\checkmark$ 85442160A2 Daily Average [VOLT]FPRO $\checkmark$ 85462162A2 Interval Average [VOLT]FPRO $\checkmark$ 85482164A2 Previous Daily Average [VOLT]FPRO $\checkmark$ 85502166A2 Previous Daily Average [VOLT]FPRO $\checkmark$ 85522168A2 Previous Daily Average [VOLT]FPRO $\checkmark$ 8554216AA2 Previous Polling Average [VOLT]FPRO $\checkmark$ 8556216CInternal TemperatureFPRO $\checkmark$ 8558216ESupply VoltageFPRO $\checkmark$ 85602170Battery VoltageFPRO $\checkmark$ 85662176Live T1 Instantaneous Flow Rate [GAL]FPRO $\checkmark$ 85662176Live T1 Instantaneous Flow Rate [GAL]FPRO $\checkmark$ 8572217ALive Turbine F                                                                                                    | 8528                  | 2150              | A2 Daily Run Time                       | FP           | RO       | ✓                     |
| 85322154A2 Polling Run TimeFPRO $\checkmark$ 85342156A2 Previous Daily Run TimeFPRO $\checkmark$ 85362158A2 Previous Interval Run TimeFPRO $\checkmark$ 8538215AA2 Previous Polling Run TimeFPRO $\checkmark$ 8538215CA2 Instantaneous Reading [VOLT]FPRO $\checkmark$ 8540215CA2 Instantaneous Reading [VOLT]FPRO $\checkmark$ 8542215EA2 Rate of Change [VOLT]FPRO $\checkmark$ 85442160A2 Daily Average [VOLT]FPRO $\checkmark$ 85462162A2 Interval Average [VOLT]FPRO $\checkmark$ 85482164A2 Polling Average [VOLT]FPRO $\checkmark$ 85502166A2 Previous Daily Average [VOLT]FPRO $\checkmark$ 85522168A2 Previous Polling Average [VOLT]FPRO $\checkmark$ 8554216CInternal TemperatureFPRO $\checkmark$ 8558216ESupply VoltageFPRO $\checkmark$ 85602170Battery VoltageFPRO $\checkmark$ 85662176Live TR1 Instantaneous Flow Rate [BASE]FPRO85662176Live T1 Instantaneous Flow Rate [GAL]FPRO8570217ALive Turbine Frequency DifferentialFPRO85712172Live Turbine Frequency RatioFPRO85722172Live Turbine Frequency RatioFPRO <td>8530</td> <td>2152</td> <td>A2 Interval Run Time</td> <td>FP</td> <td>RO</td> <td>✓</td>                                                                                                    | 8530                  | 2152              | A2 Interval Run Time                    | FP           | RO       | ✓                     |
| 85342156A2 Previous Daily Run TimeFPRO $\checkmark$ 85362158A2 Previous Interval Run TimeFPRO $\checkmark$ 8538215AA2 Previous Polling Run TimeFPRO $\checkmark$ 8540215CA2 Instantaneous Reading [VOLT]FPRO $\checkmark$ 8542215EA2 Rate of Change [VOLT]FPRO $\checkmark$ 85442160A2 Daily Average [VOLT]FPRO $\checkmark$ 85462162A2 Interval Average [VOLT]FPRO $\checkmark$ 85482164A2 Polling Average [VOLT]FPRO $\checkmark$ 85502166A2 Previous Daily Average [VOLT]FPRO $\checkmark$ 85522168A2 Previous Interval Average [VOLT]FPRO $\checkmark$ 8554216AA2 Previous Polling Average [VOLT]FPRO $\checkmark$ 8555216CInternal TemperatureFPRO $\checkmark$ 8556216CInternal TemperatureFPRO $\checkmark$ 85622170Battery VoltageFPRO $\checkmark$ 85662176Live T1 Instantaneous Flow Rate [BASE]FPRO85682178Live T2 Instantaneous Flow Rate [GAL]FPRO $\checkmark$ 8570217ALive Turbine Frequency DifferentialFPRO $\checkmark$ 8572217CLive Turbine Frequency RatioFPRO $\checkmark$ 8574217ELive Static PressureFPRO $\checkmark$ 8572217ALive T1                                                                                                    | 8532                  | 2154              | A2 Polling Run Time                     | FP           | RO       | ✓                     |
| 85362158A2 Previous Interval Run TimeFPRO $\checkmark$ 8538215AA2 Previous Polling Run TimeFPRO $\checkmark$ 8540215CA2 Instantaneous Reading [VOLT]FPRO $\checkmark$ 8542215EA2 Rate of Change [VOLT]FPRO $\checkmark$ 85442160A2 Daily Average [VOLT]FPRO $\checkmark$ 85462162A2 Interval Average [VOLT]FPRO $\checkmark$ 85482164A2 Polling Average [VOLT]FPRO $\checkmark$ 85502166A2 Previous Daily Average [VOLT]FPRO $\checkmark$ 85522168A2 Previous Interval Average [VOLT]FPRO $\checkmark$ 8554216AA2 Previous Polling Average [VOLT]FPRO $\checkmark$ 8555216CInternal TemperatureFPRO $\checkmark$ 8556216CInternal TemperatureFPRO $\checkmark$ 85602170Battery VoltageFPRO $\checkmark$ 85662176Live T1 Instantaneous Flow Rate [BASE]FPRO85682178Live T2 Instantaneous Flow Rate [GAL]FPRO $\checkmark$ 8570217ALive Turbine Frequency DifferentialFPRO $\checkmark$ 8572217CLive Static PressureFPRO $\checkmark$ 85762180Live Olfrential PressureFPRO $\checkmark$ 85762180Live IVT TemperatureFPRO $\checkmark$ 85762180Live Differential                                                                                                    | 8534                  | 2156              | A2 Previous Daily Run Time              | FP           | RO       | ✓                     |
| 8538215AA2 Previous Polling Run TimeFPRO $\checkmark$ 8540215CA2 Instantaneous Reading [VOLT]FPRO $\checkmark$ 8542215EA2 Rate of Change [VOLT]FPRO $\checkmark$ 85442160A2 Daily Average [VOLT]FPRO $\checkmark$ 85462162A2 Interval Average [VOLT]FPRO $\checkmark$ 85482164A2 Polling Average [VOLT]FPRO $\checkmark$ 85502166A2 Previous Daily Average [VOLT]FPRO $\checkmark$ 85522168A2 Previous Interval Average [VOLT]FPRO $\checkmark$ 8554216AA2 Previous Polling Average [VOLT]FPRO $\checkmark$ 8556216CInternal TemperatureFPRO $\checkmark$ 8558216ESupply VoltageFPRO $\checkmark$ 85662170Battery VoltageFPRO $\checkmark$ 85662176Live T1 Instantaneous Flow Rate [BASE]FPRO85682178Live T2 Instantaneous Flow Rate [GAL]FPRO8570217ALive Turbine Frequency DifferentialFPRO $\checkmark$ 8572217CLive Static PressureFPRO $\checkmark$ 8574217ELive Static PressureFPRO $\checkmark$ 85762180Live MVT TemperatureFPRO $\checkmark$ 85762180Live MVT TemperatureFPRO $\checkmark$ 85762180Live MVT TemperatureFPRO<                                                                                                    | 8536                  | 2158              | A2 Previous Interval Run Time           | FP           | RO       | ~                     |
| 8540215CA2 Instantaneous Reading [VOLT]FPRO $\checkmark$ 8542215EA2 Rate of Change [VOLT]FPRO $\checkmark$ 85442160A2 Daily Average [VOLT]FPRO $\checkmark$ 85462162A2 Interval Average [VOLT]FPRO $\checkmark$ 85482164A2 Polling Average [VOLT]FPRO $\checkmark$ 85502166A2 Previous Daily Average [VOLT]FPRO $\checkmark$ 85522168A2 Previous Interval Average [VOLT]FPRO $\checkmark$ 8554216AA2 Previous Polling Average [VOLT]FPRO $\checkmark$ 8556216CInternal TemperatureFPRO $\checkmark$ 8558216ESupply VoltageFPRO $\checkmark$ 85602170Battery VoltageFPRO $\checkmark$ 85642172Live FR1 Instantaneous Flow Rate [BASE]FPRO85682176Live T1 Instantaneous Flow Rate [GAL]FPRO8570217ALive Turbine Frequency DifferentialFPRO8570217ALive Turbine Frequency RatioFPRO8574217ELive Static PressureFPRO85762180Live MVT TemperatureFPRO85762180Live NVT TemperatureFPRO85762184Live Reduce VoltageFPRO85782184Live Reduce VoltageFPRO85782184Live Reduce VoltageFP                                                                                                    | 8538                  | 215A              | A2 Previous Polling Run Time            | FP           | RO       | ✓                     |
| 8542215EA2 Rate of Change [VOLT]FPRO $\checkmark$ 85442160A2 Daily Average [VOLT]FPRO $\checkmark$ 85462162A2 Interval Average [VOLT]FPRO $\checkmark$ 85482164A2 Polling Average [VOLT]FPRO $\checkmark$ 85502166A2 Previous Daily Average [VOLT]FPRO $\checkmark$ 85522168A2 Previous Interval Average [VOLT]FPRO $\checkmark$ 8554216AA2 Previous Interval Average [VOLT]FPRO $\checkmark$ 8554216AA2 Previous Polling Average [VOLT]FPRO $\checkmark$ 8556216CInternal TemperatureFPRO $\checkmark$ 8558216ESupply VoltageFPRO $\checkmark$ 85602170Battery VoltageFPRO $\checkmark$ 8564Reserved85682176Live T1 Instantaneous Flow Rate [GAL]FPRO8570217ALive Turbine Frequency DifferentialFPRO $\checkmark$ 8572217CLive Turbine Frequency RatioFPRO $\checkmark$ 85762180Live Differential PressureFPRO $\checkmark$ 85762180Live NT TemperatureFPRO $\checkmark$ 85762180Live NVT TemperatureFPRO $\checkmark$ 85782182Live MVT TemperatureFPRO $\checkmark$ 85782182Live NVT TemperatureFPRO $\checkmark$ 85782182 <td>8540</td> <td>215C</td> <td>A2 Instantaneous Reading [VOLT]</td> <td>FP</td> <td>RO</td> <td>✓</td>                                                                                                    | 8540                  | 215C              | A2 Instantaneous Reading [VOLT]         | FP           | RO       | ✓                     |
| 85442160A2 Daily Average [VOLT]FPRO $\checkmark$ 85462162A2 Interval Average [VOLT]FPRO $\checkmark$ 85482164A2 Polling Average [VOLT]FPRO $\checkmark$ 85502166A2 Previous Daily Average [VOLT]FPRO $\checkmark$ 85522168A2 Previous Interval Average [VOLT]FPRO $\checkmark$ 8554216AA2 Previous Interval Average [VOLT]FPRO $\checkmark$ 8556216CInternal TemperatureFPRO $\checkmark$ 8556216CInternal TemperatureFPRO $\checkmark$ 85602170Battery VoltageFPRO $\checkmark$ 85622172Live FR1 Instantaneous Flow Rate [BASE]FPRO8564Reserved85682176Live T1 Instantaneous Flow Rate [GAL]FPRO8570217ALive Turbine Frequency DifferentialFPRO $\checkmark$ 8572217CLive Turbine Frequency RatioFPRO $\checkmark$ 85742182Live Offerential PressureFPRO $\checkmark$ 85762180Live Differential PressureFPRO $\checkmark$ 85782182Live MVT TemperatureFPRO $\checkmark$ 85762180Live Differential PressureFPRO $\checkmark$ 85782182Live MVT TemperatureFPRO $\checkmark$ 85782182Live MVT TemperatureFPRO $\checkmark$ 8578                                                                                                    | 8542                  | 215E              | A2 Rate of Change [VOLT]                | FP           | RO       | ~                     |
| 8546       2162       A2 Interval Average [VOLT]       FP       RO       ✓         8548       2164       A2 Polling Average [VOLT]       FP       RO       ✓         8550       2166       A2 Previous Daily Average [VOLT]       FP       RO       ✓         8552       2168       A2 Previous Interval Average [VOLT]       FP       RO       ✓         8554       216A       A2 Previous Polling Average [VOLT]       FP       RO       ✓         8554       216A       A2 Previous Polling Average [VOLT]       FP       RO       ✓         8556       216C       Internal Temperature       FP       RO       ✓         8558       216E       Supply Voltage       FP       RO       ✓         8560       2170       Battery Voltage       FP       RO       8562       2172       Live FR1 Instantaneous Flow Rate [BASE]       FP       RO         8566       2176       Live T1 Instantaneous Flow Rate [GAL]       FP       RO       ✓         8568       2178       Live T2 Instantaneous Flow Rate [GAL]       FP       RO       ✓         8570       217A       Live Turbine Frequency Differential       FP       RO       ✓         8574                                                                                              | 8544                  | 2160              | A2 Daily Average [VOLT]                 | FP           | RO       | ~                     |
| 8548       2164       A2 Polling Average [VOLT]       FP       RO       ✓         8550       2166       A2 Previous Daily Average [VOLT]       FP       RO       ✓         8552       2168       A2 Previous Interval Average [VOLT]       FP       RO       ✓         8554       216A       A2 Previous Polling Average [VOLT]       FP       RO       ✓         8556       216C       Internal Temperature       FP       RO       ✓         8558       216E       Supply Voltage       FP       RO       ✓         8560       2170       Battery Voltage       FP       RO       8         8564       2172       Live FR1 Instantaneous Flow Rate [BASE]       FP       RO         8566       2176       Live T1 Instantaneous Flow Rate [GAL]       FP       RO         8568       2178       Live T2 Instantaneous Flow Rate [GAL]       FP       RO       ✓         8570       217A       Live Turbine Frequency Differential       FP       RO       ✓         8572       217C       Live Turbine Frequency Ratio       FP       RO       ✓         8574       217E       Live Static Pressure       FP       RO       ✓         8576                                                                                                    | 8546                  | 2162              | A2 Interval Average [VOLT]              | FP           | RO       | ~                     |
| 8550       2166       A2 Previous Daily Average [VOLT]       FP       RO       ✓         8552       2168       A2 Previous Interval Average [VOLT]       FP       RO       ✓         8554       216A       A2 Previous Polling Average [VOLT]       FP       RO       ✓         8556       216C       Internal Temperature       FP       RO       ✓         8556       216C       Internal Temperature       FP       RO       ✓         8556       216E       Supply Voltage       FP       RO       ✓         8560       2170       Battery Voltage       FP       RO       ✓         8562       2172       Live FR1 Instantaneous Flow Rate [BASE]       FP       RO         8566       2176       Live T1 Instantaneous Flow Rate [GAL]       FP       RO         8568       2178       Live T2 Instantaneous Flow Rate [GAL]       FP       RO       ✓         8570       217A       Live Turbine Frequency Differential       FP       RO       ✓         8572       217C       Live Turbine Frequency Ratio       FP       RO       ✓         8574       217E       Live Static Pressure       FP       RO       ✓         8576 <t< td=""><td>8548</td><td>2164</td><td>A2 Polling Average [VOLT]</td><td>FP</td><td>RO</td><td>✓</td></t<> | 8548                  | 2164              | A2 Polling Average [VOLT]               | FP           | RO       | ✓                     |
| 8552       2168       A2 Previous Interval Average [VOLT]       FP       RO       ✓         8554       216A       A2 Previous Polling Average [VOLT]       FP       RO       ✓         8556       216C       Internal Temperature       FP       RO       ✓         8558       216E       Supply Voltage       FP       RO       ✓         8560       2170       Battery Voltage       FP       RO       ✓         8562       2172       Live FR1 Instantaneous Flow Rate [BASE]       FP       RO         8564        Reserved       ✓       ✓         8566       2176       Live T1 Instantaneous Flow Rate [GAL]       FP       RO         8568       2178       Live T2 Instantaneous Flow Rate [GAL]       FP       RO       ✓         8570       217A       Live Turbine Frequency Differential       FP       RO       ✓         8572       217C       Live Turbine Frequency Ratio       FP       RO       ✓         8574       217E       Live Static Pressure       FP       RO       ✓         8576       2180       Live Differential Pressure       FP       RO       ✓         8576       2182       Live MVT Temperatur                                                                                                    | 8550                  | 2166              | A2 Previous Daily Average [VOLT]        | FP           | RO       | ✓                     |
| 8554       216A       A2 Previous Polling Average [VOLT]       FP       RO       ✓         8556       216C       Internal Temperature       FP       RO       ✓         8558       216E       Supply Voltage       FP       RO       ✓         8560       2170       Battery Voltage       FP       RO       ✓         8562       2172       Live FR1 Instantaneous Flow Rate [BASE]       FP       RO         8564       Reserved        ✓       ✓         8566       2176       Live T1 Instantaneous Flow Rate [GAL]       FP       RO         8568       2178       Live T2 Instantaneous Flow Rate [GAL]       FP       RO         8570       217A       Live Turbine Frequency Differential       FP       RO       ✓         8572       217C       Live Turbine Frequency Ratio       FP       RO       ✓         8574       217E       Live Static Pressure       FP       RO       ✓         8576       2180       Live MVT Temperature       FP       RO       ✓         8578       2182       Live Bridge Voltage       FP       RO       ✓                                                                                                    | 8552                  | 2168              | A2 Previous Interval Average [VOLT]     | FP           | RO       | ✓                     |
| 8556216CInternal TemperatureFPRO8558216ESupply VoltageFPRO85602170Battery VoltageFPRO85622172Live FR1 Instantaneous Flow Rate [BASE]FPRO8564Reserved85662176Live T1 Instantaneous Flow Rate [GAL]FPRO85682178Live T2 Instantaneous Flow Rate [GAL]FPRO✓8570217ALive Turbine Frequency DifferentialFPRO✓8572217CLive Turbine Frequency RatioFPRO✓85762180Live Differential PressureFPRO✓85782182Live MVT TemperatureFPRO85802184Live Prideo VoltageFPRO                                                                                                    | 8554                  | 216A              | A2 Previous Polling Average [VOLT]      | FP           | RO       | ✓                     |
| 8558216ESupply VoltageFPRO85602170Battery VoltageFPRO85622172Live FR1 Instantaneous Flow Rate [BASE]FPRO8564ReservedReserved85662176Live T1 Instantaneous Flow Rate [GAL]FPRO85682178Live T2 Instantaneous Flow Rate [GAL]FPRO✓8570217ALive Turbine Frequency DifferentialFPRO✓8572217CLive Turbine Frequency RatioFPRO✓85762180Live Differential PressureFPRO✓85782182Live MVT TemperatureFPRO                                                                                                    | 8556                  | 216C              | Internal Temperature                    | FP           | RO       |                       |
| 85602170Battery VoltageFPRO85622172Live FR1 Instantaneous Flow Rate [BASE]FPRO8564Reserved85662176Live T1 Instantaneous Flow Rate [GAL]FPRO85682178Live T2 Instantaneous Flow Rate [GAL]FPRO8570217ALive Turbine Frequency DifferentialFPRO8572217CLive Turbine Frequency RatioFPRO85762180Live Differential PressureFPRO85782182Live MVT TemperatureFPRO                                                                                                    | 8558                  | 216E              | Supply Voltage                          | FP           | RO       |                       |
| 85622172Live FR1 Instantaneous Flow Rate [BASE]FPRO8564Reserved85662176Live T1 Instantaneous Flow Rate [GAL]FPRO85682178Live T2 Instantaneous Flow Rate [GAL]FPRO8570217ALive Turbine Frequency DifferentialFPRO8572217CLive Turbine Frequency RatioFPRO8574217ELive Static PressureFPRO85762180Live Differential PressureFPRO85782182Live MVT TemperatureFPRO85802184Live Prideo VoltageFDRO                                                                                                    | 8560                  | 2170              | Battery Voltage                         | FP           | RO       |                       |
| 8564       Reserved         8566       2176       Live T1 Instantaneous Flow Rate [GAL]       FP       RO         8568       2178       Live T2 Instantaneous Flow Rate [GAL]       FP       RO       ✓         8570       217A       Live Turbine Frequency Differential       FP       RO       ✓         8572       217C       Live Turbine Frequency Ratio       FP       RO       ✓         8574       217E       Live Static Pressure       FP       RO       ✓         8576       2180       Live MVT Temperature       FP       RO       ✓         8578       2182       Live Prideo Voltago       FP       RO                                                                                                    | 8562                  | 2172              | Live FR1 Instantaneous Flow Rate [BASE] | FP           | RO       |                       |
| 85662176Live T1 Instantaneous Flow Rate [GAL]FPRO85682178Live T2 Instantaneous Flow Rate [GAL]FPRO✓8570217ALive Turbine Frequency DifferentialFPRO✓8572217CLive Turbine Frequency RatioFPRO✓8574217ELive Static PressureFPRO✓85762180Live Differential PressureFPRO85782182Live MVT TemperatureFPRO85802184Live Prideo VoltageFDRO                                                                                                    | 8564                  |                   | Reserved                                |              |          |                       |
| 85682178Live T2 Instantaneous Flow Rate [GAL]FPRO✓8570217ALive Turbine Frequency DifferentialFPRO✓8572217CLive Turbine Frequency RatioFPRO✓8574217ELive Static PressureFPRO✓85762180Live Differential PressureFPRO85782182Live MVT TemperatureFPRO85802184Live Prideo VoltageFDRO                                                                                                    | 8566                  | 2176              | Live T1 Instantaneous Flow Rate [GAL]   | FP           | RO       |                       |
| 8570217ALive Turbine Frequency DifferentialFPRO✓8572217CLive Turbine Frequency RatioFPRO✓8574217ELive Static PressureFPRO✓85762180Live Differential PressureFPRO85782182Live MVT TemperatureFPRO85802184Live Prideo VoltageFDRO                                                                                                    | 8568                  | 2178              | Live T2 Instantaneous Flow Rate [GAL]   | FP           | RO       | ✓                     |
| 8572217CLive Turbine Frequency RatioFPRO8574217ELive Static PressureFPRO85762180Live Differential PressureFPRO85782182Live MVT TemperatureFPRO85802184Live Pridge VoltageFDDO                                                                                                    | 8570                  | 217A              | Live Turbine Frequency Differential     | FP           | RO       | ✓                     |
| 85/421/ELive Static PressureFPRO85762180Live Differential PressureFPRO85782182Live MVT TemperatureFPRO85802184Live Pridge VoltageFDDO                                                                                                    | 8572                  | 217C              | Live Turbine Frequency Ratio            | FP           | RO       | <b>√</b>              |
| op/o     2180     Live Differential Pressure     FP     RO       8578     2182     Live MVT Temperature     FP     RO       8580     2184     Live Prideo Voltage     FD     DO                                                                                                    | 8574                  | 217E              | Live Static Pressure                    |              | RO<br>RO |                       |
| 0570         2102         Live INV Tremperature         FF         RO           9590         2194         Live Bridge Voltage         ED         DO                                                                                                    | 8579                  | ∠18U<br>2192      |                                         |              | RU<br>RO |                       |
|                                                                                                    | 8580                  | 2102              | Live Bridge Voltage                     | FP           | RO       |                       |

| Register<br>(Decimal) | Register<br>(Hex) | Description                                                | Data<br>Type | Access | Wired<br>Only |
|-----------------------|-------------------|------------------------------------------------------------|--------------|--------|---------------|
| 8582                  | 2186              | Live Analog 1                                              | FP           | RO     | √             |
| 8584                  | 2188              | Live Analog 2                                              | FP           | RO     | √             |
| 8586                  | 218A              | Live Production Temperature                                | FP           | RO     |               |
| 8588                  | 218C              | Live RTD Resistance                                        | FP           | RO     |               |
| 8590                  | 218E              | PID Stage 1 Status                                         | FP           | RO     | √             |
| 8592                  | 2190              | PID Stage 1 Output                                         | FP           | RO     | √             |
| 8594                  | 2192              | PID Stage 2 Status                                         | FP           | RO     | √             |
| 8596                  | 2194              | PID Stage 2 Output                                         | FP           | RO     | √             |
| 8598                  | 2196              | PO1 Pulses                                                 | FP           | RO     |               |
| 8600 to 8605          | 2100              | Reserved                                                   |              |        |               |
| 8606                  | 219F              | AQ1 Output Current                                         | FP           | RO     | ✓             |
| 8614                  | 21A6              | AQ1 DAC Output                                             | FP           | RO     | ✓             |
| 8622 to 8625          | 2.7.0             | Reserved                                                   |              | 110    |               |
| 8626                  | 21B2              | PI2 State                                                  | FP           | RO     | ✓             |
| 8628                  | 21B4              | Pl2 Count                                                  | FP           | RO     | ✓             |
| 8630 to 8637          | 2.01              | Reserved                                                   |              | 110    |               |
| 8638                  | 21BE              | Daily Archive Date                                         | FP           | RO     |               |
| 8640                  | 21C0              | Interval Archive Date                                      | FP           | RO     |               |
| 8642                  | 21C2              | Daily Archive Time                                         | FP           | RO     |               |
| 8644                  | 21C4              | Interval Archive Time                                      | FP           | RO     |               |
| 8646                  | 21C6              | Slave Data Point 01                                        | FP           | RO     |               |
| 8648                  | 21C8              | Slave Data Point 02                                        | FP           | RO     |               |
| 8650                  | 21CA              | Slave Data Point 03                                        | FP           | RO     |               |
| 8652                  | 21CC              | Slave Data Point 04                                        | FP           | RO     |               |
| 8654                  | 21CE              | Slave Data Point 05                                        | FP           | RO     |               |
| 8656                  | 21D0              | Slave Data Point 06                                        | FP           | RO     |               |
| 8658                  | 21D2              | Slave Data Point 07                                        | FP           | RO     |               |
| 8660                  | 21D4              | Slave Data Point 08                                        | FP           | RO     |               |
| 8662                  | 21D6              | Slave Data Point 09                                        | FP           | RO     |               |
| 8664                  | 21D8              | Slave Data Point 10                                        | FP           | RO     |               |
| 8666                  | 21DA              | Slave Data Point 11                                        | FP           | RO     |               |
| 8668                  | 21DC              | Slave Data Point 12                                        | FP           | RO     |               |
| 8670                  | 21DE              | Slave Data Point 13                                        | FP           | RO     |               |
| 8672                  | 21E0              | Slave Data Point 14                                        | FP           | RO     |               |
| 8674                  | 21E2              | Slave Data Point 15                                        | FP           | RO     |               |
| 8676                  | 21E4              | Slave Data Point 16                                        | FP           | RO     |               |
| 8678                  | 21E6              | Calc Block 0, Current Day [Default: Flow Extension]        | FP           | RO     |               |
| 8680                  | 21E8              | Calc Block 0, Current Interval [Default: Flow Extension]   | FP           | RO     |               |
| 8682                  | 21EA              | Calc Block 0, Current Polling [Default: Flow<br>Extension] | FP           | RO     |               |
| 8684                  | 21EC              | Calc Block 0, Previous Day [Default: Flow<br>Extension]    | FP           | RO     |               |

| Register<br>(Decimal) | Register<br>(Hex) | Description                                         | Data<br>Type | Access | Wired<br>Only |
|-----------------------|-------------------|-----------------------------------------------------|--------------|--------|---------------|
|                       | (mont)            | Calc Block 0, Previous Interval [Default: Flow      | FP           | RO     |               |
| 8686                  | 21EE              | Extension]                                          |              |        |               |
|                       |                   | Calc Block 0, Previous Polling [Default: Flow       | FP           | RO     |               |
| 8688                  | 21F0              | Extension]                                          |              |        |               |
| 8690                  | 21F2              | Calc Block 1, Current Day                           | FP           | RO     |               |
| 8692                  | 21F4              | Calc Block 1, Current Interval                      | FP           | RO     |               |
| 8694                  | 21F6              | Calc Block 1, Current Polling                       | FP           | RO     |               |
| 8696                  | 21F8              | Calc Block 1, Previous Day                          | FP           | RO     |               |
| 8698                  | 21FA              | Calc Block 1, Previous Interval                     | FP           | RO     |               |
| 8700                  | 21FC              | Calc Block 1, Previous Polling                      | FP           | RO     |               |
| 8702                  | 21FE              | Calc Block 2, Current Day                           | FP           | RO     |               |
| 8704                  | 2200              | Calc Block 2, Current Interval                      | FP           | RO     |               |
| 8706                  | 2202              | Calc Block 2, Current Polling                       | FP           | RO     |               |
| 8708                  | 2204              | Calc Block 2, Previous Day                          | FP           | RO     |               |
| 8710                  | 2206              | Calc Block 2, Previous Interval                     | FP           | RO     |               |
| 8712                  | 2208              | Calc Block 2, Previous Polling                      | FP           | RO     |               |
| 8714                  | 220A              | Calc Block 3, Current Day                           | FP           | RO     |               |
| 8716                  | 220C              | Calc Block 3, Current Interval                      | FP           | RO     |               |
| 8718                  | 220E              | Calc Block 3, Current Polling                       | FP           | RO     |               |
| 8720                  | 2210              | Calc Block 3, Previous Day                          | FP           | RO     |               |
| 8722                  | 2212              | Calc Block 3, Previous Interval                     | FP           | RO     |               |
| 8724                  | 2214              | Calc Block 3, Previous Polling                      | FP           | RO     |               |
| 8726                  | 2216              | Polling Date                                        | FP           | RO     |               |
| 8728                  | 2218              | Polling Time                                        | FP           | RO     |               |
| 8730                  | 221A              | Previous Day FR1 Grand Total Volume [MCF]           | FP           | RO     |               |
| 8732                  | 221C              | Previous Interval FR1 Grand Total Volume [MCF]      | FP           | RO     |               |
| 8734                  | 221E              | Previous Polling FR1 Grand Total Volume             | FP           | RO     |               |
| 8736                  | 2220              | Previous Day FR1 Grand Total Mass [LBM]             | FP           | RO     |               |
| 8738                  | 2222              | Previous Interval FR1 Grand Total Mass [LBM]        | FP           | RO     |               |
| 8740                  | 2224              | Previous Polling FR1 Grand Total Mass               | FP           | RO     |               |
| 8742                  | 2226              | Previous Day FR1 Grand Total Energy [MMBTU]         | FP           | RO     |               |
| 8744                  | 2228              | Previous Interval FR1 Grand Total Energy<br>[MMBTU] | FP           | RO     |               |
| 8746                  | 222A              | Previous Polling FR1 Grand Total Energy             | FP           | RO     |               |
| 8748                  | 222C              | Previous Day T1 Grand Total Volume [GAL]            | FP           | RO     |               |
| 8750                  | 222E              | Previous Interval T1 Grand Total Volume [GAL]       | FP           | RO     |               |
| 8752                  | 2230              | Previous Polling T1 Grand Total Volume              | FP           | RO     |               |
| 8754                  | 2232              | Previous Day T2 Grand Total Volume [GAL]            | FP           | RO     | ✓             |
| 8756                  | 2234              | Previous Interval T2 Grand Total Volume [GAL]       | FP           | RO     | ✓             |
| 8758                  | 2236              | Previous Polling T2 Grand Total Volume [GAL]        | FP           | RO     | ✓             |

### Flow Calculation Parameter Registers (1-16)

The Flow Calculation Parameter Registers definition is dependent upon the flow rate calculation method that is implemented. The following table describes the function of each of these registers for each of the supported calculation methods.

| Reg.<br>Num | AGA 3                                                                                      | ISO 5167                                                                                   | Cone –Spool,<br>Cone -Wafer                                                                | AGA 7                                                                                                    |
|-------------|--------------------------------------------------------------------------------------------|--------------------------------------------------------------------------------------------|--------------------------------------------------------------------------------------------|----------------------------------------------------------------------------------------------------|
| 1           | Pipe Size (Corrected)                                                                      | Pipe Size (Corrected)                                                                      | Pipe Size (Corrected)                                                                      | Pipe Size (Corrected)                                                                                         |
| 2           | Plate Size (Corrected)                                                                     | Plate Size (Corrected)                                                                     | Plate Size (Corrected)                                                                     | Temperature Ratio                                                                                             |
| 3           | Beta (Corrected)                                                                           | Beta (Corrected)                                                                           | Beta (Corrected)                                                                           | Pressure Ratio                                                                                                |
| 4           | Plate Size (configured)                                                                    | Plate Size (configured)                                                                    | Plate Size (configured)                                                                    | Supercompressibilty                                                                                           |
| 5           | Stability Index                                                                            | Stability Index                                                                            | Stability Index                                                                            | <reserved></reserved>                                                                                         |
| 6           | Y                                                                                          | Y                                                                                          | Y                                                                                          | <reserved></reserved>                                                                                         |
| 7           | Cd                                                                                         | Cd                                                                                         | Cd                                                                                         | <reserved></reserved>                                                                                         |
| 8           | Ev                                                                                         | Ev                                                                                         | Ev                                                                                         | <reserved></reserved>                                                                                         |
| 9           | Flow Extension<br>(sqrt["H20*lbm/cf3])                                                     | Flow Extension<br>(sqrt[pa*kg/m3])                                                         | Flow Extension<br>(sqrt[pa*kg/m3])                                                         | <reserved></reserved>                                                                                         |
| 10          | Flowing Density<br>(kg/m3)                                                                 | Flowing Density<br>(kg/m3)                                                                 | Flowing Density<br>(kg/m3)                                                                 | Flowing Density<br>(kg/m3)                                                                                    |
| 11          | Quality (Vapor Liquid<br>Fraction)<br>FR1 CPL - Pressure<br>Correction Factor<br>(Liquids) | Quality (Vapor Liquid<br>Fraction)<br>FR1 CPL - Pressure<br>Correction Factor<br>(Liquids) | Quality (Vapor Liquid<br>Fraction)<br>FR1 CPL - Pressure<br>Correction Factor<br>(Liquids) | <reserved for="" non-<br="">Liquids&gt;<br/>FR1 CPL - Pressure<br/>Correction Factor<br/>(Liquids)</reserved> |
| 12          | Liquid Heating Value                                                                       | Liquid Heating Value                                                                       | Liquid Heating Value                                                                       | <reserved></reserved>                                                                                         |
| 13          | Liquid Flowing Density                                                                     | Liquid Flowing Density                                                                     | Liquid Flowing Density                                                                     | <reserved></reserved>                                                                                         |
| 14          | Estimated Liquid Mass<br>Flow Rate                                                         | Estimated Liquid Mass<br>Flow Rate                                                         | Estimated Liquid Mass<br>Flow Rate                                                         | <reserved></reserved>                                                                                         |
| 15          | Apparent Mass Flow<br>Rate                                                                 | Apparent Mass Flow<br>Rate                                                                 | Apparent Mass Flow<br>Rate                                                                 | Apparent Mass Flow<br>Rate                                                                                    |
| 16          | Lockhart-Martinelli                                                                        | Lockhart-Martinelli                                                                        | Lockhart-Martinelli                                                                        | <reserved></reserved>                                                                                         |

#### **Base Units/Configured Units**

The holding registers allow users to read data in terms of *configured* units of measurement and *base* units. The configured units follow the settings based on the Unit setting register and the unit scale and offset registers. The base units will always have the same unit of measurement independent of the unit, scale and offset settings. Also note that the log data is always in terms of base units. It is recommended to configure the units of measurement using the software.

## **Polling Registers**

The Scanner 2100 stores volumes, averaged values, and flow times since the last polling sequence in a set of polling registers. Additionally, the instrument stores the number of polls requested in the polling index.

The polling sequence is started by writing a value of 20,000 to the Control Register. This transfers the polling totals, averages, and run times to the previous polling registers, increments the polling index and resets the polling totals, averages and run-time registers. Note that the polling registers are displayed in base units and configured units.

#### Interval/Daily/Event Pointer Registers

These registers provide an index of the last record that was stored in the log data. These values start at 1 and increment with each newly created log. When the maximum number of records is reached, the pointer resets to 1 and starts incrementing again.

# **Archive Preview Registers**

| Register  | Register |                                       | Data |        |
|-----------|----------|---------------------------------------|------|--------|
| (Decimal) | (Hex)    | Description                           | Туре | Access |
| 8800      | 2260     | Daily Record 1, Parameter 1 (Date)    | FP   | RO     |
| 8802      | 2262     | Daily Record 1, Parameter 2 (Time)    | FP   | RO     |
| 8804      | 2264     | Daily Record 1, Parameter 3           | FP   | RO     |
| 8806      | 2266     | Daily Record 1, Parameter 4           | FP   | RO     |
| 8808      | 2268     | Daily Record 1, Parameter 5           | FP   | RO     |
| 8810      | 226A     | Daily Record 1, Parameter 6           | FP   | RO     |
| 8812      | 226C     | Daily Record 1, Parameter 7           | FP   | RO     |
| 8814      | 226E     | Daily Record 1, Parameter 8           | FP   | RO     |
| 8816      | 2270     | Daily Record 1, Parameter 9           | FP   | RO     |
| 8818      | 2272     | Daily Record 1, Parameter 10          | FP   | RO     |
| 8820      | 2274     | Daily Record 1, Parameter 11          | FP   | RO     |
| 8822      | 2276     | Daily Record 1, Parameter 12          | FP   | RO     |
| 8824      | 2278     | Daily Record 1, Parameter 13          | FP   | RO     |
| 8826      | 227A     | Daily Record 1, Parameter 14          | FP   | RO     |
| 8828      | 227C     | Daily Record 1, Parameter 15          | FP   | RO     |
| 8830      | 227E     | Daily Record 1, Parameter 16          | FP   | RO     |
| 8832      | 2280     | Daily Record 2, Parameter 1 (Date)    | FP   | RO     |
| 8834      | 2282     | Daily Record 2, Parameter 2 (Time)    | FP   | RO     |
| 8836      | 2284     | Daily Record 2, Parameter 3           | FP   | RO     |
| 8838      | 2286     | Daily Record 2, Parameter 4           | FP   | RO     |
| 8840      | 2288     | Daily Record 2, Parameter 5           | FP   | RO     |
| 8842      | 228A     | Daily Record 2, Parameter 6           | FP   | RO     |
| 8844      | 228C     | Daily Record 2, Parameter 7           | FP   | RO     |
| 8846      | 228E     | Daily Record 2, Parameter 8           | FP   | RO     |
| 8848      | 2290     | Daily Record 2, Parameter 9           | FP   | RO     |
| 8850      | 2292     | Daily Record 2, Parameter 10          | FP   | RO     |
| 8852      | 2294     | Daily Record 2, Parameter 11          | FP   | RO     |
| 8854      | 2296     | Daily Record 2, Parameter 12          | FP   | RO     |
| 8856      | 2298     | Daily Record 2, Parameter 13          | FP   | RO     |
| 8858      | 229A     | Daily Record 2, Parameter 14          | FP   | RO     |
| 8860      | 229C     | Daily Record 2, Parameter 15          | FP   | RO     |
| 8862      | 229E     | Daily Record 2, Parameter 16          | FP   | RO     |
| 8864      | 22A0     | Interval Record 1, Parameter 1 (Date) | FP   | RO     |
| 8866      | 22A2     | Interval Record 1, Parameter 2 (Time) | FP   | RO     |
| 8868      | 22A4     | Interval Record 1, Parameter 3        | FP   | RO     |
| 8870      | 22A6     | Interval Record 1, Parameter 4        | FP   | RO     |
| 8872      | 22A8     | Interval Record 1, Parameter 5        | FP   | RO     |
| 8874      | 22AA     | Interval Record 1, Parameter 6        | FP   | RO     |
| 8876      | 22AC     | Interval Record 1, Parameter 7        | FP   | RO     |
| 8878      | 22AE     | Interval Record 1, Parameter 8        | FP   | RO     |
| 8880      | 22B0     | Interval Record 1, Parameter 9        | FP   | RO     |
| 8882      | 22B2     | Interval Record 1, Parameter 10       | FP   | RO     |
| 8884      | 22B4     | Interval Record 1, Parameter 11       | FP   | RO     |

| Register | Register | Description                           | Data<br>Type | Access |
|----------|----------|---------------------------------------|--------------|--------|
| 8886     | 22B6     | Interval Record 1 Parameter 12        | FP           | RO     |
| 8888     | 22B8     | Interval Record 1, Parameter 13       | FP           | RO     |
| 8890     | 22BA     | Interval Record 1. Parameter 14       | FP           | RO     |
| 8892     | 22BC     | Interval Record 1, Parameter 15       | FP           | RO     |
| 8894     | 22BE     | Interval Record 1, Parameter 16       | FP           | RO     |
| 8896     | 22C0     | Interval Record 2, Parameter 1 (Date) | FP           | RO     |
| 8898     | 22C2     | Interval Record 2, Parameter 2 (Time) | FP           | RO     |
| 8900     | 22C4     | Interval Record 2, Parameter 3        | FP           | RO     |
| 8902     | 22C6     | Interval Record 2, Parameter 4        | FP           | RO     |
| 8904     | 22C8     | Interval Record 2, Parameter 5        | FP           | RO     |
| 8906     | 22CA     | Interval Record 2, Parameter 6        | FP           | RO     |
| 8908     | 22CC     | Interval Record 2, Parameter 7        | FP           | RO     |
| 8910     | 22CE     | Interval Record 2, Parameter 8        | FP           | RO     |
| 8912     | 22D0     | Interval Record 2, Parameter 9        | FP           | RO     |
| 8914     | 22D2     | Interval Record 2, Parameter 10       | FP           | RO     |
| 8916     | 22D4     | Interval Record 2, Parameter 11       | FP           | RO     |
| 8918     | 22D6     | Interval Record 2, Parameter 12       | FP           | RO     |
| 8920     | 22D8     | Interval Record 2, Parameter 13       | FP           | RO     |
| 8922     | 22DA     | Interval Record 2, Parameter 14       | FP           | RO     |
| 8924     | 22DC     | Interval Record 2, Parameter 15       | FP           | RO     |
| 8926     | 22DE     | Interval Record 2, Parameter 16       | FP           | RO     |

# Holding Registers (32-bit)

| Register<br>(Decimal) | Register<br>(Hex) | Description                 | Data<br>Type | Access | Wired<br>Only |
|-----------------------|-------------------|-----------------------------|--------------|--------|---------------|
| 7000                  | 1B58              | Interval Pointer            | FP           | RO     |               |
| 7001                  | 1B59              | Daily Pointer               | FP           | RO     |               |
| 7002                  | 1B5A              | Event Counter               | FP           | RO     |               |
| 7003                  | 1B5B              | Real Date                   | FP           | RO     |               |
| 7004                  | 1B5C              | Real Time                   | FP           | RO     |               |
| 7005                  | 1B5D              | Flow Run Alarms             | FP           | RO     |               |
| 7006                  | 1B5E              | Flow Run Alarm Low          | FP           | RO     |               |
| 7007                  | 1B5F              | Flow Run Alarm High         | FP           | RO     |               |
| 7008                  | 1B60              | Diagnostic 1                | FP           | RO     |               |
| 7009                  | 1B61              | Diagnostic 2                | FP           | RO     |               |
| 7010                  | 1B62              | Diagnostic 3                | FP           | RO     |               |
| 7011                  | 1B63              | Diagnostic 4                | FP           | RO     |               |
| 7012                  | 1B64              | Polling Index               | FP           | RO     |               |
| 7013                  | 1B65              | FR1 Grand Volume Total      | FP           | RO     |               |
| 7014                  | 1B66              | FR1 Instantaneous Flow Rate | FP           | RO     |               |
| 7015                  | 1B67              | FR1 Daily Total             | FP           | RO     |               |
| 7016                  | 1B68              | FR1 Interval Total          | FP           | RO     |               |
| 7017                  | 1B69              | FR1 Polling Total           | FP           | RO     |               |
| 7018                  | 1B6A              | FR1 Previous Day Total      | FP           | RO     |               |

| Register  | Register |                                                   | Data |        | Wired |
|-----------|----------|---------------------------------------------------|------|--------|-------|
| (Decimal) | (Hex)    | Description                                       | Туре | Access | Only  |
| 7019      | 1B6B     | FR1 Previous Interval                             | FP   | RO     |       |
| 7020      | 1B6C     | FR1 Previous Polling Total                        | FP   | RO     |       |
| 7021      | 1B6D     | FR1 Grand Mass Total                              | FP   | RO     |       |
| 7022      | 1B6E     | FR1 Instantanous Mass Flow Rate                   | FP   | RO     |       |
| 7023      | 1B6F     | FR1 Daily Mass Total                              | FP   | RO     |       |
| 7024      | 1B70     | FR1 Interval Mass Total                           | FP   | RO     |       |
| 7025      | 1B71     | FR1 Polling Mass Total                            | FP   | RO     |       |
| 7026      | 1B72     | FR1 Previous Day Mass                             | FP   | RO     |       |
| 7027      | 1B73     | FR1 Previous Interval Mass                        | FP   | RO     |       |
| 7028      | 1B74     | FR1 Previous Polling Mass                         | FP   | RO     |       |
| 7029      | 1B75     | FR1 Grand Energy Total                            | FP   | RO     |       |
| 7030      | 1B76     | FR1 Instantaneous Energy Flow Rate                | FP   | RO     |       |
| 7031      | 1B77     | FR1 Daily Energy Total                            | FP   | RO     |       |
| 7032      | 1B78     | FR1 Interval Energy Total                         | FP   | RO     |       |
| 7033      | 1B79     | FR1 Polling Energy Total                          | FP   | RO     |       |
| 7034      | 1B7A     | FR1 Previous Day Energy                           | FP   | RO     |       |
| 7035      | 1B7B     | FR1 Previous Interval Energy                      | FP   | RO     |       |
| 7036      | 1B7C     | FR1 Previous Polling Energy                       | FP   | RO     |       |
| 7037      | 1B7D     | FR1 Daily Estimated Total                         | FP   | RO     |       |
| 7038      | 1B7E     | FR1 Monthly Total                                 | FP   | RO     |       |
| 7039      | 1B7F     | FR1 Previous Month Total                          | FP   | RO     |       |
| 7040      | 1B80     | FR1 Daily Run Time                                | FP   | RO     |       |
| 7041      | 1B81     | FR1 Interval Run Time                             | FP   | RO     |       |
| 7042      | 1B82     | FR1 Polling Run Time                              | FP   | RO     |       |
| 7043      | 1B83     | FR1 Previous Daily Run Time                       | FP   | RO     |       |
| 7044      | 1B84     | FR1 Previous Interval Run Time                    | FP   | RO     |       |
| 7045      | 1B85     | FR1 Previous Polling Run Time                     | FP   | RO     |       |
| 7046      | 1B86     | FR1 Static Pressure                               | FP   | RO     |       |
| 7047      | 1B87     | FR1 Differential Pressure                         | FP   | RO     |       |
| 7048      | 1B88     | FR1 Process Temperature                           | FP   | RO     |       |
| 7049      | 1B89     | FR1 Uncorrected Volume                            | FP   | RO     |       |
| 7050      | 1B8A     | FR1 SqrtDP                                        | FP   | RO     |       |
| 7051      | 1B8B     | FR1 Compressibility (Natural Gas);                | FP   | RO     |       |
| 7052      | 1B8C     | FR1 Density                                       | FP   | RO     |       |
| 7052      | 1B8D     | FR1 Base Compressibility (Natural Gas)            | FP   | RO     |       |
|           |          | FR1 CTL - Temperature Correction Factor (Liquids) |      |        |       |
| 7054      | 1B8E     | FR1 Base Density                                  | FP   | RO     |       |
| 7055      | 1B8F     | FR1 Average Molecular Weight                      | FP   | RO     |       |
| 7056      | 1B90     | FR1 Molar Fraction Sum                            | FP   | RO     |       |
| 7057      | 1B91     | FR1 Mass Heating Value                            | FP   | RO     |       |
| 7058      | 1B92     | FR1 Heating Value Volume Basis                    | FP   | RO     |       |
| 7059      | 1B93     | FR1 Specific Gravity                              | FP   | RO     |       |
| 7060      | 1B94     | FR1 Viscosity                                     | FP   | RO     |       |
| 7061      | 1B95     | FR1 Isentropic Exponent                           | FP   | RO     |       |

| Register  | Register |                                      | Data |        | Wired |
|-----------|----------|--------------------------------------|------|--------|-------|
| (Decimal) | (Hex)    | Description                          | Туре | Access | Only  |
| 7062      | 1B96     | FR1 Reynolds Number                  | FP   | RO     |       |
| 7063      | 1B97     | FR1 Calculation Parameter 1          | FP   | RO     |       |
| 7064      | 1B98     | FR1 Calculation Parameter 2          | FP   | RO     |       |
| 7065      | 1B99     | FR1 Calculation Parameter 3          | FP   | RO     |       |
| 7066      | 1B9A     | FR1 Calculation Parameter 4          | FP   | RO     |       |
| 7067      | 1B9B     | FR1 Calculation Parameter 5          | FP   | RO     |       |
| 7068      | 1B9C     | FR1 Calculation Parameter 6          | FP   | RO     |       |
| 7069      | 1B9D     | FR1 Calculation Parameter 7          | FP   | RO     |       |
| 7070      | 1B9E     | FR1 Calculation Parameter 8          | FP   | RO     |       |
| 7071      | 1B9F     | FR1 Calculation Parameter 9          | FP   | RO     |       |
| 7072      | 1BA0     | FR1 Calculation Parameter 10         | FP   | RO     |       |
| 7073      | 1BA1     | FR1 Calculation Parameter 11         | FP   | RO     |       |
| 7074      | 1BA2     | FR1 Calculation Parameter 12         | FP   | RO     |       |
| 7075      | 1BA3     | FR1 Calculation Parameter 13         | FP   | RO     |       |
| 7076      | 1BA4     | FR1 Calculation Parameter 14         | FP   | RO     |       |
| 7077      | 1BA5     | FR1 Calculation Parameter 15         | FP   | RO     |       |
| 7078      | 1BA6     | FR1 Calculation Parameter 16         | FP   | RO     |       |
| 7079      | 1BA7     | FR1 Grand Total [MCF]                | FP   | RO     |       |
| 7080      | 1BA8     | FR1 Instantaneous Flow Rate [MCF]    | FP   | RO     |       |
| 7081      | 1BA9     | FR1 Daily Total [MCF]                | FP   | RO     |       |
| 7082      | 1BAA     | FR1 Interval Total [MCF]             | FP   | RO     |       |
| 7083      | 1BAB     | FR1 Polling Total [MCF]              | FP   | RO     |       |
| 7084      | 1BAC     | FR1 Previous Day [MCF]               | FP   | RO     |       |
| 7085      | 1BAD     | FR1 Previous Interval [MCF]          | FP   | RO     |       |
| 7086      | 1BAE     | FR1 Previous Polling Total [MCF]     | FP   | RO     |       |
| 7087      | 1BAF     | FR1 Grand Mass Total [LBM]           | FP   | RO     |       |
| 7088      | 1BB0     | FR1 Instantaneous Mass Rate [LBM]    | FP   | RO     |       |
| 7089      | 1BB1     | FR1 Daily Mass Total [LBM]           | FP   | RO     |       |
| 7090      | 1BB2     | FR1 Interval Mass Total [LBM]        | FP   | RO     |       |
| 7091      | 1BB3     | FR1 Polling Mass Total [LBM]         | FP   | RO     |       |
| 7092      | 1BB4     | FR1 Previous Day Mass [LBM]          | FP   | RO     |       |
| 7093      | 1BB5     | FR1 Previous Interval Mass [LBM]     | FP   | RO     |       |
| 7094      | 1BB6     | FR1 Previous Polling Mass [LBM]      | FP   | RO     |       |
| 7095      | 1BB7     | FR1 Grand Energy Total [MMBTU]       | FP   | RO     |       |
| 7096      | 1BB8     | FR1 Instanteous Energy Rate [MMBTU]  | FP   | RO     |       |
| 7097      | 1BB9     | FR1 Daily Energy Total [MMBTU]       | FP   | RO     |       |
| 7098      | 1BBA     | FR1 Interval Energy Total [MMBTU]    | FP   | RO     |       |
| 7099      | 1BBB     | FR1 Polling Energy Total [MMBTU]     | FP   | RO     |       |
| 7100      | 1BBC     | FR1 Previous Day Energy [MMBTU]      | FP   | RO     |       |
| 7101      | 1BBD     | FR1 Previous Interval Energy [MMBTU] | FP   | RO     |       |
| 7102      | 1BBE     | FR1 Previous Polling Energy [MMBTU]  | FP   | RO     |       |
| 7103      | 1BBF     | FR1 Daily Estimated Total [MCF]      | FP   | RO     |       |
| 7104      | 1BC0     | FR1 Monthly Total [MCF]              | FP   | RO     |       |
| 7105      | 1BC1     | FR1 Previous Month Total [MCF]       | FP   | RO     |       |
| 7106      | 1BC2     | FR1 Mass Heating Value [BASE]        | FP   | RO     |       |

| Register  | Register |                                     | Data | _      | Wired        |
|-----------|----------|-------------------------------------|------|--------|--------------|
| (Decimal) | (Hex)    | Description                         | Туре | Access | Only         |
| 7107      | 1BC3     | FR1 Volumetric Heating Value [BASE] | FP   | RO     |              |
| 7108      | 1BC4     | T1 Grand Total                      | FP   | RO     |              |
| 7109      | 1BC5     | T1 Instantaneous Flow Rate          | FP   | RO     |              |
| 7110      | 1BC6     | T1 Daily Total                      | FP   | RO     |              |
| 7111      | 1BC7     | T1 Interval Total                   | FP   | RO     |              |
| 7112      | 1BC8     | T1 Polling Total                    | FP   | RO     |              |
| 7113      | 1BC9     | T1 Previous Day                     | FP   | RO     |              |
| 7114      | 1BCA     | T1 Previous Interval                | FP   | RO     |              |
| 7115      | 1BCB     | I 1 Previous Polling Iotal          | FP   | RO     |              |
| 7116      | 1BCC     | I1 Daily Estimated Total            | FP   | RO     |              |
| 7117      | 1BCD     | T1 Monthly Total                    | FP   | RO     |              |
| 7118      | 1BCE     | T1 Previous Month Total             | FP   | RO     |              |
| 7119      | 1BCF     | I 1 Daily Run Time                  | FP   | RO     |              |
| 7120      | 1BD0     | T1 Interval Run Time                | FP   | RO     |              |
| 7121      | 1BD1     | T1 Polling Run Time                 | FP   | RO     |              |
| 7122      | 1BD2     | T1 Previous Daily Run Time          | FP   | RO     |              |
| 7123      | 1BD3     | T1 Previous Interval Run Time       | FP   | RO     |              |
| 7124      | 1BD4     | T1 Previous Polling Run Time        | FP   | RO     |              |
| 7125      | 1BD5     | I 1 Grand Iotal [GAL]               | FP   | RO     |              |
| 7126      | 1BD6     | T1 Instantaneous Flow Rate [GAL]    | FP   | RO     |              |
| 7127      | 1BD7     | T1 Daily Total [GAL]                | FP   | RO     |              |
| 7128      | 1BD8     | I 1 Interval Iotal [GAL]            | FP   | RO     |              |
| 7129      | 1BD9     | T1 Polling Total [GAL]              | FP   | RO     |              |
| 7130      | 1BDA     | T1 Previous Day [GAL]               | FP   | RO     |              |
| 7131      | 1BDB     | I 1 Previous Interval [GAL]         | FP   | RO     |              |
| 7132      | 1BDC     | T1 Previous Polling Total [GAL]     | FP   | RO     |              |
| 7133      | 1BDD     | T1 Daily Estimated Total [GAL]      | FP   | RO     |              |
| 7134      | 1BDE     | I 1 Monthly Iotal [GAL]             | FP   | RO     |              |
| 7135      | 1BDF     | 11 Previous Month Total [GAL]       | FP   | RO     |              |
| /136      | 1BE0     |                                     | FP   | RO     |              |
| /13/      | 1BE1     | 11 Active K-Factor                  | FP   | RO     |              |
| 7138      | 1BE2     | 12 Grand Total                      | FP   | RU     | ✓            |
| 7139      | 1BE3     | T2 Instantaneous Flow Rate          | FP   | RO     | ✓            |
| 7140      | 1BE4     | T2 Daily Total                      | FP   | RO     | ✓            |
| 7141      | 1BE5     | T2 Interval Total                   | FP   | RO     | ✓            |
| 7142      | 1BE6     | T2 Polling Total                    | FP   | RO     | $\checkmark$ |
| 7143      | 1BE7     | T2 Previous Day                     | FP   | RO     | ✓            |
| 7144      | 1BE8     | T2 Previous Interval                | FP   | RO     | $\checkmark$ |
| 7145      | 1BE9     | T2 Previous Polling Total           | FP   | RO     | ✓            |
| 7146      | 1BEA     | T2 Daily Estimated Total            | FP   | RO     | ✓            |
| 7147      | 1BFB     | T2 Monthly Total                    | FP   | RO     | ✓            |
| 7148      | 1BEC     | T2 Previous Month Total             | FP   | RO     | ✓            |
| 71/0      |          |                                     | FD   | RO     |              |
| 7150      |          |                                     |      |        |              |
| 0011      | IDEE     |                                     |      | KU     | <b>*</b>     |

| Register  | Register | Description                        | Data | Access | Wired        |
|-----------|----------|------------------------------------|------|--------|--------------|
| (Decimal) |          | T2 Polling Run Time                | БР   | PO     | J            |
| 7151      |          |                                    |      |        | · ·          |
| 7152      |          | T2 Previous Daily Run Time         |      |        | •            |
| 7 153     |          | T2 Previous Interval Run Time      |      | RU     | •            |
| /154      | 1BF2     | 12 Previous Polling Run Time       | FP   | RO     | ✓            |
| 7155      | 1BF3     | 12 Grand Total [GAL]               | FP   | RO     | <b>√</b>     |
| 7156      | 1BF4     | T2 Instantaneous Flow Rate [GAL]   | FP   | RO     | ✓            |
| 7157      | 1BF5     | T2 Daily Total [GAL]               | FP   | RO     | ✓            |
| 7158      | 1BF6     | T2 Interval Total [GAL]            | FP   | RO     | ✓            |
| 7159      | 1BF7     | T2 Polling Total [GAL]             | FP   | RO     | ✓            |
| 7160      | 1BF8     | T2 Previous Day Total [GAL]        | FP   | RO     | $\checkmark$ |
| 7161      | 1BF9     | T2 Previous Interval [GAL]         | FP   | RO     | $\checkmark$ |
| 7162      | 1BFA     | T2 Previous Polling Total [GAL]    | FP   | RO     | √            |
| 7163      | 1BFB     | T2 Daily Estimated Total [GAL]     | FP   | RO     | $\checkmark$ |
| 7164      | 1BFC     | T2 Monthly Total [GAL]             | FP   | RO     | √            |
| 7165      | 1BFD     | T2 Previous Month Total [GAL]      | FP   | RO     | √            |
| 7166      | 1BFE     | T2 Frequency                       | FP   | RO     | ✓            |
| 7167      | 1BFF     | T2 Active K-Factor                 | FP   | RO     | √            |
| 7168      | 1C00     | SP Instantaneous Reading           | FP   | RO     |              |
| 7169      | 1C01     | SP Rate Of Change                  | FP   | RO     |              |
| 7170      | 1C02     | SP Daily Average                   | FP   | RO     |              |
| 7171      | 1C03     | SP Interval Average                | FP   | RO     |              |
| 7172      | 1C04     | SP Polling Average                 | FP   | RO     |              |
| 7173      | 1C05     | SP Previous Daily Average          | FP   | RO     |              |
| 7174      | 1C06     | SP Previous Interval Average       | FP   | RO     |              |
| 7175      | 1C07     | SP Previous Polling Average        | FP   | RO     |              |
| 7176      | 1C08     | SP Daily Run Time                  | FP   | RO     |              |
| 7177      | 1C09     | SP Interval Run Time               | FP   | RO     |              |
| 7178      | 1C0A     | SP Polling Run Time                | FP   | RO     |              |
| 7179      | 1C0B     | SP Previous Daily Run Time         | FP   | RO     |              |
| 7180      | 1C0C     | SP Previous Interval Run Time      | FP   | RO     |              |
| 7181      | 1C0D     | SP Previous Polling Run Time       | FP   | RO     |              |
| 7182      | 1C0E     | SP Instantaneous Reading [PSI]     | FP   | RO     |              |
| 7183      | 1C0F     | SP Rate of Change [PSI]            | FP   | RO     |              |
| 7184      | 1C10     | SP Daily Average [PSI]             | FP   | RO     |              |
| 7185      | 1C11     | SP Interval Average [PSI]          | FP   | RO     |              |
| 7186      | 1C12     | SP Polling Average [PSI]           | FP   | RO     |              |
| 7187      | 1C13     | SP Previous Daily Average [PSI]    | FP   | RO     |              |
| 7188      | 1C14     | SP Previous Interval Average [PSI] | FP   | RO     |              |
| 7189      | 1C15     | SP Previous Polling Average [PSI]  | FP   | RO     |              |
| 7190      | 1C16     | DP Instantaneous Reading           | FP   | RO     |              |
| 7191      | 1C17     | DP Rate Of Change                  | FP   | RO     |              |
| 7192      | 1C18     | DP Daily Average                   | FP   | RO     |              |
| 7193      | 1C19     | DP Interval Average                | FP   | RO RO  |              |

| Register  | Register |                                      | Data |        | Wired |
|-----------|----------|--------------------------------------|------|--------|-------|
| (Decimal) | (Hex)    | Description                          | Туре | Access | Only  |
| 7194      | 1C1A     | DP Polling Average                   | FP   | RO     |       |
| 7195      | 1C1B     | DP Previous Daily Average            | FP   | RO     |       |
| 7196      | 1C1C     | DP Previous Interval Average         | FP   | RO     |       |
| 7197      | 1C1D     | DP Previous Polling Average          | FP   | RO     |       |
| 7198      | 1C1E     | DP Daily Run Time                    | FP   | RO     |       |
| 7199      | 1C1F     | DP Interval Run Time                 | FP   | RO     |       |
| 7200      | 1C20     | DP Polling Run Time                  | FP   | RO     |       |
| 7201      | 1C21     | DP Previous Daily Run Time           | FP   | RO     |       |
| 7202      | 1C22     | DP Previous Interval Run Time        | FP   | RO     |       |
| 7203      | 1C23     | DP Previous Polling Run Time         | FP   | RO     |       |
| 7204      | 1C24     | DP Instantaneous Reading [INH2O]     | FP   | RO     |       |
| 7205      | 1C25     | DP Rate of Change [INH2O]            | FP   | RO     |       |
| 7206      | 1C26     | DP Daily Average [INH2O]             | FP   | RO     |       |
| 7207      | 1C27     | DP Interval Average [INH2O]          | FP   | RO     |       |
| 7208      | 1C28     | DP Polling Average [INH2O]           | FP   | RO     |       |
| 7209      | 1C29     | DP Previous Daily Average [INH2O]    | FP   | RO     |       |
| 7210      | 1C2A     | DP Previous Interval Average [INH2O] | FP   | RO     |       |
| 7211      | 1C2B     | DP Previous Polling Average [INH2O]  | FP   | RO     |       |
| 7212      | 1C2C     | PT Instantaneous Reading             | FP   | RO     |       |
| 7213      | 1C2D     | PT Rate Of Change                    | FP   | RO     |       |
| 7214      | 1C2E     | PT Daily Average                     | FP   | RO     |       |
| 7215      | 1C2F     | PT Interval Average                  | FP   | RO     |       |
| 7216      | 1C30     | PT Polling Average                   | FP   | RO     |       |
| 7217      | 1C31     | PT Previous Daily Average            | FP   | RO     |       |
| 7218      | 1C32     | PT Previous Interval Average         | FP   | RO     |       |
| 7219      | 1C33     | PT Previous Polling Average          | FP   | RO     |       |
| 7220      | 1C34     | PT Daily Run Time                    | FP   | RO     |       |
| 7221      | 1C35     | PT Interval Run Time                 | FP   | RO     |       |
| 7222      | 1C36     | PT Polling Run Time                  | FP   | RO     |       |
| 7223      | 1C37     | PT Previous Daily Run Time           | FP   | RO     |       |
| 7224      | 1C38     | PT Previous Interval Run Time        | FP   | RO     |       |
| 7225      | 1C39     | PT Previous Polling Run Time         | FP   | RO     |       |
| 7226      | 1C3A     | PT Instantaneous Reading [DEGF]      | FP   | RO     |       |
| 7227      | 1C3B     | PT Rate of Change [DEGF]             | FP   | RO     |       |
| 7228      | 1C3C     | PT Daily Average [DEGF]              | FP   | RO     |       |
| 7229      | 1C3D     | PT Interval Average [DEGF]           | FP   | RO     |       |
| 7230      | 1C3E     | PT Polling Average [DEGF]            | FP   | RO     |       |
| 7231      | 1C3F     | PT Previous Daily Average [DEGF]     | FP   | RO     |       |
| 7232      | 1C40     | PT Previous Interval Average [DEGF]  | FP   | RO     |       |
| 7233      | 1C41     | PT Previous Polling Average [DEGF]   | FP   | RO     |       |
| 7234      | 1C42     | A1 Instantaneous Reading             | FP   | RO     | ✓     |
| 7235      | 1C43     | A1 Rate Of Change                    | FP   | RO     | ✓     |
| 7236      | 10.44    | A1 Daily Average                     | FP   | RO     | ✓     |
| 7230      | 1044     |                                      |      |        |       |
| 1231      | 1040     | AT IIItel val Avelage                |      | KU KU  | v (   |

| Register<br>(Decimal) | Register<br>(Hex) | Description                         | Data<br>Type | Access | Wired<br>Only |
|-----------------------|-------------------|-------------------------------------|--------------|--------|---------------|
| 7238                  | 1C46              | A1 Polling Average                  | FP           | RO     | √             |
| 7239                  | 1C47              | A1 Previous Daily Average           | FP           | RO     | ✓             |
| 7240                  | 1C48              | A1 Previous Interval Average        | FP           | RO     | ✓             |
| 7241                  | 1C49              | A1 Previous Polling Average         | FP           | RO     | ✓             |
| 7242                  | 1C4A              | A1 Daily Run Time                   | FP           | RO     | ✓             |
| 7243                  | 1C4B              | A1 Interval Run Time                | FP           | RO     | ✓             |
| 7244                  | 1C4C              | A1 Polling Run Time                 | FP           | RO     | ✓             |
| 7245                  | 1C4D              | A1 Previous Daily Run Time          | FP           | RO     | ~             |
| 7246                  | 1C4E              | A1 Previous Interval Run Time       | FP           | RO     | ✓             |
| 7247                  | 1C4F              | A1 Previous Polling Run Time        | FP           | RO     | ~             |
| 7248                  | 1C50              | A1 Instantaneous Reading [VOLT]     | FP           | RO     | ✓             |
| 7249                  | 1C51              | A1 Rate of Change [VOLT]            | FP           | RO     | ✓             |
| 7250                  | 1C52              | A1 Daily Average [VOLT]             | FP           | RO     | ~             |
| 7251                  | 1C53              | A1 Interval Average [VOLT]          | FP           | RO     | ~             |
| 7252                  | 1C54              | A1 Polling Average [VOLT]           | FP           | RO     | ~             |
| 7253                  | 1C55              | A1 Previous Daily Average [VOLT]    | FP           | RO     | ~             |
| 7254                  | 1C56              | A1 Previous Interval Average [VOLT] | FP           | RO     | ✓             |
| 7255                  | 1C57              | A1 Previous Polling Average [VOLT]  | FP           | RO     | ~             |
| 7256                  | 1C58              | A2 Instantaneous Reading            | FP           | RO     | ~             |
| 7257                  | 1C59              | A2 Rate Of Change                   | FP           | RO     | $\checkmark$  |
| 7258                  | 1C5A              | A2 Daily Average                    | FP           | RO     | $\checkmark$  |
| 7259                  | 1C5B              | A2 Interval Average                 | FP           | RO     | ~             |
| 7260                  | 1C5C              | A2 Polling Average                  | FP           | RO     | ~             |
| 7261                  | 1C5D              | A2 Previous Daily Average           | FP           | RO     | $\checkmark$  |
| 7262                  | 1C5E              | A2 Previous Interval Average        | FP           | RO     | ~             |
| 7263                  | 1C5F              | A2 Previous Polling Average         | FP           | RO     | ~             |
| 7264                  | 1C60              | A2 Daily Run Time                   | FP           | RO     | ~             |
| 7265                  | 1C61              | A2 Interval Run Time                | FP           | RO     | ~             |
| 7266                  | 1C62              | A2 Polling Run Time                 | FP           | RO     | ~             |
| 7267                  | 1C63              | A2 Previous Daily Run Time          | FP           | RO     | ~             |
| 7268                  | 1C64              | A2 Previous Interval Run Time       | FP           | RO     | ~             |
| 7269                  | 1C65              | A2 Previous Polling Run Time        | FP           | RO     | ~             |
| 7270                  | 1C66              | A2 Instantaneous Reading [VOLT]     | FP           | RO     | ~             |
| 7271                  | 1C67              | A2 Rate of Change [VOLT]            | FP           | RO     | ~             |
| 7272                  | 1C68              | A2 Daily Average [VOLT]             | FP           | RO     | ✓             |
| 7273                  | 1C69              | A2 Interval Average [VOLT]          | FP           | RO     | $\checkmark$  |
| 7274                  | 1C6A              | A2 Polling Average [VOLT]           | FP           | RO     | ✓             |
| 7275                  | 1C6B              | A2 Previous Daily Average [VOLT]    | FP           | RO     | ✓             |
| 7276                  | 1C6C              | A2 Previous Interval Average [VOLT] | FP           | RO     | ✓             |
| 7277                  | 1C6D              | A2 Previous Polling Average [VOLT]  | FP           | RO     | ✓             |
| 7278                  | 1C6E              | Internal Temperature                | FP           | RO     |               |
| Register                     | Register                      | r                                       |      |        | Wired        |
|------------------------------|-------------------------------|-----------------------------------------|------|--------|--------------|
| (Decimal)                    | (Hex)                         | Description                             | Туре | Access | Only         |
| 7279                         | 1C6F                          | Supply Voltage                          | FP   | RO     |              |
| 7280                         | 1C70                          | Battery Voltage                         | FP   | RO     |              |
| 7281                         | 1C71                          | Live FR1 Instantaneous Flow Rate [BASE] | FP   | RO     |              |
| 7282                         |                               | Reserved                                | 1    |        |              |
| 7283                         | 1C73                          | Live T1 Instantaneous Flow Rate [GAL]   | FP   | RO     |              |
| 7284                         | 1C74                          | Live T2 Instantaneous Flow Rate [GAL]   | FP   | RO     | ✓            |
| 7285                         | 1C75                          | Live Turbine Frequency Differential     | FP   | RO     | ✓            |
| 7286                         | 1C76                          | Live Turbine Frequency Ratio            | FP   | RO     | $\checkmark$ |
| 7287                         | 1C77                          | Live Static Pressure                    | FP   | RO     |              |
| 7288                         | 1C78                          | Live Differential Pressure              | FP   | RO     |              |
| 7289                         | 1C79                          | Live MVT Temperature                    | FP   | RO     |              |
| 7290                         | 1C7A                          | Live Bridge Voltage                     | FP   | RO     |              |
| 7291                         | 1C7B                          | Live Analog 1                           | FP   | RO     | ✓            |
| 7292                         | 1C7C                          | Live Analog 2                           | FP   | RO     | $\checkmark$ |
| 7293                         | 1C7D                          | Live Production Temperature             | FP   | RO     |              |
| 7294                         | 1C7E                          | Live RTD Resistance                     | FP   | RO     |              |
| 7295                         | 1C7F                          | PID Stage 1 Status                      | FP   | RO     | $\checkmark$ |
| 7296                         | 1C80                          | PID Stage 1 Output                      | FP   | RO     | ✓            |
| 7297 1C81                    |                               | PID Stage 2 Status                      |      | RO     | ✓            |
| 7298 1C82 PID Stage 2 Output |                               | PID Stage 2 Output                      | FP   | RO     | ✓            |
| 7299 1C83 PO1 Pulses         |                               | PO1 Pulses                              | FP   | RO     |              |
| 7300 to 7302                 |                               | Reserved                                | 1    | 1      | 1            |
| 7303 1C87 AO1 Output Current |                               | AO1 Output Current                      | FP   | RO     | ✓            |
| 7307 1C8B AO1 D              |                               | AO1 DAC Output                          | FP   | RO     | √            |
| 7311 to 7312                 |                               | Reserved                                | 1    |        | 1            |
| 7313                         | 1C91                          | PI2 State                               | FP   | RO     | ✓            |
| 7314                         | 1C92                          | PI2 Count                               | FP   | RO     | ✓            |
| 7315 to 7318                 |                               | Reserved                                | 1    | 1      | 1            |
| 7319                         | 1C97                          | Daily Archive Date                      | FP   | RO     |              |
| 7320                         | 1C98                          | Interval Archive Date                   | FP   | RO     |              |
| 7321                         | 1C99                          | Daily Archive Time                      | FP   | RO     |              |
| 7322                         | 1C9A                          | Interval Archive Time                   | FP   | RO     |              |
| 7323                         | 1C9B                          | Slave Data Point 01                     | FP   | RO     |              |
| 7324                         | 1C9C                          | Slave Data Point 02                     | FP   | RO     |              |
| 7325                         | 1C9D                          | Slave Data Point 03                     | FP   | RO     |              |
| 7326                         | 1C9E                          | Slave Data Point 04                     | FP   | RO     |              |
| 7327                         | 7327 1C9F Slave Data Point 05 |                                         | FP   | RO     |              |
| 7328                         | 7328 1CA0 Slave Data Point 06 |                                         | FP   | RO     |              |
| 7329                         | 1CA1                          | Slave Data Point 07                     | FP   | RO     |              |
| 7330                         | 1CA2                          | Slave Data Point 08                     | FP   | RO     |              |
| 7331                         | 1CA3                          | Slave Data Point 09                     | FP   | RO     |              |
| 7332                         | 1CA4                          | Slave Data Point 10                     | FP   | RO     |              |
| 7333                         | 1CA5                          | Slave Data Point 11                     | FP   | RO     |              |

| Register                                           | Register                                  | Description                                                  |      |        | Wired |
|----------------------------------------------------|-------------------------------------------|--------------------------------------------------------------|------|--------|-------|
| (Decimal)                                          | (Hex)                                     | Description                                                  | Туре | Access | Only  |
| 7334                                               | 1CA6                                      | Slave Data Point 12                                          | FP   | RO     |       |
| 7335                                               | 1CA7                                      | Slave Data Point 13                                          | FP   | RO     |       |
| 7336                                               | 1CA8                                      | Slave Data Point 14                                          | FP   | RO     |       |
| 7337                                               | 1CA9                                      | Slave Data Point 15                                          | FP   | RO     |       |
| 7338                                               | 1CAA                                      | Slave Data Point 16                                          | FP   | RO     |       |
| 7339                                               | 1CAB                                      | Calc Block 0, Current Day [Default: Flow Extension]          | FP   | RO     |       |
| 7340                                               | 1CAC                                      | Calc Block 0, Current Interval [Default: Flow<br>Extension]  | FP   | RO     |       |
| 7341                                               | 1CAD                                      | Calc Block 0, Current Polling [Default: Flow<br>Extension]   | FP   | RO     |       |
| 7342                                               | 1CAE                                      | Calc Block 0, Previous Day [Default: Flow<br>Extension]      | FP   | RO     |       |
| 7343                                               | 1CAF                                      | Calc Block 0, Previous Interval [Default: Flow<br>Extension] | FP   | RO     |       |
| 7344                                               | 1CB0                                      | Calc Block 0, Previous Polling [Default: Flow Extension]     | FP   | RO     |       |
| 7345                                               | 1CB1                                      | Calc Block 1, Current Day                                    | FP   | RO     |       |
| 7346                                               | 1CB2                                      | Calc Block 1, Current Interval                               | FP   | RO     |       |
| 7347                                               | 1CB3                                      | Calc Block 1, Current Polling                                | FP   | RO     |       |
| 7348                                               | 1CB4                                      | Calc Block 1, Previous Day                                   | FP   | RO     |       |
| 7349                                               | 7349 1CB5 Calc Block 1, Previous Interval |                                                              | FP   | RO     |       |
| 7350                                               | 350 1CB6 Calc Block 1, Previous Polling   |                                                              | FP   | RO     |       |
| 7351                                               | 1CB7 Calc Block 2, Current Day            |                                                              | FP   | RO     |       |
| 7352                                               | 1CB8 Calc Block 2, Current Interval       |                                                              | FP   | RO     |       |
| 7353                                               | 1CB9 Calc Block 2, Current Polling        |                                                              | FP   | RO     |       |
| 7354                                               | 1CBA                                      | Calc Block 2, Previous Day                                   | FP   | RO     |       |
| 7355                                               | 1CBB                                      | Calc Block 2, Previous Interval                              | FP   | RO     |       |
| 7356                                               | 1CBC                                      | Calc Block 2, Previous Polling                               | FP   | RO     |       |
| 7357                                               | 1CBD                                      | Calc Block 3, Current Day                                    | FP   | RO     |       |
| 7358                                               | 1CBE                                      | Calc Block 3, Current Interval                               | FP   | RO     |       |
| 7359                                               | 1CBF                                      | Calc Block 3, Current Polling                                | FP   | RO     |       |
| 7360                                               | 1CC0                                      | Calc Block 3, Previous Day                                   | FP   | RO     |       |
| 7361                                               | 1CC1                                      | Calc Block 3, Previous Interval                              | FP   | RO     |       |
| 7362                                               | 1CC2                                      | Calc Block 3, Previous Polling                               | FP   | RO     |       |
| 7363                                               | 1CC3                                      | Polling Date                                                 | FP   | RO     |       |
| 7364                                               | 1CC4                                      | Polling Time                                                 | FP   | RO     |       |
| 7365                                               | 1CC5                                      | Previous Day FR1 Grand Total Volume [MCF]                    | FP   | RO     |       |
| 7366                                               | 1CC6                                      | Previous Interval FR1 Grand Total Volume [MCF]               | FP   | RO     |       |
| 7367                                               | 1CC7                                      | Previous Polling FR1 Grand Total Volume                      | FP   | RO     |       |
| 7368                                               | 1CC8                                      | Previous Day FR1 Grand Total Mass [LBM]                      | FP   | RO     |       |
| 7369                                               | 1CC9                                      | Previous Interval FR1 Grand Total Mass [LBM]                 | FP   | RO     |       |
| 7370                                               | 1CCA                                      | Previous Polling FR1 Grand Total Mass                        | FP   | RO     |       |
| 7371                                               | 1CCB                                      | Previous Day FR1 Grand Total Energy [MMBTU]                  | FP   | RO     |       |
| 7372                                               | 1CCC                                      | Previous Interval FR1 Grand Total Energy [MMBTU]             | FP   | RO     |       |
| 7373                                               | 1CCD                                      | Previous Polling FR1 Grand Total Energy                      | FP   | RO     |       |
| 7374 1CCE Previous Day T1 Grand Total Volume [GAL] |                                           | Previous Day T1 Grand Total Volume [GAL]                     | FP   | RO     |       |

| Register<br>(Decimal) | Register<br>(Hex) | Description                                   | Data<br>Type | Access | Wired<br>Only |
|-----------------------|-------------------|-----------------------------------------------|--------------|--------|---------------|
| 7375                  | 1CCF              | Previous Interval T1 Grand Total Volume [GAL] | FP           | RO     |               |
| 7376                  | 1CD0              | Previous Polling T1 Grand Total Volume        | FP           | RO     |               |
| 7377                  | 1CD1              | Previous Day T2 Grand Total Volume [GAL]      | FP           | RO     | $\checkmark$  |
| 7378                  | 1CD2              | Previous Interval T2 Grand Total Volume [GAL] | FP           | RO     | $\checkmark$  |
| 7379                  | 1CD3              | Previous Polling T2 Grand Total Volume [GAL]  | FP           | RO     | $\checkmark$  |

### Archive Preview Registers (32-bit)

| Register<br>(Decimal)                    | Register<br>(Hex) | Description                           | Data Type | Access |
|------------------------------------------|-------------------|---------------------------------------|-----------|--------|
| 7400                                     | 1CE8              | Daily Record 1, Parameter 1 (Date)    | FP        | RO     |
| 7401                                     | 1CE9              | Daily Record 1, Parameter 2 (Time)    | FP        | RO     |
| 7402                                     | 1CEA              | Daily Record 1, Parameter 3           | FP        | RO     |
| 7403                                     | 1CEB              | Daily Record 1, Parameter 4           | FP        | RO     |
| 7404                                     | 1CEC              | Daily Record 1, Parameter 5           | FP        | RO     |
| 7405                                     | 1CED              | Daily Record 1, Parameter 6           | FP        | RO     |
| 7406                                     | 1CEE              | Daily Record 1, Parameter 7           | FP        | RO     |
| 7407                                     | 1CEF              | Daily Record 1, Parameter 8           | FP        | RO     |
| 7408                                     | 1CF0              | Daily Record 1, Parameter 9           | FP        | RO     |
| 7409                                     | 1CF1              | Daily Record 1, Parameter 10          | FP        | RO     |
| 7410                                     | 1CF2              | Daily Record 1, Parameter 11          | FP        | RO     |
| 7411                                     | 1CF3              | Daily Record 1, Parameter 12          | FP        | RO     |
| 7412                                     | 1CF4              | Daily Record 1, Parameter 13          | FP        | RO     |
| 7413                                     | 1CF5              | Daily Record 1, Parameter 14          | FP        | RO     |
| 7414                                     | 1CF6              | Daily Record 1, Parameter 15          | FP        | RO     |
| 7415                                     | 1CF7              | Daily Record 1, Parameter 16          | FP        | RO     |
| 7416                                     | 1CF8              | Daily Record 2, Parameter 1 (Date)    | FP        | RO     |
| 7417                                     | 1CF9              | Daily Record 2, Parameter 2 (Time)    | FP        | RO     |
| 7418                                     | 1CFA              | Daily Record 2, Parameter 3           | FP        | RO     |
| 7419                                     | 1CFB              | Daily Record 2, Parameter 4           | FP        | RO     |
| 7420                                     | 1CFC              | Daily Record 2, Parameter 5           | FP        | RO     |
| 7421                                     | 1CFD              | Daily Record 2, Parameter 6           | FP        | RO     |
| 7422                                     | 1CFE              | Daily Record 2, Parameter 7           | FP        | RO     |
| 7423                                     | 1CFF              | Daily Record 2, Parameter 8           | FP        | RO     |
| 7424                                     | 1D00              | Daily Record 2, Parameter 9           | FP        | RO     |
| 7425                                     | 1D01              | Daily Record 2, Parameter 10          | FP        | RO     |
| 7426                                     | 1D02              | Daily Record 2, Parameter 11          | FP        | RO     |
| 7427                                     | 1D03              | Daily Record 2, Parameter 12          | FP        | RO     |
| 7428                                     | 1D04              | Daily Record 2, Parameter 13          | FP        | RO     |
| 7429                                     | 1D05              | Daily Record 2, Parameter 14          | FP        | RO     |
| 7430                                     | 1D06              | Daily Record 2, Parameter 15          | FP        | RO     |
| 7431                                     | 1D07              | Daily Record 2, Parameter 16          | FP        | RO     |
| 7432                                     | 1D08              | Interval Record 1, Parameter 1 (Date) | FP        | RO     |
| 7433                                     | 1D09              | Interval Record 1, Parameter 2 (Time) | FP        | RO     |
| 7434 1D0A Interval Record 1, Parameter 3 |                   | FP                                    | RO        |        |

| Archive | Preview | Registers | (32-bit) |
|---------|---------|-----------|----------|
|         |         |           | 1        |

| Register<br>(Decimal) | Register<br>(Hex)                         | Description                           | Data Type | Access |
|-----------------------|-------------------------------------------|---------------------------------------|-----------|--------|
| 7435                  | 1D0B                                      | Interval Record 1, Parameter 4        | FP        | RO     |
| 7436                  | 1D0C                                      | Interval Record 1, Parameter 5        | FP        | RO     |
| 7437                  | 1D0D                                      | Interval Record 1, Parameter 6        | FP        | RO     |
| 7438                  | 1D0E                                      | Interval Record 1, Parameter 7        | FP        | RO     |
| 7439                  | 1D0F                                      | Interval Record 1, Parameter 8        | FP        | RO     |
| 7440                  | 1D10                                      | Interval Record 1, Parameter 9        | FP        | RO     |
| 7441                  | 1D11                                      | Interval Record 1, Parameter 10       | FP        | RO     |
| 7442                  | 1D12                                      | Interval Record 1, Parameter 11       | FP        | RO     |
| 7443                  | 1D13                                      | Interval Record 1, Parameter 12       | FP        | RO     |
| 7444                  | 1D14                                      | Interval Record 1, Parameter 13       | FP        | RO     |
| 7445                  | 1D15                                      | Interval Record 1, Parameter 14       | FP        | RO     |
| 7446                  | 1D16                                      | Interval Record 1, Parameter 15       | FP        | RO     |
| 7447                  | 1D17                                      | Interval Record 1, Parameter 16       | FP        | RO     |
| 7448                  | 1D18                                      | Interval Record 2, Parameter 1 (Date) | FP        | RO     |
| 7449                  | 1D19                                      | Interval Record 2, Parameter 2 (Time) | FP        | RO     |
| 7450                  | 1D1A                                      | Interval Record 2, Parameter 3        | FP        | RO     |
| 7451                  | 1D1B                                      | Interval Record 2, Parameter 4        | FP        | RO     |
| 7452                  | 1D1C                                      | Interval Record 2, Parameter 5        | FP        | RO     |
| 7453                  | 1D1D                                      | Interval Record 2, Parameter 6        | FP        | RO     |
| 7454                  | 1D1E                                      | Interval Record 2, Parameter 7        | FP        | RO     |
| 7455                  | 1D1F                                      | Interval Record 2, Parameter 8        | FP        | RO     |
| 7456                  | 1D20                                      | Interval Record 2, Parameter 9        | FP        | RO     |
| 7457                  | 1D21                                      | Interval Record 2, Parameter 10       | FP        | RO     |
| 7458                  | 1D22                                      | Interval Record 2, Parameter 11       | FP        | RO     |
| 7459                  | 1D23                                      | Interval Record 2, Parameter 12       | FP        | RO     |
| 7460                  | 1D24                                      | Interval Record 2, Parameter 13       | FP        | RO     |
| 7461                  | 1D25                                      | Interval Record 2, Parameter 14       | FP        | RO     |
| 7462                  | 1D26                                      | Interval Record 2, Parameter 15       | FP        | RO     |
| 7463                  | 7463 1D27 Interval Record 2, Parameter 16 |                                       | FP        | RO     |

## **User-Defined Modbus Registers Configuration**

The Scanner 2100 provides a block of 25 floating point values that the user can assign to any register in the holding register map. This optimizes communication by allowing the parameters that are of interest for a given application to be organized and read in a single block read. For details on configuring User-Defined Holding Registers, see Section 3 of the ModWorX Pro Software User Manual. Each of the user-defined holding registers is determined by a pointer value in the holding register map. It is easiest to configure the pointer values with the ModWorX Pro Software; however the pointer value can be determined with the following calculation: (Holding Register Number – 8000) / 2.

## **User-Defined Register Pointers**

| Register<br>(Decimal) | Register<br>(Hex) | Description                                 | Data<br>Type | Access |
|-----------------------|-------------------|---------------------------------------------|--------------|--------|
| 9000                  | 2328              | User-Defined Starting Address (Always 9100) | U16          | RO     |
| 9001                  | 2329              | Register Pointer 1                          | U16          | RW     |

| Register  | Register |                     |     |        |
|-----------|----------|---------------------|-----|--------|
| (Decimal) | (Hex)    | Description         |     | Access |
| 9002      | 232A     | Register Pointer 2  | U16 | RW     |
| 9003      | 232B     | Register Pointer 3  | U16 | RW     |
| 9004      | 232C     | Register Pointer 4  | U16 | RW     |
| 9005      | 232D     | Register Pointer 5  | U16 | RW     |
| 9006      | 232E     | Register Pointer 6  | U16 | RW     |
| 9007      | 232F     | Register Pointer 7  | U16 | RW     |
| 9008      | 2330     | Register Pointer 8  | U16 | RW     |
| 9009      | 2331     | Register Pointer 9  | U16 | RW     |
| 9010      | 2332     | Register Pointer 10 | U16 | RW     |
| 9011      | 2333     | Register Pointer 11 |     | RW     |
| 9012      | 2334     | Register Pointer 12 | U16 | RW     |
| 9013      | 2335     | Register Pointer 13 | U16 | RW     |
| 9014      | 2336     | Register Pointer 14 |     | RW     |
| 9015      | 2337     | Register Pointer 15 | U16 | RW     |
| 9016      | 2338     | Register Pointer 16 | U16 | RW     |
| 9017      | 2339     | Register Pointer 17 | U16 | RW     |
| 9018      | 233A     | Register Pointer 18 | U16 | RW     |
| 9019      | 233B     | Register Pointer 19 | U16 | RW     |
| 9020      | 233C     | Register Pointer 20 | U16 | RW     |
| 9021      | 233D     | Register Pointer 21 | U16 | RW     |
| 9022      | 233E     | Register Pointer 22 | U16 | RW     |
| 9023      | 233F     | Register Pointer 23 | U16 | RW     |
| 9024      | 2340     | Register Pointer 24 | U16 | RW     |
| 9025      | 2341     | Register Pointer 25 | U16 | RW     |

# User-Defined Holding Registers

| Register<br>(Decimal) | Register<br>(Hex) | Description                      | Data<br>Type | Access |
|-----------------------|-------------------|----------------------------------|--------------|--------|
| 9100                  | 238C              | User-Defined Holding Register 1  | FP           | RO     |
| 9102                  | 238E              | User-Defined Holding Register 2  | FP           | RO     |
| 9104                  | 2390              | User-Defined Holding Register 3  | FP           | RO     |
| 9106                  | 2392              | User-Defined Holding Register 4  | FP           | RO     |
| 9108                  | 2394              | User-Defined Holding Register 5  | FP           | RO     |
| 9110                  | 2396              | User-Defined Holding Register 6  | FP           | RO     |
| 9112                  | 2398              | User-Defined Holding Register 7  | FP           | RO     |
| 9114                  | 239A              | User-Defined Holding Register 8  | FP           | RO     |
| 9116                  | 239C              | User-Defined Holding Register 9  | FP           | RO     |
| 9118                  | 239E              | User-Defined Holding Register 10 | FP           | RO     |
| 9120                  | 23A0              | User-Defined Holding Register 11 | FP           | RO     |
| 9122                  | 23A2              | User-Defined Holding Register 12 | FP           | RO     |
| 9124                  | 23A4              | User-Defined Holding Register 13 | FP           | RO     |
| 9126                  | 23A6              | User-Defined Holding Register 14 | FP           | RO     |
| 9128                  | 23A8              | User-Defined Holding Register 15 | FP           | RO     |
| 9130                  | 23AA              | User-Defined Holding Register 16 | FP           | RO     |

| Register<br>(Decimal) | Register<br>(Hex) | Description                      | Data<br>Type | Access |
|-----------------------|-------------------|----------------------------------|--------------|--------|
| 9132                  | 23AC              | User-Defined Holding Register 17 | FP           | RO     |
| 9134                  | 23AE              | User-Defined Holding Register 18 | FP           | RO     |
| 9136                  | 23B0              | User-Defined Holding Register 19 | FP           | RO     |
| 9138                  | 23B2              | User-Defined Holding Register 20 | FP           | RO     |
| 9140                  | 23B4              | User-Defined Holding Register 21 | FP           | RO     |
| 9142                  | 23B6              | User-Defined Holding Register 22 | FP           | RO     |
| 9144                  | 23B8              | User-Defined Holding Register 23 | FP           | RO     |
| 9146                  | 23BA              | User-Defined Holding Register 24 | FP           | RO     |
| 9148                  | 23BC              | User-Defined Holding Register 25 | FP           | RO     |

### **Device Status**

The device status includes alarm status and diagnostic information such as input status and calculation status. The Scanner 2100 provides 16 user-configurable alarms designated as Flow Run Alarms. The user can assign the alarms to any parameter in the holding register map. Alarms can be defined as low alarms or high alarms. For details on configuring Flow Run Alarms, see Section 3 of the ModWorX Pro Software User Manual. The current status of the alarms can be obtained by reading the Flow Run Alarm registers in the device status map. A bit value of 1 indicates an alarm condition. Also contained in the device status map are diagnostic registers. The bits in these registers provide system status for inputs (under range, above range or failed), calculation status (for confirming whether the flow run is working properly) and details regarding the health of the MVT.

## **Device Status Registers**

| Register<br>(Decimal) | Register<br>(Hex) | Description          | Data<br>Type | Access |
|-----------------------|-------------------|----------------------|--------------|--------|
| 9900                  | 26AC              | Flow Run Alarms High | U32          | RW     |
| 9902                  | 26AE              | Input Status         | U32          | RW     |
| 9904                  | 26B0              | Calculation Status   | U32          | RW     |

## Bit Definitions—Alarms and Diagnostics

| Bit | Flow Run<br>Alarm High | Flow Run<br>Alarm Low | Diagnostic<br>1 | Diagnostic<br>2 | Diagnostic 3              | Diagnostic 4 |
|-----|------------------------|-----------------------|-----------------|-----------------|---------------------------|--------------|
| 15  | FRA16 High             | FRA16 Low             | FR1 Fail        | FR1 High        | Reserved                  | Reserved     |
| 14  | FRA15 High             | FRA15 Low             | T1 Fail         | T1 High         | Reserved                  | Reserved     |
| 13  | FRA14 High             | FRA14 Low             | T2 Fail         | T2 High         | T2 Calc Warning           | Reserved     |
| 12  | FRA13 High             | FRA13 Low             | SP Fail         | SP High         | T1 Calc Warning           | Reserved     |
| 11  | FRA12 High             | FRA12 Low             | DP Fail         | DP High         | Reserved                  | Reserved     |
| 10  | FRA11 High             | FRA11 Low             | PT Fail         | PT High         | Reserved                  | Reserved     |
| 9   | FRA10 High             | FRA10 Low             | A1 Fail         | A1 High         | Reserved                  | Reserved     |
| 8   | FRA9 High              | FRA9 Low              | A2 Fail         | A2 High         | FR1 Calc Warning          | Reserved     |
| 7   | FRA8 High              | FRA8 Low              | FR1 Override    | FR1 Low         | NA                        | Reserved     |
| 6   | FRA7 High              | FRA7 Low              | T1 Override     | T1 Low          | NA                        | Reserved     |
| 5   | FRA6 High              | FRA6 Low              | T2 Override     | SP Low          | MVT M3 Formula Fail       | Reserved     |
| 4   | FRA5 High              | FRA5 Low              | SP Override     | Reserved        | MVT M2 Formula Fail       | Power Mode   |
| 3   | FRA4 High              | FRA4 Low              | DP Override     | DP Low          | MVT M1 Formula Fail       | Reserved     |
| 2   | FRA3 High              | FRA3 Low              | PT Override     | PT Low          | MVT User Param. CRC Fail  | Reserved     |
| 1   | FRA2 High              | FRA2 Low              | A1 Override     | A1 Low          | MVT Fact. Param. CRC Fail | Device Seal  |
| 0   | FRA1 High              | FRA1 Low              | A2 Override     | A2 Low          | MVT Not Present           | Ext. Switch  |

The Scanner 2100 produces low, high and fail conditions for the inputs (not the flow alarms) in accordance with the following table.

| Status    | Range Check                      |
|-----------|----------------------------------|
| Low       | Lower Range Limit - 20% of span  |
| Fail Low  | Lower Range Limit - 500% of span |
| High      | Upper Range Limit + 20% of span  |
| Fail High | Upper Range Limit + 500% of span |

### **Units of Measurement**

| Value | Units      | Scale          | Offset |
|-------|------------|----------------|--------|
| 101   | GAL - BASE | 1.00000000000  | 0.00   |
| 102   | BBL        | 0.023809523810 | 0.00   |
| 103   | M3         | 0.003785411780 | 0.00   |
| 104   | LIT        | 3.785411784000 | 0.00   |
| 105   | CF         | 0.133680555560 | 0.00   |
| 106   | ACF        | 0.133680555560 | 0.00   |
| 107   | ACM        | 0.003785411780 | 0.00   |
| 201   | MCF - BASE | 1.00000000     | 0.00   |
| 202   | SCF        | 1000.00000000  | 0.00   |
| 203   | M3         | 28.316846592   | 0.00   |
| 204   | GAL        | 7480.519480271 | 0.00   |
| 205   | BBL        | 178.107606673  | 0.00   |

| Value | Units         | Scale              | Offset      |
|-------|---------------|--------------------|-------------|
| 207   | LIT           | 28316.846592100    | 0.00        |
| 301   | PSIG - BASE   | 1.0000000          | 0.00        |
| 302   | Pa            | 6894.75729317      | 0.00        |
| 303   | Кра           | 6.89475729317      | 0.00        |
| 304   | Мра           | 0.00689475729317   | 0.00        |
| 305   | Bar           | 0.06894757         | 0.00        |
| 306   | In H2O        | 27.70500000        | 0.00        |
| 401   | In H2O - BASE | 1.00000000000      | 0.00        |
| 402   | Ра            | 248.641080600000   | 0.00        |
| 403   | Кра           | 0.248641080600     | 0.00        |
| 404   | mmHg          | 1.865077000000     | 0.00        |
| 405   | In Hg         | 0.07342822834646   | 0.00        |
| 406   | PSI           | 0.036094567768     | 0.00        |
| 407   | kgf/cm2       | 0.002535630000     | 0.00        |
| 408   | mBar          | 2.48641011188      | 0.00        |
| 501   | degF - BASE   | 1.00               | 0.00        |
| 502   | degC          | 0.555555556        | -17.7777778 |
| 503   | degK          | 0.55555556         | 255.3722222 |
| 504   | degR          | 1.00               | 459.67      |
| 601   | LBM - BASE    | 1.000000000        | 0.00        |
| 602   | kg            | 0.45359237000      | 0.00        |
| 701   | MMBTU - BASE  | 1.000000000        | 0.00        |
| 702   | GJ            | 1.05505585262      | 0.00        |
| 703   | BTU           | 100000.000000000   | 0.00        |
| 704   | KJ            | 1055055.8526210000 | 0.00        |
| 801   | GAL - BASE    | 1.00000000000      | 0.00        |
| 802   | BBL           | 42.00000000000     | 0.00        |
| 803   | M3            | 264.172052637296   | 0.00        |
| 804   | LIT           | 0.264172052358     | 0.00        |
| 805   | CF            | 7.480519480271     | 0.00        |
| 806   | ACF           | 7.480519480271     | 0.00        |
| 807   | ACM           | 264.172052637296   | 0.00        |
| 901   | Volts         | 1.000000000        | 0.00        |
| 902   | Millivolts    | 1000.0000000000    | 0.00        |
| 1001  | LBM/CU FT     | 1.000000000        | 0.00        |
| 1002  | KG/M3         | 16.01846433740     | 0.00        |
| 1201  | inches        | 1.000000000        | 0.00        |
| 1202  | ft            | 0.0833333333       | 0.00        |
| 1203  | yard          | 0.027777778        | 0.00        |
| 1204  | mile          | 0.0000157828       | 0.00        |
| 1205  | mm            | 25.4000000000      | 0.00        |
| 1206  | cm            | 2.540000000        | 0.00        |
| 1208  | m             | 0.0254000000       | 0.00        |
| 1209  | km            | 0.00002540000      | 0.00        |
| 1301  | Hz            | 1.000000000        | 0.00        |
| 1302  | kHz           | 0.001000000        | 0.00        |
| 1303  | MHz           | 0.0000010000       | 0.00        |

| Value | Units      | Scale           | Offset |
|-------|------------|-----------------|--------|
| 1401  | ohms       | 1.000000000     | 0.00   |
| 1402  | kiloohms   | 0.001000000     | 0.00   |
| 1403  | megaohms   | 0.000010000     | 0.00   |
| 1501  | mA         | 1.000000000     | 0.00   |
| 1502  | A          | 0.001000000     | 0.00   |
| 1601  | cP         | 1.000000000     | 0.00   |
| 1602  | lbm/ft.sec | 1488.1159420290 | 0.00   |

## **Enron Log Data**

The Scanner 2100 provides Enron Modbus compliant downloads. For detailed instructions on downloading interval, daily and event data, refer to *Specifications and Requirements for an Electronic Flow Measurement Remote Terminal Unit for Enron Corp.* If an Enron host is not available or is too cumbersome or inefficient for the host system, there are other methods that are available to retrieve the log data from the instrument. Contact Cameron technical support for details.

The following registers are used for interval, daily and event log registers. Interval and daily records contain 16 userconfigurable values. For details on the archive configuration, see Section 3 of the ModWorX Pro Software User Manual. All of the Enron registers have an access type of Read Only (RO).

#### **Enron Registers**

| Register | Description                                                                                | Data Type                                   |
|----------|--------------------------------------------------------------------------------------------|---------------------------------------------|
| 32       | Enron Modbus Event Log Register                                                            | Refer to Enron Event Record Format          |
| 700      | Enron Modbus Interval Log                                                                  | Refer to Enron Interval/Daily Record Format |
| 701      | Enron Modbus Daily Log                                                                     | Refer to Enron Interval/Daily Record Format |
| 7000     | Interval Pointer [1 to 2304] standard,<br>[1 to 6392] with expansion board<br>(WIRED ONLY) | FP32                                        |
| 7001     | Daily Pointer [1 to 768]                                                                   | FP32                                        |
| 7002     | Event Counter [1 to 1152]                                                                  | FP32                                        |

#### Enron Interval/Daily Record Format

The interval and daily record contents are user-configurable. The following table shows the default values. For more information, see Section 3 of the ModWorX Pro Software User Manual.

| Parameter                                                           | Data Type |
|---------------------------------------------------------------------|-----------|
| Date (MMDDYY)                                                       | FP32      |
| Time (HH:MM:SS)                                                     | FP32      |
| FR1 Previous Volume (base units)                                    | FP32      |
| FR1 Previous Mass (base units)                                      | FP32      |
| FR1 Previous Energy (base units)                                    | FP32      |
| Differential Pressure Previous Average (InH2O)                      | FP32      |
| Static Pressure Previous Average<br>(PSIA default, can be PSIG)     | FP32      |
| Process Temperature Previous Average (DegF)                         | FP32      |
| FR1 Previous Run Time (seconds of flow)                             | FP32      |
| Turbine 1 Previous Volume (base units)                              | FP32      |
| Turbine 1 Previous Run Time (seconds of flow)                       | FP32      |
| <parameter 12=""> through <parameter 16=""></parameter></parameter> | FP32      |

#### Enron Event Record Format

| Parameter       | Data Type |
|-----------------|-----------|
| Status          | U16       |
| Address         | U16       |
| Time (HH:MM:SS) | FP32      |
| Date (MMDDYY)   | FP32      |
| As-Found        | FP32      |
| As-Left         | FP32      |

The status parameter in the event record can be decoded with the following table.

#### Alarm Decoding

| Description                      | Bit    |
|----------------------------------|--------|
| <unassigned></unassigned>        | 0 to 8 |
| User Change/Event                | 9      |
| Low Low Alarm                    | 10     |
| Low Alarm                        | 11     |
| Hi Alarm                         | 12     |
| Hi Hi Alarm                      | 13     |
| <unassigned></unassigned>        | 14     |
| Alarm Set/Reset (1=Set, 0=Reset) | 15     |

### Log Capacity

| Log Type      | Capacity                              |
|---------------|---------------------------------------|
| Interval Logs | 2304 (Std)                            |
|               | 6392 (w/ Expansion Board, WIRED ONLY) |
| Daily Logs    | 768                                   |
| Event Logs    | 1152                                  |

WARRANTY - LIMITATION OF LIABILITY: Seller warrants only title to the products, software, supplies and materials and that, except as to software, the same are free from defects in workmanship and materials for a period of one (1) year from the date of delivery. Seller does not warranty that software is free from error or that software will run in an uninterrupted fashion. Seller provides all software "as is". THERE ARE NO WARRANTIES, EXPRESS OR IMPLIED, OF MERCHANTABILITY, FITNESS OR OTHERWISE WHICH EXTEND BEYOND THOSE STATED IN THE IMMEDIATELY PRECEDING SENTENCE. Seller's liability and Buyer's exclusive remedy in any case of action (whether in contract, tort, breach of warranty or otherwise) arising out of the sale or use of any products, software, supplies, or materials is expressly limited to the replacement of such products, software, supplies, or materials believe to the allowance to the customer of credit for the cost of such items. In no event shall Seller be liable for special, incidental, indirect, punitive or consequential damages. Seller does not warrant in any way products, software, supplies and materials not manufactured by Seller, and such will be sold only with the warranties that are given by the manufacturer thereof. Seller will pass only through to its purchaser of such items the warranty granted to it by the manufacturer.

#### sensiaglobal.com

Add intelligent action to your oil & gas solutions

+ +

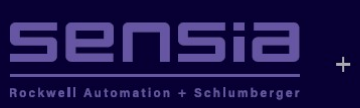

© Sensia LLC 2021. All rights reserved. \* Mark of Sensia. Other company, product, and service names are the properties of their respective owners.